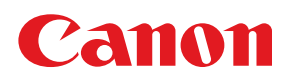

## DECOLOR LASER SHOT LBP-2260PS II

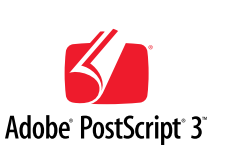

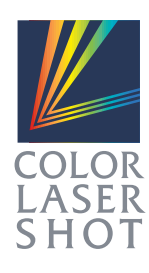

アプリケーションソフトから プリントするときに

## ソフト<mark>ウ</mark>ェアガイド

#### お願い:

プリンタをお使いになるまえに、本書をよくお読みください。本文中の注意事項は必ずお守りください。 本書は、必要なときにすぐに取り出して読めるように大切に保管しておいてください。

マニュアルの構成について

キヤノン COLOR LASER SHOT LBP-2260PSIIをお買い求めいただきまして、誠にありがとうござ います。本プリンタには、次のようなマニュアルが用意されています。目的に応じてマニュアルをお読み いただき、本プリンタを十分にご活用ください。また、マニュアルはお読みいただいた後も、大切に保管 しておいてください。

#### 「本体添付のマニュアル

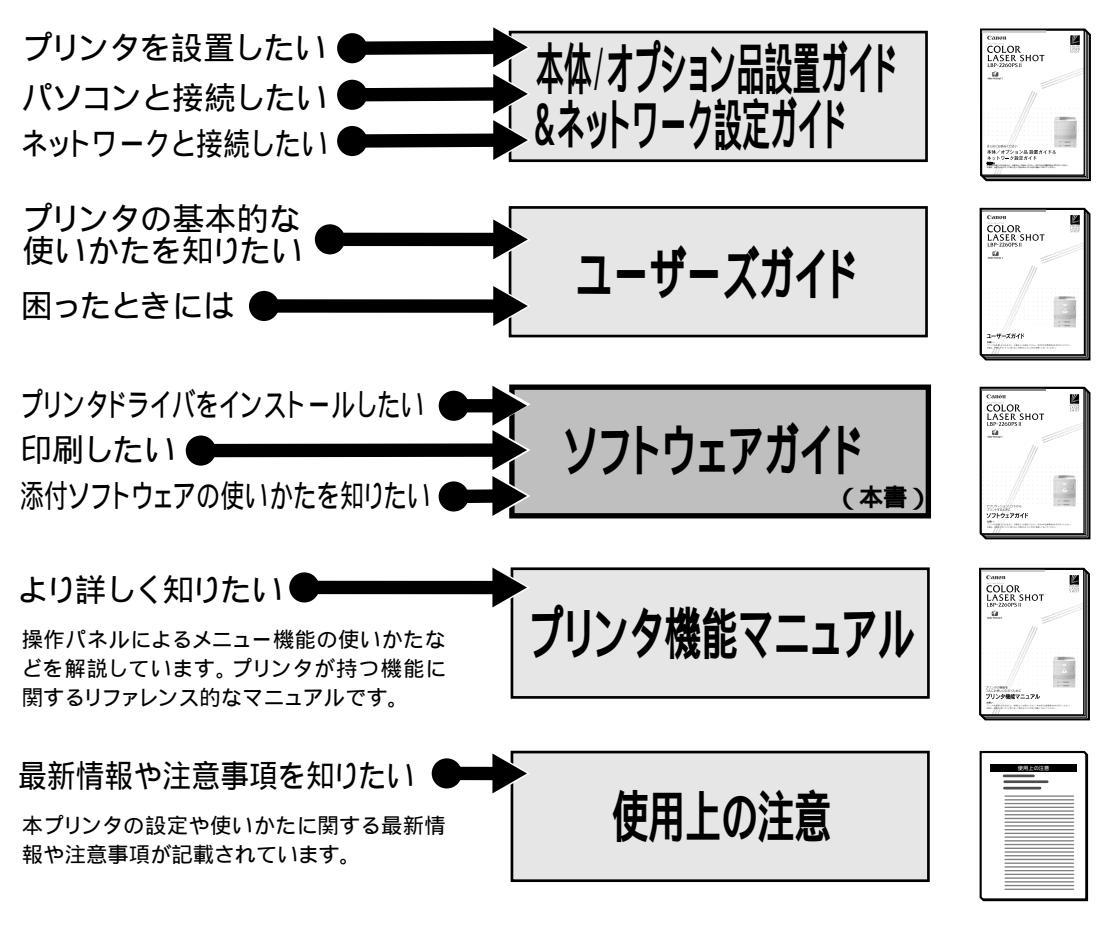

#### その他のマニュアル

\*別売のマニュアルやオプション品のお求めについては販売店にご相談ください。

#### オプション品に付属のマニュアル

オプション品に付属されております取扱い説明書は、本プリンタ 専用には記載されておりません。オプション品を本プリンタと 合わせてご使用になる場合は、本プリンタに付属の取扱い説明 書をご覧ください。

本書に記載されている内容は、予告なく変更される場合があります。あらかじめご了承ください。 本書の内容を無断で転載することは禁止されています。

Copyright ©2000 Canon Inc. ALL RIGHTS RESERVED

本書の使いかた

本書ではキヤノン LBP-2260PSIIに付属しているソフトウェアの使用方法について説明します。 本書は、Macintosh、Windows 95/98、Windows NT 4.0、Windows 2000、UNIXを使用しているお客様を対象とし ており、次のような構成になっています。

| Macintosh <b>をお使いの方</b><br>P.17       | 第1章         | Macintoshから印刷するには。。。。<br>Macintoshをお使いの方に、プリンタドライバをインストー<br>いしてから印刷するまでの手順などを説明します。                                                   |
|---------------------------------------|-------------|----------------------------------------------------------------------------------------------------|
| Windows 95/98をお使いの方<br>P.41           | 第2章         | Windows 95/98から印刷するには • 2<br>Microsoft®Windows®95/98をお使いの方に、プリンタ<br>ドライバをインストールしてから印刷するまでの手順など<br>を説明します。                             |
| Windows NT 4.0をお使いの方<br>P.81          | <b>第</b> 3章 | Windows NT 4.0から印刷するには • 3<br>Microsoft <sup>®</sup> Windows NT <sup>®</sup> 4.0をお使いの方に、プリンタ<br>ドライバをインストールしてから印刷するまでの手順など<br>を説明します。 |
| Windows 2000をお使いの方<br>P.115           | <b>第</b> 4章 | Windows 2000から印刷するには • 4<br>Microsoft <sup>®</sup> Windows <sup>®</sup> 2000をお使いの方に、プリンタ<br>ドライバをインストールしてから印刷するまでの手順など<br>を説明します。     |
| UNIX <b>ワークステーションをお使いの</b> 方<br>P.155 | <b>第5章</b>  | UNIXから印刷するには・・・・・・・・5<br>UNIXワークステーションをお使いの方に、印刷の手順など<br>を説明します                                                                       |
| Fiery WebToolsを使うとき<br>P.163          | <b>第</b> 6章 | Fiery WebToolsを使用してプリンタを管理する • 6<br>Fiery WebToolsで行うプリントジョブ管理の方法などを説<br>明します。                                                        |
| アブリケーションソフトを使うとき<br>P.191             | 第7章         | アプリケーションソフトから印刷するには • 7<br>さまざまなアプリケーションソフトから印刷する手順などを<br>説明します。                                                                      |
|                                       | 付録          | 付<br>金                                                                                                    |

Copyright ©2000 Canon Inc. All right reserved.

Canonは、本書の仕様に従って本製品を使用することが既存または将来の特許権を侵害しないと表明するものでは なく、また本書の記述が同記述に基づく装置またはソフトウェアの制作、使用、販売の認可を意味すると表明する ものでもありません。

本書記載のソフトウェアはCanonまたは同社の認可ライセンス会社からの書面による使用許可に基づいてのみ、所 有、使用またはコピーが許可されるものとします。

Patents: 5,867,179; 5,835,788; 5,666,436; 5,553,200; 5,543,940; 5,537,516; 5,517,334; 5,506,946; 5,424,754; 5,343,311; 5,212,546; 4,941,038; 4,837,722; 4,500,919; D406,1170

#### 商標

LASER SHOT はキヤノン(株)の登録商標です。 Canon、Canon ロゴ、ColorGear、LBP、NetSpot はキヤノン(株)の商標です。

EFI、EFIロゴ、Fiery、Fieryロゴ、Fiery Driven、Fiery Drivenロゴ、EFICOLOR、ColorWise、Rip-While-PrintはElectronics For Imaging, Incの米国での登録商標です。AutoCal、Starr Compression、Continuous Print、Memory Multiplier、VisualCal、 NetWise はいずれも Electronics For Imaging, Inc.の商標です。

Acrobat、Acrobat Reader、Adobe、Adobe Illustrator、Adobe ロゴ、Adobe Persuasion、Adobe Photoshop、Adobe Type Manager、Aldus、Pagemaker、PostScript、PostScript3 は Adobe Systems Incorporated (アドビシステムズ社)の商標で す。Apple、Apple LaserWriter、AppleTalk、ColorSync、Macintosh、True Type は Apple Computer, Inc. の商標または登録商標です。Centronics は Centronics Data Computer Corporationの商標です。Century Oldstyle、Century Schoolbook、Cloister Black、Goudy Oldstyle は Kingsley-ATF Type Corporationの商標です。Century Oldstyle、Century Schoolbook、Cloister Black、Goudy Oldstyle は Kingsley-ATF Type Corporationの商標です。Dutch 801、Swiss 721、Snowcap、Bitstream Cataneo は Bitstream Inc.の商標です。EPS (Encapsulated PostScript)は Altsys Corporationの商標です。Ethernet は Xerox Corporationの商標です。IBM は International Business Machines Corporationの商標です。ITC Avant Garde Gothic、ITC Bookman、ITC Zapf Chancery、ITC Zapf Dingbats は International Typeface Corporationの商標です。Java は Sun Microsystems, Inc.の商標です。Microsoft、Windows、Windows NT、MS-DOS は Microsoft Corporationの商標です。NetWare と Novell は Novell, Inc. の登録商標であり、Internetwork Packet Exchange (IPX)は同社の商 標です。PANTONE は Pantone, Inc. の登録商標です。Scrifa は Fundiction Tipografica Neufville SAの登録商標です。Times と Helvetica は、Linotype-Hell AG およびその子会社、あるいはいずれかの商標です。UNIX は X/Open カンパニーリ ミテッドが独占的にライセンスしている米国およびその他の国における登録商標です。

本製品に含まれる、American Garamond、Century Oldstyle<sup>™</sup>、Dutch 801<sup>™</sup>、Goudy Oldstyle<sup>™</sup>、Bodoni、Century Schoolbook<sup>™</sup>、Clarendon、Poster Bodoni、Prima Serif、Serifa®、Prima Mono、Prima Sans、Swiss 721<sup>™</sup>、 ZapfHumanist 601、Bitstream Cooper Black、Exotic 350、Snowcap<sup>™</sup>、Bitstream Cataneo<sup>™</sup>、Commercial Script、Bistream Roundhand、Staccato 222、Staccato 555、Ribbon 131、Cloister Black、Commercial PI、Symbol Proportional、Holiday PI、これらの書 体はBitstream Inc.の1991-2000年の著作権で保護されており、同社によってキヤノン(株)に使用が許諾されています。

下記の書体名は株式会社モリサワとアドビシステムズ社が共同開発したフォントです。承認外の複製は禁止されており、それらの書体名は株式会社モリサワの商標です。 リュウミン L-KL、中ゴシック - BBB

その他の商標および登録商標はそれらを保有する各社の所有物です。

本書記載のソフトウェアは使用許可書または非開示合意書の元に提供されています。ソフトウェアは合意条件を遵 守する場合にのみ使用またはコピーすることができます。

Apple Computer, Inc (以下 Apple 社)は、Apple ソフトウェアに関して、特定の目的に関する商品性や適合性についての黙示的保証を含み、明示的、黙示的を問わず何らの保証もしません。Apple 社は、Apple ソフトウェアの使用あるいは使用結果の正確さ、精度、信頼性、最新性、その他の保証をしません。Apple ソフトウェアの結果や性能に伴うリスクはすべてお客様の負担とさせていただきます。黙示的保証の適用除外は米国の州によって認められない場合があります。お客様にはこのような適用除外条項は適用されないこともあります。

Apple 社の役員、管理職、一般社員、代理人は、Apple 社のソフトウェアを使用した結果や使用できないことによっ て、お客様に、結果的、付随的、あるいは間接的な損害(業務上の利益の損失、業務の中断、業務情報の損失、そ の他の損害)が引き起こされた場合、仮にそのような損害の可能性について Apple社が知らされていたとしても、そ れに対する責任は負いません。米国の州によっては結果的または付随的損害の責任の適用除外や制限が認められな い場合があり、その場合は、上記の制限条項がお客様に適用されないこともあります。

いかなる原因であれ、実際の損害についてのお客様に対する Apple 社の責任は、行為の形態に関係なく(契約違反、 不法行為(過失など)製造物責任、その他)50ドルを上限とします。 限定権利条項(米国においてのみ適用)

防衛機関の場合:限定権利条項。使用、複写、開示は252.227-7013の技術データとコンピュータソフトウェアの条 文の補助条項(c)(1)(ii)に規定した限定内容に従うものとします。

民間機関の場合:限定権利条項。使用、複写、開示は52.227-19の商業コンピュータソフトウェア限定権利の条文の 補助条項(a)から(d)に規定した限定内容、および本ソフトウェアに関する Electronics for Imaging, Inc. 社の基準商業契約に規定した限定内容に従うものとします。文書に記載されていない権利は、合衆国の著作権法にもとづいて留保します。

FCC(連邦通信委員会)

ケーブル:本装置への接続はFCCの規範および基準を満たす金属製RFI/EMIコネクター付の密封ケーブルでなければなりません。

Electronics For Imaging, Inc. ソフトウェア使用許諾

本使用許諾書は、LBP-2260PSに内蔵されているか同梱のCDに含まれている Electronics For Imaging, Inc.または同社 のサプライヤに所有権がある以下のソフトウェアおよびそのアップデート版またはアップグレード版にのみ適用さ れます。

<Windows95/98 / Windows NT4.0>
Windows 95/Windows 98 : Adobe PostScript ドライバ
Windows NT 4.0 : Adobe PostScript ドライバ
Windows 2000 : Microsoft PostScript ドライバ
CMYK/PANTONE Color Reference Files : CMYK/PANTONE 色見本
Windows 95/Windows 98/Windows NT 4.0 : インストーラ
autorun.inf
Adobe PostScript3 TrueType フォント
Adobe PostScript3 Type I フォント
Windows 95/98 : Adobe Type Manager
ICC カラープロファイル

<Macintosh> Adobe PostScript プリンタドライバ CMYK/PANTONE 色見本 Adobe PostScript3 TrueType フォント Adobe PostScript3 Type I フォント 和文スクリーンフォント Adobe Type Manager Adobe 欧文フォントダウンローダ ColorSync ICC カラープロファイル

本書はお客様と Electronics For Imaging, Inc. (以下「Electronics For Imaging」という) とのあいだの法律上の合意で す。Electronics For Imaging は、Adobe Systems Incorporated が提供する PostScript(r)ソフトウェアなど、LBP-2260PSII (以下「プリンタ」という)に内蔵されているか同梱の CD に含まれているソフトウェア(以下「ソフトウェア」と いう)のサプライヤです。

CDの包装を開封する前に、必ず以下の諸条件をお読みください。この包装を開封すると、本使用許可書の諸条件の 受諾を認めたことになります。本書の諸条件を受諾できないか受諾しない場合は、包装を開封せずに、プリンタの 購入元に連絡し、購入元の指示に従ってください。

Electronics For Imaging はお客様に、以下の諸条件に基づいてソフトウェアを使用する非独占的使用を認めます。

以下の内容がお客様に認められています。

a. 本ソフトウェアは、お客様自身の日常業務のため、並びに本プリンタにおいてのみ使用できます。 b. お客様自身の日常業務のためにのみ、本プリンタに同梱の、特別なコードフォーマット(以下「コード化フォ ントプログラム」という)によりデジタルコード化された機械語によるアウトラインプログラムとビットマッププ ログラム(以下「フォントプログラム」という)を使用して、文字、数字、記号のデザイン、書体、ウェイト、バー ジョン(以下「書体」という)を、本プリンタで使用するモニタ上に再生、表示できます。

CUフトウェアから再生されるコード化フォントプログラムと書体を表示するために、Electronic For Imaging, Inc. の商標(以下「商標」)を使用できます。

d. 本プリンタの販売または譲渡の一環である場合に限り、本プリンタの受取人に本契約に基づくお客様のすべて の権利を永久に譲渡できます。ただし、その場合には、以下の条件をすべて満たす必要があります。(i)アップグレー ド版も含め、ソフトウェアのコピーをお客様が保持しないこと、(ii)本プリンタに同梱されているアップグレード版も 含めたソフトウェア、メディア、印刷物をすべて受取人に譲渡すること、(iii)受取人が本契約の条項に同意している こと。 以下の内容はお客様には認められていません。

a. プリント解像度 600dpi 以上で直接または間接的なあらゆるコピーの作成をするため、あるいは本プリンタ以外 で使用するためにフォントや書体を生成する目的でソフトウェアを利用すること。

b. お買上げいただいた本プリンタの使用に必要な場合を除き、ソフトウェア、コード化フォントプログラム、文書、 あるいはそれらの一部のあらゆるコピーを作成すること、あるいはそれを許可すること。ただし、プリンタコント ローラーボードのROMに組み込まれたソフトウェアの特定箇所については、全体一部を問わず、あらゆるコピーの 作成を行うこと、あるいはそれを許可することはいかなる場合も認められません。

c. ソフトウェア、コード化フォントプログラムを変更、逆アセンブル、解読、リバースエンジニアリングすること。
 d. ソフトウェアをレンタル、リースすること。

#### 財産権

ソフトウェア、コード化フォントプログラム、書体、商標、文書については、EFIとその供給元が持つものとし権利 やその他知的財産権はEFIとその供給元が保有します。上記で認められた権利を除いて、本契約ではソフトウェア、 コード化フォントプログラム、書体、商標、文書に関する特許権、著作権、営業秘密、(登録、未登録を問わず)商 標、その他権利、フランチャイズ、ライセンスを認めません。EFI、あるいはその供給元の商標や商号と類似した、 あるいは混同を生じさせるような商標や商号を創作したり使用すること、あるいはEFIやその供給元の商標権を損 なうような行為をすることを禁じます。商標はコード化フォントプログラムのプリント出力を識別する目的にだけ 使用できます。EFIから妥当と考えられる要求があった場合、お客様は商標で識別された書体の見本を提供するもの とします。

#### 守秘義務

お客様は、ソフトウェアとコード化フォントプログラムの秘密を守り、ソフトウェアとコード化フォントプログラムを使用する必要があると本契約で認められたお客様だけにソフトウェアとコード化フォントプログラムを開示するものとします。またお客様は第三者に対する開示を防ぐため、妥当と考えられる全ての予防措置を講ずるものとします。

#### 救償

ソフトウェア、コード化フォントプログラム、書体、商標、文書を許可なしで使用、コピー、開示すると、本使用 許可は自動的に中止され、EFIに対しては他の法律上の救済が適用可能となります。

#### 限定保証

本ソフトウェアがお客様に頒布されてから90日間は、通常の使用形態の下では本ソフトウェアは使用不可能になる ほどの致命的な異常なしに動作することをEFIは保証します。この保証の下でEFIの責任およびお客様に対する救済 を行使するため(お客様がプリンタをEFIまたはEFIの正規の代理店に返却することを前提として)EFIの選択によ り、異常を回復しまたは正常化を目指して妥当と考えられる商業的努力を尽くすか、本ソフトウェアを同等の機能 を有するソフトウェアと交換するか、あるいはお客様が製品に支払った代価を払い戻し本使用許可を中止させます。 米国の州によっては黙示的保証の期間に関する限定を認めない所があり、その場合は上記の限定は適用されません。

上記の明示的保証を除き、製品について明示的、黙示的、あるいは法令にもとづく保証または条件をも EFI は設定 せず、かつお客様はそれを受けることができません。特に特定目的に関する商品性、適合性について、いかなる黙 示的保証や条件も放棄します。

保証サービスについては正規の代理店またはサポートセンターにお問い合わせください。

上記の明示的限定保証を除き、ソフトウェア、コード化フォントプログラムについて、明示的、黙示的、法令また は本契約によって定められたいかなる条項、あるいはお客様との話し合いにもとづく保証または条件をもEFI は設 定せず、かつお客様はそれを受けることができません。特に特定目的に関する商品性や適合性について、いかなる 黙示的保証や条件も放棄します。EFI はソフトウェアが停止せずに動作すること、異常が存在しないこと、あるいは ソフトウェアがお客様の特定の要件に適合することについては、これを保証しません。

#### 限定責任

いかなる場合にも、ソフトウェアまたはコード化フォントプログラムから生じたデータの損失、利益の損失、回復 費用、その他特別な、付随的、派生的、あるいは間接的損害をはじめとするあらゆる損害について、それがどのよ うな事由によって引き起こされたものであり、その根拠としてどのような責任の理論があろうとも、Electronics For Imaging, Inc. またはそのサプライヤは責任を負いません。この限定条項はElectronics for Imaging, Inc. がそのような損 害の可能性を知らされていた場合にも適用されます。本プリンタの価格はこのリスク配分を反映したものであるこ とに同意するものとします。ただし、米国の州や管轄区によっては派生的、あるいは付随的損害賠償の責任の除外 や限定を認めないところがあるため、その場合は上記の限定は適用されません。

#### 輸出管理

お客様はいかなる形態であれ、アメリカ合衆国と当該国政府の許可なしにソフトウェアやコード化フォントプログ ラムを輸出、再輸出しないことに同意するものとします。本条項に従わない場合は、本契約の実質的な違反となり ます。

#### 政府による使用

合衆国政府による使用、複写、開示はDFARS 252.227.7013の技術データとコンピュータソフトウェアの条文の補助 条項(c) (1) (ii)、あるいはCFR52.227-19の商業用コンピュータソフトウェア - 限定権利条項の補助条項(c) (1) と(2)に 規定した限定内容が適用できる場合、それらに従うものとします。

#### 第三者受益者

カリフォルニア法人 Adobe Systems Incorporated (以下 Adobe 社)(住所:345 Park Avenue, San Jose, California 95110-2704)は、本契約によって使用許可が得られるフォント、コード化フォントプログラム、書体、商標などのユーザ 使用に関して本契約に規定される条項の範囲で、本契約における第三者受益者であることをここに通知します。以 上の条項はAdobe社の利益のために明示的に設定されたものであり、EFI以外にもAdobe社がこれを行使することが できます。

#### 解約

お客様が本契約の諸条件を遵守しない場合は、その他のいっさいの権利を損なうことなく、EFIは本契約を解約する ことができます。その場合、お客様にはアップグレード版も含め、ソフトウェアのすべてのコピーを破棄する義務 があります。

#### 一般条項

本契約はカリフォルニア州法に準拠します。

本契約はお客様と Electronics For Imaging とのあいだの完全な合意であり、本ソフトウェアおよびコード化フォント プログラムに関するその他の通知や広告に代わるものとします。

本契約の一部の条項が無効になった場合でも、本契約のそれ以外の部分は効力を有します。

本契約に関して疑問をお持ちの場合は、Licensing Dept. 気付けで Electronics For Imaging, Inc. まで書面でご連絡いただくか、Electronics For Imaging のウェブサイト、www.efi.com をご覧ください。

お客様はここに、本書がエンドユーザであるお客様とCanon Inc. ではなく、Electronics For Imaging とのあいだのソ フトウェア、フォントプログラム、コード化フォントプログラム、書体、商標に関する法律上の合意であることを 明示的に認めることになります。Electronics For Imagingは、上記の限定保証に関して単独かつ最終の責任を有し、キ ヤノン(株)、その子会社または系列会社、代理人、販売店、取扱店はいずれもソフトウェア、フォントプログラム、 コード化フォントプログラム、書体、商標に関する責任を有しません。

Electronics For Imaging 303 Velocity Way Foster City, CA 94404

#### BITSTREAM 使用許諾契約

同梱のフォントをインストールすることにより、お客様は本契約の条件に拘束されることに同意することになりま す。

本合意により、お客様とBITSTREAMとのあいだの完全な合意が構成されます。本合意書の条件に同意なさらない 場合は、同梱のディスクに含まれているフォントをご使用にならないでください。

1. 使用許諾。本Bitstream製品に対してお客様が支払われた価格の一部であるライセンス料金支払いの対価として、 ライセンサーである BITSTREAM はライセンシーであるお客様に対し、Bitstream 製品を、1台のプリンタ、あるいは 1台のタイプセッタまたはイメージセッタおよびそのタイプセッタまたはイメージセッタ専用のプルーフプリンタに 接続した1台または複数のコンピュータ上で使用および表示する非独占的権利を付与します。

BITSTREAM は、ライセンシーに明示的には付与されていないすべての権利を留保します。

2. 所有権。お客様はライセンシーとして、Bitstream製品が最初に記録されたかその後に供給される磁気またはその 他の物理的媒体を保有しますが、BITSTREAMは最初の、またはその他のコピーがどのような形態でまたは媒体上 に存在するかを問わず、Bitstream製品の最初のディスクコピーまたはその後のコピーに記録されたBitstream製品の ソフトウェアプログラムに対する権限および所有権を留保します。本ライセンスはBitstream製品のオリジナルソフ トウェアプログラムまたはその一部またはコピーの販売ではありません。

3. コピーの制限。Bitstream製品および付属の資料は著作権で保護されており、BITSTREAMの所有権の対象になる 情報および企業秘密が含まれています。印刷物を未許可のままコピーすること、およびたとえそれが変更されてい るか、他のソフトウェアに合体されたり他のソフトウェアに含められている場合でもBitstream製品を未許可のまま コピーすることは、明示的に禁じられています。お客様が本合意書の条件に従わなかったことを原因とするか、従 わなかったために助長されたBITSTREAMの知的所有権の侵害は、お客様に法律上の責任を負っていただく場合が あります。Bitstream製品はバックアップを目的とする場合に限り、コピーを1部作成することができますが、その 場合は、著作権情報を完全な形でバックアップコピーに複製するものとします。

4. 使用の許容範囲。本Bitstream 製品、ユーザーガイドおよび文書はライセンシーであるお客様に使用が許諾され るものであり、事前にBITSTREAMの書面による同意を得ずに、一定期間第三者に譲渡することはできません。 Bitstream 製品に変更、改造、翻訳、リバースエンジニアリング、逆コンパイル、逆アセンブルを行うことはできま せん。またBitstream 製品から派生的な製品を作成することもできません。お客様に提供される文書は事前に BITSTREAMの書面による同意を得ずに、変更、改造、翻訳することはできませんし、派生的な文書を作成するの にも使用できません。

5. 終了。本契約は終了するまで有効です。本契約は、お客様が本書に含まれている条項に一つでも従わなければ、 BITSTREAMからお知らせしなくても自動的に終了します。終了と同時に文書、Bitstream製品、そのすべてのコピー は部分的か全体かを問わず、変更されたコピーがある場合はそれも含めて破棄しなければなりません。

6. その他。本契約はマサチューセッツ州法に準拠します。

#### 保証の拒否および限定保証

BITSTREAMは、Bitstream製品が提供されているディスクについて、通常の使用形態であればお客様の受領書の写しによって証明されるお客様への納品日から90日間、材質および出来映えに欠陥がないことを保証します。

ディスクに関するBITSTREAMの全責任およびお客様の唯一の救済措置は、購入価格を返却するか、BITSTREAMの 限定保証を満たさず、BITSTEAM に受領証のコピーとともに返却されたディスクを交換するかのいずれかを BITSTREAM が選択することとなります。ディスクの障害が事故、濫用または誤用を原因とする場合、BITSTREAM はディスクを交換するか購入価格を返却する責任を有しません。ディスクを交換する場合は、当初の保証期間の残 りの期間か30日間のいずれか長いほうの期間について保証されます。この保証により、お客様には特定の法的権利 が付与されます。また州によりお客様は異なるその他の権利を持つ可能性があります。

以上で明確に定義されている場合を除き、Bitstream製品、ユーザーガイドおよび文書は「保証なし」のまま提供されます。BITSTREAMは特定目的の商品性および適合性の黙示的な保証など、明示的か黙示的かを問わず、いっさいの種類の保証を行いません。

Bitstream 製品、ユーザーガイドおよび文書の品質および性能に関して、リスクはお客様が全面的に負うことになり ます。BITSTREAM は、Bitstream 製品に含まれる機能がお客様の要求事項を満たす旨、またはソフトウェア製品が 無停止またはエラーなしで稼働する旨を保証するものではありません。

BITSTREAMは、たとえそうした損害の可能性を助言されていたとしても、Bitstream製品の使用から、または使用 できなかったことから生じた直接的、間接的、派生的、付随的な損害賠償の責任を負いません(事業利益の損失、事 業の中断、事業情報の損失から生じた損害を含む)。 一部の州では、派生的または付随的な損害賠償の責任を除外または限定することが認められていないため、上記の限定が適用されない場合があります。

#### 米国政府の限定権利

Bitstream製品と呼ばれるソフトウェア製品とその関連文書は権利を限定して提供されます。合衆国政府による使用、 複写、開示は、FAR52.227-19(c)(2)(1987年5月)が適用される場合はそこに規定されている制限に従います。それ以 外の場合は DOD FAR の適用される規定が252.227-7013の第(a)(15)条(1988年4月)または第(a)(17)条(1988年4月) を補完する条項です。

契約当事者 / メーカーは 215 First Street, Cambridge, MA 02142の Bitstream Inc. です。本契約に関して質問がおありの 場合、または理由を問わず BITSTREAM に連絡を取りたい場合は、書面でご連絡ください。

#### 包装を開封する前によくお読みください。

#### キヤノンソフトウェア使用許諾契約書

本契約は、COLOR LASERSHOT LBP-2260PSII(以下「プリンタ」という)に同梱のCDに含まれている、キヤノン 株式会社に所有権があるカラーマッチングソフトウェア「ColorGear」とネットワークマネジメントソフトウェア 「NetSpot」(以下総称して「ソフトウェア」という)にのみ適用されます。

本契約はお客様とキヤノン株式会社(以下「キヤノン」という)とのあいだのライセンス契約です。CDの包装を 開封する前に、必ず本契約をお読みください。CDの包装の開封をもって、お客様は本契約に同意したことになり ます。お客様が本契約に同意できないかまたは同意しない場合は、CDの包装を開封せずに「プリンタ」の購入元 に連絡し、購入元の指示に従って下さい。

#### 1.使用許諾

(1) キヤノンは、お客様に対して、「プリンタ」とともにのみ「ソフトウェア」を使用する非独占的ライセンスを許諾します。

(2)「プリンタ」の販売または譲渡の一環である場合に限り、「プリンタ」の譲受人に本契約に基づくお客様のすべての権利を永久に譲渡することができます。ただしその場合には、以下の条件の全てを満たす必要があります。(i)お客様が「ソフトウェア」のコピーを保持し続けないこと、(ii)「ソフトウェア」のすべてと本契約を「プリンタ」の譲受人に譲渡すること、および(iii)「プリンタ」の譲受人が本契約の条項に同意していること。

(3) 本契約に明示的に定める場合を除き、お客様は「ソフトウェア」を第三者に譲渡、再実施許諾、販売、賃貸、 リース、貸与もしくは譲渡すること、または「ソフトウェア」を翻訳もしくは他のプログラミング言語に変換して はならないものとします。

(4)「プリンタ」の使用に必要な場合を除き、お客様が「ソフトウェア」もしくはその一部分のいかなるコピーを作成すること、もしくは作成させること、またはそれらを許可してはならないものとします。

(5) お客様は「ソフトウェア」を改変、修正、逆アセンブル、逆コンパイルまたはリバース・エンジニアリングすること、および第三者にこのような行為をさせてはならないものとします。

(6) お客様は「ソフトウェア」に含まれているキヤノンの著作権表示を修正、移動または除去してはならないもの とします。

(7) お客様は、アメリカ合衆国または外国政府の必要な許可なしに、「ソフトウェア」を直接または間接に輸出または再輸出しないことに同意するものとします。

(8) 本契約に明示的に定める場合を除き、キヤノンのいかなる知的財産権も、明示たると黙示たるとを問わず、キャノンによってお客様に許諾あるいは譲渡されるものではありません。

#### 2.サポートおよびアップグレード

キヤノン、キヤノンの子会社および関係会社、それらの販売代理店および販売店は、お客様による「ソフトウェア」 の使用を支援することについて、いかなる責任も負うものではありません。「ソフトウェア」に対してアップグレー ド、バグの修正あるいはサポートがなされることはありません。

#### 3.限定保証および補償の否認

<u>限定保証</u>:「ソフトウェア」は、商品性および特定目的への適合性の黙示的な保証を含め、明示たると黙示たると を問わずいかなる保証もなしに、「AS-IS(現状のまま)」の状態で提供されるものとします。「ソフトウェア」の品 質および性能に関するすべてのリスクはお客様が負うものとします。「ソフトウェア」に欠陥があることが判明した 場合、お客様がすべての必要なサービスまたは修正のすべての費用を負担するものとし、キヤノン、キヤノンの子 会社および関係会社、それらの販売代理店および販売店は一切の費用を負担しないものとします。

キヤノン、キヤノンの子会社および関係会社、それらの販売代理店および販売店は、「ソフトウェア」に含まれる 機能がお客様の要求に適合すること、または「ソフトウェア」の操作に中断またはエラーが発生しないことを保証 するものではありません。ただしキヤノンは、領収書あるいはその他のものによって証明されるお客様の購入日か ら90日の間は、通常の使用の下では「ソフトウェア」が記憶されているCDに物理的な欠陥が発生しないことを 保証します。

<u>顧客の救済</u>: キヤノン、キヤノンの子会社および関係会社、それらの販売代理店および販売店のすべての責任およ びお客様の唯一の救済は、上記の限定保証を満たしていないCDの交換です。お客様が本条項に基づきCDの交換 を求める場合、キヤノンの子会社であるキヤノン販売株式会社にご連絡下さい。但し、上記の限定保証は、事故ま たは「ソフトウェア」の誤用から生じたCDの不具合については適用されません。また「ソフトウェア」のオリジ ナルの被許諾者以外のいかなる者にも拡張されることはありません。

付随的損害に対する免責:「ソフトウェア」、その使用またはその使用不能から生ずるいかなる損害(事業利益の喪失、事業情報の損失、事業の中断またはその他の付随的もしくは派生的損害を含むがこれらに限定されない)について、キヤノン、キヤノンの子会社および関係会社、それらの販売代理店および販売店はその責任を負わないものとします。たとえキヤノン、キヤノンの子会社および関係会社、それらの販売代理店および販売店が、かかる損害の可能性を知らされていた場合も同様です。

補償の否認:キヤノン、キヤノンの子会社および関係会社、それらの販売代理店および販売店は、「ソフトウェア」 またはその使用が自らの知的財産権を侵害していると主張する第三者によってなされるいかなる請求または訴訟に 対し、お客様を補償する義務を一切負わないものとします。

4.期間

本契約は、CDの包装を開封した時点で発効し、本契約が終了するまで有効に存続します。お客様は、「ソフトウェ ア」およびその複製物のすべてを破棄および消去することによって、本契約を終了させることができます。また、お 客様が本契約のいずれかの条項に違反した場合、本契約は終了します。その場合、キヤノンは自らが持つ法律上の 権利を行使できるとともに、お客様は「ソフトウェア」およびその複製物のすべてを速やかに破棄するものとしま す。

5 .U.S. GOVERNMENT RESTRICTED RIGHTS NOTICE: The Software is a "commercial item," as that term is defined at 48 C.F.R. 2.101 (Oct 1995), consisting of "commercial computer software" and "commercial computer software documentation," as such terms are used in 48 C.F.R. 12.212 (Sept 1995). Consistent with 48 C.F.R. 12.212 and 48 C.F.R. 227.7202-1 through 227.72024 (June 1995), all U.S. Government End Users shall acquire the Software with only those rights set forth herein. Manufacturer is Canon Inc./30-2, Shimomaruko 3-chome, Ohta-ku, Tokyo 146-8501, Japan.

#### 6.一般条項

本契約のいかなる条項が無効となった場合でも、本契約のそれ以外の部分は効力を有するものとします。

CDの包装の開封をもって、お客様は本契約を読み、理解しかつ本契約の条件に同意したことを承認するものとします。お客様はさらに、本契約が「ソフトウェア」に関するお客様とキヤノンとのあいだの完全かつ唯一の合意の声明であり、口頭あるいは書面による、すべての提案、従前の契約またはその他のお客様とキヤノンとのあらゆるコミュニケーションに代わるものであることに合意するものとします。本契約のいかなる修正も、キヤノンの正当に授権された代表者による署名がなければ発効しないものとします。

本契約に関してご不明の点がございましたら、キヤノン販売株式会社に書面にてご連絡いただきますようお願い申 し上げます。 開封前に必ずお読み下さい。

弊社では、ソフトウェア製品について、ライセンス契約を設けており、お客様がライセンス契約にご同意された場 合にのみソフトウェア製品をご使用いただいています。お客様がお買い上げになったプリンター製品に同梱される ソフトウェア製品のパッケージを開封する前に、下記契約を十分にお読み下さい。ソフトウェア製品のパッケージ を開封された場合には、お客様が下記契約にご同意いただいたものとします。下記契約にご同意いただけない場合 には、ソフトウェア製品のパッケージを未開封のままお買い上げいただいた販売店に速やかにご返却ください。

#### ソフトウェア製品ライセンス契約

本契約は、お客様とキヤノン株式会社(以下、キヤノンといいます。)との間の契約です。キヤノンは、お客様がお 買い上げになったプリンター製品(以下、「プリンター製品」といいます。)に同梱された CD-ROM の TrueType ディ レクトリに格納されている表示用フォント(以下、「表示用フォント」といいます。)、CID ディレクトリに格納され ているプリンタ内蔵用フォント(以下、「内蔵用フォント」といいます。)および「内蔵用フォント」の「プリンター 製品」へのダウンロード・プログラム(以下、「ダウンローダー」といいます。)(以下、これらを併せて「許諾ソフ トウェア」といいます。)について、非独占ライセンスを下記条項に基づき許諾し、お客様も下記条項にご同意頂く ものとします。「許諾ソフトウェア」およびその複製物に関する権利はキヤノンまたはキヤノンのライセンサーに帰 属します。

1. ライセンスの許諾

(1) お客様は、「プリンター製品」と直接またはLANを介して接続されたコンピュータ上に「表示用フォント」を インストールし、使用することができます。

(2) お客様は、「内蔵用フォント」を「プリンター製品」にダウンロードして使用することができます。

(3) お客様は、「内蔵用フォント」を「プリンター製品」にダウンロードする目的および「表示用フォント」を(1) のコンピュータにインストールする目的にのみ、コンピュータ上で「ダウンローダー」を使用することができます。 (4) お客様は、「許諾ソフトウェア」の全部または一部を再使用許諾、譲渡、頒布、貸与その他の方法により第三 者に使用または利用させることはできません。

(5) お客様は、「許諾ソフトウェア」の全部または一部を修正、改変、リバース・エンジニアリング、逆コンパイル または逆アセンブル等することはできません。また、第三者にこのような行為をさせてはなりません。

2.保証の否認・免責

(1) キヤノンおよびキヤノンの販売店は、「許諾ソフトウェア」に瑕疵が無いこと、「許諾ソフトウェア」がお客様の特定の目的のために適当であることまたは有用であること、もしくはその他「許諾ソフトウェア」に関していかなる保証もいたしません。

(2) キヤノンおよびキヤノンの販売店は、「許諾ソフトウェア」の複製、使用に付随または関連して生ずる直接的 または間接的な損失、損害等について、いかなる場合においても一切の責任を負わず、「許諾ソフトウェア」の複製、 使用に起因または関連してお客様と第三者との間に生じたいかなる紛争についても、一切責任を負いません。

3.輸出

お客様は、日本国政府または関係各国の政府より必要な認可等を得ることなしに、全部または一部を問わず、「許諾 ソフトウェア」を直接または間接に輸出できません。

4.契約期間

(1) 本契約は、お客様が「許諾ソフトウェア」の格納された CD-ROM のパッケージを開封した時点で発効し、下記(2)または(3)により終了するまで有効に存続します。

(2) お客様は、キヤノンに対して30日前の書面による通知をなすことにより本契約を終了させることができます。(3) キヤノンは、お客様が本契約のいずれかの条項に違反した場合、直ちに本契約を終了させることができます。

(4) お客様には、本契約の終了後直ちに、「許諾ソフトウェア」およびそのすべての複製物を廃棄または消去して いただきます。

5 . 一般条項

(1) 本契約のいずれかの条項またはその一部が法律により無効となっても、本契約の他の部分には影響を与えないものとします。

(2) 本契約に関わる紛争は、東京地方裁判所を管轄裁判所として解決するものとします。

以上

キヤノン株式会社

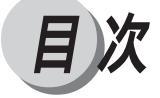

マニュアルの構成について 本書の使い方 使用許諾契約書

#### 第1章 Macintosh から印刷するには

| 印刷するときに必要な作業                | 1 8 |
|-----------------------------|-----|
| 必要なシステム環境                   | 19  |
| プリンタドライバをインストールする           | 2 0 |
| インストール手順                    | 20  |
| 印刷に必要なソフトウェアの準備             | 22  |
| セレクタの設定                     | 22  |
| スクリーンフォントのインストール            | 2 4 |
| Adobe Type Manager のインストール  | 25  |
| ColorSync プリンタプロファイルのインストール | 26  |
| ColorSync プリンタプロファイルの選択     | 28  |
| ColorGear のインストール           | 29  |
| ColorGear プリンタプロファイルの選択     |     |
| プリンタ機能の設定と印刷のしかた            | 32  |
| アプリケーションソフトから印刷する           |     |
| プリンタドライバの主な設定項目             |     |

### 第2章 Windows 95/98から印刷するには

| 印刷するときに必要な作業            |     |
|-------------------------|-----|
| 必要なシステム環境               | 4 3 |
| プリンタドライバをインストールする       |     |
| インストール手順                | 45  |
| 印刷に必要な設定作業              | 4 8 |
| プリンタのオプション設定            | 48  |
| パラレルポート接続でプリントする準備      | 5 0 |
| Windows ネットワークでのプリンタの設定 | 52  |
| NetWare®ネットワークでのプリンタの設定 | 60  |
| 印刷に必要なソフトウェアの準備         | 68  |
| 欧文フォントのインストール           | 68  |
| Adobe Type Manager      |     |
| 色見本情報                   | 6 9 |
| プリンタ機能の設定と印刷のしかた        | 70  |
| アプリケーションソフトから印刷する       | 70  |
| プリンタドライバの画面を表示する        | 71  |
| プリンタドライバの主な設定項目         | 75  |
|                         |     |

#### 第3章 Windows NT 4.0 から印刷するには

| 印刷するときに必要な作業            | 8 2   |
|-------------------------|-------|
| 必要なシステム環境               | 8 3   |
| プリンタドライバをインストールする       | 84    |
| インストール手順                | 84    |
| 印刷に必要な設定作業              | 87    |
| プリンタのオプション設定            | 87    |
| パラレルポート接続でプリントする準備      | 89    |
| Windows ネットワークでのプリンタ設定  |       |
| NetWare®ネットワークでのプリンタの設定 |       |
| TCP/IP 印刷(LPD)のための設定    |       |
| 印刷に必要なソフトウェアの準備         | 1 0 2 |
| 欧文フォントのインストール           | 102   |
| 色見本情報                   | 1 0 2 |
| プリンタ機能の設定と印刷のしかた        | 1 0 4 |
| アプリケーションソフトから印刷する       | 1 0 4 |
| プリンタドライバの画面を表示する        | 106   |
| プリンタドライバの主な設定項目         | 109   |

#### **第4章** Windows 2000 から印刷するには

| 印刷するときに必要な作業            |       |
|-------------------------|-------|
| 必要なシステム環境               |       |
| プリンタドライバをインストールする       |       |
| インストール手順                |       |
| 印刷に必要な設定作業              |       |
| プリンタのオプション設定            |       |
| パラレルポート接続でプリントする準備      |       |
| Windows ネットワークでのプリンタ設定  | 128   |
| NetWare®ネットワークでのプリンタの設定 | 132   |
| TCP/IP 印刷(LPD)のための設定    | 136   |
| 印刷に必要なソフトウェアの準備         | 1 4 4 |
| 欧文フォントのインストール           |       |
| 色見本情報                   | 1 4 4 |
| プリンタ機能の設定と印刷のしかた        |       |
| アプリケーションソフトから印刷する       | 1 4 5 |
| プリンタドライバの画面を表示する        | 1 4 7 |
| プリンタドライバの主な設定項目         | 150   |

### 第5章 UNIX から印刷するには

| UNIX ワークステーションから印刷する | 156   |
|----------------------|-------|
| プリントキューの設定           | .156  |
| TCP/IP ネットワーク接続の確認   | .160  |
| 印刷する                 | .161  |
| キュー内のジョブを一覧表示する      | . 161 |
| キューからジョブを削除する        | .162  |

#### 第6章 Fiery WebToolsを使用してプリンタを管理する

| Fiery WebTools の特長   |     |
|----------------------|-----|
| 必要なシステム環境            | 165 |
| Fiery WebTools を起動する | 166 |
| ジョブの処理状況を表示する        |     |
| WebSpooler を使う       | 168 |
| WebSpooler 画面を表示する   |     |
| WebSpooler 画面の見かた    | 169 |
| ボタンの機能               | 171 |
| ジョブのコピーとプリント         |     |
| ジョブの移動               | 173 |
| ジョブの削除               | 174 |
| WebSpooler の環境設定     |     |
| 確認印刷の部数の変更           | 176 |
| ジョブログの表示・プリント・保存     | 176 |
| WebLink のリンク先を変更する   | 181 |
| WebDownloader を使う    |     |
| FontManagerを使う       |     |

#### 第7章 アプリケーションソフトから印刷するには

| 192   |
|-------|
| 192   |
| 194   |
| 197   |
| 199   |
| 2 0 1 |
| 201   |
|       |
| 206   |
| 208   |
| 208   |
| 210   |
|       |

### 付録

| CD-ROM に付属のフォントについて |  |
|---------------------|--|
| 使用方法                |  |
| フォント見本              |  |
| 索 引                 |  |

#### 略称について

本書では、以下の略称を使用しています。 Microsoft<sup>®</sup> Windows<sup>®</sup> 95 日本語版を Windows 95 と表記しています。 Microsoft<sup>®</sup> Windows<sup>®</sup> 98 日本語版を Windows 98 と表記しています。 Microsoft<sup>®</sup> Windows<sup>®</sup> 95日本語版またはMicrosoft<sup>®</sup> Windows<sup>®</sup> 98日本語版をWindows 95/ 98 と表記しています。 Microsoft<sup>®</sup> Windows NT<sup>®</sup> 4.0 日本語版を Windows NT 4.0 と表記しています。 Microsoft<sup>®</sup> Windows<sup>®</sup> 2000 日本語版を Windows 2000 と表記しています。 PowerPCを搭載した Power Macintosh、iMac、PowerBook および Performer を Macintosh と表記しています。 COLOR LASER SHOT LBP-2260PSII を LBP-2260PS と表記しています。

#### 本書で使用しているマークについて

本書では、注意していただきたいことや参考にしていただきたいことの説明には、次のようなマークをつけています。

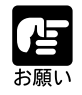

操作上、必ず守っていただきたい重要事項や制限事項が書かれています。機 械の故障・損傷や誤った操作を防ぐために、必ずお読みください。

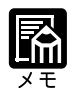

操作の参考になることや補足説明が書かれています。お読みになることを おすすめします。

## 第1章

## Macintosh から印刷するには

| 印刷するときに必要な作業                |  |
|-----------------------------|--|
| 必要なシステム環境                   |  |
| プリンタドライバをインストールする           |  |
| インストール手順                    |  |
| 印刷に必要なソフトウェアの準備             |  |
| セレクタの設定                     |  |
| スクリーンフォントのインストール            |  |
| Adobe Type Manager のインストール  |  |
| ColorSync プリンタプロファイルのインストール |  |
| ColorSync プリンタプロファイルの選択     |  |
| ColorGear のインストール           |  |
| ColorGear プリンタプロファイルの選択     |  |
| プリンタ機能の設定と印刷のしかた            |  |
| アプリケーションソフトから印刷する           |  |
| プリンタドライバの主な設定項目             |  |

### 印刷するときに必要な作業

ユーザーズガイドにしたがってプリンタの設置、ネットワークの接続、ネットワーク情報の設定が完了したら、次は印刷に必要なソフトウェアのインストールと設定作業を行います。

アプリケーションソフトから印刷するために必要な作業は次のとおりです。

#### プリンタの準備が完了したあとに行う作業 P.20, 22

プリンタドライバをインストールする

プリンタドライバは、アプリケーションソフトから印刷するときに必ず必要なソフトウェアです。本プリンタに同梱のCD-ROMからコンピュータにインストールして使用できるようにします。

印刷に必要なソフトウェアの準備をする

セレクタの設定を行い、本プリンタのプリンタ記述ファイルを選択します。 スクリーンフォント、ColorGear、ColorSyncプリンタプロファイルなどを必要なソフトウェア を本プリンタに同梱の User Software CD-ROM からコンピュータにインストールします。

#### 印刷のたびに行う作業

P.31

印刷設定をする

プリンタの用紙サイズ、原稿のサイズ、印刷部数、印字品質、カラー情報などを設定します。 この設定が適切でないと、期待した印刷結果が得られないことがあります。 印刷設定は、プリンタドライバから行います。

印刷する

アプリケーションソフトから印刷するためのメニューを選択します。この操作は、アプリケー ションソフトごとに異なりますので、各アプリケーションソフトのマニュアルをご覧ください。

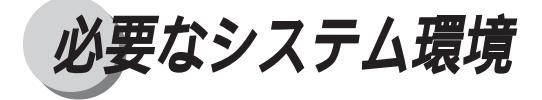

Macintoshコンピュータ用プリンタドライバは以下のシステム環境でご利用になれます。

ソフトウェア: Mac OS 7.6.1 (日本語版)以降 コンピュータ: Mac OS 7.6.1 (日本語版)以降が動作する Apple Power Macintosh コンピュータ (680x0を搭載したMacintosh コンピュータでは動作しません)

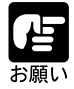

プリンタドライバをインストールするには CD-ROM ドライブが必要です。 プリンタドライバのインストールと同時に「最初にお読み下さい」ファイル が提供されます。プリンタドライバに関するその他詳細な情報は、User Software CD-ROMの「プリンタドライバ」フォルダ内にある「最初にお読 み下さい」ファイルをご覧ください。 ColorSync機能を使う場合は、バージョン 2.1以降のColorSyncをお使いく ださい。これらのバージョンは、Mac OS 7.6.1以降に含まれています。 英語版の Mac OS では動作しません。

プリンタドライバをインストールする

プリンタを使用するにはプリンタドライバ(Adobe<sup>®</sup> PostScript<sup>®</sup> 8.6 J)とプリンタ記述 ファイルのインストールが必要です。

プリンタドライバは印刷するときに必要なソフトウエアです。

1.印刷データをプリンタが理解できるデータに変換してプリンタに送る

2. カラー設定や印字品質などさまざま印刷条件の設定を行う

の2つの働きがあります。

プリンタドライバをインストールすると、同時にプリンタ記述ファイルもインストール されます。次の手順でインストールしてください。 ここでは、Mac OS 8.6を例にしています。

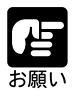

既にインストールされている以前のバージョンのAdobePSは、AdobePS 8.6で上書きされます。ただし、他のプリンタドライバ(LaserWriterまたは PSPrinter)は影響されません。 ウィルス検出ソフトがインストールされている場合は、インストールを行う 前に、動作しないようにしてください。 インストールが完了すると、コンピュータが再起動されます。使用中のアプ

リケーションソフトがある場合は、保存操作をしてから始めてください。

#### インストール手順

### 1

コンピュータにプリンタを正しく接続し、プリンタの電源が入っていることを確認します。

### 2

付属の User Software CD-ROM を CD-ROM ドライブにセットし、CD-ROM アイ コンをダブルクリックします。

User Software CD-ROM の内容がウインドウに表示されます。

#### 3

プリンタドライバフォルダをダブルクリックします。

インストーラアイコンをダブルクリック します。

メッセージが表示されます。

### 5

[はい]ボタンをクリックします。

インストールが開始されます。 終了すると、メッセージが表示されま す。

ハードディスクにプリンタドライバとプ リンタ記述ファイル、その他関連ファイ ルがインストールされます。

### 6

[再起動]ボタンをクリックして、コン ピュータを再起動します。

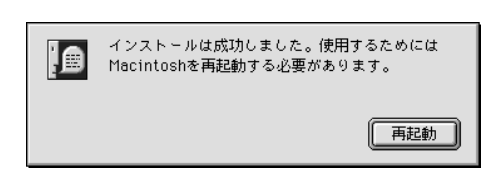

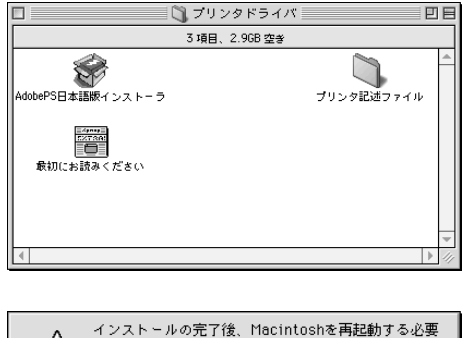

| インストールの元了後、Macintosnを再起動する必要<br>があります。続けますか?                     |
|------------------------------------------------------------------|
| いいえ <b>は</b> い                                                   |
|                                                                  |
| ◆ インストール中…                                                       |
| ファイル:Adobe-PICT2                                                 |
| インストール:9 / 15項目。                                                 |
|                                                                  |
| このインスト-ラ-はAladdin Systems社の<br>Stuffit InstallerMaker™で作成されています。 |

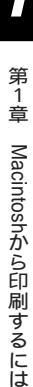

印刷に必要なソフトウェアの準備

プリンタドライバのインストールが完了したら、セレクタの設定、スクリーンフォント のインストール、ColorGearプリンタプロファイル、ColorSyncプリンタプロファイルの インストールなどを行います。

# セレクタの設定 アップルメニューから[セレクタ]を選 択します。 セレクタ画面が表示されます。 2 AppleTalk が使用可能になっているこ とを確認します。 AdobePS アイコンを選択します。

使用できるプリンタの名称が表示されま す。

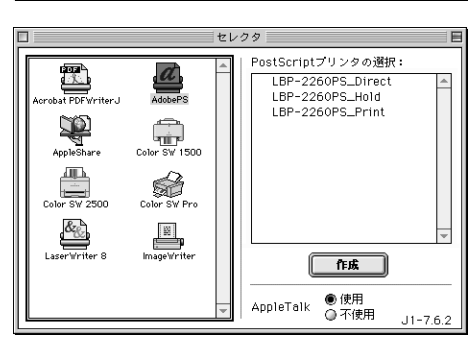

🔮 ファイル 編集 表示 特別 ヘル このコンピュータについて 🔬 Apple システム・プロフィール 🍈 Apple ビデオプレーヤ 🖭 AppleCD オーディオプレーヤ

🖉 ATM Deluxe

🚯 キャプチャー Pro Store 🙆 グラフ計算機 ③ コントロールパネル 図 ジグソーパズル ■ スクラップブック 🎯 スティッキーズ 🔓 セレクタ 9週 ネットワークブラウザ

🔎 Sherlock SimpleSound ヘンターネットアクセス
 キー配列

📄 計算機

セレクタ

AdobeES

Color SV 1500

Color SW Pro

Image Write

at PDE Writer

AppleShare

Color SW 2500 &<sub>&</sub>

ノートパッド 🛄 よく使う項目 「『リモートアクセス状況

🖗 最近使ったアプリケーション 📓 最近使ったサーバ 🛍 最近使った書類 🗓 自動処理

AppleTalk ●使用 ○不使用

J1-7.6.2

5

必要に応じて、AppleTalk ゾーンを選択します。

AppleTalk ゾーンが1つしか存在しない場合には、表示されません。

#### LBP-2260PS\_Print を選択し、[ 作 成 ] ボタンをクリックします。

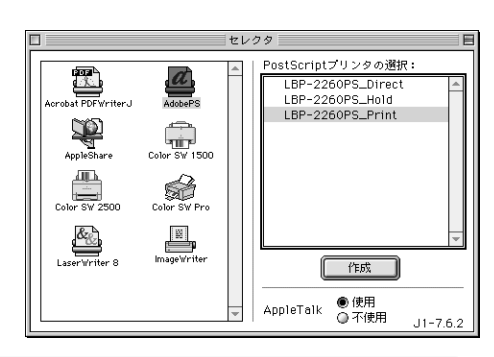

| 末尾名称には次のものがあり、ジョブの受信方法や処理が違います。                            |  |  |
|------------------------------------------------------------|--|--|
| _Print(印刷キュー):受信したジョブは、いったん本プリンタのハード                       |  |  |
| ディスクにスプールされ、受信順にRIP処理と印刷                                   |  |  |
| 処理が行われます。                                                  |  |  |
| _Hold(待機キュー):受信したジョブは、本プリンタのハードディスクに                       |  |  |
| スプールされます。WebTools等でプリントを実行                                 |  |  |
| するまでは、RIP 処理と印刷処理が行われません。                                  |  |  |
| _Direct(直接接続) :受信したジョブは、ハードディスクのスプールを介                     |  |  |
| さずに RIP 処理と印刷処理が行われます。                                     |  |  |
| LBP-2260PS_Directは、Adobe DownloaderゃCanon Font Downloaderを |  |  |
| 使うときに指定してください。                                             |  |  |
| 工場出荷時の設定では、LBP-2260PS_Print、LBP-2260PS_Direct、LBP-         |  |  |
| 2260PS_Holdと表示されますが、操作パネル上で名称を変えることができ                     |  |  |
| ます。                                                        |  |  |

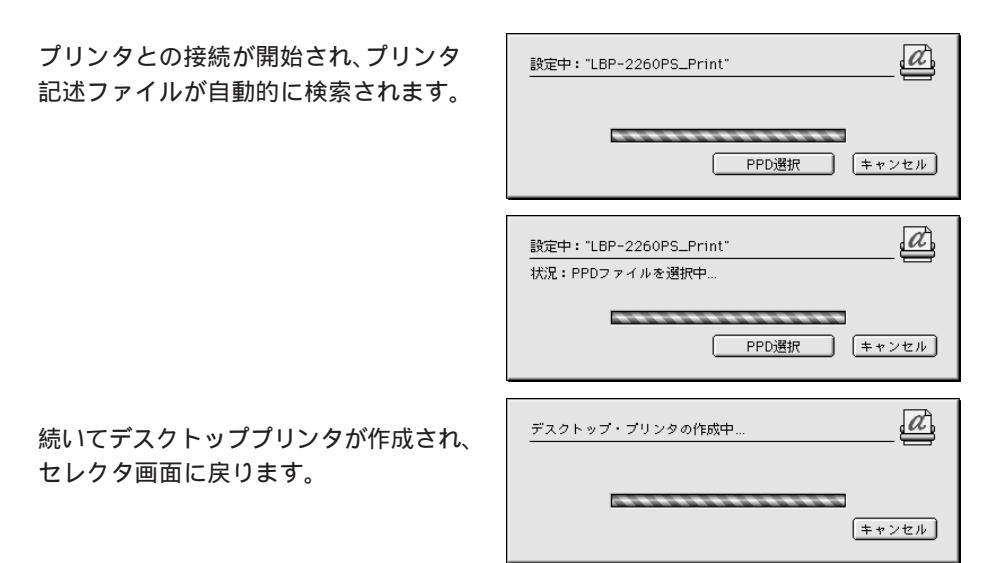

クローズボタンをクリックして、セレク タを閉じます。

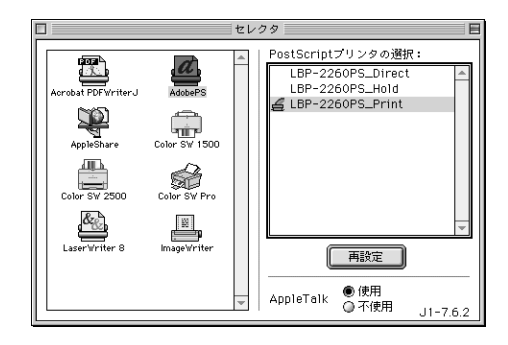

#### スクリーンフォントのインストール

アプリケーションソフトでプリンタ内蔵のPostScriptフォントを使い、正しく画面上に 表示するためには、プリンタ内蔵のフォントに対応するスクリーンフォントをコン ピュータにインストールする必要があります。

同梱の User Software CD-ROM に、プリンタ内蔵の PostScript3 フォントに対応した和文 スクリーンフォント、欧文 PostScript (Type1) フォントと欧文 TrueType フォントが収 められています。

和文フォント

和文スクリーンフォント:フォントスーツケース・丸漢ファイル(2書体)

欧文フォント

Fonts/ATM:PS3Fonts: フォントスーツケース(136 書体) PostScript(Type1)フォント(117 書体) PostScript(TrueType)フォント(19書体)

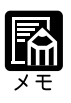

Adobe Type Manager をお使いになる場合は、欧文スクリーンフォント (フォントスーツケース)とともに、欧文 PostScript (Type1)フォントもイ ンストールしてお使いください。

### 1

User Software CD-ROMを挿入し、CD-ROM アイコンをダブルクリックして開きます。

### 2

スクリーンフォントの入っているフォルダを開きます。

必要なスクリーンフォントを選択し、システムフォルダアイコンにドラッグします。 確認のメッセージが表示されます。

#### 4

[OK]ボタンをクリックします。

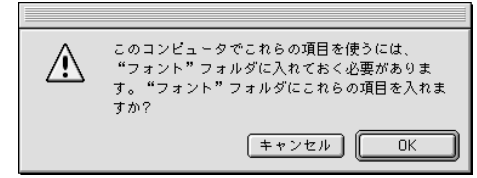

選択したスクリーンフォントがフォント フォルダ内にコピーされます。

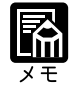

Adobe Type Manager DeluxeやSuitcase IIのようなフォント管理ユーティ リティを使用している場合には、フォントフォルダにインストールしませ ん。マニュアルを参照してそれぞれ適切な場所にインストールしてくださ い。

#### Adobe Type Manager のインストール

本プリンタ同梱のUser Software CD-ROMには、Adobe Type Managerが収められていま す。このソフトウェアを使うと、画面上でフォントをなめらかに表示することができま す。画面で見る文字とプリントした文字が一致するため、あらかじめ仕上がりを確認で きます。また、PostScript対応プリンタではないプリンタでPostScriptフォントを使った プリントができます。必要に応じてインストールしてお使いください。

なお、Adobe Type Manager は Mac OS のバージョンによってインストールするファイ ルが異なります。

Adobe Type Manager をインストールするには、User Software CD-ROMの次の各フォ ルダに入っているインストーラを使います。

Mac OS 8.6 以前 Fonts/ATM:ATM 4.5 Light:ATM 4.5 Installer

Mac OS 9 専用 Fonts/ATM:ATM/OS9:ATM 4.5.2 Installer

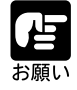

ATM 4.5 Lightをインストールした場合には、必ずATM 4.5.1 にアップデートしてください。アップデータは、ATM 4.5 Lightと同じフォルダの [ATM 4.5 -> 4.5.1 updater ] フォルダ内にあります。

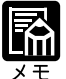

Adobe Type Managerのインストーラは、Adobe Type Manager 4.5と同時 に Adobe Downloader をインストールします。Adobe Downloader を使う と、欧文フォントのプリンタへのダウンロードやCMYK 色見本情報・ PANTONE 色見本情報のプリントができます。詳細は、User Software CD-ROMの[Fonts/ATM:ATM 4.5 Light: User Guides]フォルダにあるユーザ ガイド (PDF) をご覧ください。

#### ColorSync プリンタプロファイルのインストール

必要に応じてColorSync機能を使えるように、本プリンタ用のColorSyncプリンタプロファイルが用意されています。同梱のUser Software CD-ROMからインストールしてください。

Adobe PostScript 8.6Jは、ColorSyncのようなカラー管理システムを使用して作成された RGBカラーデータをCMYKカラーデータに変換することができます。プロファイルに は、データの作成に使われた装置固有のカラー表示機能に関する情報が含まれ、カラー 変換の過程で参照されます。プリンタドライバは、プリンタプロファイルの情報にもと づいて、適切に調整されたカラーデータをプリンタに送ります。

ColorSync プロファイルは、使用する必要がある場合のみインストールしてください。 次の作業は2つのColorSync プロファイル(ターゲットプロファイルファイル「EFIRGB」 とColorSyncシステムプロファイル「Canon LBP-2260PS ICC」)をインストールします。

### 1

User Software CD-ROM を挿入し、CD-ROM アイコンをダブルクリックして開きます。

### 2

ColorSync 特性インストーラフォルダ を開き、ColorSync 特性インストーラ をダブルクリックします。

| □ ColorSync™ 特性インストーラ 日 日       |                                                                                                    |  |   |    |
|---------------------------------|----------------------------------------------------------------------------------------------------|--|---|----|
| ▲ 2項目、242.1 MB 空き               |                                                                                                    |  |   |    |
| ColorSync <sup>™</sup> 特性インストーラ | レクタン しんしょう しんしょう しんしょ しんしょ |  |   | 4  |
|                                 |                                                                                                    |  | ٣ | 14 |

終了 インストール

インストール画面が表示され、「ColorSync 特性」の表示と共にインストールに必要な ディスク容量が表示されます。

| 3                       | インストール内容:<br>ColorSync™ 特性 |
|-------------------------|----------------------------|
| [ インストール ] ボタンをクリックします。 | ColorSyno <sup>™</sup> 特性  |
|                         | インストール <b>条件:</b> 288K     |

システムフォルダ(または初期設定フォ ルダ)内の ColorSync™特性フォルダ を開き、[「ColorSync …」内にインス トール] ボタンをクリックします。

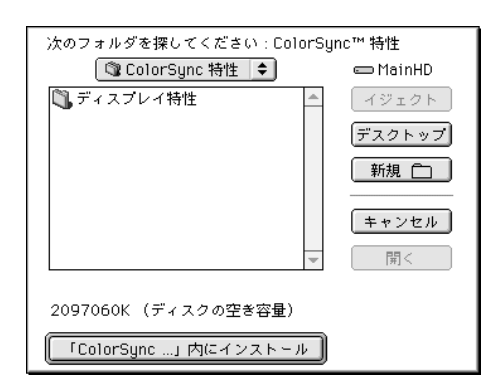

第1章 Macintoshから印刷するには

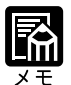

このフォルダが存在しない場合は、お使いのシステムに ColorSync がイン ストールされていないと考えられます。その場合、[キャンセル]ボタンを クリックしてプリンタプロファイルのインストールを終了し、システムに ColorSync をインストールしてから、再度プリンタプロファイルのインス トールを実行してください。

ColorSyncは、お使いのMac OS のインストール CD からインストールできます。

Mac OS 8.1以前の場合、ColoerSync™特性フォルダは初期設定フォルダ内 にあります。

### 5

アップルメニューのコントロールパネル から、ColorSync を選びます。

| 📑 ファイル 編集 表示 特別 ヘル                                                                                                    | レプ                                                                                                    |
|----------------------------------------------------------------------------------------------------|----------------------------------------------------------------------------------------------------|
| このコンピュータについて                                                                                                    |                                                                                                    |
| 🏠 Apple システム・プロフィール                                                                                                    |                                                                                                    |
| 🚳 Apple ビデオプレーヤ                                                                                                    |                                                                                                    |
| 🖭 AppleCD オーディオプレーヤ                                                                                                    |                                                                                                    |
| 🚑 ATM Deluxe                                                                                                    |                                                                                                    |
| 🔑 Sherlock                                                                                                    |                                                                                                    |
| SimpleSound                                                                                                    |                                                                                                    |
| 🖏 インターネットアクセス 🔹 🕨                                                                                                    |                                                                                                    |
| ☑ キー配列                                                                                                    |                                                                                                    |
| 🖗 キャプチャー Pro Store                                                                                                    |                                                                                                    |
| 🚳 グラフ計算機                                                                                                    |                                                                                                    |
| 罰 コントロールパネル   ▶                                                                                                    | AppleTalk                                                                                                    |
|                                                                                                    |                                                                                                    |
| 🛐 ジグソーパズル                                                                                                    | ColorSync                                                                                                    |
| <ul> <li>ジグソーパズル</li> <li>スクラップブック</li> </ul>                                                                                                    | ColorSync<br>Configuration Manager                                                                                                    |
| <ul> <li>ジグソーパズル</li> <li>スクラップブック</li> <li>スティッキーズ</li> </ul>                                                                                                    | ColorSync<br>Configuration Manager<br>DialAssist<br>Silo Exchange                                                                                                    |
| <ul> <li>ジグソーパズル</li> <li>スクラップブック</li> <li>スティッキーズ</li> <li>セレクタ</li> </ul>                                                                                                    | ColorSync<br>Configuration Manager<br>DialAssist<br>File Exchange<br>PDEWriter ショットカット                                                                                                    |
| <ul> <li>図 ジグソーパズル</li> <li>図 スクラップブック</li> <li>ダ スティッキーズ</li> <li>セレクタ</li> <li>2 セレクタ</li> <li>2 ホットワークブラウザ</li> </ul>                                                                                                    | ColorSync<br>Configuration Manager<br>DialAssist<br>File Exchange<br>PDFWriterショートカット<br>OuickTime™ 設定                                                                                                    |
| <ul> <li>         P ジグソーパズル         P スクラップブック         ダスティッキーズ         マレクタ         要ネットワークブラウザ         「ノートバッド         / ノートバッド         //         //         //</li></ul>                                                                                                    | ColorSync<br>Configuration Manager<br>DialAssist<br>File Exchange<br>PDFWriterショートカット<br>QuickTime™ 設定<br>TCP/IP                                                                                             |
| <ul> <li>              ジグソーパズル          </li> <li>             スクラップブック             ダスティッキーズ             マレクタ             マトレクタ             マー・バッド                   ノートパッド</li></ul>                                                                                                    | ColorSync<br>Configuration Manager<br>DialAssist<br>File Exchange<br>PDFWriterショートカット<br>QuickTime™設定<br>TCP/IP<br>Web 共有                                                                                    |
| <ul> <li>              ジグソーパズル             アスクラップブック             マスティッキーズ             マレクタ             マレクタ             マールバッド             ノートパッド             ハム(使う項目             ビー)アクセス状況      </li> </ul>                                                                                                    | ColorSync<br>Configuration Manager<br>DialAssist<br>File Exchange<br>PDFWriter ショートカット<br>QuickTime**該定<br>TCP/IP<br>Web 共有<br>~ATM」                                                                         |
| ジグソーパズル   スクラップブック   スティッキーズ   セレクタ    キットワークブラウザ   ノートパッド   よく使う項目   ゴ りモートアクセス状況   計算機                                                                                                    | ColorSync<br>Configuration Manager<br>DialAssist<br>File Exchange<br>PDFWriterショートカット<br>QuickTime™ 設定<br>TCP/IP<br>Web 共有<br>~ATM。<br>アップルメニューオブション                                                         |
| <ul> <li>図グソーパズル</li> <li>スクラップブック</li> <li>スティッキーズ</li> <li>セレクタ</li> <li>オレクタ</li> <li>ノートパッド</li> <li>よく使う項目</li> <li>リモートアクセス状況</li> <li>計算機</li> <li>最近使ったアプリケーション</li> </ul>                                                                                                    | ColorSync<br>Configuration Manager<br>DialAssist<br>File Exchange<br>PDFWriterショートカット<br>QuickTime™ 設定<br>TCP/IP<br>Web 共有<br>~ATM。<br>アップルメニューオプション<br>アピプランス                                               |
| <ul> <li>         P ジグソーパズル         P スクラップブック         スティッキーズ         セレクタ         P ネットワークブラウザ         「ノートパッド         ・・アクセス状況         I まに使ったアプリケーション         算 最近使ったサーバ         </li> </ul>                                                                                                    | ColorSync<br>Configuration Manager<br>DialAssist<br>File Exchange<br>PDFWriterショートカット<br>QuickTime™設定<br>TCP/IP<br>Web 共有<br>~ATM」<br>アップルメニューオプション<br>アピアランス<br>インターネット<br>キュギッド                            |
| <ul> <li>         ・・ ジグソーバズル         ・・ ズ         ・・ スクラッブブック         ・・ スクラッブブック         ・・ スクラッブブック         ・・ ス         ・・ ス         ・・ マー・         ・・ ス         ・・ マー・         ・・ ス         ・・ マー・         ・・ ス         ・・ マー・         ・・ マー・         ・・ マー・         ・・ マー・         ・・・         ・・・         ・・・</li></ul> | ColorSync<br>Configuration Manager<br>DialAssist<br>File Exchange<br>PDFWriter ショートカット<br>QuickTime <sup>TH</sup> 設定<br>TCP/IP<br>Web 共有<br>~ATMa<br>アップルメニューオプション<br>アピアランス<br>インターネット<br>キーポード<br>コントロールパー |

ColorSyncシステム特性ダイアログの [特性]タブを表示し、[CMYKのデフォ ルト設定]をクリックして[Canon COLOR LASERSHOT LBP-2260PS]を選択します。これは、 CMYK画像のデフォルトの色空間を設 定します。

次に[RGBのデフォルト設定]をクリッ クして[EFIRGB]または[sRGB特性] を選択します。これは、RGB画像のデ フォルトの色空間を設定します。

|               | ColorSync          |   |
|---------------|--------------------|---|
|               |                    |   |
| システム特性:       | 一般設定 RGB 特性        | • |
| RGB のデフォルト設定: | EFIRGB             | • |
| CMYKのデフォルト設定: | Canon COLOR LASERS | • |
|               |                    |   |
| 0             |                    |   |

### 7

ColorSync システム特性ダイアログを閉じます。

### ColorSync **プリンタプロファイルの選択**

1

任意のアプリケーションソフト(例では Microsoft Word)を起動し、[ファイル] メニューの[プリント…]を選択します。

プリントダイアログが表示されます。

### 2

[カラー設定]を選択します。

カラー設定のページが表示されます。

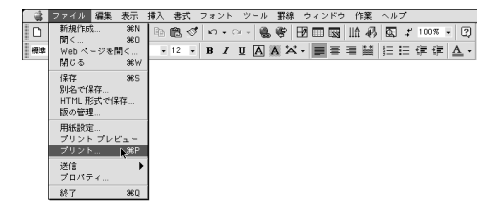

| プリンタ: LBP-2260PS_Direct ∮<br>● 一般設定<br>Nicrosoft Word<br>大多々グラウンド印刷<br>大5 - 設定<br>ファイル保存<br>フリンク固有構施<br>○ 1枚目: | 出力先: ブリンタ ◆     出力先: ブリンタ ◆     (立山で印刷     )     (直動選択 ◆     (面前選邦     (面前選邦 |
|----------------------------------------------------------------------------------------------------|------------------------------------------------------------------------------|
| 種りのページ:                                                                                                    | 自動選択 🖕                                                                       |
| 設定を保存  Addee                                                                                                   | (++>>セル)                                                                     |

[カラー]の[ColorSyncカラーマッチン グ]を選択し、[プリンタプロファイル]か らLBP-2260PS用のColorSyncプリ ンタプロファイルを選択します。

[Canon COLOR LASERSHOT LBP2260PS]

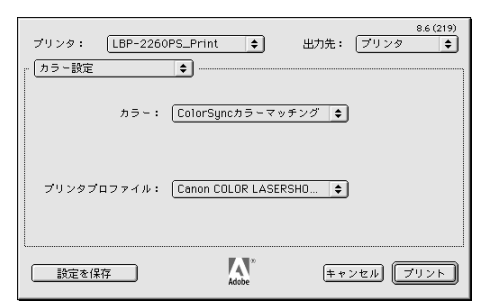

#### ColorGear **のインストール**

ColorGearは、プリントする用紙のタイプに合わせてカラーを調整するキヤノン独自の カラー管理システムです。ColorGear プリンタプロファイルは、バージョン 2.1 以降の ColorSync に対応しています。

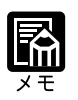

ColorSync 2.1、2.12 は、Mac OS (日本語版)に含まれています。

### 1

付属の User Software CD-ROM を CD-ROM ドライブにセットし、CD-ROM アイ コンをダブルクリックします。

User Software CD-ROM の内容がウインドウに表示されます。

### 2

ColorGear インストーラアイコンをダ ブルクリックします。

インストール画面が表示されます。

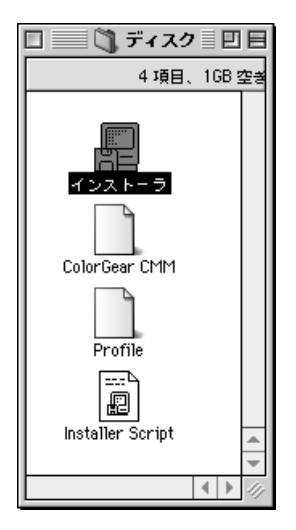

インストール先のドライブを選択し、 [インストール]ボタンをクリックしま す。

インストールが完了すると、再起動する ようにメッセージが表示されます。

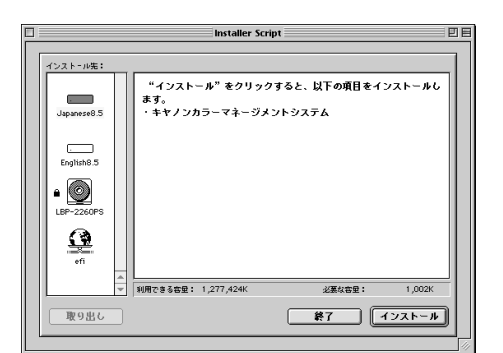

| 4 |  |
|---|--|
|   |  |

[再起動]ボタンをクリックします。

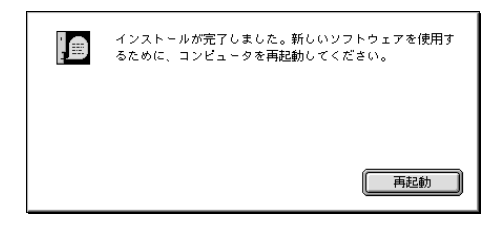

### ColorGear プリンタプロファイルの選択

■ アップルメニューのコントロールパネル から、ColorSync を選びます。

| 📑 ファイル 編集 表示 特別 ヘノ                                                                                                    | レプ                                                                                                    |
|----------------------------------------------------------------------------------------------------|----------------------------------------------------------------------------------------------------|
| このコンピュータについて                                                                                                    |                                                                                                    |
| <ul> <li>会 Apple システム・プロフィール</li> <li>会 Apple ビデオプレーヤ</li> <li>会 AppleCD オーディオプレーヤ</li> <li>(2) ATM Deluxe</li> </ul>                                                                                                 |                                                                                                    |
| <ul> <li>✓ Sherlock</li> <li>◆ SimpleSound</li> <li>○ インターネットアクセス</li> <li>▲ キー配列</li> <li>● キャプチャー Pro Store</li> </ul>                                                                                              |                                                                                                    |
| <ul> <li>         グラフ計算機     </li> </ul>                                                                                                    | 4 1 - T - 11-                                                                                                    |
| ⑤ コントロールパネル ▶ ○ ○ ○ ○ ○ ○ ○ ○ ○ ○ ○ ○ ○ ○ ○ ○ ○ ○ ○                                                                                                    | AppleTalk<br>ColorSync                                                                                                    |
| <ul> <li>□ スクラップブック</li> <li>② スクラップブック</li> <li>③ スティッキーズ</li> <li>マレクタ</li> <li>マートバッド</li> <li>□ ノートバッド</li> <li>□ メートアクセス状況</li> <li>目 計算機</li> <li>③ 最近使ったアプリケーション</li> <li>◎ 最近使った書類</li> <li>○ 自動処理</li> </ul> | Configuration Manager<br>DialAssist<br>File Exchange<br>PDFWriter ショートカット<br>QuickTime™ 設定<br>TCP/IP<br>Web 共有<br>~ATM」<br>アピブランス<br>インターネット<br>キーボード<br>コントロールパー<br>テキスト |

ColorSyncシステム特性ダイアログの [CMM]タブを表示し、[CMMの初期 設定]をクリックして[ColorGear CMM]が表示されることを確認しま す。

|            | ColorSync 📃 🗄                            |
|------------|------------------------------------------|
|            | 種()                                      |
| CMM の初期職定: | ✓ 自動<br>ColorGear∡ CMM<br>Heidelberg CMM |
| 0          |                                          |

### 3

ColorSync システム特性ダイアログを閉じます。

### 4

任意のアプリケーションソフト(例では Microsoft Word)を起動し、[ファイ ル]メニューの[プリント…]を選択し ます。

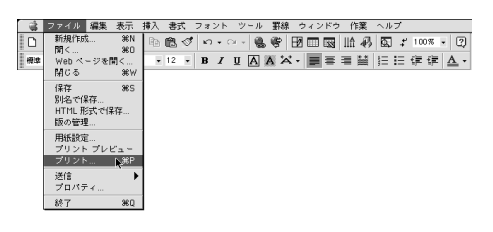

プリントダイアログが表示されます。

### 5

[カラー設定]を選択します。

カラー設定のページが表示されます。

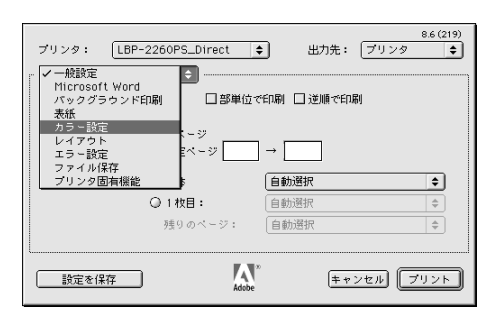

### 6

[カラー]の[ColorSyncカラーマッチ ング]を選択し、[プリンタプロファイ ル]からプリントする用紙に合わせて ColorGearのプロファイルを選択しま す。

プリント用紙に合わせて次のようにプロ ファイルを選択します。

普通紙:[ Canon LBP-2260PS CG ] 光沢フィルム:[ Canon LBP-2260PS Glossy CG ]

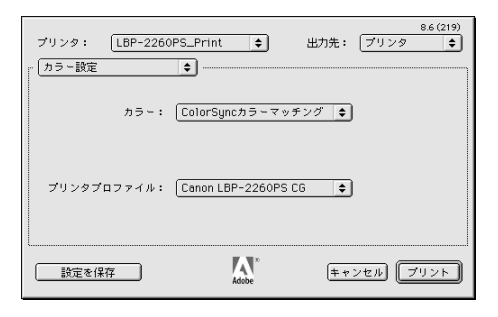

## プリンタ機能の設定と印刷のしかた

#### アプリケーションソフトから印刷する

プリンタドライバのインストール、セレクタの設定、その他必要なソフトウェアをイン ストールする作業ができたら、印刷の準備は完了です。さっそく原稿を印刷してみま しょう。ここでは「Microsoft Word 98」を例に印刷の手順を説明します。

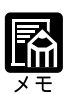

印刷の手順は、アプリケーションソフトによって異なります。詳しくは各ア プリケーションソフトの説明書をお読みください。 DTPアプリケーションソフトやイラストアプリケーションソフトなど、具 体的なアプリケーションソフトの設定例については、第7章「アプリケー ションソフトから印刷するには」(P.189)をご覧ください。

## 1

Microsoft Word 98 を起動し、プリントしたい文書を開きます。

文書ウインドウに文書が表示されます。

### 2

[ファイル]メニューの[用紙設定…]を 選択します。

用紙設定ダイアログが表示されます。

#### 

## **3**

プリンタのポップアップメニューから LBP-2260PS\_Printを選択します。

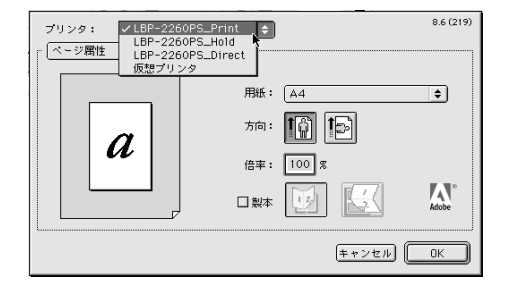

用紙サイズ、用紙方向など、必要な項目 を設定し、[OK]ボタンをクリックしま す。

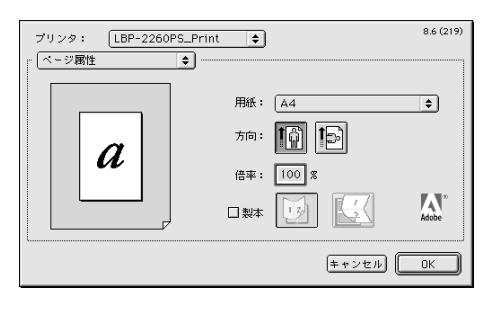

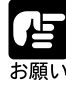

原稿の用紙サイズ、印刷の向きの設定場所は、お使いのアプリケーションソフトによって異なる場合があります。 お使いのアプリケーションソフトによっては、プリンタドライバの画面から、プリンタの選択ができない場合もあります。その場合は、セレクタ画面で設定し直してください。「セレクタの設定」(P.22)

### 5

[ファイル]メニューの[プリント...]を 選択します。

プリントダイアログが表示されます。

### 6

[プリンタ]に本プリンタの名称が表示 されていることを確認します。

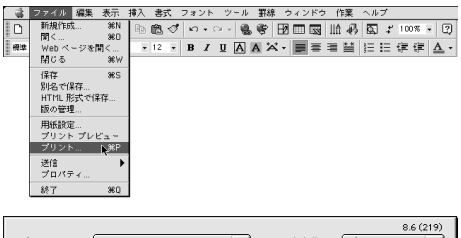

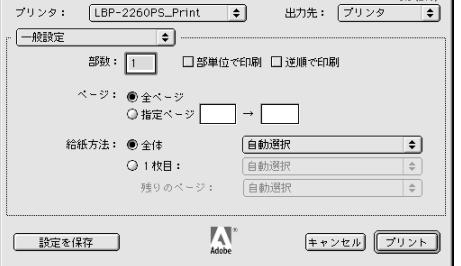

### 7

プルダウンメニューの項目をクリックす ると、それぞれダイアログの表示が変わ ります。

このダイアログがプリンタドライバの設 定画面です。各ダイアログで印刷条件を 設定します。

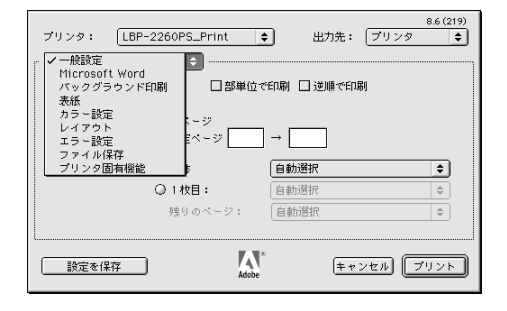

[OK]ボタンをクリックするとプリン トがはじまります。

| プリンタ: LBP-2260PS_Print ¢        | 出力先: | プリンタ  | 8.6 (219) |
|---------------------------------|------|-------|-----------|
| プリンタ固有機能 ◆                      |      |       |           |
| カラーモード:                         |      |       |           |
| カラーの表現(テキスト): ピ゙ジ゙ネスグラフィックス ▼   |      |       |           |
| カラーの表現(グラフィックス): ビ゙ジネスグラフィックス 🔻 |      |       |           |
| カラーの表現(イメージ): 連続調 ▼             |      |       |           |
| 明るさ: 100% 標準 🔻                  |      |       |           |
| RGBンース: Apple標準 ▼               |      |       |           |
| CMYK93±L-9=2: なし 🔻              |      |       |           |
| 用紙タイブ: 普通紙                      |      |       |           |
|                                 |      |       |           |
| 設定を保存 Adobe                     | (* * | ンセル 🗔 | プリント      |

#### プリンタドライバの主な設定項目

プリンタドライバのダイアログは、使うアプリケーションソフトによって異なります。 ここでは、プリンタドライバで設定できるプリンタ機能の主な設定項目について説明し ます。設定項目の右の< >内は、その項目があるダイアログ名を示します。 グレーで示されている設定値は、工場出荷時の値です。

#### 明るさ

< プリンタ<br />
固有機能 >

85% ~ 100% ~ 115%

印刷される色の明るさを調整します。すべての色に同じように適用されます。

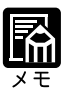

プリンタドライバのプリントダイアログで明るさを設定すると、プリンタ操作パネルのカラー調整メニューの「明度」で指定した設定値は無効になります。 プリンタ機能マニュアル 第3章「カラー調整メニューの設定項目」

| 確認 | EП | 刷 |
|----|----|---|
|----|----|---|

<プリンタ固有機能>

オン オフ

複数部数のジョブのプリントを行うときに、あらかじめ1部だけプリントして印字結果 を確認した上で残りの部数をプリントすることができます。[オン]に設定してプリン トを実行した後、プリンタの操作パネルまたはWebSpoolerを使って、残りの部数をプ リントします。その際、部数を変更することもできます。

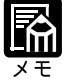

確認印刷を行うには、一般設定ダイアログの[部単位で印刷]の設定を[オ フ]にする必要があります。 本プリンタの操作パネルのディスプレイでは漢字やかななどの全角文字(2 バイト文字)の表示はできません。「確認印刷」のファイル名やユーザ名を 2バイト文字で指定している場合、操作パネルには正しく表示されません。 操作パネル上でも正しく表示させるためには「確認印刷」のファイル名や ユーザ名は半角文字で指定することをおすすめします。
CMYKシミュレーション

< プリンタ固有機能 >

DIC Euroscale SWOP-Coated なし

CMYK シミュレーションは、よく使われるオフセット印刷の標準インキセットの色の 範囲を近似的に再現するための機能です。SWOP-Coated は米国、Euroscale はヨーロッ パ、DIC は日本のオフセット印刷用の色を再現します。

| カラーの表現(テキスト) |     |          | < プリンタ固有機能 > |         |
|--------------|-----|----------|--------------|---------|
| なし           | 連続調 | 連続調(黒強調) | ビジネスグラフィックス  | OHPフィルム |

カラーの表現(グラフィックス)

なし 連続調 連続調(黒強調) ビジネスグラフィックス OHP フィルム

カラーの表現(イメージ)

<プリンタ固有機能>

なし 連続調 連続調(黒強調) ビジネスグラフィックス OHP フィルム

テキスト、グラフィックス、イメージのそれぞれについて、プリント時に使用するカ ラーの表現の調整方法を指定します。

[なし]

調整を行いません。

[連続調]

画像の正確な色よりも、画像全体の色調を保つように調整します。プリント範囲外のカ ラーも含めて、明度を維持しつつプリント可能なCMYKカラーに変換します。人間の 目で認識できる範囲の色調を保つことを優先させるため、色の正確さは多少犠牲になり ます。[ビジネスグラフィックス]を選択した場合よりも、鮮やかさを再現できません。 写真のように階調表現の複雑な画像やスキャンした画像、市販の画像ライブラリの画像 などをプリントするのに適しています。

[連続調(黒強調)]

CMYKの混合色に対してKトナーをより多く、CMYトナーをより少なく使用した色調 になります。グレーの色調を重視したい画像などをプリントするのに適しています。

[ビジネスグラフィックス]

鮮やかな彩度の高い色を作ります。この設定を選択すると、プリントされるカラーとモ ニタに表示されるカラーを正確に一致させることはしませんが、鮮やかな彩度の高いカ ラー表現が得られます。同時に連続階調の写真画像に対しては、[連続調]と同じ処理 を行います。

ビジネス文書で使われる図形やグラフ、階調表現の複雑な写真などをプリントするのに 適しています。

#### [OHPフィルム]

OHP フィルムにプリントしたときに、モニタカラーに近い色でプリントできるように 調整します。ビジネス文書で使われる図形やグラフなどをOHP フィルムにプリントす るのに適しています。

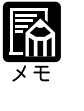

[カラーの表現]はRGBデータに適用される項目です。RGBデータ(テキスト、グラフィック、イメージ)は、プリントされる前にプリンタで出力可能なCMYKデータに変換されます。
 この項目を[なし]以外に設定するときは、カラーマッチングの設定で
 [PostScript カラーマッチング]が選択されている必要があります。

カラーモード

CMYK グレースケール

出荷時の設定は、CMYKカラーです。グレースケールでプリントしたいときは、[グレー スケール]を選択します。グレースケールを選択すると、K(黒)トナーのみが使われ るため、より速くプリントできます。

#### 両面印刷

<プリンタ固有機能>

< プリンタ固有機能 >

オフ 上と下を合わせる 上と上を合わせる

本プリンタにオプションの両面ユニットを装着すると、2ページ分の原稿を用紙の両面 にプリントできます。ここでは、用紙のどこを綴じるかを決めます。

[オフ]

片面プリントをするときに選択します。

#### [上と下を合わせる]

用紙の向きが縦長の場合、片面の上が裏面の下にくるようにプリントします。用紙の向 きが横長の場合、両面とも同じ側が上にくるようにプリントします。

#### [上と上を合わせる]

用紙の向きが縦長の場合、両面とも同じ側が上にくるようにプリントします。用紙の向 きが横長の場合、片面の上が裏面の下にくるようにプリントします。

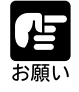

本プリンタで両面プリントを行う場合は、レイアウトダイアログの[両面印刷]ボタンはチェックしないでください。

カラー設定

<カラー設定>

白黒 カラー / グレースケール ColorSync カラーマッチング PostScript カラーマッチング

カラー文書またはカラー文書をグレースケールでプリントするときは(カラー / グレー スケール ] を、白黒文書をプリントするには [ 白黒 ] を選択します。

[ColorSyncカラーマッチング]を選択すると、コントロールパネルの「ColorSyncシス テム特性」で設定されたプロファイルを使用して、Macintosh側でカラーマッチング処 理が行われます。[プリンタ固有機能]の[RGBソース]や[カラーの表現]の設定は 無視されます。

[PostScriptカラーマッチング]を選択すると、本プリンタのカラーマッチング機能を使用して、プリンタ側でカラーマッチング処理を行います。[プリンタ固有機能]の[RGB ソース]や[カラーの表現]の設定が反映されます。

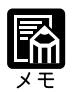

[ColorSyncカラーマッチング]を選択してプリントする場合、プリントに 使用するコンピュータに本プリンタ用のColorSyncプリンタプロファイルが インストールされている必要があります。「ColorSyncプリンタプロファ イルのインストール」(P.26)

ソート

< プリンタ固有機能 >

オフ オン

複数部数のプリント時、[ソート]を選択すると、1部ずつ1ページから最終ページまで ページが順番にをそろうようにプリントします。[オフ]を選択した場合、各ページを 部数分ずつプリントします。

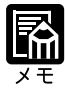

プリンタドライバでソートを指定してプリントするときは、一般設定ダイア ログの[部単位で印刷]の指定をオフにしてください。 オプションのソータが装着されている場合に、1部ずつページをそろえて、 別々のソータビンに排紙するには、プリンタドライバとプリンタ機能の設定 が必要です。 プリンタドライバ 排紙先を[ソータビン]に設定 ソートを[オン]に設定 プリンタ機能 プリンタ設定メニューでの[ソータモード]を [ジョブセパレート]に設定 用紙タイプ

<プリンタ固有機能>

普通紙 OHP フィルム 厚紙1(105g/m<sup>2</sup>) 厚紙2(~135g/m<sup>2</sup>) 光沢フィルム

プリントに使用する用紙のタイプを指定します。

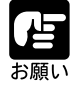

ラベル用紙にプリントする場合「厚紙2(~135g/m<sup>2</sup>)」を指定してください。

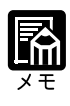

用紙タイプの設定で[OHPフィルム]を指定した場合、[カラーの表現]も 必ず[OHPフィルム]に設定してください。[カラーの表現]の設定値は、 用紙タイプの設定を変えても自動的には切り替わりません。

排紙方法

< プリンタ固有機能 >

排紙トレイ サブ排紙トレイ ソータビン ビン1~ビン7

排紙先のトレイまたはビンを指定します。

[排紙トレイ]

プリンタ上部の排紙トレイにプリント面を下向きにして排紙します。プリントされた ページは、最終ページが一番上になります。

[サブ排紙トレイ]

サブ排紙トレイにプリント面を上向きにして排紙します。プリントされたページは、開 始ページが一番下になります。

[ソータビン]または[ビン1]~[ビン7] [ソータビン]または[ビン1]~[ビン7]に排紙します。 [ソータビン]または[ビン1]~[ビン7]に下向きに排紙され、最終ページが一番上 になります。

[ソータビン][ビン1]~[ビン7]は、オプションの7ビンソータが装着 されている場合のみ選択できます。

回転

< プリンタ固有機能 >

オフ オン

洋形4号または角形2号の封筒を横向きに置いてプリントするときには[オン]にします。

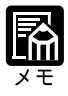

洋形4号、角形2号の封筒のプリントが終わったら、必ず[オフ]に戻して ください。 用紙

<用紙設定>

カスタム A4 レター リーガル 11x17 12x18 エグゼクティブ A3 B4 B5-R A5-R COM10 Monarch DL ISO-C5 ISO-B5 洋形4号 角形2号

プリントする用紙のサイズを指定します。

給紙方法

<一般設定>

自動選択 手差しトレイ カセット1~カセット4 2000枚ペーパーデッキ

プリントする用紙の給紙元を指定します。

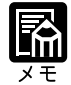

標準装備の手差しトレイ、カセット1~2以外はオプションで、装着されて いない場合には表示されません。

RGBソース

<プリンタ固有機能>

EFIRGB sRGB(PC) Apple標準 なし

RGB データのプリントに適用される RGB ソース色空間を選択します。

[EFIRGB]

本プリンタでのRGBデータのプリントに最適の設定です。通常はこの項目を選択して ください。オペレーティングシステムに依存しない、一貫したカラー出力ができます。

[sRGB(PC)]

Windows対応モニタ用のソース色空間を指定します。Windows対応モニタを使用して作成された RGB データをプリントするときに使います。

[Apple 標準]

Mac OS 対応モニタ用のソース色空間を指定します。Mac OS 対応モニタを使用して作成された RGB データをプリントするときに使います。

[なし]

他のカラー管理システムで指定したデバイスプロファイルが存在する場合、ここでの設定によって上書きされます。他の設定でカラー管理システム用のプロファイルを使用している場合には [なし]を指定します。

# 第2章

# Windows 95/98から印刷するには

| 印刷するときに必要な作業            |    |
|-------------------------|----|
| 必要なシステム環境               |    |
| プリンタドライバをインストールする       |    |
| インストール手順                |    |
| 印刷に必要な設定作業              |    |
| プリンタのオプション設定            |    |
| パラレルポート接続でプリントする準備      |    |
| Windows ネットワークでのプリンタの設定 |    |
| NetWare®ネットワークでのプリンタの設定 |    |
| 印刷に必要なソフトウェアの準備         |    |
| 欧文フォントのインストール           |    |
| Adobe Type Manager      |    |
| 色見本情報                   |    |
| プリンタ機能の設定と印刷のしかた        |    |
| アプリケーションソフトから印刷する       |    |
| プリンタドライバの画面を表示する        | 71 |
| プリンタドライバの主な設定項目         |    |

印刷するときに必要な作業

ユーザーズガイドにしたがってプリンタの設置が完了したら、次は印刷に必要なソフト ウェアのインストールと設定作業を行う必要があります。 アプリケーションソフトから印刷するために必要な作業は次のとおりです。

 プリンタを設置したあとに行う作業
 P.44,48,67

 プリンタドライバをインストールする
 プリンタドライバは、Windowsアプリケーションソフトから印刷するときに必ず必要なソフトウェアです。本プリンタに同梱の CD-ROM からコンピュータにインストールして使用できるようにします。

 印刷に必要なプリンタの設定をする
 ネットワーク環境の違いによって必要なプリンタの設定、プリンタのオプションを使うための設定などを行います。

 印刷に必要なソフトウェアの準備をする
 フォントやカラー印刷のためのファイルなどを準備します。

#### 印刷のたびに行う作業

P.69

#### 印刷設定をする

プリンタの用紙サイズ、原稿のサイズ、印刷部数、印刷の品質などを設定します。この設定が 適切でないと、期待した印刷結果が得られないことがあります。 印刷設定は、プリンタドライバから行います。

#### 印刷する

アプリケーションソフトから印刷するためのメニューを選択します。この操作は、アプリケー ションソフトごとに異なりますので、各アプリケーションソフトのマニュアルをご覧ください。

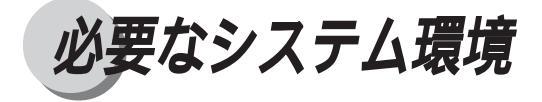

Windows 95/98 用プリンタドライバは以下のシステム環境でご利用になれます。

ソフトウェア: Microsoft Windows 95日本語版または Microsoft Windows 98 日本語版 コンピュータ: Microsoft Windows 95日本語版または Microsoft Windows 98 日本語版が動作するコンピュータ

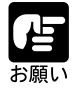

プリンタドライバをインストールするには CD-ROM ドライブが必要です。 Microsoft Windows 95/98 英語版ではお使いになれません。 Windows 95 を使うときは、Service Pack 1 以上が必要です。

プリンタドライバをインストールする

はじめてプリンタを使用するにはプリンタドライバのインストールが必要です。次の手 順でインストールしてください。

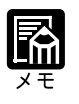

ネットワーク環境でのセットアップ方法については、「Windowsネットワー クでのプリンタの設定」(P.52)をご覧ください。

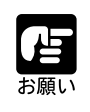

お使いのコンピュータの環境によっては、プリンタドライバのインストール が自動的に開始されます。その場合は以下の「プラグ&プレイによる自動 セットアップ」をお読みになってからインストールを行ってください。

#### プラグ&プレイによる自動セットアップ

Windows95/98 には、コンピュータに新しく接続されたハードウェアを検出し、自動的 にドライバをインストールするプラグ&プレイ機能があります。本プリンタを Windows95/98コンピュータのパラレルポートに直接接続した場合、このプラグ&プレイ機 能を使ってプリンタドライバをインストールすることもできます。

- ・本プリンタを接続後、初めてWindows95/98を起動したときに、新しいハードウェア が検出されたことを知らせるメッセージが表示され、ドライバをインストールする ためのウィザードが表示されます。
- ・ウィザードが表示されたら、付属のUser Software CD-ROMを挿入し、ウィザードの 指示に従って操作してください。
- ・Windowsのバージョンによってウィザードの操作が異なりますが、ドライバを検索 する場所の指定(または配布ファイルのコピー元)には次のディレクトリを指定し てください。

¥Prntdrvr¥Win9x

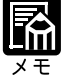

Windowsのプラグ&プレイ機能を使ってインストールした場合、インス トールされるのはプリンタドライバ(および PPD ファイル)のみです。色 見本情報等のファイルはインストールされません。 色見本情報等のファイルが必要な場合は、後で User Software CD-ROM か らコピーするか、またはウィザードの[キャンセル]ボタンをクリックして プラグ&プレイによるインストールを中止し、「インストール手順」の手順 1からインストールを行ってください。

## インストール手順

#### コンピュータにプリンタを正しく接続し、プリンタの電源が入っていることとオンライ ンランプが点灯していることを確認します。

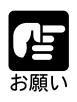

プリンタの電源が入っていないときやオフラインのときにインストールする と正常にインストールできないことがあります。

# 2

付属の User Software CD-ROMを CD-ROM ドライブにセットします。

自動的にインストールの開始画面が表示 され、続けて[ようこそ]画面が表示さ れます。

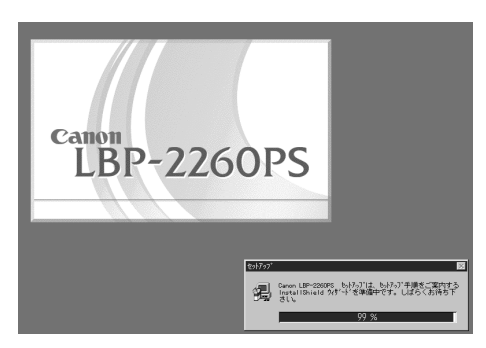

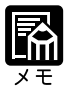

CD-ROMをCD-ROMドライブにセットすると、オートスタートアップ機能 によって、インストール画面が自動的に表示されます。ただし、システムの 状況によってオートスタートアップ機能が使用できない場合があります。こ のような場合は、マイコンピュータを開いてCD-ROMアイコンをダブルク リックするか、またはUser Software CD-ROMの[¥Insrallr]フォルダの中 にある Setup.exe ファイルをダブルクリックして起動してください。

# 3

[次へ]ボタンをクリックします。

セットアップ方法の選択画面が表示され ます。

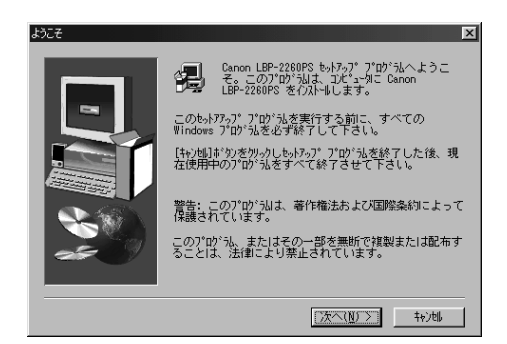

セットアップ方法を選択し、[OK]ボタ ンをクリックします。

プリンタポートの選択画面が表示されま す。

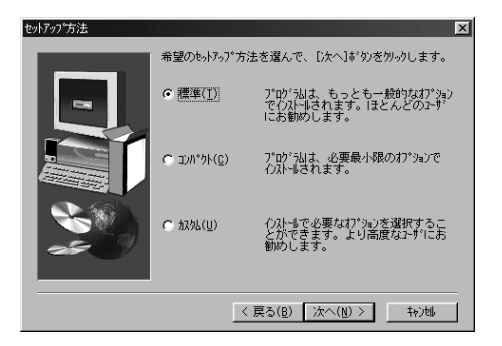

セットアップ方法の選択によって、それぞれソフトウェア・ファイルがインストールされます。

#### [標準]

プリンタドライバ (Adobe PostScript Driver 4.3.1) プリンタ記述ファイル (PPD) CMYK 色見本情報ファイル PANTONE 色見本情報ファイル

#### [コンパクト]

プリンタドライバ (Adobe PostScript Driver 4.3.1) プリンタ記述ファイル (PPD)

#### [カスタム]

次の中から選択したファイルをインストールできます。 プリンタドライバ (Adobe PostScript Driver 4.3.1) プリンタ記述ファイル (PPD) CMYK 色見本情報ファイル PANTONE 色見本情報ファイル

#### 5

[LPT1]を選択し、[次へ]ボタンをク リックします。

インストールの確認画面が表示されま す。

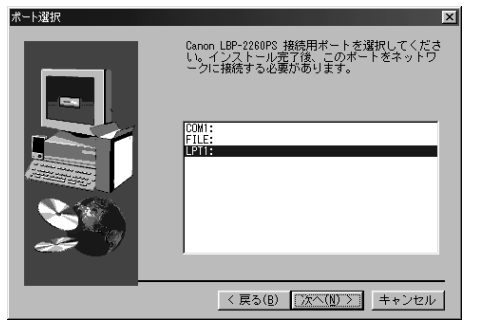

内容を確認して[次へ]ボタンをクリッ クします。

インストールが開始され、プリンタドラ イバ関連のファイルがインストールされ ます。続いて、完了画面が表示されま す。

# 7

[完了]ボタンをクリックします。

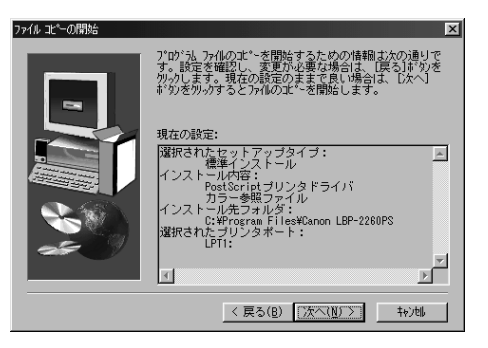

| Canon LBP-2260PS設定 |                               |
|--------------------|-------------------------------|
|                    | Canon LBP-2260PS インストール完了     |
|                    | [完了]ボクンをクリックすると、セットアップを終了します。 |
|                    | < 戻る(B) 完了                    |

# 印刷に必要な設定作業

プリンタドライバのインストールが完了したら、その他に必要な設定作業やソフトウェアなどの準備を行います。

### プリンタのオプション設定

プリンタにソータや両面ユニットなどのオプション製品が装着されている場合、オプ ション製品を使えるようにする設定作業を行います。

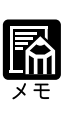

この操作を行わないと、プリンタに装着された両面ユニットや7ビンソータ などのオプション品の機能をプリンタドライバから設定できるようになりま せん。

1

[スタート]メニューから[設定]-[プ リンタ]をクリックします。

[プリンタ]フォルダが表示されます。

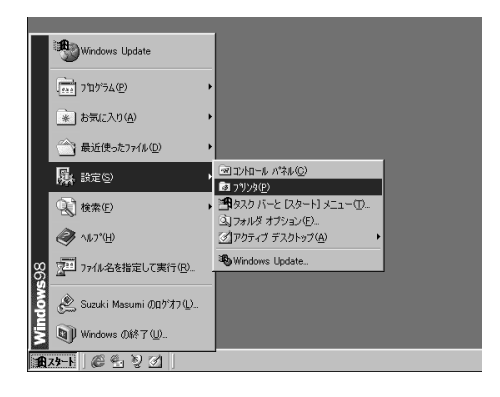

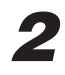

LBP-2260PSのアイコンをクリック します。

| 📴 ፓሣンጵ                                                                                                    |          |                |           |                  | _         |         |
|----------------------------------------------------------------------------------------------------|----------|----------------|-----------|------------------|-----------|---------|
| 」 ファイル(E) 編集(E                                                                                                    | ) 表示(⊻)  | 移動( <u>G</u> ) | お気に入      | ŋ( <u>A</u> ) ∧, | げ低・       |         |
| <b>← ・ →</b><br>戻る 道站                                                                                             | • 1<br>1 | มง<br>มงมิยา   | 1)<br>22- | 日日<br>貼り付け       | い)<br>元に戻 | []<br>] |
| 🛛 アドレス 🕝 フリンタ                                                                                                    |          |                |           |                  |           | -       |
| アドレス ヨ フリンタ     ブリンタの方道加     こののの「<br>し」       プリンタの方道加     こののの「<br>し」       Canon LBP-<br>2200PS       ドキュメント 0 |          |                |           |                  |           |         |
| 1 個のオブジェクトを選択                                                                                                    |          |                |           |                  |           | //.     |

[ファイル]メニューから[プロパティ] を選択します。

プリンタ名のダイアログボックスが表示 されます。

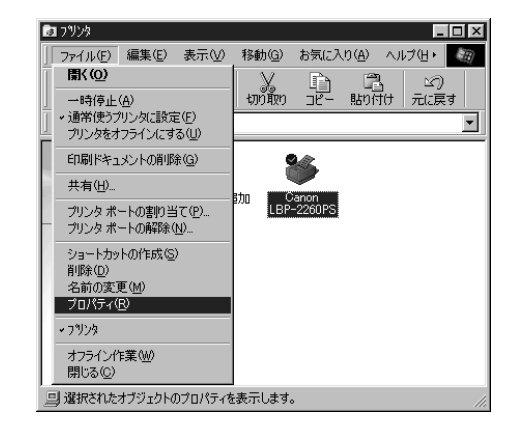

4

[デバイスオプション]シートを表示し、 [オプション]タブをクリックします。

本プリンタのオプション品の一覧が表示 されます。

| Canon LBP-2260PSのプロパティ                                                                                                    |
|----------------------------------------------------------------------------------------------------|
| 全般         詳細         色の管理         共有         用紙         グラフィックス         フォント           PostScript         ウォーターマーク         デ <sup>ハイ</sup> (スカフ%)         ColorWise |
| 仕上げ オフッション [ フッリンク外観 ]                                                                                                    |
|                                                                                                    |
| F 確認印刷                                                                                                    |
| 厂 洋形封筒印刷                                                                                                    |
|                                                                                                    |
|                                                                                                    |
|                                                                                                    |
|                                                                                                    |
|                                                                                                    |
|                                                                                                    |
|                                                                                                    |
|                                                                                                    |
|                                                                                                    |
| OK キャンセル                                                                                                    |

5

[取付可能オプション]から、現在プリ ンタに装着されているオプション品を選 択し、[追加]ボタンをクリックします。

デバイスオプション/オプションタブ 選択したオプション品が取付済みオプ ション欄に表示されます。

| Canon LBP-2260PSのプロパティ                                        | ? ×                                            |
|---------------------------------------------------------------|------------------------------------------------|
| 全般     詳細     色の管理     共有     」       PostScript     ウォーターマーク | 用紙   グラフィックス   フォント  <br>デハイスオフジョン   ColorWise |
| 仕上げ 77°3ョン 7°リンタ外観                                            |                                                |
| 取付可能オプション:                                                    |                                                |
| 両面2こット<br>2000枚ペーパーデッキ<br>2X500枚ペーパーデッキ                       | <u> </u>                                       |
| 70109-9                                                       |                                                |
| 注自力口(点)                                                       | 除去(12)                                         |
|                                                               |                                                |
|                                                               |                                                |
|                                                               |                                                |
|                                                               | <u>^⊮7°(H)</u>                                 |
| OK                                                            | キャンセル 道用(否)                                    |

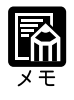

[プリンタ外観]タブをクリックすると、プリンタ外観のビットマップイ メージが表示され、追加したオプション品を確認できます。

[OK]ボタンをクリックします。

| anon LBP-2260PSのプロ                            | パティ         |                          | ? ×              |
|-----------------------------------------------|-------------|--------------------------|------------------|
| 全般   詳細   色の行<br>  PostScript   ウォラ           | 管理   共有   . | 用紙 ┃ グラフィッ<br>デンドイスオブション | クス フォント          |
| (仕 Fif オフ <sup>*</sup> ション】 フ <sup>*</sup> リン | 5外組)        |                          |                  |
| 取け可能すポションの                                    | /// un      |                          |                  |
| 「両面21小                                        |             |                          |                  |
| 2000村女へ°〜ハ°〜テ°ッキ                              |             |                          |                  |
| 2,000121 // / 94                              |             |                          |                  |
| 追加( <u>A</u> )                                |             | 除去(                      | E)               |
| 取付済みオプション:                                    |             |                          |                  |
| 70109-9                                       |             |                          |                  |
|                                               |             |                          |                  |
| ,                                             |             |                          |                  |
|                                               |             |                          |                  |
|                                               |             |                          | ∧⊮フ°( <u>H</u> ) |
|                                               | ОК          | キャンセル                    | 適用( <u>A</u> )   |

# パラレルポート接続でプリントする準備

パラレルポートの設定を確認した後、実際にプリンタが正常に動作するかどうかをテス トページをプリントして確認します。

**7** [スタート]メニューから[設定]-[プ リンタ]をクリックします。

[プリンタ]フォルダが表示されます。

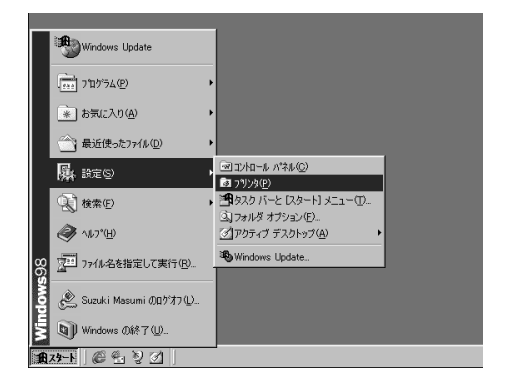

**2** LBP-2260PSのアイコンをクリック します。

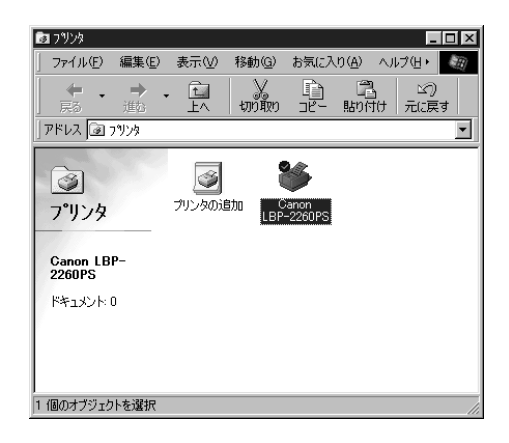

第2章 Windows 95/98から印刷するには

### 3

[ファイル]メニューから[プロパティ] を選択します。

プリンタ名の[ プロパティ ]ダイアログ ボックスが表示されます。

| DI 7909                                                              |                |         |                  | _ [   |   |
|----------------------------------------------------------------------|----------------|---------|------------------|-------|---|
| ファイル(E) 編集(E) 表示(⊻)                                                  | 移動( <u>G</u> ) | お気に入    | り( <u>A</u> ) へ) | ルプ(出・ |   |
| III(( <u>O</u> )                                                     | X              | Ē       | 12               | 20    |   |
| _ 一時停止( <u>A</u> )<br>→ 通常使うプリンタ(2設定(E)<br>→ 1015.45±+==(2)(===2.00) | ปกัต้ทา        |         | 貼り付け             | 一元に戻す | • |
|                                                                      |                |         |                  |       |   |
| 日J刷ドギュメント(別削除(G)                                                     | 1              | 5       |                  |       |   |
| 共有(出)                                                                | Stin 🗖 🕅       | anon    |                  |       |   |
| プリンタ ポートの割り当て(P)<br>プリンタ ポートの解除(N)                                   | LBP            | -2260PS |                  |       |   |
| ショートカットの作成( <u>S</u> )<br>削除(D)                                      |                |         |                  |       |   |
| 名前の変更(M)                                                             |                |         |                  |       |   |
| 70/774189                                                            |                |         |                  |       |   |
| ✓ フ ツンタ                                                              |                |         |                  |       |   |
| オフライン作業(M)<br>閉じる( <u>C</u> )                                        |                |         |                  |       |   |
| □」 選択されたオブジェクトのプロパティタ                                                | 。<br>5表示します。   |         |                  |       |   |

4

[詳細]シートを表示し、[印刷先のポート]に表示されている名称を確認します。

ポートを変更した場合には、[適用]ボ タンをクリックします。

| anon LBP-2260PSのプロパティ                                                                                                    | ? ×                                       |
|----------------------------------------------------------------------------------------------------|-------------------------------------------|
| PostScript         ウォーターマーク         デパイン           全般         詳細         色の管理         共有         用紙           Ganon LBP-2260PS         Ganon LBP-2260PS         日本         日本         日本 | スオブション ColorWise<br>クラフィックス フォント          |
| 印刷先のボート(P):<br>「Pfi: 「ワンタボート)                                                                                                    | ポートの追加(①                                  |
| 印刷に使用するドライバ(U):<br>Canon LBP-2260PS                                                                                                    | ポートの削除( <u>D</u> )<br>ドライバの追加( <u>W</u> ) |
| ブリンタボートの割り当て(©)ブリンタ<br>タイムアウト設定(0                                                                                                    | 2 ポートの解除( <u>N</u> )                      |
| 未選択時(S): 15 秒<br>送信の再試行時(R): 45 秒                                                                                                    |                                           |
| スブールの設定(1)                                                                                                    | ボートの設定(2)                                 |
| OK +                                                                                                    | やンセル 道用(音)                                |

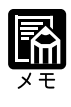

ポート変更により、次のような警告のメッセージが表示されます。[OK]ボ タンをクリックしてください。 例)LPT1:上のソフトフォントは失われます。

### 5

[全般]シートを表示し、[印字テスト] ボタンをクリックします。

| Canon LBP-2260PS        | らのフロパティ               |                                | ? ×                     |
|-------------------------|-----------------------|--------------------------------|-------------------------|
| PostScript 】<br>全般 詳細 】 | ウォーターマーク<br>色の管理   共有 | │ デバイスオブション │<br>│ 用紙 │ グラフィック | ColorWise  <br>な   フォント |
| Ganon L                 | BP-2260PS             |                                |                         |
| コメント( <u>O</u> ):       |                       |                                |                         |
| 区切りページ( <u>5</u> ):     | (GL)                  | ▼ <u></u> 参                    | 照( <u>B</u> )           |
|                         |                       |                                |                         |
|                         |                       |                                |                         |
|                         |                       | 印字テスト                          | <u>m</u>                |
|                         | ОК                    | キャンセル                          | 道用( <u>A</u> )          |

### Windows ネットワークでのプリンタの設定

Windowsネットワーク環境でWindows 95/98をお使いの場合、本プリンタでプリントを 行うには SMB 印刷を使います。この SMB 印刷は、Windows に標準で内蔵されていま す。お使いのコンピュータから SMB 印刷を行うには、次のような設定が必要です。 ここでは、Windows98 にプリンタドライバをインストールする場合を例にしています。

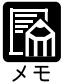

Windowsネットワーク環境でWindows 95/98をお使いの場合、本プリンタ でプリント(TCP/IP接続でのSMB印刷)を行うには、本プリンタの操作パ ネルでのネットワークプロトコル(TCP/IP)の設定とネットワークサービ ス(SMB)の設定が必要です。 プリンタ機能マニュアル 第2章「ネッ トワークプロトコルメニューの設定項目」Windowsネットワークのための の設定項目」 TCP/IP接続でSMB印刷を行う場合は、お使いのコンピュータに「Microsoft ネットワーククライアント」と「TCP/IPプロトコル」がインストールされ ている必要があります。 Windows NT 4.0をプリントサーバとして、そのサーバと NetBIOS で通信

して印刷する場合、「Microsoft ネットワーククライアント」と「TCP/IP」ま たは「NetBEUI」が必要です。

#### ネットワークプリンタの設定(プリンタの追加で設定する場合)

お使いのコンピュータからネットワーク上の他のコンピュータに接続されているプリン タを使用するには、次のようなネットワークプリンタの設定が必要です。

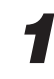

[スタート]メニューから[設定]-[プ リンタ]をクリックします。

[プリンタ]フォルダが表示されます。

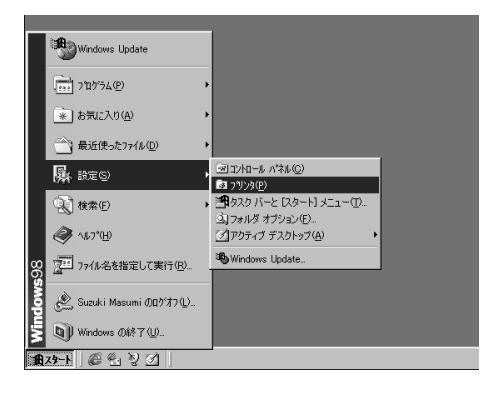

[プリンタの追加]をダブルクリックし ます。

[プリンタの追加ウィザード]ダイアロ グボックスが表示されます。

| 🔯 ፓሣンጵ                                                                        |                                                                                    |         |                |             |            | _         |         |
|-------------------------------------------------------------------------------|------------------------------------------------------------------------------------|---------|----------------|-------------|------------|-----------|---------|
| ファイル(E)                                                                       | 編集(E)                                                                              | 表示⊙     | 移動( <u>G</u> ) | お気に入        | り(A) へ)    | げ任・       | \$E)    |
| <b>←</b> •                                                                    | → ・<br>進む                                                                          | t<br>LA | มา<br>มามีขา   | 1<br>- 12 - | 『副<br>貼り付け | い)<br>元に戻 | []<br>] |
| ]アドレス 🞯 :                                                                     | ንግンጵ                                                                               |         |                |             |            |           | •       |
| ア・リンタの通<br>アリンタの通<br>ウィザードでで<br>リンタの「か」<br>キ助けします<br>画面に表示。<br>る指示に従っ<br>をさい。 | けれ<br>加<br>ガ<br>ガ<br>・<br>・<br>・<br>・<br>・<br>・<br>・<br>・<br>・<br>・<br>・<br>・<br>・ | 712-400 | <u>Buo</u> l   |             |            |           |         |
| 1 個のオブジェク                                                                     | トを選択                                                                               |         |                |             |            |           |         |

## 3

[次へ]ボタンをクリックします。

プリンタの接続先を選択するようメッ セージが表示されます。

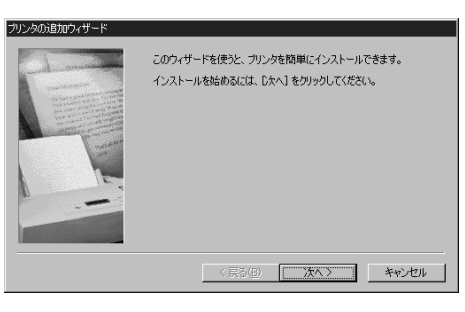

# 4

[ネットワークプリンタ を選択し、[次へ] ボタンをクリックします。

ネットワークパスまたは印刷キューを指 定するようメッセージが表示されます。

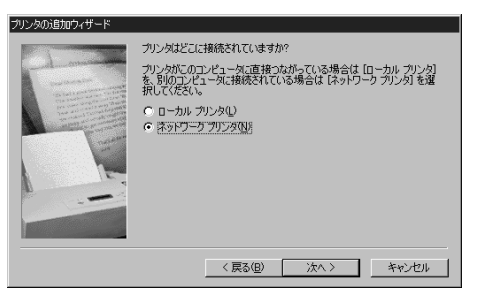

# 5

[参照]ボタンをクリックします。

または、ネットワークパス、印刷キュー を入力します。 [プリンタの参照]ダイアログボックス が表示されます。

| リンタの追加ウィザード                                                                                                    |                                                                                          |
|----------------------------------------------------------------------------------------------------|------------------------------------------------------------------------------------------|
| Cal-man                                                                                                    | プリンタのネットワーク バスまたは印刷キュー名も入力してください。わ<br>からない場合は [参照] をかりックすると、利用できるネットワーク プリ<br>ンタが表示されます。 |
| The field of the second second s | ネットワーク パスまたはキューの名前(P):                                                                   |
|                                                                                                    |                                                                                          |
| - Internet                                                                                                    | 参照 (E)                                                                                   |
|                                                                                                    | MS-DOS アプリケーションからED場しますか?                                                                |
|                                                                                                    | C ¢u∕∆                                                                                   |
|                                                                                                    | 6 (X,V2(H)                                                                               |
|                                                                                                    | 〈戻る(B) 次へ〉 キャンセル                                                                         |

#### 6 本プリンタの印刷キューを選択して [OK]ボタンをクリックします。 [プリンタの追加ウィザード]ダイアロ グボックスに指定した印刷キューが表示 されます。 プリンタの追加ウィザード]・ジーアロ

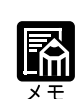

| キューには次のものがあり、ジョブの受信方法や処理が違います。                               |
|--------------------------------------------------------------|
| print(印刷キュー):受信したジョブは、いったん本プリンタのハード                          |
| ディスクにスプールされ、受信順にRIP処理と印刷                                     |
| 処理が行われます。                                                    |
| hold (待機キュー) : 受信したジョブは、本プリンタのハードディスクに                       |
| スプールされます。WebTools等でプリントを実行                                   |
| するまでは、RIP 処理と印刷処理が行われません。                                    |
| direct (直接接続) : 受信したジョブは、本プリンタのハードディスクの                      |
| スプールを介さずにRIP処理と印刷処理が行われま                                     |
| す。                                                           |
| LBP-2260PS¥direct は、Adobe Downloaderゃ Canon Font Downloaderを |
| 使うときに指定してください。                                               |
| 工場出荷時のサーバ名は、LBP-2260PSと表示されますが、プリンタの操作                       |
| パネル上で名称を変えることができます。                                          |

# 7

印刷キュー名を確認し、[次へ]ボタン をクリックします。

製造元とモデルを選択するようメッセー ジが表示されます。

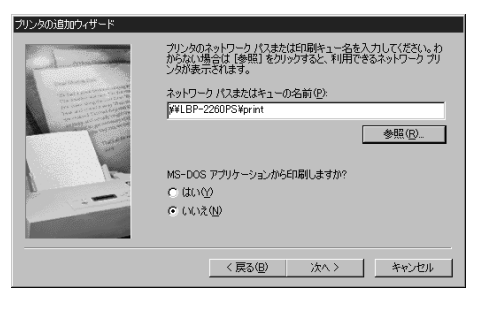

OK

キャンセル

**8** CD-ROMドライブにUser Software CD-ROMを挿入し、[ディスク使用]ボ タンをクリックします。

[ディスクからインストール]ダイアロ グボックスが表示されます。

| ブリンタの追                                                  | 助ウィザード                                                                                                    |
|---------------------------------------------------------|----------------------------------------------------------------------------------------------------|
| ý                                                       | カリンタの製造元とモデルを選択して伏さい。カリンタにインストールディスクが付いている場合<br>は、「ティスク使用」を列ックしてください。カリンタが一覧にない場合は、プリンタのマニュアルを<br>参照して互換性のあるプリンタを選択してください。                                                                                                    |
| 製造元(                                                    | (M): プリンタ (P) :                                                                                                    |
| Asta<br>Apple<br>APTi<br>AST<br>AT&T<br>Brother<br>Bull | AGFA-Series 10001         AGFA-Series 10001         ▲           AGFA-Accodet 10005F v2013.108         ▲           AGFA-Accodet 10005F v2013.108         ▲           AGFA-Accodet 10005F v2013.108         ▲           AGFA-Accodet 10005F v2013.108         ▲           AGFA-Accodet 10005F v2013.108         ▲           ▲         ▲           ▲         ▲           ▲         ▲           ▲         ▲           ▲         ▲           ▲         ▲           ▲         ▲           ▲         ▲           ▲         ▲           ▲         ▲           ▲         ▲           ▲         ▲           ▲         ▲           ▲         ▲           ▲         ▲           ▲         ▲           ▲         ▲           ▲         ▲           ▲         ▲           ▲         ▲           ▲         ▲           ▲         ▲           ▲         ▲           ▲         ▲           ▲         ▲           ▲         ▲           ▲ |
|                                                         | ディスク使用(山)                                                                                                    |
|                                                         | 〈 戻る(四) 次へ 〉 キャンセル                                                                                                    |

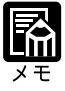

CD-ROMをCD-ROMドライブにセットすると、オートスタートアップ機能 によって、インストール画面が自動的に表示されます。[キャンセル]ボタ ン、[中止]ボタンをクリックして、インストール作業を中止してください。

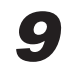

CD-ROM ドライブのドライブ名を入力 し、[参照] ボタンをクリックします。

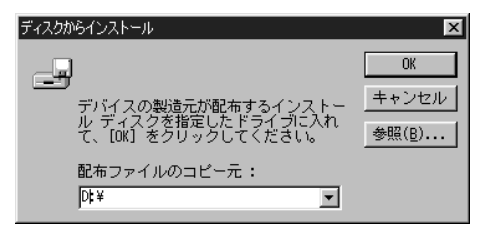

CD-ROMの内容が表示されます。

# 10

[¥Prntdrvr¥win9x]フォルダを選択し、[OK]ボタンをクリックします。

[ディスクからインストール]ダイアログボックスに選択したフォルダ名が表示されます。

# 11

フォルダ名を確認して[OK]ボタンをクリックします。

[プリンタの追加ウィザード]に「LBP-2260PS」が表示されます。

12

必要に応じてプリンタ名を確認し、[次 へ]ボタンをクリックします。

プリンタ名またはキュー名を入力するよ うメッセージが表示されます。

| ブリンタの通 | 訪ロウィザード                                                    |                                          |                            |                          |
|--------|------------------------------------------------------------|------------------------------------------|----------------------------|--------------------------|
| İ      | プリンタの製造元とモデルを選択し<br>は、「ディスク使用」をクリックしてく<br>参照して互換性のあるプリンタをす | ってください。 プリンタ<br>ざさい。 プリンタが一<br>諸択してください。 | モインストール ディン・<br>「覧にない場合は、フ | くりが付いている場合<br>リンタのマニュアルを |
| ブリンタ(  | p) :                                                       |                                          |                            |                          |
| Canon  | LBP-2260PS                                                 |                                          |                            |                          |
|        |                                                            |                                          |                            | ティスク使用(円)                |
|        |                                                            | < 戻る( <u>B</u> )                         | 次<>>                       | キャンセル                    |
|        |                                                            |                                          |                            |                          |

プリンタ名または印刷キューを入力し、 [次へ]ボタンをクリックします。

テストページをプリントするかどうかを たずねるメッセージが表示されます。

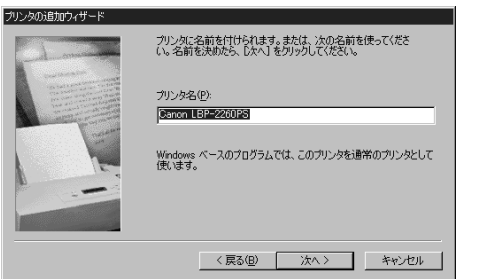

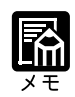

あらかじめ手順6で選択したプリンタ名または印刷キューが表示されていま す。必要に応じて変更してください。ここで入力した名称がプリンタウィン ドウのプリンタアイコンの名称になります。

### 14

[いいえ]を選択して[完了]ボタンを クリックします。

プリンタドライバに必要なファイルがコ ピーされ、プリンタウィンドウに戻りま す。

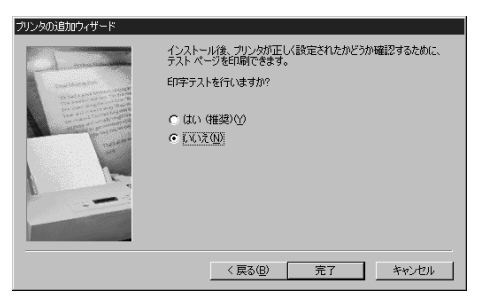

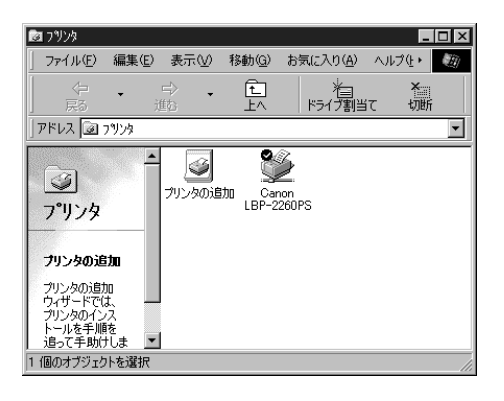

#### プリンタポートの設定(プリンタポートの切替で設定する場合)

必要な印刷キューをプリンタポートに追加すると、必要に応じて印刷キューを切り替え て使えるようになります。

#### [スタート]メニューから[設定]-[プ リンタ]をクリックします。

[プリンタ]フォルダが表示されます。

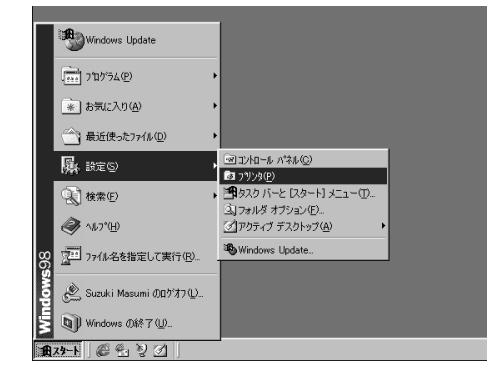

### 2

1

LBP-2260PSのアイコンをクリック します。

ローカルプリンタ (LPT1 に接続)とし て設定済みの LBP-2260PS を選択しま す。

| 📴 ፓሣンጵ                                                     |           |               |                |                 |                  | -       |         |
|------------------------------------------------------------|-----------|---------------|----------------|-----------------|------------------|---------|---------|
| ] ファイル(E)                                                  | 編集(E)     | 表示⊙           | 移動( <u>G</u> ) | お気に入            | ŋ( <u>A</u> ) ∧, | ו¢⊮∙    | )<br>H) |
| ↓ 🗭 🔸                                                      | → ,<br>進む | 1<br>1<br>1   | มง<br>มงมีขา   | 1<br>14-        | 日<br>貼り付け        | い<br>元涙 | ਭ       |
| ] アドレス 🞯 フ                                                 | りンタ       |               |                |                 |                  |         | -       |
| で<br>フ <sup>°</sup> リンタ<br>Canon LBF<br>2260PS<br>ドキュメント C | <b></b>   | ້ ອ້າງວອດນີ້ຍ | 助加<br>LBP      | anon<br>-2260PS |                  |         |         |
| 1 個のオブジェク                                                  | トを選択      |               |                |                 |                  |         | //.     |

# 3

[ファイル]メニューから[プロパティ] を選択します。

| 3 | 17929                                  |                  |                              |    |               |         |                  |      | - 🗆 🗵 |
|---|----------------------------------------|------------------|------------------------------|----|---------------|---------|------------------|------|-------|
|   | ファイル(圧)                                | 編集( <u>E</u> )   | 表示⊙                          | 移動 | 力( <u>G</u> ) | お気に入    | ָש( <u>א</u> ) / | いげ田  | E.    |
|   | 鷽<(○)                                  |                  |                              |    | X             | D       | R                |      | 0     |
|   | 一時停止                                   | ( <u>A</u> )     |                              | 切  | วันชา         | ⊐Ľ–     | 貼り付け             | † 元に | 戻す    |
| 1 | <ul> <li>通常使うプ<br/>プリンクをオ</li> </ul>   | リンタに設筑<br>フラインにす | E(E)<br>&(II)                |    |               |         |                  |      | •     |
| Г | ED BILL & D                            | マントの質問           | *(G)                         |    |               |         |                  |      |       |
| B | ++++++++++++++++++++++++++++++++++++++ |                  | 1. ( <u>D</u> )              |    | Ū.            |         |                  |      |       |
|   | 共有1년/                                  |                  |                              | 助  | C             | anon    |                  |      |       |
| - | ブリンタ ボ・<br>ブリンタ ボ・                     | ートの割り当<br>ートの解除( | íて( <u>P</u> )<br><u>N</u> ) |    | LBP           | -2260PS |                  |      |       |
|   | ショートカッ                                 | トの作成⑤            | )                            |    |               |         |                  |      |       |
|   | 名前の変                                   | E(M)             |                              |    |               |         |                  |      |       |
|   | プロパティく                                 | R)               |                              |    |               |         |                  |      |       |
|   | <ul><li>フリンタ</li></ul>                 |                  |                              |    |               |         |                  |      |       |
| Ш | オフラインピ                                 | F業₩)             |                              |    |               |         |                  |      |       |
| L | 閉じる( <u>C</u> )                        |                  |                              |    |               |         |                  |      |       |
|   | ] 選択された:                               | オブジェクトの          | りプロパティを                      | 表示 | します。          | ,       |                  |      | //.   |

# 4

[詳細]シートを表示します。

2

[ポートの追加]をクリックします。

[ポートの追加]ダイアログボックスが 表示されます。

| Canon LBP-2260PSのプロパティ ? 🛛                                                                                                    |
|----------------------------------------------------------------------------------------------------|
| PostScript         ウォーターマーク         デパイスオアション         ColorWise           全般         詳細         色の管理         用紙         グラフィックス         フォント |
| Canon LBP-2260PS                                                                                                    |
| 印刷先のボート(P):                                                                                                    |
|                                                                                                    |
| 印刷に使用するドライバ(II): ポートの削除(D)                                                                                                    |
| Canon LBP-2260PS Fライバの追加(W)                                                                                                    |
| プリンタボートの割り当て(Q) プリンタボートの解除(M)                                                                                                    |
| タイムアウト設定型                                                                                                    |
| 未選択時(S): 15 秒                                                                                                    |
| 送信の再試行時(民): 45 秒                                                                                                    |
| スブールの設定() ボートの設定(0)                                                                                                    |
| のK キャンセンル  通用(会)                                                                                                    |

| C                                           | ポートの追加 🛛 💽 🔀                                                                  |
|---------------------------------------------|-------------------------------------------------------------------------------|
| 0                                           | 追加するポートの種類を選んでください。                                                           |
| ー<br>[ ネットワーク ]を選択し、[ 参照 ] ボタ<br>ンをクリックします。 | <ul> <li>         ・         ドットワーク(W)         ・         ・         ・</li></ul> |
| [ プリンタの参照 ] ダイアログボックス<br>が表示されます。           | ローカル ボート                                                                      |
|                                             | OK キャンセル                                                                      |

#### 7

本プリンタの印刷キューを表示し、プリ ントしたい印刷キューを選択します。

プリンタアイコンの+マークをクリック すると、印刷キューが表示されます。

| プリンタの参照<br>ファイルの参照                                                                                                    |    | ? X   |
|----------------------------------------------------------------------------------------------------|----|-------|
| <ul> <li>□ ● ネットワーク コンピュータ</li> <li>① ● ネットワーク全体</li> <li>□ ● Lbp-2260ps</li> <li>○ direct</li> <li>○ hold</li> <li>○ print</li> </ul> |    |       |
|                                                                                                    | ОК | キャンセル |

## 8

[OK]ボタンをクリックします。

[ポートの追加]ダイアログボックスが表示されます。

プリンタへのネットワークパスを確認し て [ OK ] ボタンをクリックします。

[プリンタのプロパティ]ダイアログ ボックスが表示されます。

| ボートの追加              |    | ? ×   |
|---------------------|----|-------|
| 追加するポートの種類を選んでください。 |    |       |
| ● ネットワーク(N)         |    |       |
| ブリンタへのネットワーク バス:    |    |       |
| ¥¥LBP-2260PS¥print  |    | ◎●○○○ |
| ○ その他(◎)            |    |       |
| 追加するボートの種類:         |    |       |
| ローカル ボート            |    |       |
|                     |    |       |
|                     |    |       |
|                     |    |       |
|                     | OK | キャンセル |

# 10

印刷先のポートを確認して [OK]ボタ ンをクリックします。

| Canon LBP-2260PSのプロパティ 🛛 🖬 🖾                                                                            |
|----------------------------------------------------------------------------------------------------|
| PostScript     ウォーターマーク     デパイスカジョン     ColorWise       全般     詳細     色の管理     用紙     グラフィックス     フォント |
| Canon LBP-2260PS                                                                                        |
|                                                                                                    |
| ¥¥LBP-2260PS¥print  マポートの追加(①                                                                           |
| 印刷に使用するドライバ(山):                                                                                         |
| Canon LBP-2260PS Fライバの追加(W)                                                                             |
| ブリンタポートの割り当て(C) ブリンタポートの解除(N)                                                                           |
| タイムアウト設定の                                                                                               |
| 未選択時( <u>6</u> ): 15 秒                                                                                  |
| 送信の再試行時(2): 45 秒                                                                                        |
| スプールの設定(1) ポートの設定(2)                                                                                    |
|                                                                                                    |
| OK キャンセル 適用(A)                                                                                          |

### NetWare®ネットワークでのプリンタの設定

NetWareネットワーク環境でWindows 95/98をお使いの場合、本プリンタでプリントを 行うには次のような設定が必要です。

ここでは、Windows 98にプリンタドライバをインストールする場合を例にしています。

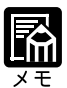

NetWare ネットワークでのプリントを行うには、本プリンタでの NetWare のネットワークプロトコルとネットワークサービスの設定が必要です。 プリンタ機能マニュアル 第3章「ネットワークプロトコルメニューの設定項 目」「ネットワークサービスメニューの設定項目」 NetWare ネットワークで印刷する場合は、IPX プロトコルと NetWare クラ イアントをインストールする必要があります。 NetWare ネットワークで印刷する場合、NetWare サーバに対して設定が必 要です。(本体 / オプション品設置ガイド&ネットワーク設定ガイドの第3 章をご参照ください。)

ネットワークプリンタの設定(プリンタの追加で設定する場合)

お使いのコンピュータからNetWareサーバに登録された本プリンタを使用するには、次のようなネットワークプリンタの設定が必要です。

# 1

[スタート]メニューから[設定]-[プ リンタ]をクリックします。

[プリンタ]フォルダが表示されます。

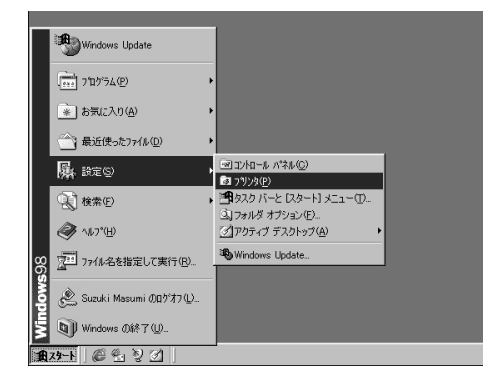

## 2

[プリンタの追加]をダブルクリックし ます。

[ プリンタの追加ウィザード ] ダイアロ グボックスが表示されます。

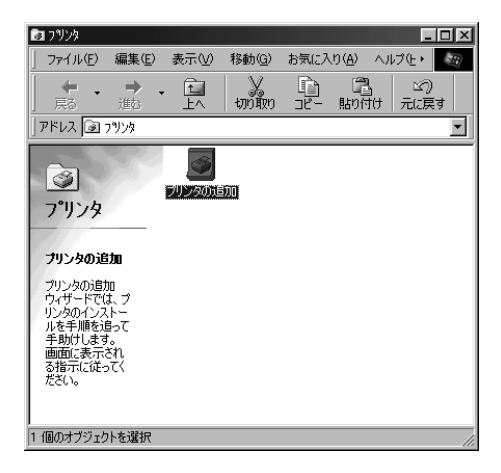

4

[次へ]ボタンをクリックします。

プリンタの接続先を選択するようメッ セージが表示されます。

| このウィザードを使えた、プリンダを防御にインストールできます。<br>インストールを始めるには、じたへ」をクリックしてください。 |
|------------------------------------------------------------------|
| (尻3(田) 次へ) キャンセル                                                 |

-[ネットワークプリンタ]を選択し、[次 へ]ボタンをクリックします。

ネットワークパスまたは印刷キューを指 定するようメッセージが表示されます。

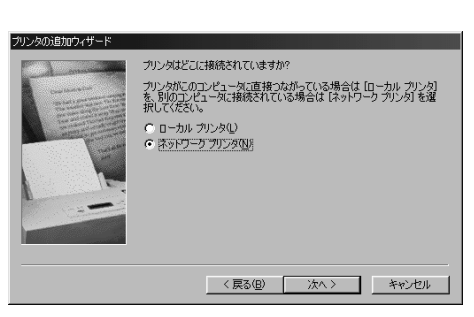

### 5

6

[参照]ボタンをクリックします。

または、ネットワークパス、印刷キュー を入力します。 [プリンタの参照]ダイアログボックス が表示されます。

本プリンタの印刷キューを選択して [OK]ボタンをクリックします。

[プリンタの追加ウィザード]ダイアロ グボックスに指定した印刷キューが表示 されます。

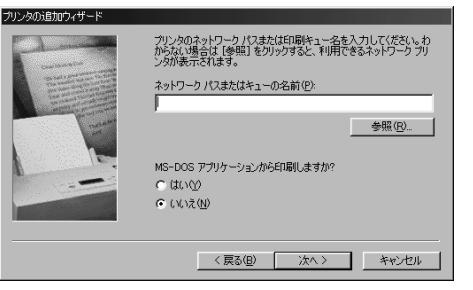

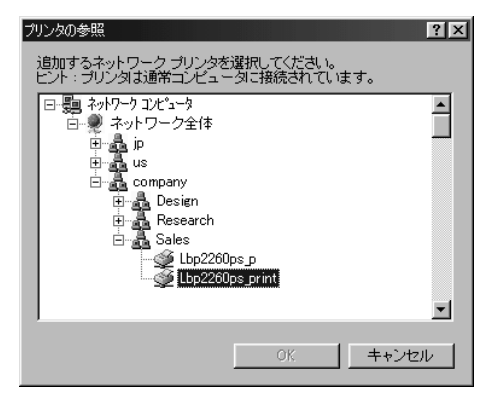

印刷キュー名を確認し、[次へ]ボタン をクリックします。

製造元とモデルを選択するようメッセー ジが表示されます。

## 8

CD-ROM ドライブに User Software CD-ROMを挿入し、[ ディスク使用 ]ボ タンをクリックします。

[開く]ダイアログボックスが表示され ます。

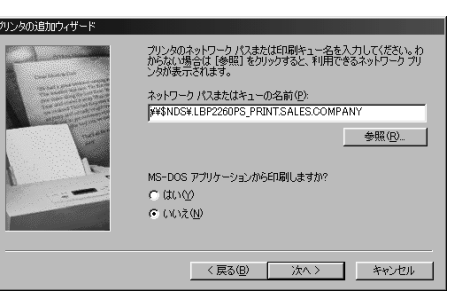

| プリンタの追加ウィザード                                                                                                    |
|----------------------------------------------------------------------------------------------------|
| ガリングの製造元とモデルを選択して伏さい。カリングにインストールティスクが付いている場合<br>は、「ティスク使用」をグリックして伏さい。カリングが一覧にない場合は、カリングのマニュアルを<br>参照して互換性のあるカリングを選択して伏さい。                                                                                                    |
| 製造元(M): ブリンタ (P):                                                                                                    |
| Action         A GFA Accuset 10000         Accuset 10005F v2013.108         ACFA Accuset 10005F v2013.108           APPI         AGFA Accuset 10005F v2013.108         AGFA Accuset 10005F v2013.108         AGFA Accuset 15005F v2013.108           AST         AGFA Accuset 15005F v2013.108         AGFA Accuset 15005F v2013.108         AGFA Accuset 8005F v2013.108           Bull         ▼         AGFA Accuset 8005F v2013.108         ▼ |
| ディスク使用住)。                                                                                                    |
| < 戻る(B) 次へ > キャンセル                                                                                                    |

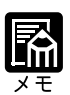

CD-ROMをCD-ROMドライブにセットすると、オートスタートアップ機能 によって、インストール画面が自動的に表示されます。[キャンセル]ボタ ン、[中止]ボタンをクリックして、インストール作業を中止してください。

# 9

CD-ROM ドライブのドライブ名を入力 し、[参照] ボタンをクリックします。

CD-ROMの内容が表示されます。

# 10

[¥Prntdrvr¥win9x]フォルダを選択し、 [OK] ボタンをクリックします。

[ディスクからインストール]ダイアロ グボックスに選択したフォルダ名が表示 されます。

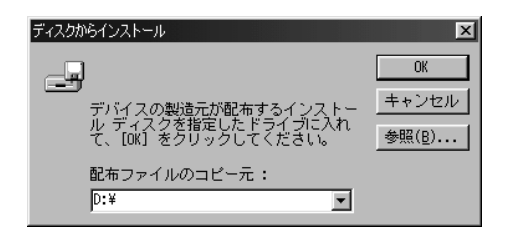

| 聞                                            |                                                                                           | ? × |
|----------------------------------------------|-------------------------------------------------------------------------------------------|-----|
| ファイル名似)<br>persetup.inf<br>cemsetup inf<br>ア | 7.4 1/5 €):<br>diyentarvitivin9x<br>G d¥<br>g pridvr<br>wn9x<br>y<br>F5-(J)()<br>G d<br>y |     |

フォルダ名を確認して [OK] ボタンを クリックします。

[プリンタの追加ウィザード]に「LBP-2260PS」が表示されます。

# 12

プリンタ名を確認し、[次へ]ボタンを クリックします。

プリンタ名またはキュー名を入力するよ うメッセージが表示されます。

# 13

必要に応じてプリンタ名を変更し、[次 へ]ボタンをクリックします。

テストページをプリントするかどうかを たずねるメッセージが表示されます。

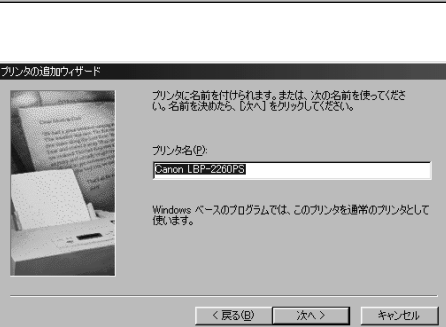

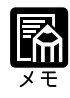

あらかじめ手順6で選択したプリンタ名または印刷キューが表示されていま す。必要に応じて変更してください。ここで入力した名称がプリンタウィン ドウのプリンタアイコンの名称になります。

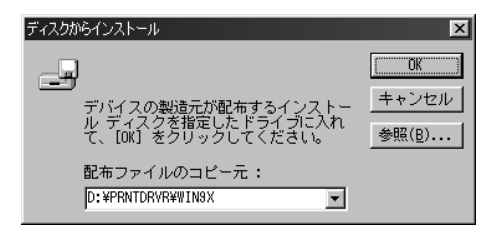

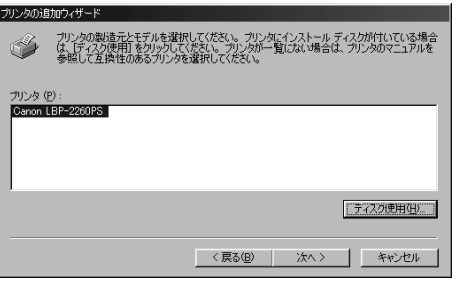

[いいえ]を選択して[完了]ボタンを クリックします。

プリンタドライバに必要なファイルがコ ピーされ、プリンタウィンドウに戻りま す。

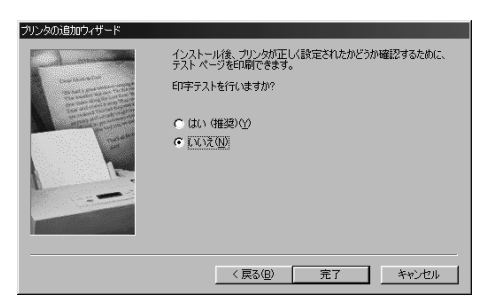

| 🖻 ጋሣンጵ                                                                                                    |                                         |             |                      |              |           | _          |          |
|----------------------------------------------------------------------------------------------------|-----------------------------------------|-------------|----------------------|--------------|-----------|------------|----------|
| ] ファイル(E)                                                                                                    | 編集( <u>E</u> )                          | 表示⊙         | 移動( <u>G</u> )       | お気に入         | り(A) へ)   | レプ健・       |          |
|                                                                                                    | → 、<br>進む                               | - 11<br>1-1 |                      | lî<br>T      | に<br>貼り付け | い)<br>元(:戻 | <b>a</b> |
| アドレス 🞯                                                                                                    | ንግンጵ                                    |             |                      |              |           |            | -        |
| マリンタの道<br>フリンタの道<br>フリンタの通り、サートのの通り、<br>マリンタの「シスリンタの」<br>シスサートでで、<br>リンタの「シス」<br>を手助けしまる。<br>る指示して起こま示<br>る指示して起こま。<br>たちい。 | けれ<br>加<br>ガ<br>トーー<br>きって<br>され<br>ってく | ブリンタの道      | Oran<br>Dan<br>LBP-2 | ion<br>260PS |           |            |          |
| 1 個のオブジェク                                                                                                    | トを選択                                    |             |                      |              |           |            | //.      |

プリンタポートの設定(プリンタポートの切替で設定する場合) 必要な印刷キューをプリンタポートに追加すると、必要に応じて印刷キューを切り替え て使えるようになります。

[スタート]メニューから[設定]-[プ リンタ]をクリックします。

[プリンタ]フォルダが表示されます。

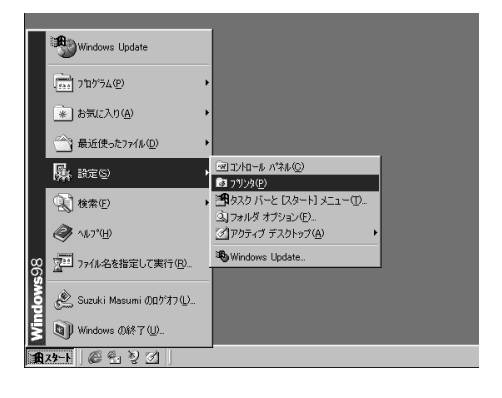

LBP-2260PSのアイコンをクリック します。

ローカルプリンタ (LPT1 に接続)とし て設定済みの LBP-2260PS を選択しま す。

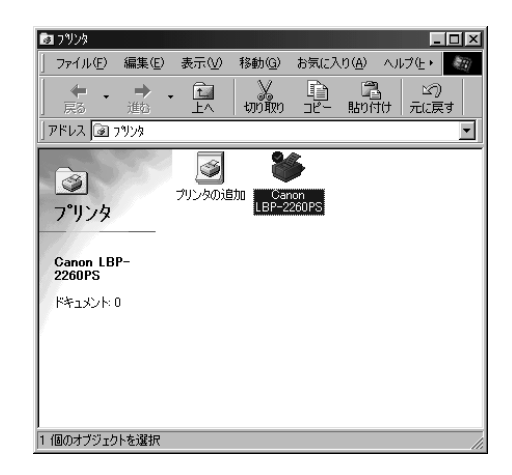

3

[ファイル]メニューから[プロパティ] を選択します。

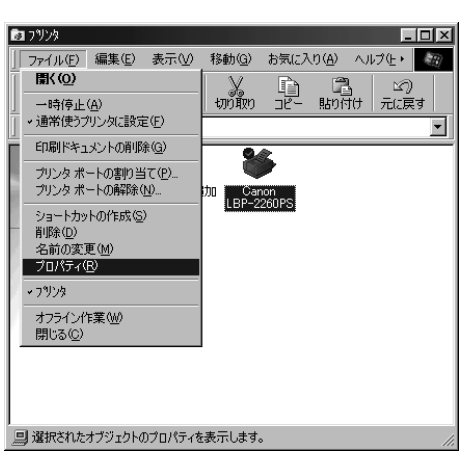

# 4

[詳細]シートを表示します。

# 5

[ポートの追加]をクリックします。

[ポートの追加]ダイアログボックスが 表示されます。

| Canon LBP-2260PSのプロパティ 🛛 🛛 🗙                                                                             |
|----------------------------------------------------------------------------------------------------|
| PostScript     ウォーターマーク     デパイスオフジョン     ColorWise       全般     詳細     色の管理     用紙     グラフィックス     フォント |
| Canon LBP-2260PS                                                                                         |
|                                                                                                    |
| LPT1: (プリンタボート) ボートの追加(D                                                                                 |
| 印刷いに使用するドライバ(U): ポートの削除( <u>D</u> )                                                                      |
| Canon LBP-2260PS  下ライバの追加(W)                                                                             |
| ブリンタボートの割り当て(C) ブリンタボートの解除(N)                                                                            |
|                                                                                                    |
| 未選択時(S): 15 秒                                                                                            |
| 送信の再就行時(R): 45 秒                                                                                         |
| スプールの設定(1) ボートの設定(2)                                                                                     |
|                                                                                                    |
| OK キャンセル 適用(値)                                                                                           |

[参照]ボタンをクリックします。また は、ネットワークパスを入力します。

[プリンタの参照]ダイアログボックス が表示されます。

| ポートの追加                         | ? X            |
|--------------------------------|----------------|
| 追加するポートの種類を選んでくださ              | 9. Yo          |
| ● ネットワーク(N)<br>ヨリンタへのネットワークパス・ |                |
|                                | 参照( <u>B</u> ) |
| ○ その他(型)<br>追加するポートの種類:        |                |
| ローカル ボート                       |                |
|                                | OK キャンセル       |

# 7

ネットワーク上の Net Ware プリント サーバを選択し、[OK]ボタンをクリッ クします。

NetWareファイルサーバを使用している 場合、プリントに使用するサーバのアイ コンをダブルクリックします。

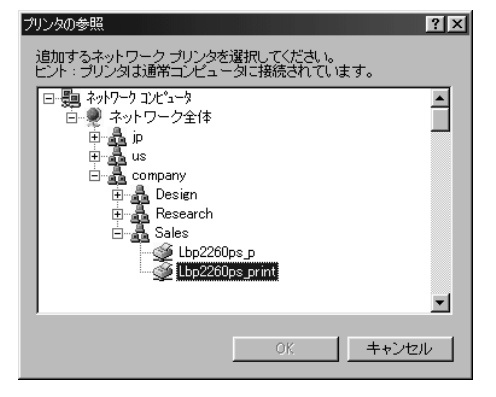

8

ネットワークパスを確認して [ OK ] ボ タンをクリックします。

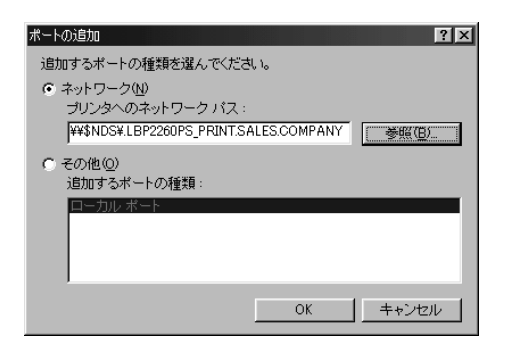

## 9

[印刷先のポート]のネットワークパス を確認して[適用]ボタンをクリックし ます。

プリンタの [ プロパティ ] ダイアログ ボックスに戻ります。

| Canon LBP-2260PSのプロパティ 🛛 🕅 🗙                                                                                                    |
|----------------------------------------------------------------------------------------------------|
| PostScript         ウォーターマーク         デパイスオフション         ColorWise           全般         詳細         色の管理         用紙         グラフィックス         フォント |
| Canon LBP-2260PS                                                                                                    |
| EP刷先のポート(P):                                                                                                    |
| ¥¥\$NDS¥.LBP2260PS_PRINT.SALES.COMP 💌 ポートの追加①                                                                                                |
| FDRMに使用するドライバ(10)                                                                                                    |
| Canon LBP-2260PS ・ ドライバの追加(W)                                                                                                    |
| ブリンタボートの割り当て(©). ブリンタボートの解除( <u>N</u> ).                                                                                                    |
| タイムアウト設定の                                                                                                    |
| 未選択時(S): 15 秒                                                                                                    |
| 送信の再試行時(日): 45 秒                                                                                                    |
| スブールの設定(1) ポートの設定(0)                                                                                                    |
|                                                                                                    |
| OK 通用(A)                                                                                                    |

[全般]シートを表示し、[印字テスト] ボタンをクリックします。

テストページがプリントされます。印字 テストの結果を確認するメッセージが表 示されます。[OK]ボタンをクリックし て終了します。

| Canon LBP-2260P<br>PostScript<br>全般 詳細 | <b>30プロパティ ?! ×</b><br>ウォーターマーク デバイスオフション ColorWise<br>  色の管理 用紙 ダラフィックス フォント |
|----------------------------------------|-------------------------------------------------------------------------------|
| Canon L<br>コメント(©):                    | BP-2260PS                                                                     |
| 区切りページ( <u>S</u> ):                    | (なし) ・ ・ ・ ・ ・ ・ ・ ・ ・ ・ ・ ・ ・ ・ ・ ・ ・ ・ ・                                    |
|                                        |                                                                               |
|                                        | 印字テストの                                                                        |
|                                        | OK         キャンセル         通用(品)                                                |

印刷に必要なソフトウェアの準備

### 欧文フォントのインストール

アプリケーションソフトでプリンタ内蔵のPostScriptフォントを使い、正しく画面上に 表示するためには、プリンタ内蔵のフォントに対応するType1フォントまたはTrueType フォントをコンピュータにインストールする必要があります。同梱のUser Software CD-ROM には、プリンタ内蔵の欧文 PostScript3 フォントに対応した欧文 PostScript Type1 フォントと TrueType フォントが収められています。

欧文フォント ¥PS3fonts¥truetype¥True Type フォント ¥PS3fonts¥type1¥Type1 フォント

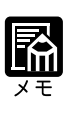

Type1フォントはAdobe Type Manager を使ってインストールします。 TrueTypeフォントはWindowsの[コントロールパネル]から[フォント] フォルダを開き、[ファイル]メニューの[新しいフォントのインストール] を選択してインストールします。詳しい操作については、Windowsのマニュ アルをご覧ください。

#### Adobe Type Manager

Adobe Type Manager をインストールするには、User Software CD-ROM の次のフォルダ に入っているインストーラを使います。 ¥Atm3.xj¥Install.exe Adobe Type Manager をインストールすると、次のようなことができます。

Type1 フォントの Windows へのインストール

Adobe Type Manager をインストールすると、プリンタ内蔵の PostScript フォントに対応 する Type1 フォントを Windows システムにインストールできます。

非 PostScript 対応プリンタでの PostScript フォントの印字

PostScript対応プリンタではないプリンタでPostScriptフォントを使ったプリントができます。

フォントのなめらかな表示

PostScriptフォントの画面表示をなめらかにします。プリント結果と変わらない表示が 得られます。

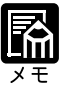

Adobe Type Managerに関する詳しい説明は、Atm3.xjフォルダの「Readme\_j.wri」をご覧ください。

#### 色見本情報

プリンタドライバのインストール時に[標準]を選択してインストールを行うと、2種類の色見本情報がコピーされます。色見本情報を使うと、実際に本プリンタで出力可能なカラーを確認できます。

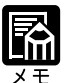

[標準]または[カスタム]で色見本情報をインストールすると、次のディ レクトリにコピーされます。 ¥Program Files¥Canon LBP-2260PS¥カラーファイル¥cmyk\_ref.ps ¥Program Files¥Canon LBP-2260PS¥カラーファイル¥pantone.ps インストール時に色見本情報をコピーしなかった場合は、セットアップ方法 の[カスタム]を選択してインストールしてください。 色見本情報は、ダウンロード可能なPostScriptファイルです。WebDownloader を使うと、アプリケーションソフトを使わずにPostScriptファイルをプリン トできます。 第6章「WebDownloader を使う」(P.182)

CMYK 色見本情報 11ページ A4/レター

本プリンタでプリントできるカラー範囲がCMYKカラーパッチでプリントできます。 この色見本情報を使うと、プリントしたいカラーのCMYKのパーセント値で簡単に指 定できます。

PANTONE 色見本情報 19ページ A4/レター

本プリンタのCMYKカラーで表現されたPANTONEカラーをプリントできます。この 色見本情報を使うと、PANTONEカラーライブラリで選択したカラーが予想通りプリン トできます。

# プリンタ機能の設定と印刷のしかた

### アプリケーションソフトから印刷する

プリンタドライバのインストールと、その他印刷に必要な準備作業ができたら、さっそ く原稿を印刷してみましょう。ここでは「Microsoft Word 97 日本語版」を例に印刷の 手順を説明します。

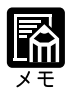

印刷の手順は、アプリケーションソフトによって異なります。詳しくは各ア プリケーションソフトの説明書をお読みください。

(L(E) 編集(E) 表示(

/設定()

わらい(0)...

# 1

Microsoft Word 97 を起動し、プリントしたい文書を開きます。

文書ウインドウに文書が表示されます。

# 2

[ファイル]メニューの[印刷…]を選 択します。

[印刷]ダイアログボックスが表示されます。

## 3

[プリンタ名]に本プリンタの名称が表示されていることを確認し、[プロパティ]ボタンをクリックします。

正しいプリンタ名が表示されていない場 合は、一覧から本プリンタの名称を選択 してください。

| 701570                      |                       |                    |
|-----------------------------|-----------------------|--------------------|
| <u>1</u> wordサンプ            | 1)k                   |                    |
| 終了凶                         |                       |                    |
|                             |                       |                    |
|                             |                       |                    |
|                             |                       |                    |
| -01                         |                       |                    |
| 15)                         | _                     | <u></u>            |
| 7929<br>1955-8-00-          | G& Canon LBP-2260PS   |                    |
| ガジン 1000                    | 74以少中                 | <u></u>            |
| 種類                          | Canon LBP-2260PS      |                    |
| 場所:<br>コポルト:                | LPT1:                 | 「 79 (小へ出力(1))     |
| -n EN 186 EE                |                       | . FORDIEREN        |
| <ul><li>すべて(A)</li></ul>    |                       | ANALISX<br>ANALISX |
| <ul> <li>現在のページ(</li> </ul> | (E) C 選択した部分(S)       |                    |
| C ヘーシ指定(G)                  | -                     |                    |
| 136のようにへら                   | 。<br>ジ番号をかけで区切って指定するが | 70. 4-8            |
| のようにページ範疇                   | 曲を指定してください。           |                    |
|                             |                       |                    |

春入の 書式(の) ワール(T) 罫線(K) りイン

📽 🐨 🗹 🗔 🔛 🕼 🤣 🖾 🗶 100K 🔹 📿

OK +e)tell

12 • B / U A A · 更喜喜誉 注注律律 A ·

20

プロパティダイアログボックスが表示されます。

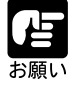

プリンタ名の [ プロパティ ] ダイアログボックスは、お使いのアプリケー ションソフトによって表示する手順が異なる場合があります。

# 4

このプリンタ名のダイアログボックスが プリンタドライバの設定画面です。設定 画面の各シートで印刷条件を設定し、 [OK]ボタンをクリックしてください。

[印刷]ダイアログボックスに戻ります。

| Canon LBP-2260PSのプロパティ 🛛 🛛 🛛                                                                      |
|---------------------------------------------------------------------------------------------------|
| 用紙   グラフィックス   PostScript   ウォーターマーク   デバイスオフジョン   ColorWise  <br> 用紙サイズ 位): A4 (2099 x 297.0 mm) |
| → → → → → → → → → → → → → → → → → → →                                                             |
| - 印刷の荷き(2)<br>- 「「酸(2)<br>- 「酸(2)<br>- 「酸(2)<br>- 印刷の制着(1)<br>- 印刷の制着(1)                          |
|                                                                                                   |
| 結紙方法(S): 自動灌択トレイ ▼<br>排出方法(B): 排紙トレイ ▼<br>用紙の種類(D): 普通紙 ▼ ユーザー定病(T):                              |
| <u></u>                                                                                           |
| OK キャンセル 道用(金)                                                                                    |

# 5

[OK] ボタンをクリックすると印刷がはじまります。

### プリンタドライバの画面を表示する

プリンタドライバで印刷の設定をするためにはプリンタ名のダイアログボックスを開き、ダイアログボックスの各シート上で印刷条件を選択します。 ダイアログボックスを開くには、「アプリケーションソフトから開く」方法と「プリン タアイコンから開く」方法の2種類の方法があります。

#### アプリケーションソフトからダイアログボックスを開く場合

アプリケーションソフトからプリンタ名のダイアログボックスを開く方法は、アプリ ケーションソフトにより異なりますので、詳しくはアプリケーションソフトの説明書を 参照してください。ここでは、Microsoft Word 97 の場合を例に説明します。
2

リックします。

れます。

Microsoft Word97の[ファイル] -[印刷…]メニューを選択し[印刷]ダ イアログボックスをクリックします。

お使いのプリンタ名が選択されているこ とを確認し「プロパティーボタンをク

プリンタのダイアログボックスが表示さ

# With the construct of a construct of a constru

|                                     | <u>? ×</u>                                                                                                    |
|-------------------------------------|----------------------------------------------------------------------------------------------------|
| Ganon LBP-2260PS                    | ▼ 7ኪハ*ティ(P)                                                                                                    |
| アイトリング中<br>Canon LBP-2260PS         |                                                                                                    |
| Let 10.                             | □ ファイルへ出力心                                                                                                    |
|                                     | 印刷語版                                                                                                    |
|                                     | 部数① 二                                                                                                    |
| (E) ご 選択した部分(S)                     | ☞ 部単位で印刷(①)                                                                                                    |
| 2                                   |                                                                                                    |
| ッ番号を加えて区切って指定するか、4-8<br>囲を指定してください。 |                                                                                                    |
| ¢ <b>≇</b> _                        | 印刷指定(型): すべてのページ・                                                                                                |
|                                     | OK ++)tell                                                                                                    |
|                                     | (j) Garon LEP-2200PS<br>アイトリンク中<br>Caron LEP-2200PS<br>LPT:<br>(E) の 運用した部分(S)<br>シークサキカルマで反りって指定するか、4-0<br>文書 実 |

ダイアログボックスを開くには 通常、プリンタ名のダイアログボックスはアプリケーションソフトの[ファイル] - [ページ設定]メニューや[ファイル] - [印刷…]メニューから開きます。 プリンタ名のダイアログボックスがアプリケーションソフトから開けない場合に は、次の「プリンタアイコンからダイアログボックスを開く方法」(P.74)をお読 みください。

### 3

シート名をクリックし、設定したい項目 があるシートを表示します。

| Canon LBP-2260PSのプロパティ 🔹 🛛 🛛                                 |
|--------------------------------------------------------------|
| 用紙   グラフィックス   PostScript   ウォーターマーク   デバイスオフジョン   ColorWise |
| 用紙サイス(Z): A4 (209,9 × 297.0 mm)                              |
|                                                              |
| 印刷の向き(2)                                                     |
|                                                              |
|                                                              |
| 絵紙古法(な) 白動潮炉レイ 国                                             |
|                                                              |
| 排出方法(B): 排紙トレイ ▼                                             |
| 用紙の種類①: 普通紙                                                  |
| <u></u>                                                      |
| OK         キャンセル         通用(金)                               |

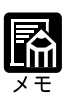

各設定項目の詳細は、ヘルプを参照してください。ヘルプは、ダイアログ ボックス上の[ヘルプ]ボタンをクリックすると表示されます。 **4** 設定項目を設定します。

| Canon LBP-2260PSのプロパティ                             | ? >                             |
|----------------------------------------------------|---------------------------------|
| 用紙   グラフィックス   PostScript   ウ                      | ォーターマーク 「デバイスオフジョン」 ColorWise 】 |
| ○ ColorWise ビンネスカラー(C)<br>○ ColorWise エキスパートモート 00 | CRD<br>画像:                      |
| CICM 7泊ファイル(P) <u>オブジョンの</u>                       | 連続調                             |
| C ゲレースケール(Q)                                       | <b>テキスト:</b><br>ビジジネスグラフィックス    |
|                                                    | <b>ヴラフィック</b> :<br>Ľヅネスグラフィッウス  |
| 明るさ 🔳 🔡                                            | ▶ 100% 標準                       |
|                                                    | 4178(1)                         |
|                                                    | ~W).(H)                         |
| ОК                                                 | キャンセル 道用(金)                     |

### 5

[OK] ボタンをクリックすると設定が有効になります。

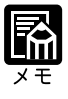

[適用]ボタンをクリックすると、ダイアログボックスが開いたまま設定が 有効になります。

| プリンタドライバのヘルプについて<br>プリンタドライバの各設定項目の内容はへ                                                                                                    | 、ルプで見ることができます。                                                                        |
|----------------------------------------------------------------------------------------------------|---------------------------------------------------------------------------------------|
| Canon LBP-2260PSのプロパティ         (2)           用紙         グラフィックス         PostScript         ウォーターマーク         デパイスオフジャン         ColorWise           用紙サイズ(2):         A4         209.9 × 297.0 mm)         -         -         -         -           「レー         リーカル         A4         11x17         12x18         Executive         -           「印刷の向き(0)         ・         ・         ・         -         -         -         -           「印刷の向き(0)         ・         ・         ・         ・         -         -         -           「印刷の向き(0)         ・         ・         ・         ・         -         -         -         -         -         -         -         -         -         -         -         -         -         -         -         -         -         -         -         -         -         -         -         -         -         -         -         -         -         -         -         -         -         -         -         -         -         -         -         -         -         -         -         -         -         -         -         -         -         -         - | このマークをクリックし、続けて調べ<br>たい項目をクリックすると、各項目の<br>説明が表示されます。                                  |
| 印刷の順番(W)     両面印刷(W) なし     「     「     「     」     「     」     「     」     」     」     」     」     」     」     」     」     」     」     」     」     」     」     」     」     」     」     」     」     」     」     」     」     」     」     」     」     」     」     」     」     」     」     」     」     」     」     」     」     」     」     」     」     」     」     」     」     」     」     」     」     」     」     」     」     」     」     」     」     」     」     」     」     」     」     」     』                                                                                                    | [ヘルプ]ボタンをクリックすると、<br>プリンタドライバのヘルプの目次が表<br>示されます。見たい項目をクリックし<br>ていくと、項目の説明が表示されま<br>す。 |

#### プリンタアイコンからダイアログボックスを開く方法

お使いのプリンタ名のダイアログボックスをアプリケーションソフトから開くことがで きない場合は、プリンタアイコンを開いてプリンタドライバを設定します。

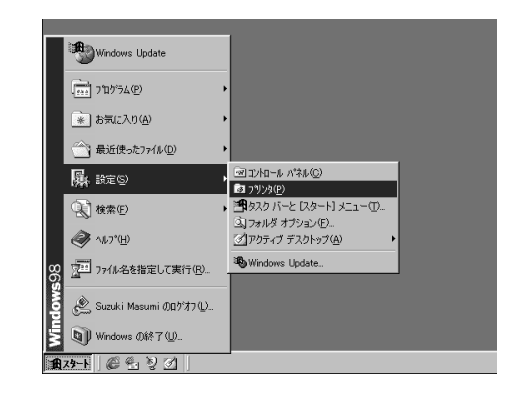

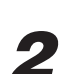

1

お使いのプリンタ名のアイコンをクリッ クします。

[スタート]メニューの[設定] - [プ

[プリンタ]フォルダが表示されます。

リンタ]を選択します。

| BI 7929                                                     |            |                        |                 |                  |           |             |     |
|-------------------------------------------------------------|------------|------------------------|-----------------|------------------|-----------|-------------|-----|
| ファイル(E)                                                     | 編集(E)      | 表示⊙                    | 移動( <u>G</u> )  | お気に入             | り(A) へ)   | レプ伯・        | £1) |
| ← •<br>戻る                                                   | → 、<br>進払  | E<br>LA                | よう<br>ようの<br>取り | 1)<br>-Ľ-        | 日<br>貼り付け | い)<br>元(:戻す | +   |
| アドレス 3 7                                                    | ツンタ        |                        |                 |                  |           |             | •   |
| で<br>フ <sup>°</sup> リンタ<br>Canon LBI<br>2260PS<br>ドキュメント () | <b>9</b> _ | <b>ی</b><br>این میں ال | 的<br>LBP        | Janon<br>-2260PS |           |             |     |
| 1 個のオブジェク                                                   | トを選択       |                        |                 |                  |           |             |     |

# 3

[プリンタ]メニューの[プロパティ]を 選択します。

プリンタ名の[ プロパティ ]ダイアログ ボックスが表示されます。

| B1 7929                            |                         |
|------------------------------------|-------------------------|
| ファイル(E) 編集(E) 表示(⊻)                | 移動(G) お気に入り(A) ヘルプ(H・ 🕼 |
| 鷽(( <u>0)</u> )                    | XAAN                    |
| 一時停止( <u>A</u> )                   | 切り取り コピー 貼り付け 元に戻す      |
| ✓ 通常使うプリンタに設定(E)                   | •                       |
|                                    |                         |
| 印刷ドキュメントの削除(G)                     |                         |
| 共有(山)                              |                         |
| プリンタ ポートの割り当て(P)<br>プリンタ ポートの解除(N) | LBP-2260PS              |
|                                    |                         |
| 削除( <u>D</u> )<br>名前の亦再(M)         |                         |
| コートの変更し<br>プロパティ(R)                |                         |
| ✓ フリンタ                             |                         |
| オフラインが作業の約                         |                         |
| 閉じる(©)                             |                         |
| ,<br>                              | 表示します。                  |

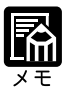

手順1のあと、プリンタ名のアイコンを右クリックし、[プロパティ]を選択してもプリンタ名のダイアログボックスは表示されます。

#### プリンタドライバの主な設定項目

グレーで示されている設定値は工場出荷時の値です。

[ColorWise]シート

ColorWise ビジネスカラー

RGB画像のカラーデータは、本プリンタでプリント可能なCMYKカラーに変換された 後プリントされます。本プリンタのカラー管理ソフトウェアは、プリントする画像、テ キスト、グラフィックスに対応した CRD (Color Rendering Dictionary:カラーの表現) を参照し、適切な変換処理を行います。

この項目を選択すると、文書中の画像処理アプリケーションソフトで作成されたデータ にはグラフィックス用のカラーの表現を、イラストアプリケーションソフトで作成され たデータとテキストには、プレゼンテーション用のカラーの表現を適用します。 カラーのグラフやグラフィックス、テキストなどを含むオフィスアプリケーションで作 成された文書をプリントするときに最適です。

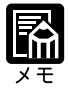

[ColorWise ビジネスカラー]を選択すると、[CRD]の各項目は選択でき なくなります。 CRDの設定はCMYK データには適用されません。

ColorWise エキスパートモード

プリントする文書に合わせた詳細なカラー設定ができます。このモードを選択すると、 CRDの設定ができるようになります。連続階調の写真画像のように自然な色調でプリ ントしたい場合に選択します。

ICM プロファイル

プリントするお使いのコンピュータにカラーマッチングのためのプロファイルがインス トールされている場合、そのプロファイルを指定してカラーマッチングを行えます。

グレースケール

グレースケールでプリントしたいときは、[グレースケール]を選択します。グレース ケールを選択すると、K(黒)トナーのみが使われるため、より速くプリントできます。

#### CRD

#### 画像

連続調 連続調(黒強調) ビジネスグラフィックス OHP フィルム

#### テキスト

連続調 連続調(黒強調) ビジネスグラフィックス OHP フィルム

#### グラフィックス

連続調 連続調(黒強調) ビジネスグラフィックス OHP フィルム

画像、テキスト、グラフィックスのそれぞれについて、プリント時に使用するカラーの 表現の調整方法を指定します。

#### [連続調]

画像の正確な色よりも、画像全体の色調を保つように調整します。元の画像の持つプリ ント範囲外のカラーも含めて、明度を維持しつつプリント可能なCMYKカラーに変換 します。人間の目で認識できる範囲の色調を保つことを優先させるため、色の正確さは 多少犠牲になります。[ビジネスグラフィックス]を選択した場合よりも、鮮やかさを 再現できません。

写真のように階調表現の複雑な画像やスキャンした画像、市販の画像ライブラリの画像 などをプリントするのに適しています。

[連続調(黒強調)]

連続調と基本的には同じですが、CMYの混合色に対してK(黒)トナーをより多く、 CMYトナーをより少なく使用した色調になります。グレーの色調を重視したい画像な どをプリントするのに適しています。

[ビジネスグラフィックス]

鮮やかな彩度の高い色を作ります。この設定を選択すると、プリントされるカラーとモ ニタに表示されるカラーを正確に一致させることはしませんが、鮮やかな彩度の高いカ ラー表現が得られます。同時に連続階調の写真画像に対しては、[連続調]と同じ処理 を行います。

ビジネス文書で使われる図形やグラフ、階調表現の複雑な写真などをプリントするのに 適しています。

[OHP フィルム]

OHP フィルムにプリントしたときに、モニタカラーに近い色でプリントできるように 調整します。ビジネス文書で使われる図形やグラフなどをOHP フィルムにプリントす るのに適しています。

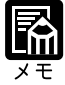

[カラーの表現]はRGBデータに適用される項目です。RGBデータ(画像、 テキスト、グラフィックス)は、プリントされる前にプリンタで出力可能な CMYK データに変換されます。

シミュレーション

DIC Euroscale SWOP-Coated なし

シミュレーションは、よく使われるオフセット印刷の標準インキセットの色の範囲を近 似的に再現するための機能です。SWOP-Coated は米国、Euroscale はヨーロッパ、DIC は日本のオフセット印刷用の色を再現します。

```
RGBソース
```

EFIRGB sRGB(PC) Apple 標準 なし

RGB データのプリントに適用される定義ずみ RGB ソース色空間を選択します。

[EFIRGB]

本プリンタでRGBデータのプリントに最適の設定です。通常はこの項目を選択してく ださい。オペレーティングシステムに依存しない、一貫したカラー出力ができます。

[sRGB(PC)]

Windows対応モニタ用のソース色空間を指定します。Windows対応モニタを使用して作成された RGB データをプリントするときに使います。

[Apple 標準]

Mac OS 対応モニタ用のソース色空間を指定します。Mac OS 対応モニタを使用して作成された RGB データをプリントするときに使います。

[なし]

他のカラー管理システムで指定したデバイスプロファイルが存在する場合、ここでの設定によって上書きされます。他の設定でカラー管理システム用のプロファイルを使用している場合には [なし]を指定します。

#### 明るさ

85% ~ 100% ~ 115%

印刷される色の明るさを調整します。すべての色に同じように適用されます。

[デバイスオプション]シート/[仕上げ]タブ

ソート

オフ オン

複数部数のプリント時、[ソート]を選択すると、1部ずつ1ページから最終ページまで ページが順番にそろうようにプリントします。[ソート]を選択しないと、各ページを 部数分ずつプリントします。

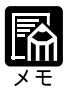

プリンタドライバでソートを指定してプリントするときは、アプリケーショ ンソフトのソートの指定をオフにしてください。 オプションのソータが装着されている場合に、1部ずつページをそろえて、 別々のソータビンに排紙するには、プリンタドライバとプリンタ機能の設定 が必要です。 プリンタドライバ 排紙先を[ソータビン]に設定 ソートを[オン]に設定 プリンタ機能 プリンタ設定メニューで[ソータモード]を[ジョ プセパレート]に設定

#### 確認印刷

オフ オン

複数部数のジョブのプリントを行うときに、あらかじめ1部だけプリントして印字結果 を確認した上で指定した部数をプリントすることができます。この項目をオンにしてプ リントを実行した後、プリンタの操作パネルまたはWebSpoolerを使って、指定した部 数をプリントします。その際、部数を変更することもできます。

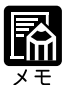

確認印刷を行うには、アプリケーションソフトのプリントダイアログの [ソート]の設定を[オフ]にする必要があります。 本プリンタの操作パネルのディスプレイでは漢字やかななどの全角文字(2 バイト文字)の表示はできません。「確認印刷」のファイル名やユーザ名を 2バイト文字で指定している場合、操作パネルには正しく表示されません。 操作パネル上でも正しく表示させるためには「確認印刷」のファイル名や ユーザ名は半角文字で指定することをおすすめします。

洋形封筒印刷

オフ オン

洋形4号、角形2号の封筒を横向きに印刷するときは、[印刷の向き]で[横]を選択し、[回転]チェックボックスをオンにして、[洋形封筒印刷]を[オン]にします。

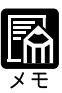

洋形4号、角形2号の封筒のプリントが終わったら、必ず[オフ]に戻して ください。

#### [用紙]シート

#### 用紙サイズ

ユーザ定義ページ A4 レター リーガル 11x17 12x18 エグゼクティブ A3 B4 B5-R A5-R COM10 Monarch DL ISO-C5 ISO-B5 洋形4号 角形2号

プリントする用紙のサイズを指定します。

#### 印刷の向き

縦横(回転)

封筒を横の向きで印刷する場合には、[横]を選択し、[回転]チェックボックスをオン にしてください。さらに、洋形4号、角形2号を横の向きで印刷する場合には、[洋形 封筒印刷]を[オン]にしてください。

#### 用紙の順番

両面印刷

なし 短辺を綴じる 長辺を綴じる

本プリンタにオプションの両面ユニットを装着すると、2ページ分の原稿を用紙の両面 にプリントできます。ここでは、用紙のどこを綴じるかを決めます。

#### [なし]

片面プリントをするときは、[両面]を[なし]にします。

#### [短辺を綴じる]

用紙の短い辺に綴じしろがくるようにプリントします。 用紙の向きが縦長の場合、片面の上が裏面の下にくるようにプリントします。用紙の向 きが横長の場合、両面とも同じ側が上にくるようにプリントします。

[長辺を綴じる]

用紙の長い辺に綴じしろがくるようにプリントします。 用紙の向きが縦長の場合、両面とも同じ側が上にくるようにプリントします。用紙の向 きが横長の場合、片面の上が裏面の下にくるようにプリントします。 給紙方法

自動選択 手差しトレイ カセット1~カセット4 2000枚ペーパーデッキ

プリントする用紙の給紙元を指定します。

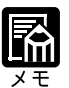

標準装備の手差しトレイ、カセット1~2以外はオプションで、装着されて いない場合には表示されません。

排紙方法

排紙トレイ サブ排紙トレイ ソータビン ビン1~ビン7

排紙先のトレイまたはビンを指定します。

[排紙トレイ]

プリンタ上部の排紙トレイにプリント面を下向きにして排紙します。プリントされた ページは、最終ページが一番上になります。

[サブ排紙トレイ]

サブ排紙トレイにプリント面を上向きにして排紙します。プリントされたページは、開 始ページが一番下になります。

[ソータビン]または[ビン1]~[ビン7]
 [ソータビン]または[ビン1]~[ビン7]に排紙します。
 [ソータビン]または[ビン1]~[ビン7]にプリント面を下向きに排紙され、最終ページが一番上になります。

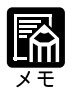

[ソータビン][ビン1]~[ビン7]は、オプションの7ビンソータが装着 され、取付済みオプションに設定されている場合のみ選択可能になります。 「プリンタのオプション設定」(P.46)

用紙の種類

普通紙 OHP フィルム 厚紙1(105g/m<sup>2</sup>) 厚紙2(~135g/m<sup>2</sup>) 光沢フィルム

プリントに使用する用紙のタイプを指定します。

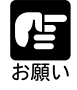

ラベル用紙にプリントする場合「厚紙2(~135g/m<sup>2</sup>)」を指定してください。

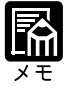

用紙の種類で [OHP フィルム]を指定すると、[CRD]の設定が自動的に[OHP フィルム]に設定されます。「CRD」(P.76)

# 第3章

# Windows NT 4.0 から印刷するには

| 印刷するときに必要な作業             |  |
|--------------------------|--|
| 必要なシステム環境                |  |
| プリンタドライバをインストールする        |  |
| インストール手順                 |  |
| 印刷に必要な設定作業               |  |
| プリンタのオプション設定             |  |
| パラレルポート接続でプリントする準備       |  |
| Windows ネットワークでのプリンタ設定   |  |
| NetWare® ネットワークでのプリンタの設定 |  |
| TCP/IP 印刷(LPD)のための設定     |  |
| 印刷に必要なソフトウェアの準備          |  |
| 欧文フォントのインストール            |  |
| 色見本情報                    |  |
| プリンタ機能の設定と印刷のしかた         |  |
| アプリケーションソフトから印刷する        |  |
| プリンタドライバの画面を表示する         |  |
| プリンタドライバの主な設定項目          |  |

# 印刷するときに必要な作業

ユーザーズガイドにしたがってプリンタの設置やネットワークプ接続、ネットワーク情報の設定が完了したら、次は印刷に必要なソフトウェアのインストールと設定作業を行う必要があります。

アプリケーションソフトから印刷するために必要な作業は次のとおりです。

#### **プリンタを設置したあとに行う作業** P.84,87,102

プリンタドライバとプリンタ記述ファイルをインストールする

プリンタドライバとプリンタ記述ファイルは、Windowsアプリケーションソフトから印刷する ときに必ず必要なソフトウェアです。本プリンタに同梱のCD-ROM からコンピュータにイン ストールして使用できるようにします。

印刷に必要なプリンタの設定をする

ネットワーク環境の違いによって必要なプリンタの設定、プリンタのオプションを使うための 設定などを行います。

印刷に必要なソフトウェアの準備をする

フォントやカラー印刷のためのファイルなどを準備します。

#### 印刷のたびに行う作業

P.104

#### 印刷設定をする

プリンタの用紙サイズ、原稿のサイズ、印刷部数、印刷の品質などを設定します。この設定が 適切でないと、期待した印刷結果が得られないことがあります。 印刷設定は、プリンタドライバから行います。

#### 印刷する

アプリケーションソフトから印刷するためのメニューを選択します。この操作は、アプリケー ションソフトごとに異なりますので、各アプリケーションソフトのマニュアルをご覧ください。

3

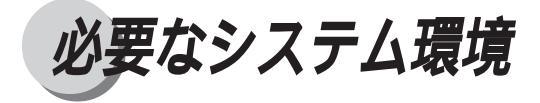

Windows 用プリンタドライバは以下のシステム環境でご利用になれます。

ソフトウェア: Microsoft Windows NT 4.0 日本語版 Service Pack 5 以降 コンピュータ: Microsoft Windows NT 4.0 日本語版が動作するコンピュータ

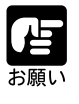

プリンタドライバをインストールするには CD-ROM ドライブが必要です。 Microsoft Windows NT 英語版ではお使いになれません。

プリンタドライバをインストールする

プリンタドライバとプリンタ記述ファイルのインストールをします。

### インストール手順

# 1

コンピュータにプリンタを正しく接続し、プリンタの電源が入っていることを確認します。

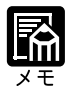

3

第3章 Windows NT 4.0から印刷するには

プリンタの電源が入っていないときにインストールすると正常にインストー ルできないことがあります。

# 2

付属の User Software CD-ROMを CD-ROM ドライブにセットします。

インストール画面が自動的に表示されま す。

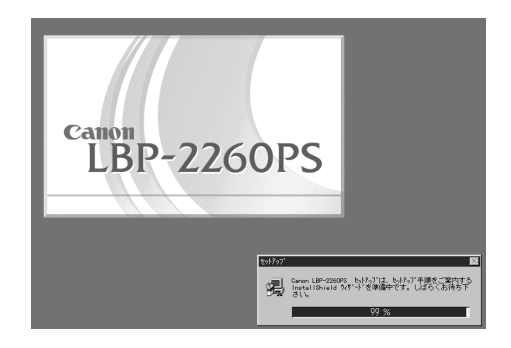

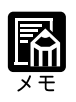

CD-ROMをCD-ROMドライブにセットすると、オートスタートアップ機能 によって、インストール画面が自動的に表示されます。ただし、システムの 状況によってオートスタートアップ機能が使用できない場合があります。こ のような場合は、マイコンピュータを開いてCD-ROMアイコンをダブルク リックするか、またはCD-ROMの[¥Installr]フォルダの中にあるSetup.exe ファイルをダブルクリックして起動してください。

# 3

[次へ]ボタンをクリックします。

インストール方法の選択画面が表示され ます。

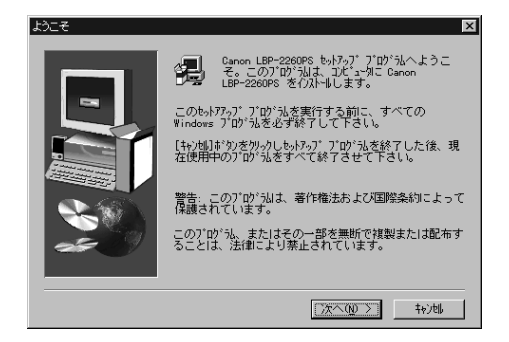

インストール方法を選択し、[OK]ボタ ンをクリックします。

プリンタポートの選択画面が表示されま す。

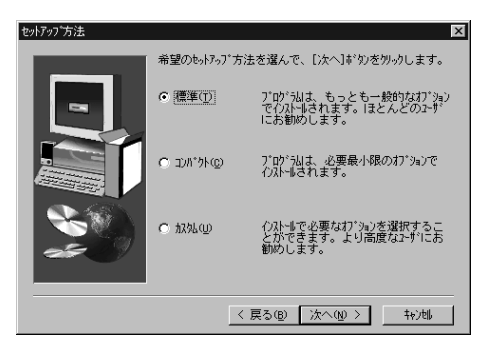

セットアップ方法の選択によって、それぞれ次のようなソフトウェア・ファイルがイン ストールされます。

[標準]

プリンタドライバ ( Adobe PostScript Driver 5.1.1 ) プリンタ記述ファイル ( PPD ) CMYK 色見本情報ファイル・PANTONE 色見本情報ファイル

[コンパクト]

プリンタドライバ (Adobe PostScript Driver 5.1.1) プリンタ記述ファイル (PPD)

[カスタム]

次の中から選択したファイルをインストールできます。 プリンタドライバ (Adobe PostScript Driver 5.1.1) プリンタ記述ファイル (PPD) CMYK 色見本情報ファイル・PANTONE 色見本情報ファイル

### 5

[LPT1]を選択し、[次へ]ボタンをク リックします。

インストールの確認画面が表示されま す。

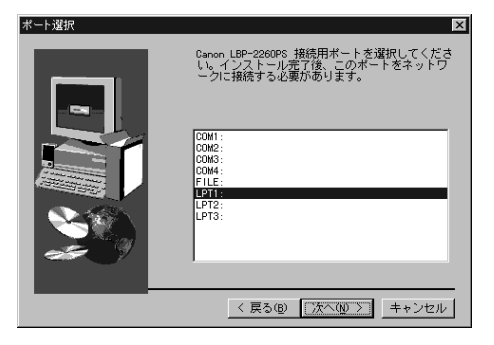

内容を確認して[次へ]ボタンをクリッ クします。

インストールが開始され、プリンタドラ イバ関連のファイルがインストールされ ます。続いて、完了画面が表示されま す。

#### 

| Canon LBP-2260PS設定 | Canon LBP-2200PS インストール完了       |
|--------------------|---------------------------------|
|                    |                                 |
|                    | 【完了】本*効を効ックすると、もっわっいで終了します。<br> |

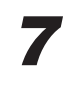

[完了]ボタンをクリックします。

インストールが完了すると、[プリンタ] フォルダにインストールしたプリンタの アイコンが表示されます。

3

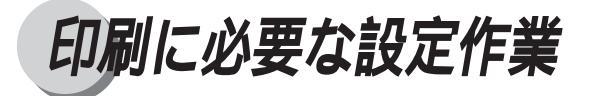

プリンタドライバのインストールが完了したら、プリンタを使うために必要な設定作業 を行います。

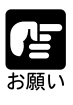

ローカルシステムにプリンタを追加するには、ネットワークサーバドメイン ではなく、ローカルのWindows NT 4.0ワークステーションにログインする 必要があります。また、この操作は、ネットワーク管理者でないとできません。

### プリンタのオプション設定

プリンタにソータや両面ユニットなどのオプション製品が装着されている場合、オプ ション製品を使えるように設定作業を行います。

[スタート]メニューから[設定]-[プ リンタ]をクリックします。

[プリンタ]フォルダが表示されます。

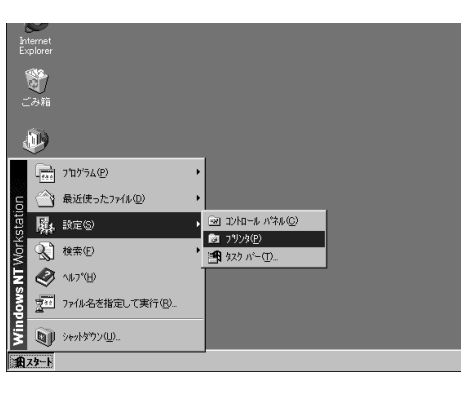

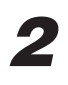

LBP-2260PS のアイコンをクリック します。

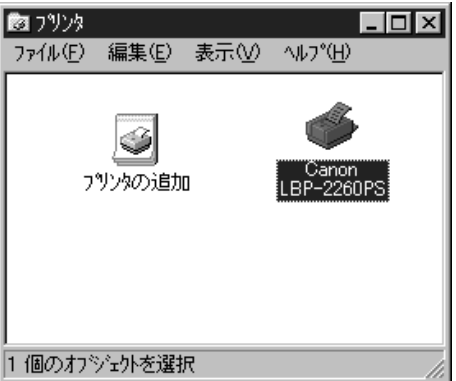

[ファイル]メニューから[プロパティ] を選択します。

[ Canon LBP-2260PSのプロパティ ]ダイ アログボックスが表示されます。

[デバイスの設定]シートを表示します。

| 🔯 7929                                                                                   |                     |
|------------------------------------------------------------------------------------------|---------------------|
| ファイル(E) 編集(E) 表示(⊻)                                                                      | ∿I/7°( <u>H</u> )   |
| 罰<( <u>O</u> )                                                                           | <u> </u>            |
| →時停止( <u>A</u> )<br>✓通常使うフッンタに設定( <u>F</u> )<br>ドキュメントの既定値( <u>1</u> )<br>共有( <u>H</u> ) | Canon<br>LBP-2260PS |
| 印刷ドキュメントの削除(U)                                                                           |                     |
| サーパ`−のプロパ⁵ティ( <u>E</u> )                                                                 |                     |
| ショートカットの作成( <u>S</u> )<br>削除(D)<br>名前の変更(M)                                              |                     |
| プロパティ( <u>R</u> )                                                                        |                     |
| 閉じる(0)                                                                                   | を表示します。 🏑           |

| 🧬 Canon LBP-2260PS のプロパティ 🛛 😨 🔀           |
|-------------------------------------------|
| 全般 ポート スクジュール 共有 セキュリティ デバイスの設定           |
| Canon LBP-2260PS                          |
| λ(λ+( <u>0</u> ). [                       |
| 場所①:                                      |
| ドライハ*(①): Canon LBP-2260PS I 新しいドライハ*(①). |
| 区切りページで)                                  |
|                                           |
| OK キャンセル                                  |

### 5

4

[インストールできるオプション]が表 示されるまで、スクロールします。

本プリンタのオプションの一覧が表示されます。

| 🐗 Canon LBP-2260PS ወንጊባለንብ              | ? ×      |
|-----------------------------------------|----------|
| 全般   ポート   スクジュール   共有   セキュリティ デバイスの設定 |          |
| ② Canon LBP-2260PS デバイスの設定              | <b>-</b> |
| □ 🥶 給紙方法と用紙の割り当て                        |          |
| ② 自動選択: <使用しない>                         |          |
|                                         |          |
|                                         |          |
|                                         |          |
|                                         |          |
| ③ 2000枚ペーパーデッキ 〈使用したし〉〉                 |          |
| 田山 ひっという パークリート しののの マン                 | <b>-</b> |
| 。<br>自動選択 の設定の変更(C)                     |          |
|                                         |          |
|                                         |          |
|                                         |          |
|                                         |          |
|                                         |          |
|                                         |          |
| OK キャンセ                                 | UL I     |
|                                         |          |

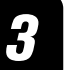

[インストールできるオプション]から、 現在プリンタに装着されているオプショ ンを選択します。

選択したオプションが設定の変更欄に表 示されます。

| 🎻 Canon LBP-2260PS ወንግ ነሳን 👔          |
|---------------------------------------|
| 全般 「ボート 」 スケジュール 「共有 」 セキュリティ デバイスの設定 |
|                                       |
| <br><br>OK キャンセル                      |
|                                       |

7

[あり]を選択し選択し、[OK]ボタン をクリックします。

オプションの設定が変更されます。

| 🎻 Canon LBP-2260PS のプロパティ 🛛 🔹 🔀                                                                                                    |
|----------------------------------------------------------------------------------------------------|
| 全般 ポート スクジュール 共有 セキュリティ デバイスの設定                                                                                                    |
| ジョブタイムアウト: 00 秒)     ジョブタイムアウト: 00 秒)     ジョブタインとしてダウンロードする下限フォント サイズ: <100 ピクセル>     ビットマップとしてダウンロードする上限フォント サイズ: <100 ピクセル>     ビットマップとしてダウンロードする上限フォント サイズ: <100 ピクセル>     ビットマップとしてダウンロードする上限フォント サイズ: <100 ピクセル>     ジョン     ジョン    ジョン    ジョン     ジョン    ジョン     ジョン    ジョン    ジョン     ジョン    ジョン     ジョン    ジョン     ジョン    ジョン     ジョン    ジョン     ジョン    ジョン     ジョン    ジョン     ジョン    ジョン     ジョン    ジョン     ジョン    ジョン     ジョン    ジョン    ジョン     ジョン    ジョン     ジョン     ジョン    ジョン     ジョン    ジョン     ジョン     ジョン    ジョン     ジョン    ジョン     ジョン     ジョン    ジョン     ジョン    ジョン     ジョン     ジョン    ジョン     ジョン    ジョン     ジョン    ジョン     ジョン    ジョン     ジョン    ジョン     ジョン    ジョン     ジョン     ジョン    ジョン     ジョン    ジョン     ジョン    ジョン     ジョン    ジョン     ジョン    ジョン     ジョン    ジョン     ジョン    ジョン     ジョン     ジョン    ジョン     ジョン    ジョン     ジョン     ジョン    ジョン     ジョン     ジョン    ジョン     ジョン    ジョン     ジョン     ジョン    ジョン     ジョン     ジョン    ジョン     ジョン     ジョン    ジョン     ジョン     ジョン     ジョン     ジョン    ジョン     ジョン     ジョン     ジョン     ジョン     ジョン     ジョン     ジョン     ジョン     ジョン     ジョン    ジョン     ジョン     ジョ |
|                                                                                                    |
| OK キャンセル                                                                                                    |

#### パラレルポート接続でプリントする準備

パラレルポートの設定を確認した後、実際にプリンタが正常に動作するかどうかをテス トページをプリントして確認します。

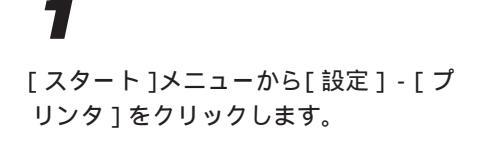

[プリンタ]フォルダが表示されます。

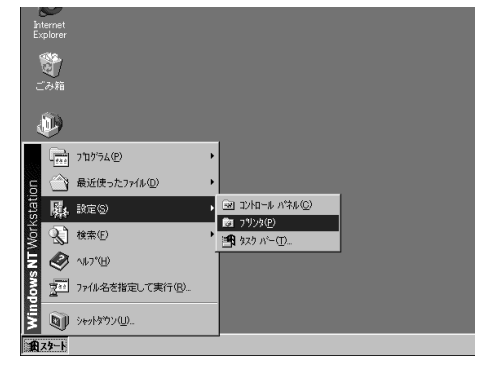

LBP-2260PSのアイコンをクリック します。

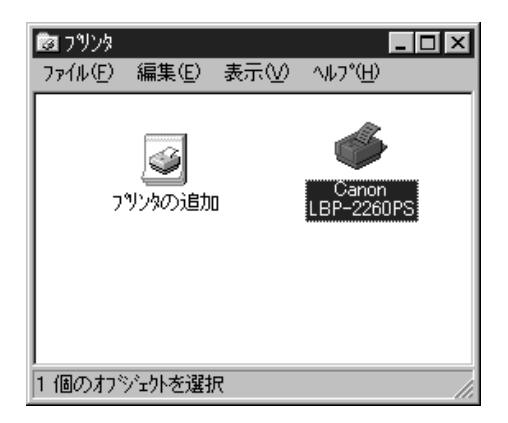

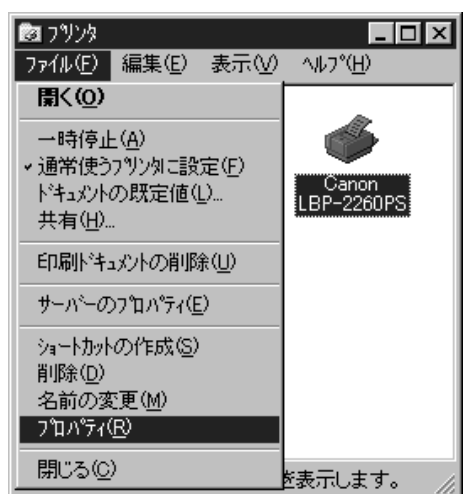

|                                  | iのブロパティ<br>シュール[共有 [セキュリティ[ | ?<br>デバイスの設定     | × |
|----------------------------------|-----------------------------|------------------|---|
| PS Canon LE                      | 9P-2260PS                   |                  |   |
| 印刷するポート(P)<br>ドキュックトは、チェックさ<br>- | れているポートのうち、最初に              | 利用可能なもので印刷されます。  |   |
| 木*ト                              | 説明                          | 7929             |   |
| LPT1:                            | Local Port                  | Canon LBP-2260PS |   |
| LPT2:                            | Local Port                  |                  |   |
| LPT3:                            | Local Port                  |                  |   |
| COM1:                            | Local Port                  | _                |   |
| COM2:                            | Local Port                  |                  |   |
| COM3:                            | Local Port                  | -                |   |
|                                  |                             |                  |   |
|                                  |                             | OK キャンセル         |   |

3

[ファイル]メニューから[プロパティ] を選択します。

[Canon LBP-2260PSのプロパティ]ダイ アログボックスが表示されます。

4

「ポート」シートを表示し、「印刷する ポートル表示されている名称を確認し ます。

[LPT1:(プリンタポート)]になってい ることを確認します。

3

[全般]シートを表示し、[テストページの印刷]ボタンをクリックします。

テストページのプリントが開始されます。 終了すると、印字結果の確認メッセージ が表示されます。[はい]ボタンをク リックします。

| 2 Carron LDD=2260DS (ກາ†10 <sup>5</sup> 2)            |
|-------------------------------------------------------|
|                                                       |
| ±#X   ホート   スワシュール   共有   ゼキュワティ   ア ハイスの)設定          |
| Canon LBP-2260PS                                      |
| (Q) 4/XE                                              |
| 均利行(上):                                               |
| ドライパ( <u>D</u> ). Canon LBP-2260PS <u>新しいドライパ(W</u> ) |
| 区切りページ©)                                              |
|                                                       |
| OK キャンセル                                              |

### 6

他のユーザとプリンタを共有する場合は、[共有]シートを表示します。

# 7

[共有する]を選択し、共有名を入力し ます。

プリンタドライバのインストール時にプ リンタの名前を変えていなければ、共有 名は [CanonLBP] になっています。

| 🌶 Canon LBP-2260PS ወንግ ከ ለ 🛜 🛛 🙎 🗶                  |
|-----------------------------------------------------|
| 全般 「ポート」 スケジュール 共有 「ヤキュリティ」 デバイスの設定」                |
|                                                     |
| Canon LBP-2260PS                                    |
| C PS                                                |
|                                                     |
| ○天有しない◎                                             |
| <ul> <li>共有する(S)</li> </ul>                         |
| 共有名: CanonLBP                                       |
|                                                     |
| 代替トライバをインストールして、次のシステム上のユーザーが接続したときに、自動的に           |
| 774 F CONVENCENCERS:                                |
| 代替ドライバー                                             |
| Windows 95                                          |
| Windows NT 4.0 x86 (インストール済)<br>Windows NT 4.0 MTPS |
| Windows NT 4.0 Alpha                                |
| Windows NT 4.0 PPC                                  |
|                                                     |
| ブリンタlこ対するアクセス権を変更するにコよ、Lセキュリティ] タブを使ってください。         |
|                                                     |
|                                                     |

#### 8

[OK]ボタンをクリックします。

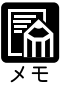

他のユーザがこの共有プリンタに接続したときに、自動的にプリンタドライ バのダウンロードができるようにしたいときは、[代替ドライバ]欄でお使 いのオペレーティングシステムを選択します。プリンタ共有の設定の詳細に ついては、Windows NT 4.0 のマニュアルをご覧ください。

#### Windows ネットワークでのプリンタ設定

Windowsネットワーク環境でWindows NTをお使いの場合、本プリンタでプリントを行うには、次のような設定が必要です。

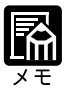

Windows ネットワーク環境でプリント (TCP/IP 接続での SMB 印刷) を行 うには、本プリンタでのネットワークプロトコル (TCP/IP) とネットワー クサービス(SMB)の設定が必要です。 プリンタ機能マニュアル 第2章 「ネットワークプロトコルメニューの設定項目」「ネットワークサービスメ ニューの設定項目」 TCP/IP 接続で SMB 印刷を行う場合は「Microsoft ネットワーククライアン ト」と「TCP/IP プロトコル」がインストールされている必要があります。

#### ネットワークプリンタの設定

お使いのコンピュータからネットワーク上の他のコンピュータに接続されているプリン タを使用するには、次のようなネットワークプリンタの設定が必要です。

[スタート]メニューから[設定]-[プ リンタ]をクリックします。

[プリンタ]フォルダが表示されます。

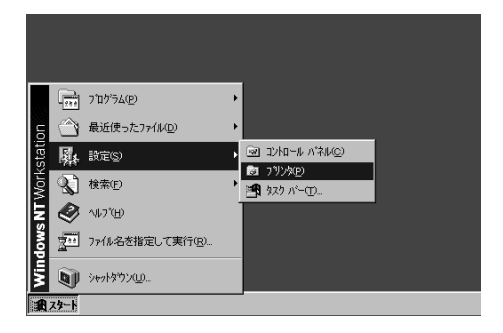

# 2

[ プリンタの追加 ] をダブルクリックし ます。

[ プリンタの追加ウィザード ] ダイアロ グボックスが表示されます。

#### 

# 3

[ネットワークプリンタサーバー]を選 択し、[次へ]ボタンをクリックします。

ネットワークパスまたは印刷キューを指 定するようメッセージが表示されます。

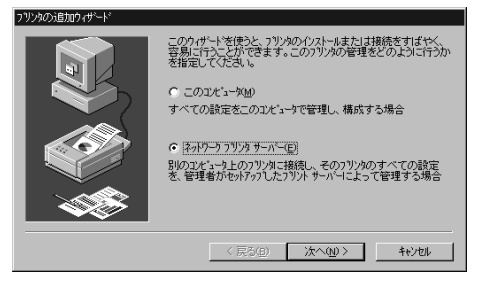

本プリンタの印刷キューを選択して [OK]ボタンをクリックします。

[プリンタの接続]ダイアログボックス が表示されます。

| プリンタの接続                     |                   | ×                              |
|-----------------------------|-------------------|--------------------------------|
| フリンタ(P): ¥¥LBP-2260PS¥print |                   | OK<br>キャンセル                    |
| 共有ブリンタ( <u>S</u> ):         | ☑ 展開して表示する(E)     | ^//フ <sup>°</sup> ( <u>H</u> ) |
| Microsoft Windows Network   |                   |                                |
| NIB NIB                     |                   |                                |
| A SALES                     |                   |                                |
| LBP-2260PS                  |                   |                                |
| direct 🖉                    | direct connection |                                |
| 🚔 print                     | print queue       |                                |
| 🚑 hold                      | hold queue        |                                |
| ・                           |                   |                                |
| 説明 Active                   |                   |                                |
| 状態 準備完了                     | 印刷待ち              | 0                              |
| -                           |                   |                                |

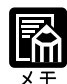

| キュー名称には次のものがあり、ジョブの受信方法や処理が違います。                            |
|-------------------------------------------------------------|
| print(印刷キュー) :受信したジョブは、いったん本プリンタのハード                        |
| ディスクにスプールされ、受信順にRIP処理と印刷                                    |
| 処理が行われます。                                                   |
| hold(待機キュー) :受信したジョブは、本プリンタのハードディスクに                        |
| スプールされます。WebTools等でプリントを実行                                  |
| するまでは、RIP 処理と印刷処理が行われません。                                   |
| direct(直接接続) :受信したジョブは、ハードディスクのスプールを介                       |
| さずに RIP 処理と印刷処理が行われます。                                      |
| LBP-2260PS¥directは、Adobe Downloaderゃ Canon Font Downloaderを |
| 使うときに指定してください。                                              |
| 工場出荷時の設定では、LBP-2260PS¥print、LBP-2260PS¥direct、LBP-          |
| 2260PS¥holdと表示されますが、操作パネル上で名称を変えることができ                      |
| ます。                                                         |

### 5

印刷キュー名を確認し、[OK]ボタンを クリックします。

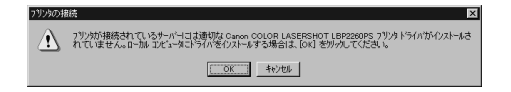

製造元とモデルを選択するようメッセー ジが表示されます。

### 6

CD-ROM ドライブに User Software CD-ROMを挿入し、[ディスク使用]ボ タンをクリックします。

[フロッピーディスクからインストール] ダイアログボックスが表示されます。

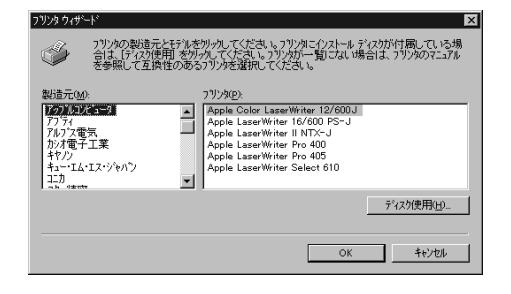

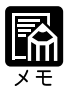

CD-ROMをCD-ROMドライブにセットすると、オートスタートアップ機能 によって、インストール画面が自動的に表示されます。[キャンセル]ボタ ン、[中止]ボタンをクリックして、インストール作業を中止してください。

CD-ROM ドライブのドライブ名を入力 し、[参照] ボタンをクリックします。

[ファイルを見つけます]ダイアログ ボックスが表示されます。

### 8

[¥Prntdrvr¥winnt ]フォルダを選択し、 [OK] ボタンをクリックします。

[フロッピーディスクからインストール] ダイアログボックスに選択したフォルダ 名が表示されます。

### 9

フォルダ名を確認して [OK] ボタンを クリックします。

[プリンタの追加ウィザード]に「LBP-2260PS」が表示されます。

# 10

プリンタ名を確認し、[次へ]ボタンを クリックします。

プリンタ名またはキュー名を入力するよ うメッセージが表示されます。

# 11

[完了]ボタンをクリックします。

プリンタドライバに必要なファイルがコ ピーされ、プリンタウィンドウに戻りま す。

| フロッピー ディン | マクからインストール                                           | ×            |
|-----------|------------------------------------------------------|--------------|
| _         | 製造元が配布するインストールディスクを指定したドライフに入れて、<br>[OK] をがっかしてください。 | ОК<br>40751/ |
|           | 配布ファイルのコビー元(©):<br>[D¥                               | 参照(B)        |

| ファイルを見つけます<br>ファイルの場所の:            | Con Winnt                            | Ţ | n e | ? ×                |
|------------------------------------|--------------------------------------|---|-----|--------------------|
| Cemsetup.inf                       | - Willie                             |   |     |                    |
| 7-11-21 (10)                       | Ormatic                              |   |     | 88//0\             |
| ファイル:石(型):<br>ファイルの種類( <u>T</u> ): | Uemsetup.inf<br>セットアッフ ** 清幸経(*.inf) |   | v   | 1911 (U)<br>4+7211 |

| フロッピー ディス | かからインストール                                            | ×            |
|-----------|------------------------------------------------------|--------------|
| _         | 製造元が配布するイソストールディスクを指定したドライア)こ入れて、<br>[OK] を労っしてくたさい。 | OK<br>++>セル  |
|           | 記布ファイルのコピー元(2)<br>D+PRNTDRVR#MINNT                   | <b>●照(B)</b> |

| ブリンタ ウィザ | -1'                                                                                                    |
|----------|----------------------------------------------------------------------------------------------------|
| Ì        | フリンがの製造元とモデルを列ックしてください。フリンタにクストールディスクが付属している場合は、「ディスク使用」を列ックしてください。フリンクが一覧しては、場合は、フリンタのマニュアルを参照して互換性のあるフリンタを選択してください。 |
| フリンタ(回): |                                                                                                    |
| Canon Li | BP-2260PS                                                                                                    |
|          |                                                                                                    |
|          |                                                                                                    |
|          |                                                                                                    |
|          |                                                                                                    |
|          |                                                                                                    |
|          | OX 44/201                                                                                                    |

| フリンタの追加ウィザード |                             |
|--------------|-----------------------------|
|              | ネットワーク フリン対は正常にインストールされました。 |
|              | 〈 戻る(自) 【 <b>売?</b> 計2回     |
|              |                             |

| B 7929                           |                   |
|----------------------------------|-------------------|
| ファイル(E) 編集(E) 表示(⊻)              | ^µ/フ^( <u>H</u> ) |
| 7978                             |                   |
|                                  |                   |
| D107001=00 print -<br>LBP-2260PS |                   |
| 1 個のわジェ外を選択                      | li.               |

#### NetWare®ネットワークでのプリンタの設定

NetWareネットワーク環境でWindows NTをお使いの場合、本プリンタでプリントを行うには、次のような設定が必要です。

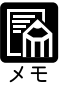

NetWare ネットワークでのプリントを行うには、本プリンタでのネット ウェアのネットワークプロトコルとネットワークサービスの設定が必要で す。 プリンタ機能マニュアル 第2章「ネットワークプロトコルメニュー の設定項目」「ネットワークサービスメニューの設定項目」 NetWare ネットワークで印刷する場合は、IPX プロトコルとNetWare クラ イアントをインストールする必要があります。

ネットワークプリンタの設定

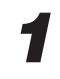

[スタート]メニューから[設定]-[プ リンタ]をクリックします。

[プリンタ]フォルダが表示されます。

| Ŷ    | )<br>信NH      |                                     |   |                                  |
|------|---------------|-------------------------------------|---|----------------------------------|
|      | ***           | ን ፞፞ଘጛ፞ ፟፟፟፟፟፟፟፟፟፟፟፟ጛ፟፝፝፝፝ <u>፟</u> | ÷ |                                  |
| Б    | $\bigcirc$    | 最近使ったファイル( <u>D</u> )               | • |                                  |
| stat | 縣             | 設定(S)                               | Þ |                                  |
| Work | ্ট্র          | 検索( <u>F</u> )                      | Þ | ■ 777%E ■ 929 ハ <sup>*</sup> =(D |
| Î NT | ٧             | ∿⊮7°( <u>H</u> )                    |   |                                  |
| Ň    | 200           | ファイル名を指定して実行( <u>R</u> )            |   |                                  |
| Ĭ    | 9             | シャットタウン( <u>U</u> )                 |   |                                  |
| R    | 7 <b>3</b> -1 |                                     |   |                                  |

### 2

[プリンタの追加]アイコンをダブルク リックします。

[プリンタの追加ウィザード]ダイアロ グボックスが表示されます。

| 🖻 ጋህሪጵ    |                |       |                | _ 🗆 ×      |
|-----------|----------------|-------|----------------|------------|
| 771NE)    | 編集( <u>E</u> ) | 表示(⊻) | ^#フ <b>゙</b> ⊞ |            |
| 🎯 স্পৃ্ঠু |                |       | • E            | <u>Х</u> 🖻 |
| <b>S</b>  |                |       |                |            |
| 77779001  | 300            |       |                |            |
|           |                |       |                |            |
|           |                |       |                |            |
|           |                |       |                |            |
|           |                |       |                |            |
|           |                |       |                |            |
| 1 個のオブ    | ジェクト           |       |                |            |

[ネットワークプリンタサーバー]を選 択し、「次へ ]ボタンをクリックします。

[プリンタの接続]ダイアログボックス が表示されます。

### 4

接続されたプリンタを選択し、[OK]ボ タンをクリックします。

プリンタドライバをインストールするか どうかを確認するメッセージが表示され ます。

### 5

[OK]ボタンをクリックします。

| ゆの追加ウィザード |                                                                                               |
|-----------|-----------------------------------------------------------------------------------------------|
|           | このウィザードを使うと、フリンタのインストールまたは接続をすばやく、<br>容易に行うことができます。このフリンタの管理をどのように行うか<br>を指定してください。。          |
|           | C このエル'ュータ(M)<br>すべての設定をこのエル'ュータで管理し、構成する場合                                                   |
|           | ○ 「ネパワーケフリンタサーバー(E)」<br>別のコルキュータ上のフリンタに接続し、そのフリンタのすべての設定<br>名、管理者がセットアッフしたフリントサーバーイニよって管理する場合 |
|           |                                                                                               |
|           | 〈 尻が印〉 次へ迎 > キャンセル                                                                            |

| ブリンタの接続                                    |             | x                |
|--------------------------------------------|-------------|------------------|
| フリン丸( <u>P</u> ): ¥¥TREE¥LBP2260PS PRINT.S | ALES.COMPA  | ОК<br>キャンセル      |
| 共有ブリンタ( <u>S</u> ):                        | 展開して表示する(E) | ヘルフ*( <u>H</u> ) |
| NetWare or Compatible Network              |             | <b>_</b>         |
| TREE                                       |             |                  |
| TREE¥COMPANY                               |             |                  |
| TREE¥DESIGN.COMPANY                        |             |                  |
| TREE¥RESEARCH.COMPANY                      |             |                  |
| TREE¥SALES.COMPANY                         |             |                  |
| TREE¥LBP2260PS_PRINT.SA                    | LES.COMPANY |                  |
| - 411 - 11447                              |             |                  |
| フリンダ情華版                                    |             |                  |
| 説明<br>状態 進備完了                              | 印刷待ち        | 0                |

▲ アジンが増発されているナーハーコは急切なアジカトライバガイジストールされていません。ロー加・エビュータンドライバを パストールする場合は、[04]を努力してください。 (○○K) 44248

製造元とモデルを選択するようメッセー ジが表示されます。

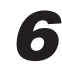

CD-ROM ドライブに User Software CD-ROMを挿入し、[ ディスク使用 ]ボ タンをクリックします。

[ファイルを見つけます]ダイアログ ボックスが表示されます。

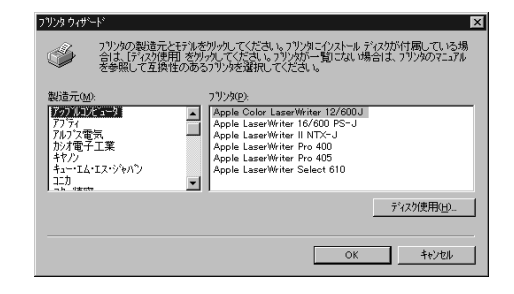

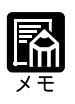

CD-ROMをCD-ROMドライブにセットすると、オートスタートアップ機能 によって、インストール画面が自動的に表示されます。[キャンセル]ボタ ン、[中止]ボタンをクリックして、インストール作業を中止してください。

[¥Prntdrvr¥winnt]フォルダを選択し、 表示されているファイルを選択して開く]ボタンをクリックします。

[フロッピーディスクからインストール] ダイアログボックスが表示されます。

### 8

9

コピー元を確認して[OK]ボタンをク リックします。

[プリンタウィザード]ダイアログボッ クスに選択したプリンタ名が表示されま す。

#### プリンタ名を確認して [ OK ] ボタンを クリックします。

| ファイルを見つけます     |                    |   |   |   |                      | ? × |
|----------------|--------------------|---|---|---|----------------------|-----|
| ファイルの場所(0:     | 🔄 Winnt            | • | Ē | Ť | 1:4:<br>1:4:<br>1:4: |     |
| Oemsetup.inf   |                    |   |   |   |                      |     |
|                |                    |   |   |   |                      |     |
|                |                    |   |   |   |                      |     |
|                |                    |   |   |   |                      |     |
| ,<br>77イル名(N): | Oemsetup.inf       | _ |   |   | 厭⊚                   |     |
| ファイルの種類(エ):    | セットアッフ 作春報 (#.inf) |   | Y | 1 | キャンセル                |     |
|                |                    |   |   |   |                      | _   |

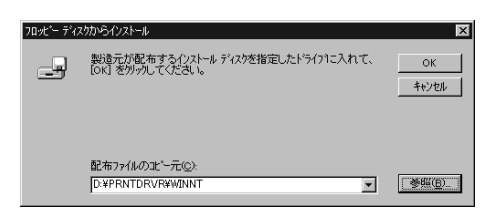

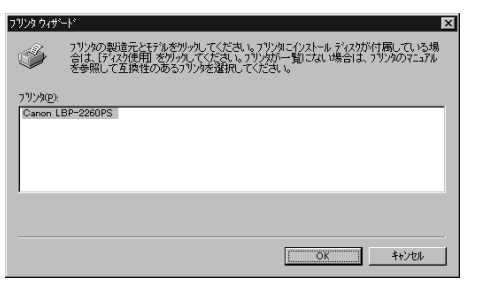

10

[完了]ボタンをクリックします。

インストールが完了すると、[プリンタ] フォルダにインストールしたプリンタの アイコンが表示されます。

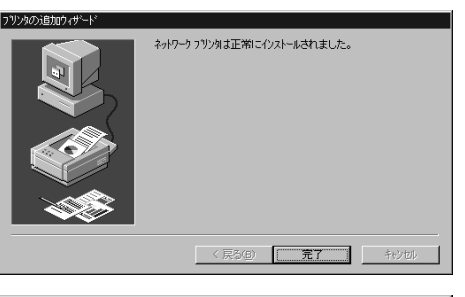

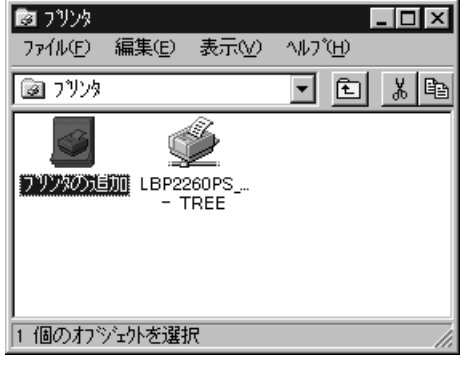

#### TCP/IP 印刷(LPD)のための設定

TCP/IP接続されたWindowsネットワーク上のコンピュータから本プリンタでプリント するためのポートの設定を行います。

TCP/IP印刷を行うには、本プリンタでのネットワークプロトコルの設定が 必要です。 プリンタ機能マニュアル 第3章「ネットワークプロトコルメ ニューの設定項目」 この操作には、本プリンタに設定されているIPアドレスなどが必要です。は じめる前に、ネットワーク管理者におたずねください。 お使いのWindows NT ワークステーションでTCP/IPプロトコルとMicrosoft TCP/IP 印刷が使用可能になっている必要があります。設定については、 Windows NT 4.0 のマニュアルをご覧ください。

[スタート]メニューから[設定]-[プ リンタ]をクリックします。

[プリンタ]フォルダが表示されます。

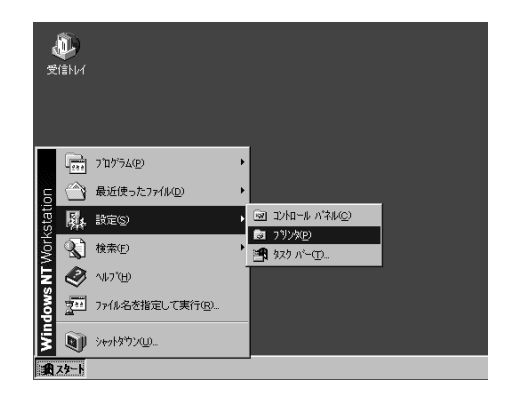

### 2

[プリンタ追加]アイコンをダブルク リックします。

[プリンタ追加ウィザード]ダイアログ ボックスが表示されます。

| 🖻 ጋሣンጵ           |       |       | ļ                             | - 🗆 × |
|------------------|-------|-------|-------------------------------|-------|
| ファイル( <u>E</u> ) | 編集(E) | 表示(⊻) | ヘルフ <sup>°</sup> ( <u>H</u> ) |       |
| 🞯 স্পৃ্ঠ         |       |       | • E                           | X 🖻   |
| <b>S</b>         |       |       |                               |       |
| 77779053         | 助回    |       |                               |       |
|                  |       |       |                               |       |
|                  |       |       |                               |       |
|                  |       |       |                               |       |
|                  |       |       |                               |       |
|                  |       |       |                               |       |
| 1 個のオブ           | ジェクト  |       |                               | /_    |

[このコンピュータ]を選択し、[次へ] ボタンをクリックします。

ポートを選択するようメッセージが表示 されます。

#### 4

[ポートの追加]ボタンをクリックします。

[プリンタポート]ダイアログボックス が表示されます。

#### 

○ このコンピュータ(M)

ን ネットワーク フリンタ サーバー(E)

このウィザードを使うと、フリンタのインストールまたしま接続をすばやく、 容易に行うことができます。このフリンタの管理をどのように行うか を指定してくださし、

べての設定をこのコンビュータで管理し、構成する場合

別のコンビュータ上のフツンタに接続し、そのフツンタのすべての設定を、管理者がセットアッフしたフツント サーバーによって管理する場合

〈 戻る(日) (次へ(N) > キャンセル

| 5 |  |
|---|--|
|   |  |

[LPR Port]を選択し、[新しいポート] ボタンをクリックします。

[LPR 互換プリンタの追加]ダイアログ ボックスが表示されます。

| ノリンダ ホート                                              | <u></u>          |
|-------------------------------------------------------|------------------|
| 利田可能なつかめまやよいか                                         |                  |
| Digital Network Port                                  |                  |
| Lexmark DLC Network Port<br>Lexmark TCP/IP Network Po | ort              |
| Local Port<br>LPR Port                                |                  |
|                                                       |                  |
|                                                       | 新儿开了MN           |
|                                                       | #100 (CE)/(DM    |
|                                                       | 新しいはペート(Ⴒ) キャンセル |
|                                                       |                  |

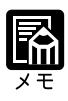

[LPR Port]が表示されていない場合、NT ワークステーションにTCP/IPプロトコルと Microsoft TCP/IP 印刷がインストールされているか確認してください。インストールするには[コントロールパネル]の[ネットワーク]を使います。詳細は、Windows NT 4.0 のマニュアルをご覧ください。

リンタの追加ウィザー

### 6

1 つ目の入力欄にプリンタの IP アドレ スを入力します。

お使いのネットワークがDNSサーバを 使用している場合は、IPアドレスの代わ りにプリンタのホスト名を入力します。

| LPR 互換フリン9の追加                              | ×             |
|--------------------------------------------|---------------|
| lpd を提供しているサーバーの名前<br>またはアトレス( <u>N</u> ): |               |
| サーバーのフリンタ名または<br>フリンタキュー名( <u>R</u> ):     |               |
| ØK                                         | ++>セル ^#7"(H) |

次の入力欄に下にあげる3つのいずれ かを入力し、[OK]ボタンをクリックし ます。

| LPR 2                  | 互換フリンタの追加                             | ×                      |
|------------------------|---------------------------------------|------------------------|
| lpd <sup>3</sup><br>また | を提供しているサーバーの名前<br>」はアドレス( <u>N</u> ): | 192.168.10.111         |
| サーバ<br>フラン             | №-のブリンタ名または<br>ゆ キュー名( <u>R</u> ):    | xjprint                |
|                        | ОК                                    | キャンセル ヘルフ"( <u>H</u> ) |

xjdirect Direct(直接接続) xjhold Hold(待機キュー) xjprint Print(印刷キュー)

入力したIPアドレス、またはホスト名がチェックされ、正しくなかった場合はメッセージが表示されます。

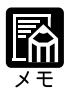

| この3つ(xjdirect、>   | kjhold、xjprint)はプリンタのキューを示しています。        |
|-------------------|-----------------------------------------|
| 必ずこの名前で、かつ        | 半角小文字でなくてはなりません。間違えないように                |
| 入力してください。         |                                         |
| 末尾名称には次のもの        | Dがあり、ジョブの受信方法や処理が違います。                  |
| Print(印刷キュー)      | :受信したジョブは、いったん本プリンタのハード                 |
|                   | ディスクにスプールされ、受信順にRIP処理と印刷                |
|                   | 処理が行われます。                               |
| Hold(待機キュー)       | : 受信したジョブは、本プリンタのハードディスクに               |
|                   | スプールされます。WebTools等でプリントを実行              |
|                   | するまでは、RIP 処理と印刷処理が行われません。               |
| Direct(直接接続)      | :受信したジョブは、ハードディスクのスプールを介                |
|                   | さずに RIP 処理と印刷処理が行われます。                  |
| Direct は、Adobe Do | wnloaderゃ Canon Font Downloader を使うときに指 |
| 定してください。          |                                         |

### 8

該当のポートを選択し、[次へ]ボタン をクリックします。

製造元とモデルを選択するようメッセー ジが表示されます。

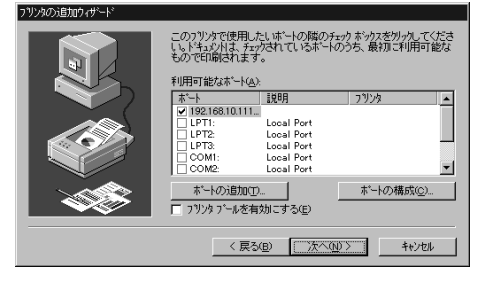

#### 9

CD-ROM ドライブに User Software CD-ROMを挿入し、[ディスク使用]ボ タンをクリックします。

[フロッピーディスクからインストール] ダイアログボックスが表示されます。

| フリンカイレー<br>フリンカの製造元とモデルをかったてください<br>は、Frizzが使用をかったてください。フリン<br>照して互換性のあるフリンタを選択してください。                                                                                | 、フリンタロインストール ディスクが付配してしいる場合<br>火が一覧にない場合は、フリンタのフマニュアルを参<br>さい。                                              |
|----------------------------------------------------------------------------------------------------|----------------------------------------------------------------------------------------------------|
| 製造元(M) フリンタ(E)<br>アリンタ(E)<br>アリンマース<br>アリンマース<br>アリンマース<br>アリンマース<br>アリンマース<br>アリンマース<br>スクロト<br>とならい<br>スクロト<br>スクロト<br>スクロト<br>スクロト<br>スクロト<br>スクロト<br>スクロト<br>スクロト | aserWiter 12/600 J<br>riter 16/600 PS-J<br>titer INTX-J<br>riter Pro400<br>riter Pro405<br>riter Select 610 |
|                                                                                                    | ディスグ使用(日) (個) 次へ(4) く キャンセル                                                                                 |
|                                                                                                    |                                                                                                    |

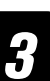

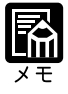

CD-ROMをCD-ROMドライブにセットすると、オートスタートアップ機能 によって、インストール画面が自動的に表示されます。[キャンセル]ボタ ン、[中止]ボタンをクリックして、インストール作業を中止してください。

10 必要に応じてプリンタ名を入力し、[次 へ]ボタンをクリックします。

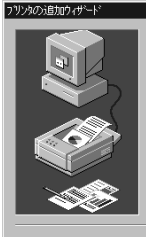

このブリンタの名前を入力してください。入力し終えたら、『次へ』 別ックしてください。 注 31 文字を超えるサーバー名とフリンタ名の組み合わせは、一部 のアフリケーションでサポートされない可能性があります。

7 키가外名(P): Canon LBP-2260PS

< 戻る(B) 次へ(N) > キャンセル

11 必要に応じて、プリンタ共有の設定をし て [ 次へ ] ボタンをクリックします。

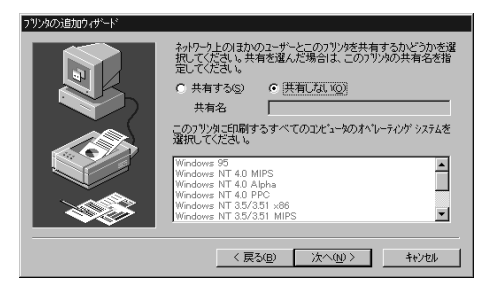

# 12

[はい]をクリックし、[完了]ボタンを クリックします。

テストページのプリントが開始されます。 終了すると、印字結果の確認メッセージ が表示されます。[はい]ボタンをク リックします。

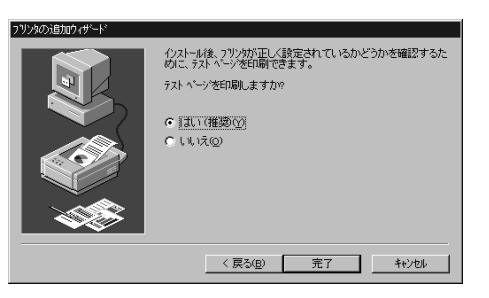

# 印刷に必要なソフトウェアの準備

#### 欧文フォントのインストール

アプリケーションソフトでプリンタ内蔵のPostScriptフォントを使い、正しく画面上に 表示するためには、プリンタ内蔵のフォントに対応するTypy1フォントまたはTrueType フォントをコンピュータにインストールする必要があります。同梱のUser Software CD-ROMには、プリンタ内蔵の欧文 PostScript3 フォントに対応した欧文 PostScript Type1 フォントとTrueType フォントが収められています。

欧文フォント ¥PS3fonts¥truetype¥True Type フォント ¥PS3fonts¥type1¥Type1 フォント

フォントはWindows の[ コントロールパネル ]から[ フォント ]フォルダを開き、[ ファ イル ] メニューの [ 新しいフォントのインストール ] を選択してインストールします。 詳しい操作については、Windows NT 4.0 のマニュアルをご覧ください。

#### 色見本情報

プリンタドライバのインストール時に[標準]を選択してインストールを行うと、2種類の色見本情報がコピーされます。色見本情報を使うと、実際に本プリンタで出力可能なカラーを確認できます。

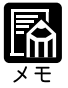

[標準]または[カスタム]で色見本情報をインストールすると、次のディ レクトリにコピーされます。 ¥Program Files¥Canon LBP-2260PS¥カラーファイル¥cmyk\_ref.ps ¥Program Files¥Canon LBP-2260PS¥カラーファイル¥pantone.ps インストール時に色見本情報をコピーしなかった場合は、セットアップ方法 の[カスタム]を選択してインストールしてください。 色見本情報は、ダウンロード可能なPostScriptファイルです。WebDownloader を使うと、アプリケーションソフトを使わずにPostScriptファイルをプリン トできます。 第6章「WebDownloader を使う」(P.182)

CMYK 色見本情報 11ページ A4/レター

本プリンタでプリントできるカラー範囲がCMYKカラーパッチでプリントできます。 この色見本情報を使うと、プリントしたいカラーのCMYKのパーセント値で簡単に指 定できます。 PANTONE 色見本情報 19ページ A4/レター

本プリンタのCMYKカラーで表現されたPANTONEカラーをプリントできます。この 色見本情報を使うと、PANTONEカラーライブラリで選択したカラーが実際にどのよう な色にプリントされるか予測できます。

# プリンタ機能の設定と印刷のしかた

#### アプリケーションソフトから印刷する

プリンタドライバのインストール、その他印刷に必要な準備作業ができたら、さっそく 原稿を印刷してみましょう。ここでは「Microsoft Word 97 日本語版」を例に印刷の手 順を説明します。

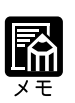

印刷の手順は、アプリケーションソフトによって異なります。詳しくは各ア プリケーションソフトの説明書をお読みください。

> 名前を付けて保存(A). 版の管理(E).. 上書き保存(S)

ページ設定(U) へページ設定(U) 合い用りしたシー( 合い用(P)..

送信(D) プロ バティの

終了⊗

□ 新規作成(W)... Ctri+N
 値 開(Q)... Ctri+O
 欄(る(Q))...

上書き保存(S)

ページ設定(U). 3 EDBI7%/5-DRKP 送信(D) プロ パティの

終了00

名前を付けて保存(A). 版の管理(E)...

〒) ファイル(F) 編集(E) 表示(V) 挿入(D 書式(D) ワール(T) 罫線(K) りィントウ(W) ヘルプ04

۱۱۱ 🕹 🐨 🗹 🖬 🖓 🖾 🕹 ۱۱۱ 🖓 • B / U 🖾 Ă 🛪 • 🗐 喜 著 晉 註 註 律 律 🛆

د ۲ Diss الله کې ۲ 100K د 12 · B / U A A X · 更要要當 注注律律 A

R 🕈

四 ファイル(E) 編集(E) 表示(U) 挿入(D) 書式(D) ワール(E) 罫線(K) ウ-

e 🗈 🝼

Microsoft Word 97を起動し、プリン トしたい文書を開きます。

文書ウインドウに文書が表示されます。

#### 2

ファイル ] メニューの [ 印刷… ] を選択 します。

[印刷]ダイアログボックスが表示され ます。

# 3

[プリンタ名]に本プリンタの名称が表 示されていることを確認し、「プロパ ティ1ボタンをクリックします。

正しいプリンタ名が表示されていない場 合は、一覧から本プリンタの名称を選択 してください。

| ED.181                     |                                       | ? ×              |
|----------------------------|---------------------------------------|------------------|
| 791/9<br>791/9名(N):        | Ganon LBP-2260PS                      | ▼ 711ハ*ラィ(P)     |
| 状態:<br>種類:                 | アイトリンケ中<br>Canon LBP-2260PS           |                  |
| 798/91 :<br>그メント :         | LPT1:                                 | □ ファイルへ出力心       |
| 印刷範囲                       |                                       | 印刷語 酸            |
| ● すべて( <u>A</u> )          |                                       | 部数(2) 1 三        |
| ○ 現在の^^->                  | (E) ご 選択した部分(S)                       | ▶ 部単位で印刷(1)      |
| <ul> <li>ヘージ指定(</li> </ul> | <u>D</u> :                            |                  |
| 1.3.6 のようにへ<br>のようにへージ算    | 〜ジ番号をかり?で区切って指定するか、4-8<br>細を指定してください。 |                  |
| ED周対象( <u>W</u> ):         | 文書                                    | 印刷指定(P): すべてのページ |
| わねいの…                      | 1                                     | OK キャンセル         |

プロパティダイアログボックスが表示されます。このダイアログボックスがプリンタド ライバの設定画面です。

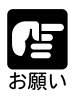

プリンタ名のダイアログボックスは、お使いのアプリケーションソフトに よって表示する手順が異なる場合があります。

スクロールして、設定したい項目を表示 し、設定したい項目をクリックします。

選択した設定項目がダイアログボックス の下の部分に表示されます。

| 🖬 Canon LBP-2260PS のドキュメントのプロパティ                                                                                                    | ? × |
|----------------------------------------------------------------------------------------------------|-----|
| ^~>設定 詳細                                                                                                    |     |
| - ■ 用紙サ(ズ: <a4><br/>- ③ 印刷の向き、磁シ<br/>- ④ 印刷の向き、磁シ<br/>- ⑤ 卸洗: &lt;自動選択&gt;<br/>- ⑤ 卸洗: &lt;1 部)<br/>- ⑤ 卸洗: &lt;1 部)<br/>- ⑥ 助: &lt;1 部)<br/>- ⑥ 動: &lt;1 部)<br/>- ⑧ 洗: &lt;1 =&gt;<br/>- ⑧ (2014) - &lt;1 =&gt;<br/>- ⑧ (2014) - &lt;1 =&gt;<br/>- ◎ 1: &lt;1 =&gt;<br/>- ◎ 1: &lt;1 =&gt;<br/>- ○ 1: &lt;1 =&gt;<br/>- ○ 1: &lt;</a4> |     |
| □ 記 Irue lype カンド くデバイス カントと代替><br>□ 読 ドキュント のオフラaン<br>- '色合い' の設定の変更の                                                                                                    | •   |
| C モ/加(B)<br>c カラー(2)                                                                                                    |     |
|                                                                                                    |     |

### 5

設定を変更し、[OK]ボタンをクリック します。

[印刷]ダイアログボックスに戻ります。

| 🖬 Canon LBP-2260PS のドキュバトのプロパティ                                                             | ? × |
|---------------------------------------------------------------------------------------------|-----|
| ページ設定 詳細                                                                                    |     |
|                                                                                             |     |
|                                                                                             |     |
|                                                                                             |     |
| 日 回 アナリング<br>日 色合 L × (モ・パロ)<br>□ 拡大線 I × (100 %)<br>□ 操 True Type 7 32/1: (デリバス 7 32/1と代替) |     |
| □ ▲ ドキュメント のオフション                                                                           | -   |
| 「色合い」の設定の変更©                                                                                |     |
| • E/20 B                                                                                    |     |
| C 1/7-@                                                                                     |     |
|                                                                                             |     |
| OK キャン                                                                                      | セル  |

6

[OK] ボタンをクリックすると印刷がはじまります。

3

#### プリンタドライバの画面を表示する

プリンタドライバで印刷の設定をするためには[ドキュメントのプロパティ]ダイアロ グボックスを開き、印刷条件を選択します。

ダイアログボックスを開くには「アプリケーションソフトから開く」方法と「プリンタ アイコンから開く」方法の2種類があります。

アプリケーションソフトから開いた場合、ダイアログボックスの設定はそのアプリケー ションで作成中の文書にのみ適用されます。また、プリンタアイコンから開いた場合で は、そのコンピュータからプリントする全ての文書のデフォルトの設定になります。

#### アプリケーションソフトからダイアログボックスを開く場合

アプリケーションソフトから[ドキュメントのプロパティ]ダイアログボックスを開く 方法は、アプリケーションソフトにより異なりますので、詳しくはアプリケーションソ フトの説明書を参照してください。ここでは、Microsoft Word 97の場合を例に説明し ます。

# 1

Microsoft Word 97の[ファイル]-[印刷…]メニューを選択し[印刷]ダ イアログボックスをクリックします。

| WМ        | icrosoft Word - 🏗                          | の入れか             | た                                            |             |                   |              |        |                   |                    |
|-----------|--------------------------------------------|------------------|----------------------------------------------|-------------|-------------------|--------------|--------|-------------------|--------------------|
| æ,        | 77(1(E) 編集(E)                              | 表示(_)            | 挿入の                                          | 書式(Q)       | 7-11①             | <b>羽線(K)</b> | りんトゥのの | ∿⊮7"0±0           |                    |
| D<br>   積 | ■ 新規作成型<br>診 間(②<br>開じる②                   | Ctrl+N<br>Ctrl+O | <ul> <li>■</li> <li>■</li> <li>12</li> </ul> | ⊘" ≤<br>∎ B | <u>л</u> п<br>1 п | A A 3        |        | ⊠  l≙ 40<br>≡ = ≌ | 100% · [?]<br>续续入。 |
|           | ■ 上書き保存(S)<br>名前を付けて係<br>版の管理(E)           | Ctrl+S<br>存(A)   |                                              |             |                   |              |        |                   |                    |
|           | ページ設定(U)_<br>こ<br>印刷77とシー(V<br>一<br>印刷79)。 | )<br>Ctrl+P      |                                              |             |                   |              |        |                   |                    |
|           | 送信( <u>D</u> )<br>ブロバティ᠐                   |                  | •                                            |             |                   |              |        |                   |                    |
|           | 終了⊗                                        |                  |                                              |             |                   |              |        |                   |                    |

# 2

[プリンタ名]に[LBP-2260PS]が 表示されていることを確認し[プロパ ティ]ボタンをクリックします。

LBP-2260PSの[ドキュメントのプロパ ティ]ダイアログボックスが表示されま す。

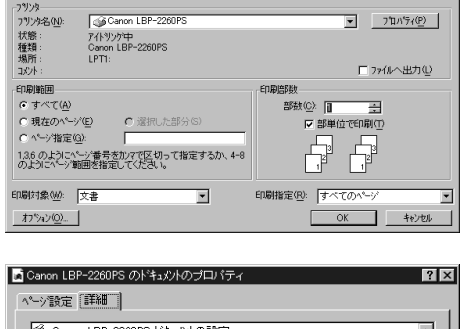

| ② Canon LBP-2260PS ドキュジルの設定 |
|-----------------------------|
| 白 為 用紙/出力                   |
|                             |
|                             |
|                             |
| - 1 (1) (音通紙)               |
|                             |
|                             |
|                             |
|                             |
| "用紙サイス"の設定の変更(C)            |
| 11x17                       |
|                             |
| A3                          |
| <u>∎ A4</u>                 |
|                             |
| 0K ±++`/t711/               |
|                             |

| プリンタドライバのヘルプについて<br>プリンタドライバの各設定項目の内容はヘルプで見ることができます。                                                                                                    |
|----------------------------------------------------------------------------------------------------|
| ■ Caron LBP-2200B の社まが小のプロパライ ● Caron LBP-2200B パキュントの設定 ● Caron LBP-2200B パキュントの設定 ● Caron LBP-2200B パキュントの設定 ● Caron LBP-2200B パキュントの設定 ● 目時の向き: ● のううかけのう ● 目時のの時き: ● のううかけのう ● 目からかの時: ● のううかけのう ● 目からかの時: ● のううかけのう ● 目からかのまた ● 目からかのまた ● 日からかのまた ● 日本のまた ● 日本のまた ● 日本のまた ● 日本のまた ● 日本のまた ● 日本のまた ● 日本のまた ● 日本のまた ● 日本のまた ● 日本のまた ● 日本のまた ● 日本のまた ● 日本のまた ● 日本のまた ● 日本のまた ● 日本のまた ● 日本のまた ● 日本のまた ● 日本のまた ● 日本のまた ● 日本のまた ● 日本のまた ● 日本のまた ● 日本のまた ● 日本のまた ● 日本のまた ● 日本のまた ● 日本のまた ● 日本のまた ● 日本のまた ● 日本のまた ● 日本のまた< |

#### プリンタアイコンからダイアログボックスを開く方法

お使いのプリンタ名のダイアログボックスをアプリケーションソフトから開くことができない場合は、プリンタアイコンを開いてプリンタドライバを設定します。

# 1

[スタート]メニューの[設定] - [プ リンタ]を選択します。

[プリンタ]フォルダが表示されます。

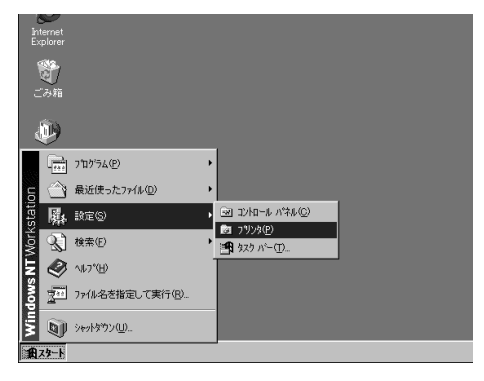

### 2

お使いのプリンタ名のアイコンをクリッ クします。

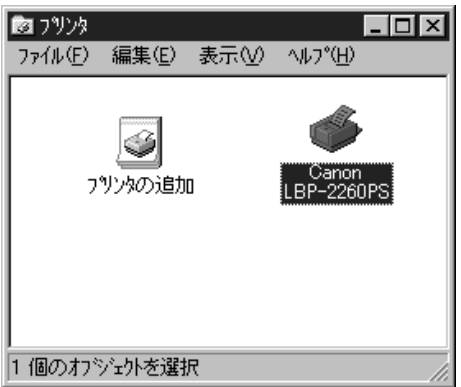
[ファイル]メニューの[ドキュメントの既定値]を選択します。

[LBP-2260PSの既定のドキュメントの プロパティ ]ダイアログボックスが表示 されます。

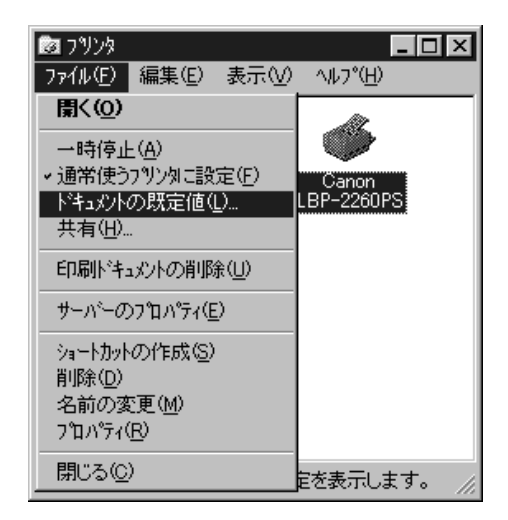

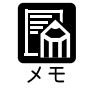

手順1のあと、[LBP-2260PS]のアイコンを右クリックし、[ドキュメントの既定値]を選択しても[LBP-2260PSの既定のドキュメントのプロパティ]ダイアログボックスを表示できます。

| 🥩 Canon LBP-2260PS の既定のドキュ火小のプロパティ 🛛 🛛 🥂 |
|------------------------------------------|
|                                          |
| 用紙サイス*② A4                               |
| 給紙方法③) 🜍 自動選択 💌                          |
| 部数②:1 三部                                 |
| 印刷の向きの                                   |
|                                          |
| 色合い(A)                                   |
| ● C モノ加 (B) ● D F- (Q)                   |
|                                          |
|                                          |
|                                          |
| OK         キャンセル                         |

3

#### プリンタドライバの主な設定項目

グレーで示されている設定値は工場出荷時の値です。

用紙サイズ

A4 レター リーガル 11x17 12x18 Executive A3 B4 B5-R A5-R COM10 Monarch DL ISO-C5 ISO-B5 洋形4号 角形2号 PostScriptカスタムページサイズ

プリントする用紙のサイズを指定します。

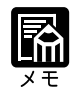

Windows NTのプリンタドライバでは、上記以外の設定項目は使用できません。

印刷の向き

縦横(回転)

封筒を横の向きで印刷する場合には、[横]を選択し、[回転]チェックボックスをオン にしてください。さらに、洋形4号、角形2号を横の向きで印刷する場合には、[洋形 封筒印刷]を[オン]にしてください。

給紙方法

自動選択 手差しトレイ カセット1~カセット4 2000枚ペーパーデッキ

プリントする用紙の給紙元を指定します。

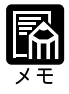

標準装備の手差しトレイ、カセット1~2以外はオプションで、装着されて いない場合には表示されません。

両面印刷

なし 上と下を合わせる 上と上を合わせる

本プリンタにオプションの両面ユニットを装着すると、2ページ分の原稿を用紙の両面 にプリントできます。ここでは、用紙のどこを綴じるかを決めます。

[なし]

片面プリントをするときは、[両面]を[なし]にします。

[上と下を合わせる]

用紙の向きが縦長の場合、片面の上が裏面の下にくるようにプリントします。用紙の向 きが横長の場合、両面とも同じ側が上にくるようにプリントします。 [上と上を合わせる]

用紙の向きが縦長の場合、両面とも同じ側が上にくるようにプリントします。用紙の向 きが横長の場合、片面の上が裏面の下にくるようにプリントします。

カラーモード

CMYK グレースケール

グレースケールでプリントしたいときは、[グレースケール]を選択します。グレース ケールを選択すると、K(黒)トナーのみが使われるため、より速くプリントできます。

カラーの表現(テキスト) 連続調 連続調(黒強調) ビジネスグラフィックス OHP フィルム なし

カラーの表現(グラフィックス)

連続調 連続調(黒強調) ビジネスグラフィックス OHP フィルム なし

カラーの表現(イメージ)

連続調 連続調(黒強調) ビジネスグラフィックス OHP フィルム なし

テキスト、グラフィックス、イメージのそれぞれについて、プリント時に使用するカ ラーの表現の調整方法を指定します。

#### [連続調]

画像の正確な色よりも、画像全体の色調を保つように調整します。元の画像の持つプリ ント範囲外のカラーも含めて、明度を維持しつつプリント可能なCMYKカラーに変換 します。人間の目で認識できる範囲の色調を保つことを優先させるため、色の正確さは 多少犠牲になります。[ビジネスグラフィックス]を選択した場合よりも、鮮やかさを 再現できません。

写真のように階調表現の複雑な画像やスキャンした画像、市販の画像ライブラリの画像 などをプリントするのに適しています。

[連続調(黒強調)]

連続調と基本的には同じですが、CMYの混合色に対してK(黒)トナーをより多く、 CMYトナーをより少なく使用した色調になります。グレーの色調を重視したい画像な どをプリントするのに適しています。 [ビジネスグラフィックス]

鮮やかな彩度の高い色を作ります。この設定を選択すると、プリントされるカラーとモニタに表示されるカラーを正確に一致させることはしませんが、鮮やかな彩度の高いカラー表現が得られます。同時に連続階調の写真画像に対しては、[連続調]と同じ処理を行います。

ビジネス文書で使われる図形やグラフ、階調表現の複雑な写真などをプリントするのに 適しています。

[OHP フィルム]

OHPフィルムにプリントしたときに、モニタカラーに近い色でプリントできるように 調整します。ビジネス文書で使われる図形やグラフなどをOHPフィルムにプリントす るのに適しています。

[なし]

調整を行いません。

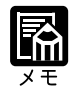

[カラーの表現]は RGB データに適用される項目です。RGB データ (テキ スト、グラフィック、イメージ)は、プリントされる前にプリンタで出力可 能な CMYK データに変換されます。

明るさ

85% 非常に明るい 90% より明るい 95% 明るい 100% 標準 105% 暗い 110% より暗い 115% 非常に暗い

印刷される色の明るさを調整します。すべての色に同じように適用されます。

#### RGBソース

EFIRGB sRGB(PC) Apple 標準 なし

RGB データのプリントに適用される定義ずみ RGB ソース色空間を選択します。

[EFIRGB]

本プリンタでRGBデータのプリントに最適の設定です。通常はこの項目を選択してく ださい。オペレーティングシステムに依存しない、一貫したカラー出力ができます。

[sRGB(PC)]

Windows対応モニタ用のソース色空間を指定します。Windows対応モニタを使用して作成された RGB データをプリントするときに使います。

[Apple 標準]

Mac OS 対応モニタ用のソース色空間を指定します。Mac OS 対応モニタを使用して作成された RGB データをプリントするときに使います。

#### [なし]

他のカラー管理システムで指定したデバイスプロファイルが存在する場合、ここでの設定によって上書きされます。他の設定でカラー管理システム用のプロファイルを使用している場合には [なし]を指定します。

CMYKシミュレーション

DIC Euroscale SWOP-Coated なし

シミュレーションは、よく使われるオフセット印刷の標準インキセットの色の範囲を近 似的に再現するための機能です。SWOP-Coated は米国、Euroscale はヨーロッパ、DIC は日本のオフセット印刷用の色を再現します。

メディア

普通紙 OHP フィルム 厚紙1(105g/m<sup>2</sup>) 厚紙2(~135g/m<sup>2</sup>) 光沢フィルム

プリントに使用する用紙のタイプを指定します。

ラベル紙にプリントする場合は、[厚紙2(~135g/m<sup>2</sup>)]を指定してください。

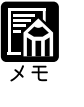

用紙タイプの設定で[OHPフィルム]を指定した場合、[カラーの表現]も 必ず[OHPフィルム]に設定してください。[カラーの表現]の設定値は、 用紙タイプの設定を変えても自動的には切り替わりません。

| ソート  |  |
|------|--|
| オフォン |  |

複数部数のプリント時、[ソート]を選択すると、1部ずつ1ページから最終ページまで ページが順番にそろうようにプリントします。[ソート]を選択しないと、各ページを 部数分ずつプリントします。

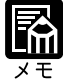

プリンタドライバでソートを指定してプリントするときは、アプリケーショ ンソフトのソートの指定をオフにしてください。 オプションのソータが装着されている場合に、1部ずつページをそろえて、 別々のソータビンに排紙するには、プリンタドライバとプリンタ機能の設定 が必要です。 プリンタドライバ 排紙先を[ソータビン]に設定 ソートを[オン]に設定 プリンタ機能 プリンタ設定メニューで[ソータモード]を[ジョ プセパレート]に設定

#### 確認印刷

オフオン

複数部数のジョブのプリントを行うときに、あらかじめ1部だけプリントして印字結果 を確認した上で指定した部数をプリントすることができます。この項目をオンしてプリ ントを実行した後、プリンタの操作パネルまたはWebSpoolerを使って、指定した部数 をプリントします。その際、部数を変更することもできます。

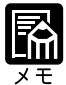

本プリンタの操作パネルのディスプレイでは、漢字やかななどの全角文字 (2バイト文字)を表示できません。 「確認印刷」のファイル名やユーザ名を2バイト文字で指定している場合は、

操作パネルに正しく表示されません。操作パネル上でも正しく表示させるためには「確認印刷」のファイル名やユーザ名を半角文字で指定することをお すすめします。

#### 洋形封筒印刷

#### オフ オン

洋形4号、角形2号の封筒を横向きに印刷するときは、[印刷の向き]で[回転]を選択して、[洋形封筒印刷]を[オン]にします。

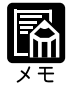

洋形4号、角形2号の封筒のプリントが終わったら、必ず[オフ]に戻して ください。 排紙先

排紙トレイ サブ排紙トレイ ソータビン ビン1~ビン7

排紙先のトレイまたはビンを指定します。

[排紙トレイ]

プリンタ上部の排紙トレイにプリント面を下向きにして排紙します。プリントされた ページは、最終ページが一番上になります。

[サブ排紙トレイ]

サブ排紙トレイにプリント面を上向きにして排紙します。プリントされたページは、開 始ページが一番下になります。

[ソータビン]または[ビン1]~[ビン7]

[ソータビン]または[ビン1]~[ビン7]に排紙します。

[ソータビン]または[ビン1]~[ビン7]にプリント面を下向きに排紙され、最終ページが一番上になります。

# 第4章

# Windows 2000から印刷するには

| 印刷するときに必要な作業             |     |
|--------------------------|-----|
| 必要なシステム環境                |     |
| プリンタドライバをインストールする        |     |
| インストール手順                 |     |
| 印刷に必要な設定作業               |     |
| プリンタのオプション設定             |     |
| パラレルポート接続でプリントする準備       |     |
| Windows ネットワークでのプリンタ設定   |     |
| NetWare® ネットワークでのプリンタの設定 |     |
| TCP/IP 印刷(LPD)のための設定     | 136 |
| 印刷に必要なソフトウェアの準備          |     |
| 欧文フォントのインストール            |     |
| 色見本情報                    |     |
| プリンタ機能の設定と印刷のしかた         |     |
| アプリケーションソフトから印刷する        |     |
| プリンタドライバの画面を表示する         | 147 |
| プリンタドライバの主な設定項目          |     |

# 印刷するときに必要な作業

ユーザーズガイドにしたがってプリンタの設置やネットワークプ接続、ネットワーク情報の設定が完了したら、次は印刷に必要なソフトウェアのインストールと設定作業を行う必要があります。

アプリケーションソフトから印刷するために必要な作業は次のとおりです。

#### **プリンタを設置したあとに行う作業** P.118,122,143

プリンタドライバとプリンタ記述ファイルをインストールする

プリンタドライバとプリンタ記述ファイルは、Windowsアプリケーションソフトから印刷する ときに必ず必要なソフトウェアです。本プリンタに同梱の User Software CD-ROM からコン ピュータにインストールして使用できるようにします。

印刷に必要なプリンタの設定をする

ネットワーク環境の違いによって必要なプリンタの設定、プリンタのオプションを使うための 設定などを行います。

印刷に必要なソフトウェアの準備をする

フォントやカラー印刷のためのファイルなどを準備します。

#### 印刷のたびに行う作業

P.144

#### 印刷設定をする

プリンタの用紙サイズ、原稿のサイズ、印刷部数、印刷の品質などを設定します。この設定が 適切でないと、期待した印刷結果が得られないことがあります。 印刷設定は、プリンタドライバから行います。

#### 印刷する

アプリケーションソフトから印刷するためのメニューを選択します。この操作は、アプリケー ションソフトごとに異なりますので、各アプリケーションソフトのマニュアルをご覧ください。

4

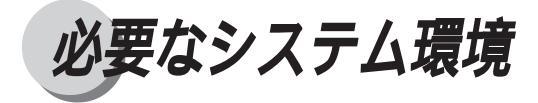

Windows2000 用プリンタドライバは以下のシステム環境でご利用になれます。

ソフトウェア: Microsoft Windows 2000 日本語版 コンピュータ: Microsoft Windows 2000 日本語版が動作するコンピュータ

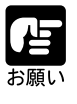

プリンタドライバをインストールするには CD-ROM ドライブが必要です。 Microsoft Windows 2000 英語版ではお使いになれません。

# プリンタドライバをインストールする

Windows 2000用のプリンタドライバとプリンタ記述ファイルのインストールをします。 Windows 2000 の場合は、Windows 2000 に付属の PostScript ドライバを使用します。

#### プラグ&プレイによる自動セットアップ

Windows 2000 には、コンピュータに新しく接続されたハードウェアを検出し、自動的 にドライバをインストールするプラグ&プレイ機能があります。本プリンタをWindows 2000 コンピュータのパラレルポートに直接接続した場合は、このプラグ&プレイ機能 を使ってプリンタドライバをインストールすることもできます。

- ・本プリンタを接続後、初めてWindows 2000を起動したときに、新しいハードウェア が検出されたことを知らせるメッセージが表示され、新しいハードウェア検出ウィ ザードが表示されます。
- ・ドライバを検索する場所の指定(または配布ファイルのコピー元)には次のディレクトリを指定してください。
   ¥Prntdrvr¥Win2000

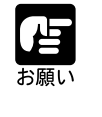

User Software CD-ROMをCD-ROMドライブにセットすると、オートス タートアップ機能によってインストール画面が自動的に表示された後、「[プ リンタの追加]でプリンタドライバをインストールしてください。」とメッ セージが表示されます。[OK]ボタンをクリックし、「インストール手順」の 手順1から操作を行ってください。

#### インストール手順

# 1

コンピュータと本機を正しく接続し、本機の電源が入っていることとオンラインランプ が点灯していることを確認します。

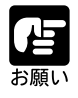

本機の電源が入っていないときやオフラインのときにインストールすると正 常にインストールできないことがあります。

図 コントロール パネル(©)

ネットワークとダイヤルアップ接続(N)

- III XI

-

□ フリンタ(2)
 □ フリンタ(2)
 □ タスク バーと [スタート] メニュー(1)

## 2

[スタート]メニューから[設定]-[プ リンタ ] をクリックします。

[プリンタ]ウィンドウが表示されます。

[プリンタの追加]アイコンをダブ リックします。

#### 4

ボタンをクリックします。

ポートの選択画面が表示されます。

| [ プリンタの追加 ] アイコンをダブルク<br>リックします。        | プリンタ<br>このフォルダには 利本イン2 トールネ                                                                                                    |
|-----------------------------------------|----------------------------------------------------------------------------------------------------|
| [ プリンタの追加ウィザード ] ダイアロ<br>グボックスが表示されます。  | れているプリンをあた時にいうリンタ<br>のインストールをお手伝いするのイザ<br>ートが含まれています。<br>現在インストールになっているプリンタに<br>関する情報を得るには、プリンタのア<br>インとをわりかりとす。<br>1個のオブジェクト                                                                 |
| 4                                       | <u>プリンタの追加ウィザード</u><br>プリンタの追加ウィザードの開始                                                                                                    |
| [ 次へ ] ボタンをクリックします。                     | このディートを使たた、カリンタのインストールまたはカリンタの相談を行う<br>こができます。<br>統行するには、じたへ」をフリックしてでたとい。                                                                                                    |
| インストールの確認画面が表示されます。                     |                                                                                                    |
|                                         | < 反び() (二方へ(())) 本*ンセル                                                                                                    |
| 5                                       | プリンタの38かり・ザード<br>ローカルまたはネットワーク プリンタ<br>プリンダはどのようにコンピュータに接続していますか?                                                                                                    |
| ●<br>[ローカルプリンタ]を選択し、[次へ]<br>ボタンをクリックします | カリンが広喜味。のエンピュータル「接続されている場合は (ローカル・カリンタ) を 別のエンピュータまたは直接なりてつった。構成をれている場合は (ホットリーク カリンダ) を 別ックリして だだい。<br>(* ローカル・ガリンタ()<br>「「ジラク アンド・ブレイ ブリンタを自動的に体出してインストールする( <u>A)</u><br>(* ネットワーク ブリンタ(E) |

ファイル(E) 編集(E) 表示(V) お気に入り(A) ツール(I) ヘルプ(H)

←戻る・→・白 ◎検索 凸フォルタ ◎履歴 | 階 階 × ∞ | 囲・

Windows Update

🖄 最近使ったファイル(D)

\*\*\* プログラム(P)

→
 →
 →
 →
 →
 →
 →
 →
 →
 →
 →
 →
 →
 →
 →
 →
 →
 →
 →
 →
 →
 →
 →
 →
 →
 →
 →
 →
 →
 →
 →
 →
 →
 →
 →
 →
 →
 →
 →
 →
 →
 →
 →
 →
 →
 →
 →
 →
 →
 →
 →
 →
 →
 →
 →
 →
 →
 →
 →
 →
 →
 →
 →
 →
 →
 →
 →
 →
 →
 →
 →
 →
 →
 →
 →
 →
 →
 →
 →
 →
 →
 →
 →
 →
 →
 →
 →
 →
 →
 →
 →
 →
 →
 →
 →
 →
 →
 →
 →
 →
 →
 →
 →
 →
 →
 →
 →
 →
 →
 →
 →
 →
 →
 →
 →
 →
 →
 →
 →
 →
 →
 →
 →
 →
 →
 →
 →
 →
 →
 →
 →
 →
 →
 →
 →
 →
 →
 →
 →
 →
 →
 →
 →
 →
 →
 →
 →
 →
 →
 →
 →
 →
 →
 →
 →
 →
 →
 →
 →
 →
 →
 →
 →
 →
 →
 →
 →
 →
 →
 →
 →
 →
 →
 →
 →
 →
 →
 →
 →
 →
 →
 →
 →
 →
 →
 →
 →
 →
 →
 →
 →
 →
 →
 →
 →
 →
 →
 →
 →
 →
 →
 →
 →
 →
 →
 →
 →
 →
 →
 →
 →
 →
 →
 →
 →
 →
 →
 →
 →
 →
 →
 →
 →
 →
 →
 →
 →
 →
 →
 →
 →
 →
 →
 →
 →
 →
 →
 →
 →
 →
 →
 →
 →
 →
 →
 →
 →
 →
 →
 →
 →
 →
 →
 →
 →
 →
 →
 →
 →
 →
 →
 →
 →
 →
 →
 →
 →
 →
 →
 →
 →
 →
 →
 →
 →
 →
 →
 →
 →
 →
 →
 →
 →
 →
 →
 →
 →
 →
 →
 →
 →
 →
 →
 →
 →
 →
 →
 →
 →
 →
 →
 →
 →
 →
 →
 →
 →
 →
 →
 →
 →
 →
 →
 →
 →
 →
 →
 →
 →
 →
 →
 →
 →
 →
 →
 →
 →
 →
 →
 →
 →
 →
 →
 →
 →
 →
 →
 →
 →
 →

🕄 検索②

🧼 ヘルプ(日) ファイル名を指定して実行(B)... シャットダウン(山... 1872-F

アドレス(1) 🗿 プリンタ

🔊 プリンタ

〈戻る(8) 次へ(10)〉 キャンセル

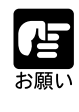

[プラグアンドプレイ プリンタを自動的に検出してインストールする]の チェックマークは外してください。

7

[LPT1:]を選択し、[次へ]ボタンをク リックします。

製造元とモデルを選択する画面が表示さ れます。

CD-ROM ドライブに User Software CD-ROMを挿入し、[ディスク使用]ボ

[フロッピーディスクからインストール] ダイアログボックスが表示されます。

タンをクリックします。

| ブリンタの追加ウィザード              | カリンタのう追加ウィザード             |                  |            |          |  |
|---------------------------|---------------------------|------------------|------------|----------|--|
| プリンタ ポートの選択<br>コンピュータはポート | を通してプリンタと通信してい            | ます。              |            | Ŷ        |  |
| 使用するプリンタ:                 | ポートを選択してください。ポー<br>恵用(山): | -トが一覧にない場合、新     | しいボートを追加して | てください。   |  |
| ボート                       | 1200                      | プリンタ             |            | -        |  |
| <b>HPTH</b>               | ブリンタ ポート                  | 1 / / / /        |            |          |  |
| LPT2                      | ブリンタ ボート                  |                  |            | -        |  |
| LPT3                      | フリンタ ボート                  |                  |            |          |  |
| COM2:                     | シリアル ボート                  |                  |            |          |  |
| COM3                      | シリアルボート                   |                  |            | <b>•</b> |  |
| 注意: ほとんと                  | ごのコンピュータはローカル ブリ          | いなとの通信に LPT1: ポ・ | ートを使います。   |          |  |
| ○ 新しいボートの                 | )/FESE(C):                |                  |            |          |  |
| 種類                        | Local Port                |                  |            | <b>Y</b> |  |
|                           | 1                         |                  |            |          |  |
|                           |                           |                  |            |          |  |
|                           |                           | < 戻る(B)          | (N) >      | キャンヤル    |  |
|                           |                           |                  |            |          |  |

| フリンタの追加ウィザード<br><b>フリンタの追加ウィザー</b><br>製造元とモデルでど           | <b>ド</b><br>のプリンタを使うか決定します。                                                | Ŷ                                  |
|-----------------------------------------------------------|----------------------------------------------------------------------------|------------------------------------|
| グリンタの製造さ<br>使用しをクリック<br>外を選択してくな                          | モとモデルを選択してください。フリンタにインストール ディスカが<br>してください。フリンタが一覧にない場合は、フリンタのマニュアバ<br>さい。 | 竹園している場合は、「ディスク<br>レを参照して互換性のあるプリン |
| 設造元(M):<br>AST<br>AST<br>AT&T<br>Brother<br>Bull<br>Canon |                                                                            | ▲<br>▼<br>ディスグ使用(U)…               |
|                                                           | < 戻る(B) 沐/                                                                 | 1 <u>(11)</u> ++>>te/l             |

8

[参照]ボタンをクリックします。

[ファイルの場所]ダイアログボックス が表示されます。

#### 9

[Prntdrvr]フォルダ内の[Win2000] フォルダを選択し、[開く]ボタンをク リックします。

[フロッピーディスクからインストール] ダイアログボックスに選択したフォルダ 名が表示されます。

## 10

フォルダ名を確認して [OK] ボタンを クリックします。

| フロッピー ディ | へえりからインストール                                            | 2              |
|----------|--------------------------------------------------------|----------------|
|          | 製造元が配在するインストール・ティスクを指定したドライブに挿入<br>して、「のパーをジリックしてください。 | OK<br>キャンセル    |
|          | 製造元のファイルのコピー元(©):<br> D=¥Pmtdrvr¥win2000               | ◆照( <u>B</u> ) |

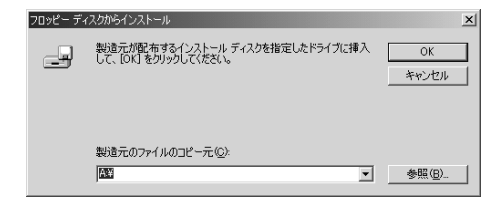

| ファイルの場所             |                          |                                        |   |       |   | <u>? ×</u>     |
|---------------------|--------------------------|----------------------------------------|---|-------|---|----------------|
| ファイルの場所の            | 🖼 win2000                |                                        | ٣ | + € ď |   |                |
|                     | (5) oemsetup             |                                        |   |       |   |                |
| <b>ゴ</b><br>デスクトップ  |                          |                                        |   |       |   |                |
| ال<br>الرادية 4 الح |                          |                                        |   |       |   |                |
| پ<br>۲4 تاریخ       |                          |                                        |   |       |   |                |
| マイ わりーク             | ファイル名(世):<br>ファイルの種類(王): | <b>bemsatuplint</b><br>セットアップ情報(4.inf) |   | 1     | • | 開く(Q)<br>キャンセル |

4

[Canon LBP-2260PS] が表示され ていることを確認して[次へ]ボタンを クリックします。

プリンタに名前を割り当てる画面が表示 され[プリンタ名]に「Canon LBP-2260PS」が表示されます。

必要に応じてプリンタ名を入力し、[次 へ]ボタンをクリックします。

| ブリンタの追加ウィザード                                                 |                                                                         |
|--------------------------------------------------------------|-------------------------------------------------------------------------|
| プリンタの追加ウィザード<br>製造元とモデルでどのプリンタを使うか決定し。                       | st.                                                                     |
| プリンタの製造元とモデルを選択してくださ<br>使用しを切りつりしてください。プリンタが一<br>外を選択してください。 | ミい。プリンタにインストール ディスクが付属している場合は、「ディスク<br>覧にない場合は、プリンタのマニュアルを参照して互換性のあるプリン |
| プリンタ(P):<br>Canon LBP-2280PS                                 |                                                                         |
| 1                                                            | Windows Update(W) ディスグ使用(日)                                             |
|                                                              | 〈 戻る(8) / 次へ(10) > / キャンセル                                              |
|                                                              |                                                                         |

| プリンタの追加ウィザード                                                                 |
|------------------------------------------------------------------------------|
| フリンタ名<br>このプリングに名前を割り当ててください。                                                |
| このカントめら新き構成して代知、一部のプログラムでは、32 文字以上のサーバーとカントや名の<br>組合さけせばサードそれてはまた。<br>カントを化) |
| < 戻る(空) 法へ(空) キャンセル                                                          |

リンタの追加ウィザード

# 13

12

プリンタを共有する場合は[共有する] を選択し、プリンタの共有名を入力して [次へ]ボタンをクリックします。

プリンタを共有しない場合は[プリンタ を共有しない]を選択してください。

# 14

必要に応じてプリンタの設置場所とコメ ントを入力し、[次へ]ボタンをクリッ クします。

| プリンク共有<br>このプリンタをほかのネットワーク ユーザーと共有できます。                       |
|---------------------------------------------------------------|
| このプリンタをほかのユーザーが利用できるかを指定します。このプリンタを共有するには共有名を指定する<br>必要があります。 |
| ○ このプリンタを共有しない(②)                                             |
| ○ 共有する(S) BaranLBB                                            |
|                                                               |
|                                                               |
|                                                               |
|                                                               |
|                                                               |
|                                                               |
| 〈戻る(8) 法へ(9) > キャンセル                                          |
|                                                               |

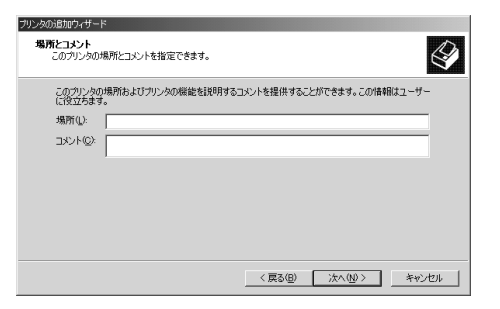

# 15

[いいえ]ボタンをクリックし、[次へ] ボタンをクリックします。

プリンタの追加ウィザードが終了し、確認の画面が表示されます。

| ブリンタの追加ウィザード                                |                     |
|---------------------------------------------|---------------------|
| テスト ページの印刷<br>テスト ページを印刷して、 ブリンタ セットアップを確認す | 15.25M78237.        |
| テスト ページを印刷しますか?                             |                     |
| C (\$U\D)                                   |                     |
| с <u>тү</u> й                               |                     |
|                                             | < 戻る(B) 次へ(N) キャンセル |

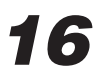

表示された内容を確認し、[完了]ボタ ンをクリックします。

| 1 Da | プリンタの追加ウィザードを完了しています                                                                                                    |
|------|----------------------------------------------------------------------------------------------------|
|      | プリンタの通知ウィザードを完了しました。                                                                                                    |
|      | プリンタには、次の設定が指定されました。                                                                                                    |
|      | 名前: Canon LBP-2200PS<br>共有: Canon LBP<br>オート: LPT1:<br>モデル: Canon LBP-2200PS<br>道常使き: ばい<br>デストページ: しいえ<br>満野:<br>コジント: |
|      | ウィザードを閉じるには、「完了」をクリックしてください。                                                                                            |
|      | 〈戻る(四) (二二荒了                                                                                                    |

インストールが完了すると、[ プリンタ ] フォルダに [ Canon LBP-2260PS ] のアイ コンが表示されます。

| コブリンタ                                                                                                    |                        | _ 🗆 × |
|----------------------------------------------------------------------------------------------------|------------------------|-------|
| (E) 編集(E) 表示(V) お                                                                                                    | 3気に入り(A) ツール(T) ヘルプ(H) | 1     |
| ← 戻る * ⇒ * 白 ②検索                                                                                                    | ≧フォルタ ③履歴   階 № X ∞    | -     |
| アドレス(1) 🗊 プリンタ                                                                                                    |                        | • ②移動 |
|                                                                                                    | Canon<br>LBP-2260PS    |       |
| <b>ナリンタの追加</b><br>とリンタの追加 ウィザードでは、手<br>順に従ってフリンタをインストールでき<br>ます。新しくプリンタをインストールする<br>には、しフリンの追加 アイコンをダブ 一<br>ルクリックしてください。 |                        |       |
| <u> </u>                                                                                                    | ]                      |       |
| 個のオブジェクトを選択                                                                                                    |                        |       |

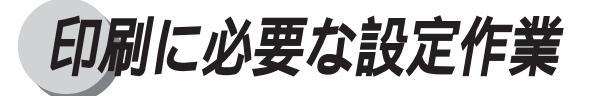

プリンタドライバのインストールが完了したら、プリンタを使うために必要な設定作業 を行います。

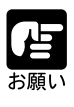

ローカルシステムにプリンタを追加するには、ネットワークサーバドメイン ではなく、ローカルの Windows 2000 にログインする必要があります。ま た、この操作は、ネットワーク管理者でないとできません。

#### プリンタのオプション設定

プリンタにソータや両面ユニットなどのオプション製品が装着されている場合、オプ ション製品を使えるように設定作業を行います。

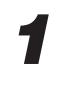

[スタート]メニューから[設定]-[プ リンタ]をクリックします。

[プリンタ]フォルダが表示されます。

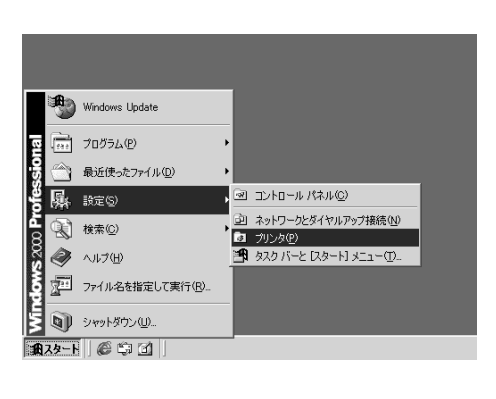

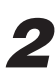

LBP-2260PS のアイコンをクリック します。

| あ プリンター               | _D×                            |
|-----------------------|--------------------------------|
| _ ファイル(E) 編集(E) 表示(⊻) | お気に入り(A) ツール(T) ヘルプ(H)         |
| ← 戻る → → ・ 🖬   🥘検索    | └ュフォルタ ③履歴 階階×∞ 囲・             |
| アドレス(1) 🗊 プリンタ        |                                |
| รับวล<br>วับวล        | です。<br>プリンタの消費力加<br>LEP-2200PS |
| Canon LBP-2260PS      |                                |
| ドキュメント: 0             |                                |
| 状態 準備完了               |                                |
| モデル: Canon LBP-2260PS |                                |
| 待ち時間:0                |                                |
| Windows 2000 サポート     |                                |
| 犬態: 準備完了 ドキュメント: 0    | 1.                             |
|                       |                                |

[ファイル]メニューから[プロパティ] を選択します。

[ Canon LBP-2260PSのプロパティ ]ダイ アログボックスが表示されます。

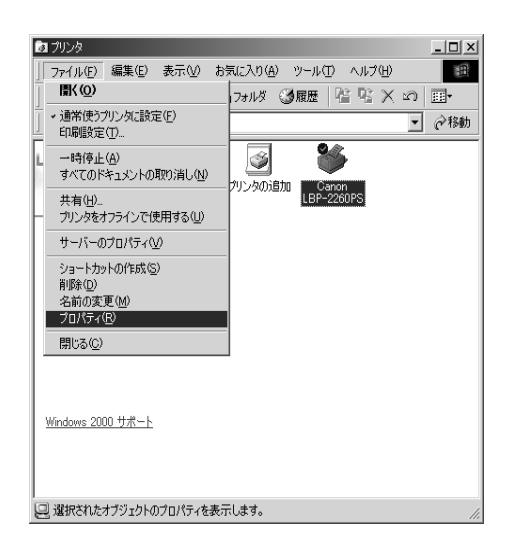

**4** [ デバイスの設定 )シートを表示します。

| 🐗 Canon LBP-2    | 260PS のプロパティ                         | ? × |
|------------------|--------------------------------------|-----|
| 全般 共有            | ポート   詳細設定   色の管理   セキュリティ   デバイスの設定 |     |
| ٢                | Cenon LBP-2260/3                     |     |
| 場所(_):           |                                      | -   |
| :(@)+\\E         |                                      |     |
| モデル( <u>O</u> ): | Canon LBP-2260PS                     |     |
| 機能               |                                      |     |
| 色: はい            | 利用可能な用紙:                             |     |
| 両面いい             | ž 🔺                                  |     |
| ホチキス止            | b: 不明                                |     |
| 速度: 不明           |                                      |     |
| 最高解像             | 套: 600 dpi                           |     |
|                  | 印刷設定(P テストページの印刷(T)                  |     |
|                  | OK キャンセル 道用(A                        | )   |

## 5

[インストールできるオプション]が表 示されるまで、スクロールします。

本プリンタのオプションの一覧が表示されます。

| 💣 Canon LBP-2260PS のプロパティ                    | ? ×  |
|----------------------------------------------|------|
| 全般   共有   ポート   詳細設定   色の管理   セキュリティ デバイスの設定 |      |
| (編, Canon LBP-2260PS デバイスの設定                 |      |
| 白 🥮 給紙方法と用紙の割り当て                             |      |
| 自動選択: A4                                     |      |
| 手差しトレイ: <u>A4</u>                            |      |
| 力セット1: <u>A4</u>                             |      |
|                                              |      |
| 加か3: <u>使用しない</u>                            |      |
| カセット4: 使用しない                                 |      |
| 2000枚ペーパーデッキ: 使用しない                          |      |
| 田 通知 フォント代替表                                 |      |
| 使用可能な PostScript メモリ: <u>249 KB</u>          |      |
| 出力プロトコル ASCI                                 |      |
| ーーー 各ジョブの前に CTRL-D を送信する: <u>(いいえ</u>        |      |
| ーーー 各ジョブの後に CTRL-D を送信する: <u>はい</u>          |      |
| デバイスフォントにユーロ文字を追加する: ( <u>よい</u>             | - I  |
|                                              | _    |
| OK キャンセル 道部                                  | 用(点) |

[インストールできるオプション]から、 現在プリンタに装着されているオプショ ンを選択します。

| 🎻 Canon LBP-2260PS のプロパティ                                                                                                    | ? ×          |
|----------------------------------------------------------------------------------------------------|--------------|
| 全般   共有   ボート   詳細設定   色の管理   セキュリティ デバイスの設定                                                                                                    |              |
| (使用可能な PostScript メモリ: 249 KB     (出力プロトコル: ASOII     谷ジョブの前に CTRL-D を送信する: ( <u>い</u> )     谷ジョブの彼に CTRL-D を送信する: ( <u>は</u> )     デリイスクォントにユーロ文字を追加する: ( <u>は</u> )     ジョブ タイムアウト: 0 秒     谷螺 タイムアウト: 0 秒     谷螺 タイムアウト: 0 秒     谷螺 タイムアウト: 0 秒     谷螺 タイムアウト: 2 秒     〇日 シントールできるオブシュン     □面 22-カ・ 2 点     ②00 校ペーパーデジャ: 2 し     ②00 校ペーパーデジャ: 2 し     □ 2 00 秋ペーパーデジャ: 2 し     □ 1 1 1 1 1 1 1 1 1 1 1 1 1 1 1 1 1 | 4            |
| OK キャンセル 道用                                                                                                    | ( <u>A</u> ) |

## 7

[ あり ]を選択し、[ OK ]ボタンをクリッ クします。

オプションの設定が変更されます。

| ∲Canon LBP-2260PS のプロパティ                                                                                                    | ? × |
|----------------------------------------------------------------------------------------------------|-----|
| 全般   共有   ポート   詳細設定   色の管理   セキュリティ デバイスの設定                                                                                                    |     |
| (使用可能な PostScript 大型: 249 KB     出力フロトコル <u>ASCII</u> 名ジョブの前に CTRL-D を送信する: ( <u>U,2</u> )     名ジョブの前に CTRL-D を送信する: ( <u>U,2</u> )     マガが彼に CTRL-D を送信する: ( <u>U,1</u> )     デドイスフォントにつして字を追加する: ( <u>U,1</u> )     ジョブ ダイムアウト: <u>300 秒</u> アウトラインとしてダウンロードする下限フォント サイズ: <u>100 ピクセル</u> ビットマッたしてダウンロードする正限フォント サイズ: <u>100 ピクセル</u> ビットマッたしてダウンロードする正限フォント サイズ: <u>600 ピクセル</u> ビットのできるオブション     「両面エン카: <u>スレ</u> 2000枚ペット・デジキ: <u>スレ</u> 2000枚ペット・デジキ: <u>スレ</u> てとソーチ: <u>スレ</u> 載加 | ]   |
|                                                                                                    | )   |

#### パラレルポート接続でプリントする準備

パラレルポートの設定を確認した後、実際にプリンタが正常に動作するかどうかをテス トページをプリントして確認します。

#### [スタート]メニューから[設定]-[プ リンタ]をクリックします。

[プリンタ]フォルダが表示されます。

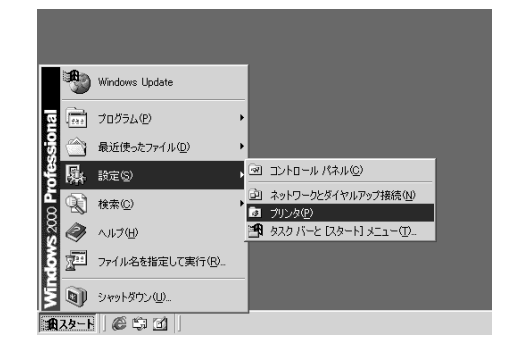

#### 2

LBP-2260PSのアイコンをクリックし、 [ファイル]メニューから[プロパティ] を選択します。

[Canon LBP-2260PSのプロパティ]ダイ アログボックスが表示されます。

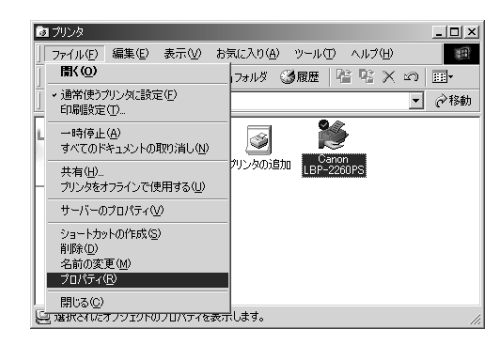

### 3

[ポート]シートを表示し、[印刷する ポート]に表示されている名称を確認し ます。

[LPT1:(プリンタポート)]になってい ることを確認します。

|                               | 260PS のプロパティ<br>ポート 】 詳細語的        | 定 色の管理 セキュリティ デバイスの設定    | <u>?×</u> |
|-------------------------------|-----------------------------------|--------------------------|-----------|
| • م                           | anon LBP-2260PS                   | 3                        |           |
| 印刷するポー<br>ドキュメントは、<br>印刷されます。 | ト( <u>P</u> )<br>チェック ボックスがオ<br>・ | わになっているボートのうち、最初に利用可能なもの | ወሮ        |
| ポート                           | 説明                                | プリンタ                     |           |
| LPT1:                         | プリンタ ポート                          | Canon LBP-2260PS         |           |
| LPT2:                         | プリンタ ポート                          |                          | -         |
| LPT3:                         | プリンタ ポート                          |                          |           |
| COM1:                         | シリアル ポート                          |                          |           |
| COM2:                         | シリアル ポート                          |                          |           |
| COM3:                         | シリアル ポート                          |                          |           |
|                               | 201720-40.1                       |                          | -         |
| ボートのテ                         | 启加(T)                             | ポートの削除(D) ポートの構成(C)。     |           |
|                               |                                   |                          | - 1       |
| □ 双方向サ                        | ポートを有効にする(                        |                          |           |
| 匚 プリンタブ                       | ールを有効にする( <u>N</u>                | 0                        |           |
|                               |                                   |                          |           |
|                               |                                   | OK キャンセル 蓮               | 用(应)      |

[全般]シートを表示し、[テストページの印刷]ボタンをクリックします。

テストページのプリントが開始されます。 終了すると、印字結果の確認メッセージ が表示されます。[OK]ボタンをクリッ クします。

| 🐗 Canon LBP-2    | 260PS のプロパティー                        | ? ×           |
|------------------|--------------------------------------|---------------|
| 全般 共有            | ポート   詳細設定   色の管理   セキュリティ   デバイスの設定 |               |
| ٩                | Canon LBP-2260PS                     |               |
| 場所(∐):           |                                      | -             |
| コメント(©):         |                                      |               |
| モデル( <u>O</u> ): | Canon LBP-2260PS                     |               |
| - 樵能             |                                      | _             |
| 色: はい            | 利用可能な用紙                              |               |
| 両面:いい            | ž                                    |               |
| ホチキス止            | 助: 不明                                |               |
| 速度: 不明           | 1                                    |               |
| 最高解像             | g: 600 dpi                           | 2             |
|                  | 印刷設定(0                               |               |
|                  | OK キャンセル 道用                          | ]( <u>A</u> ) |

# 6

他のユーザとプリンタを共有する場合は、 [共有]シートを表示し、[共有する]を 選択して共有名を入力します。

プリンタドライバのインストール時にプ リンタの名前を変えていなければ、共有 名は [CanonLBP]になっています。

| 🏈 Canon LBP-2260PS のプロパティ                  | ? ×   |
|--------------------------------------------|-------|
| 全般 共有 ポート 詳細設定 色の管理 セキュリティ デバイスの設定         | 1     |
| Canon LBP-2260PS                           |       |
| C 共有しない(Q)                                 |       |
| ● 共有する(S): CanonLBP                        |       |
|                                            |       |
| (#th/m)/s_c/i=> /m Windows /m/k=///s       |       |
| このプリンタをほかのパージョンの Windows を実行しているユーザーと共有する場 |       |
| 音、垣川下ライハを1ノストールする必要がめります。                  |       |
| <u></u>                                    |       |
|                                            |       |
|                                            |       |
|                                            |       |
| OK キャンセル 適用                                | I (A) |

## 7

[OK]ボタンをクリックします。

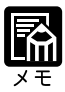

他のユーザがこの共有プリンタに接続したときに、自動的にプリンタドライ バのダウンロードができるようにしたいときは、[追加ドライバ]欄でお使 いのオペレーティングシステムを選択します。プリンタ共有の設定の詳細に ついては、Windows 2000 のマニュアルをご覧ください。 Д

#### Windows ネットワークでのプリンタ設定

Windowsネットワーク環境でWindows 2000をお使いの場合、本プリンタでプリントを 行うには、次のような設定が必要です。

| メモ |  |
|----|--|

Windows ネットワーク環境でプリント (TCP/IP 接続での SMB 印刷) を行 うには、本プリンタでのネットワークプロトコル(TCP/IP)ととネットワー クサービス(SMB)の設定が必要です。 プリンタ機能マニュアル 第2章 「ネットワークプロトコルメニューの設定項目」「Windows ネットワークの ための設定項目」 TCP/IP 接続で SMB 印刷を行う場合は「Microsoft ネットワーククライアン ト」と「TCP/IP プロトコル」がインストールされている必要があります。

#### ネットワークプリンタの設定

お使いのコンピュータからネットワーク上の他のコンピュータに接続されているプリン タを使用するには、次のようなネットワークプリンタの設定が必要です。

[スタート]メニューから[設定]-[プ リンタ]をクリックします。

[プリンタ]フォルダが表示されます。

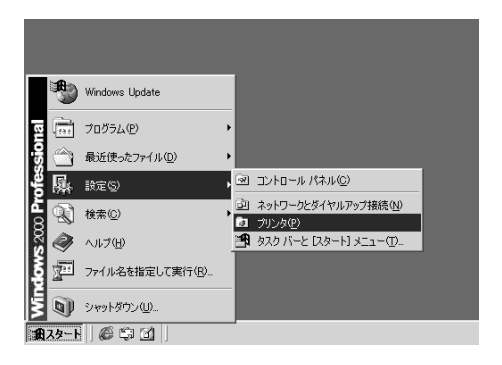

# 2

[プリンタの追加]をダブルクリックし ます。

[プリンタの追加ウィザード]ダイアロ グボックスが表示されます。

| 🔯 プリンタ                                                                       | _ 🗆 🗵         |
|------------------------------------------------------------------------------|---------------|
| 」ファイル(E) 編集(E) 表示(V) お気に入り(A) ツール(T) ヘルプ(H)                                  | -             |
| 」←戻る・→・白 @検索 凸フォルタ ◎履歴 階 階 乂 ∽                                               | <u>;;;;</u> • |
| アドレス(2) 図 プリンタ                                                               | <i>⋧</i> 移動   |
| 「<br>プリンタ 」 「 」 」 「 」 」 」 」 「 」 」 」 」 」 」 」 」 」                              |               |
| このフォルダには、現在インストールさ<br>れているプリンタあよび新しいプリンタ<br>のインストールをお手伝いですのイザ<br>ードが含まれています。 |               |
| 現在インストールされているプリンタに<br>関する情報を得るには、プリンタのア<br>イコンを右グリックします。                     |               |
| 1 個のオブジェクト                                                                   | 11.           |

[次へ]ボタンをクリックします。

[ローカルプリンタ]または[ネット ワークプリンタ を選択する画面が表示 されます。

#### 4

[ネットワークプリンタ]を選択し、[次 へ]ボタンをクリックします。

プリンタの検索画面が表示され、プリン タの検索方法を指定するようメッセージ が表示されます。

## 5

[次へ]ボタンをクリックします。

プリンタの参照画面が表示されます。

| プリンタの追加ウィザード |                                                  |
|--------------|--------------------------------------------------|
|              | プリンタの追加ウィザードの開始                                  |
|              | このウィザードを使うと、プリンタのインストールまたはプリンタの接続を行う<br>ことができます。 |
|              | 線行するには、 したへう モジリックして (たさい。                       |
|              | 〈 戻る(8) (二次へ吸う) キャンセル                            |
|              |                                                  |

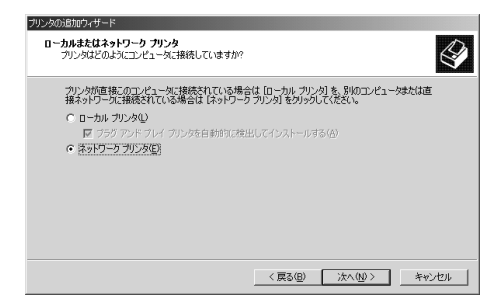

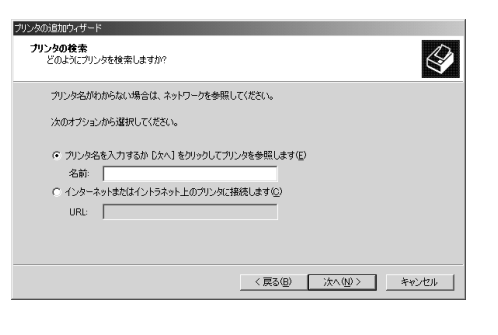

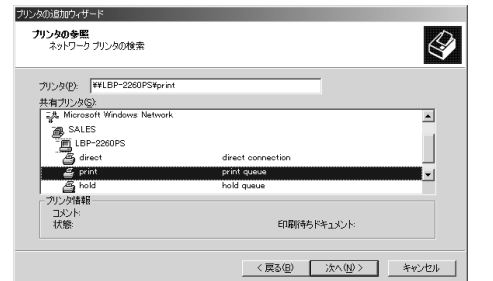

4

#### 6

本プリンタの印刷キューを選択して 次 へ]ボタンをクリックします。

プリンタドライバのインストールを促す メッセージが表示されます。

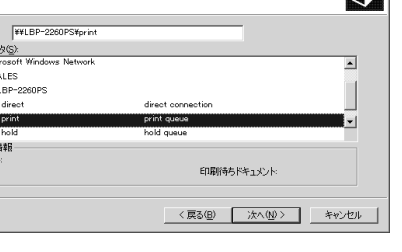

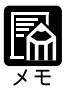

| キュー名称には次のものがあり、ジョブの受信方法や処理が違います。                             |
|--------------------------------------------------------------|
| print(印刷キュー) : 受信したジョブは、いったん本プリンタのハード                        |
| ディスクにスプールされ、受信順にRIP処理と印刷                                     |
| 処理が行われます。                                                    |
| hold(待機キュー):受信したジョブは、本プリンタのハードディスクに                          |
| スプールされます。WebTools等でプリントを実行                                   |
| するまでは、RIP 処理と印刷処理が行われません。                                    |
| direct (直接接続) : 受信したジョブは、本プリンタのハードディスクの                      |
| スプールを介さずにRIP処理と印刷処理が行われま                                     |
| す。                                                           |
| LBP-2260PS¥direct は、Adobe Downloaderゃ Canon Font Downloaderを |
| 使うときに指定してください。                                               |
| 工場出荷時の設定では、LBP-2260PS¥print、LBP-2260PS¥direct、LBP-           |
| 2260PS¥holdと表示されますが、操作パネル上で名称を変えることができ                       |

ます。

# 7

[OK]ボタンをクリックします。

製造元とモデルを選択するようメッセージが表示されます。

#### 8

CD-ROM ドライブに User Software CD-ROMを挿入し、[ディスク使用]ボ タンをクリックします。

[フロッピーディスクからインストール] ダイアログボックスが表示されます。

#### 9

[参照]ボタンをクリックします。

[ファイルの場所]ダイアログボックス が表示されます。 

| ブリンタの追加ウィザード<br>プリンタの製造元とモデ<br>場合は、「アイスク使用                                                                           | ×<br>ルを選択してください。 カンシロ・インストール ディスクが付属している<br>をカックしてください。 カリンタが一覧にない場合は、 カリンタのマニュ                                                                                                    |
|----------------------------------------------------------------------------------------------------|----------------------------------------------------------------------------------------------------|
| アルを参照して互換性<br>製造元(他)<br>Apris<br>Apolo<br>Apolo<br>APOIo<br>APOIo<br>APOIo<br>APOIo<br>APOIo<br>APOIo<br>APOI<br>AST | ガリンダを増限して(たちい。     ガリンダを増限して(たちい。     ガリンダ(P)     AGFA-Accodert %23     AGFA-Accodert %23     AGFA-Accodert %23     AGFA-Accodert %23     AGFA-Accodert %23     AGFA-Accodert %23     AGFA-Accodert 10005     マジ23     ズイスク(使用(±) |
|                                                                                                    | OK キャンセル                                                                                                    |

| フロッピー ディ | ィスクからインストール                                            | ×              |
|----------|--------------------------------------------------------|----------------|
| _        | 教道をが配たする(ンストール ディスクを指定したドライブに挿入<br>して、10KTをクリックしてください。 | OK<br>キャンセル    |
|          | 製造元のファイルのコヒー元( <u>©</u> ):<br>図                        | 参照( <u>B</u> ) |

? X

## 10

[Prntdrvr]フォルダ内の[Win2000] を選択し、[開く]ボタンをクリックし ます。

[フロッピーディスクからインストール] ダイアログボックスに選択したフォルダ 名が表示されます。

11

フォルダ名を確認して [OK] ボタンを クリックします。

[ プリンタの追加ウィザード ]に「Canon LBP-2260PS」が表示されます。

## 12

13

[次へ]をクリックします。

画面が表示されます。

プリンタ名を確認し、[OK]ボタンをク リックします。

「通常使うプリンタ」にするかどうかを たずねるメッセージが表示されます。

| /リンツの通知  |                                                                                                    |
|----------|----------------------------------------------------------------------------------------------------|
| Ì        | カンタの製造元とモデルを選択してください。プリンタにインストールディスクが付属している<br>場合は、ディスク使用1を対ックしてただい。プリンタが一覧にない場合は、プリンタのマニュ<br>アルを参照して互換性のあるプリンタを選択してくたさい。 |
| ブリンタ(E): |                                                                                                    |
| Canon L  | BP-2260PS                                                                                                    |
|          |                                                                                                    |
|          |                                                                                                    |
|          |                                                                                                    |
|          | ディスク使用(日)                                                                                                    |
|          |                                                                                                    |
|          | <u>ОК</u> ++>±л                                                                                                    |

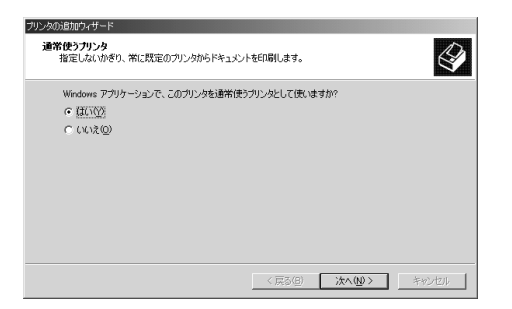

#### 14

表示された内容を確認し、[完了]ボタ ンをクリックします。

プリンタ追加ウィザードが終了し、確認

必要なファイルのコピーが開始されま す。

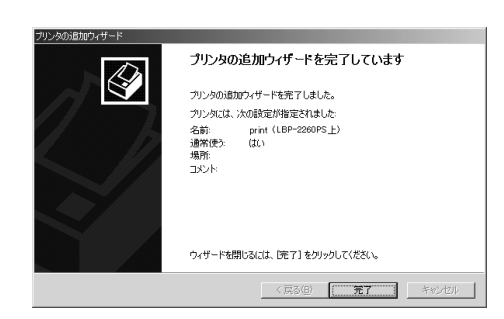

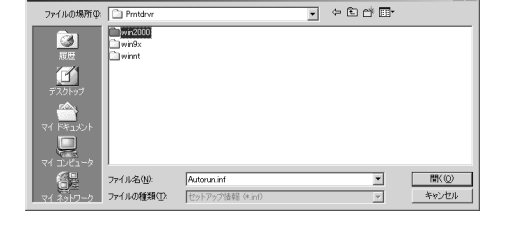

マイルの場所

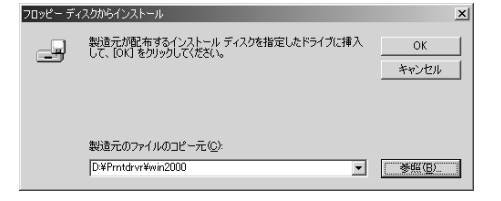

インストールが完了すると、[ プリンタ ] フォルダに[ Canon LBP-2260PS ]のアイ コンが表示されます。

| 🛃 プリンタ                                                                                                    |                        | _ 🗆 × |
|----------------------------------------------------------------------------------------------------|------------------------|-------|
| 」 ファイル(E) 編集(E) 表示(⊻)                                                                                               | お気に入り(A) ツール(T) ヘルブ(H) | 1     |
| ] ← 戻る × → × 🖬 🛛 📿 検索                                                                                               | 1917まルダ ③履歴   階 № 🗙    |       |
| アドレス(1) 🗊 プリンタ                                                                                                    |                        |       |
| ・<br>プリンタ                                                                                                    |                        |       |
| プリンタの追加<br>「フリンタの追加」 ウィザードでは、手<br>順に従ってカリンタをインストールでき<br>ます。新しくカリンタをインストールする<br>には、「フリンタの追加」 アイコンをダブ<br>ルクリックしてください。 |                        |       |
| 1 個小オブジェクトを避け                                                                                                    | <u> </u>               |       |
| 1. 1800-00 0 201 CABIN                                                                                              |                        | 111   |

#### NetWare®ネットワークでのプリンタの設定

NetWareネットワーク環境でWindows2000をお使いの場合、本プリンタでプリントを行うには、次のような設定が必要です。

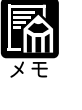

NetWare ネットワークでのプリントを行うには、本プリンタでの NetWare のネットワークプロトコルとネットワークサービスの設定が必要です。 プ リンタ機能マニュアル 第2章「ネットワークプロトコルメニューの設定項 目」「NetWare ネットワークのための設定項目」 NetWare ネットワークで印刷する場合は、IPX プロトコルとNetWare クラ イアントをインストールする必要があります。

ネットワークプリンタの設定

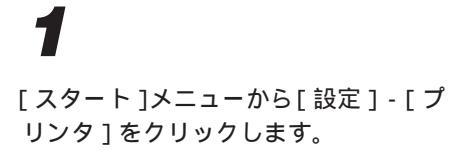

[プリンタ]フォルダが表示されます。

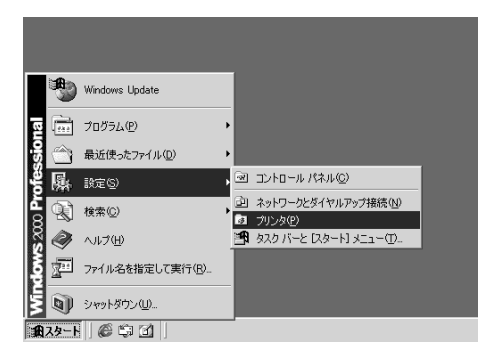

[プリンタの追加]アイコンをダブルク リックします。

[プリンタの追加ウィザード]ダイアロ グボックスが表示されます。

| 🔯 プリンタ                                                                                                    | _ 🗆 🗙         |
|----------------------------------------------------------------------------------------------------|---------------|
| 」 ファイル(E) 編集(E) 表示(V) お気に入り(A) ツール(T) ヘルプ(H)                                                                                                    | 1             |
| 」←戻る・⇒・白 ◎検索 凸フォルタ ◎履歴 階 階 × 約                                                                                                    | <u>;;;;</u> • |
| ] アドレス@ @ カリンタ                                                                                                    | (ご移動)         |
| プリンタ      このフォルダには、現在インストールさ      ていてるアリンなおび新しいアリンタ      のインストールさわ手伝いするウィザ      ドがきまれています。      現在インストールに大れているアリン次に      聞する指軸を伴をいよ、アリンタのア      イエンを右のリアリムはす。      エ |               |
| 1 個のオブジェクト                                                                                                    | 11.           |

#### 3

4

5

[次へ]ボタンをクリックします。

[ローカルプリンタ]または[ネット ワークプリンタ]を選択する画面が表示 されます。

[ネットワークプリンタ]を選択し、[次

プリンタの検索画面が表示されます。

[次へ]ボタンをクリックします。

へ]ボタンをクリックします。

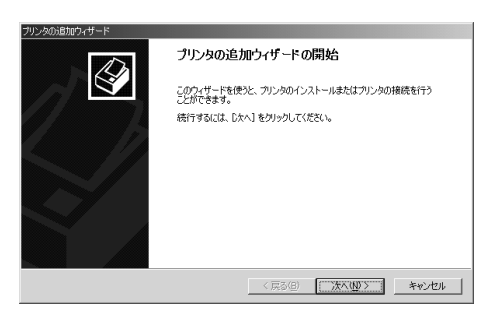

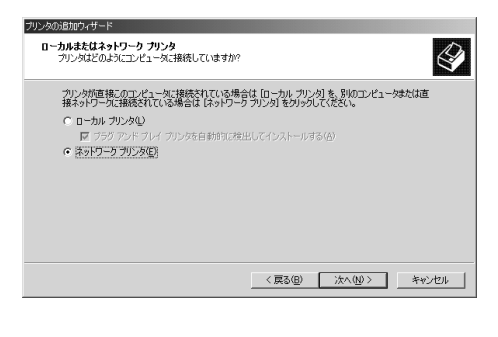

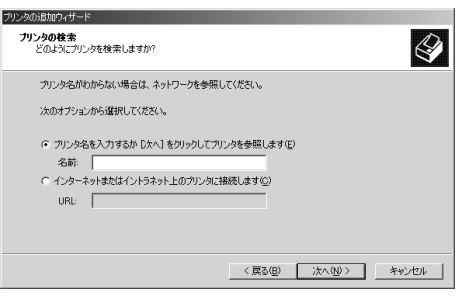

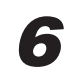

接続されたプリンタを選択して[次へ] ボタンをクリックします。

[プリンタの接続]ダイアログボックス が表示されます。

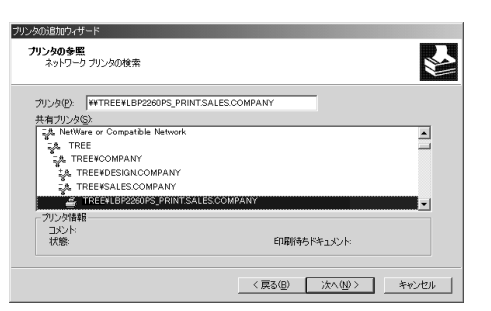

[OK]ボタンをクリックします。

製造元とモデルを選択するようメッセー ジが表示されます。

#### 8

CD-ROM ドライブに User Software CD-ROMを挿入し、[ディスク使用]ボ タンをクリックします。

[フロッピーディスクからインストール] ダイアログボックスが表示されます。

#### 9

[参照]ボタンをクリックします。

[ファイルの場所]ダイアログボックス が表示されます。

## 10

[Prntdrvr]フォルダ内の[Win2000] を選択し、[開く]ボタンをクリックし ます。

[フロッピーディスクからインストール] ダイアログボックスに選択したフォルダ 名が表示されます。

# 11

フォルダ名を確認して [OK] ボタンを クリックします。

[ プリンタの追加ウィザード ]に「Canon LBP-2260PS」が表示されます。

| ⚠ | ウンタが接続されているサーバーに正しいプリンタドライバがインストールされていません。ローカル コンピューダにドライバを<br>インストールする場合は、[OK] をグリックしてください。 |
|---|----------------------------------------------------------------------------------------------|
|   | ( キャンセル                                                                                      |

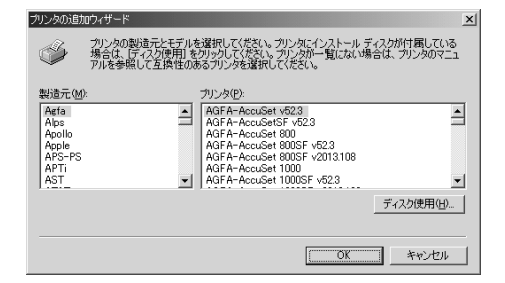

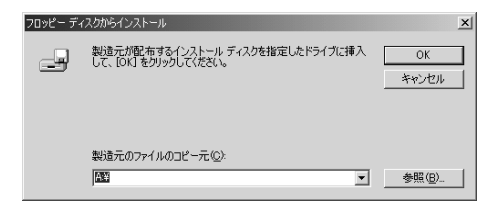

| 77 | イルの場所              |                  |                  |   |           | <u>? ×</u> |
|----|--------------------|------------------|------------------|---|-----------|------------|
|    | ファイルの場所の           | Protdrvr         |                  | - | \$ E 💣 🗖• |            |
|    | اھ                 | win2000<br>Win9x |                  |   |           |            |
| I  | 履歴                 | 🗋 winnt          |                  |   |           |            |
| I  | <b>ビ</b><br>デスクトップ |                  |                  |   |           |            |
| I  | الكرية<br>جز الج   |                  |                  |   |           |            |
| I  | پ<br>جر عکرت ک     |                  |                  |   |           |            |
| 1  | 6                  | ファイル:名(N):       | Autorun.inf      |   | •         | link(©)    |
| ļ  | マイネットワーク           | ファイルの種類①         | セットアップ情報 (4.inf) |   | ¥.        | キャンセル      |
|    |                    |                  |                  |   |           |            |

| フロッピー ディ | スクからインストール                                             |             | ×    |
|----------|--------------------------------------------------------|-------------|------|
| _        | 製造元が配布するインストール・ティスクを指定したドライブに挿入<br>して、「OKTをジリックしてくたさい。 | OK<br>キャンセル |      |
|          | 製造元のファイルのコピー元 (②):<br> D.¥Pmtdrvr¥win2000 ▼            | 参照(B)       | and, |

プリンタ名を確認し、[OK]ボタンをク リックします。

プリンタ追加ウィザードが終了し、確認 画面が表示されます。

## 13

表示された内容を確認し、[完了]ボタ ンをクリックします。

必要なファイルのコピーが開始されま す。

インストールが完了すると、[プリンタ] フォルダに[Canon LBP-2260PS]のアイ コンが表示されます。

| ブリンタの追; | אסילא-א                                                                                                    |
|---------|----------------------------------------------------------------------------------------------------|
| Ì       | クリンタの創造元とモデルを選択してください。クリンタにインストール ディスクが付置している<br>場合は、「ディスク使用」をヴックしてください。クリンタが一覧にない場合は、フリンタのマニュ<br>アルを参照して互換性のあるプリンタを選択してください。 |
| ブリンタ(P) |                                                                                                    |
| Canon L | BP-2260PS                                                                                                    |
|         |                                                                                                    |
|         |                                                                                                    |
|         |                                                                                                    |
| 1       |                                                                                                    |
|         |                                                                                                    |
|         |                                                                                                    |
|         | ( キャンセル                                                                                                    |

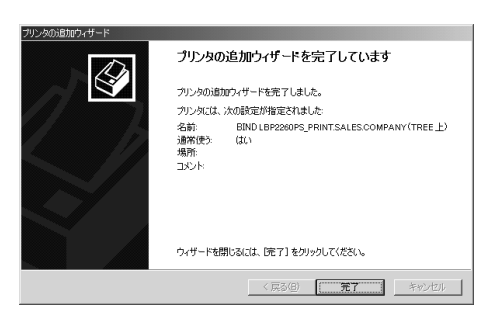

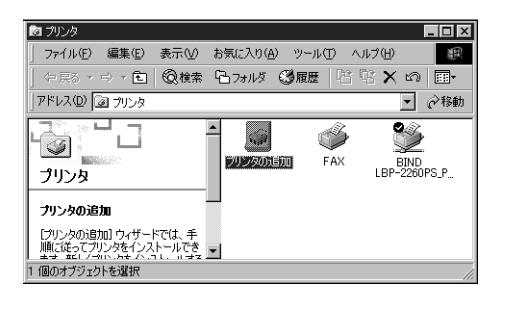

第4章 Windows 2000から印刷するには

#### TCP/IP 印刷(LPD)のための設定

TCP/IP接続されたWindowsネットワーク上のコンピュータからLPDプロトコルを使って本プリンタでプリントするためのポートの設定を行います。

TCP/IP印刷を行うには、本プリンタでのネットワークプロトコルの設定が 必要です。 プリンタ機能マニュアル 第3章「ネットワークプロトコルメ ニューの設定項目」 この操作には、本プリンタに設定されているIPアドレスなどが必要です。は じめる前に、ネットワーク管理者におたずねください。 お使いのWindows2000で「インターネットプロトコル(TCP/IP)」が使用 可能になっている必要があります。設定については、Windows 2000のマ ニュアルをご覧ください。

【
スタート]メニューから[設定]-[プ

リンターをクリックします。

「プリンターフォルダが表示されます。

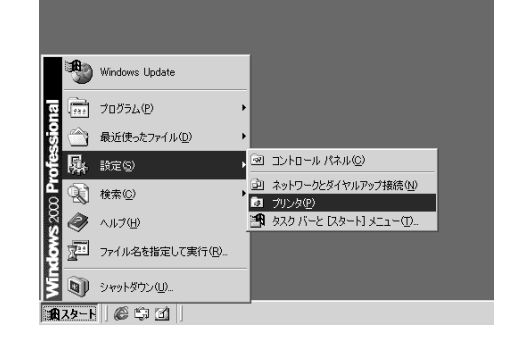

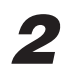

[プリンタ追加]アイコンをダブルク リックします。

[プリンタ追加ウィザード]ダイアログ ボックスが表示されます。

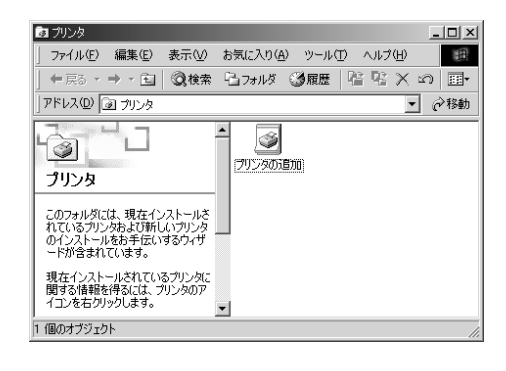

[次へ]ボタンをクリックします。

ポートを選択するようメッセージが表示 されます。

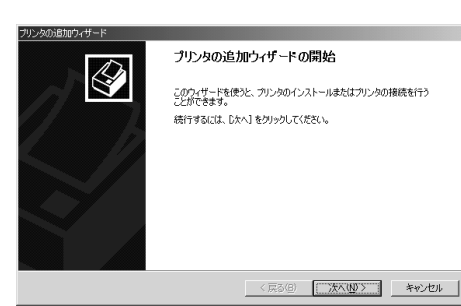

[ローカルプリンタ]を選択し、[次へ] ボタンをクリックします。

ポートの選択画面が表示されます。

| プリンタのが追加的ィザード                                                                                    |
|--------------------------------------------------------------------------------------------------|
| ローカルまたはネットワーク フリンタ<br>フリングはどのようにコンピュータに接続していますか?                                                 |
| プリンタが直接このコンピュータに接続されている場合は [ローカル プリンタ] を、別のコンピュータまたは直接ネットワークに接続されている場合は はットワーク プリンダ」をグリックしてください。 |
| ○ ローカル プリンタ()<br>□ プラブ アンドプレイ プリングを自動的に後出してインストールする(A)<br>○ ネットワーク プリンタ()                        |
| 〈厚る(B) 次へ(N) 〉 キャンパクル                                                                            |

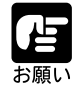

[プラグアンドプレイ プリンタを自動的に検出してインストールする]の チェックマークは外してください。

#### 5

[新しいポートの作成]をクリックし、 リストボックスから[Standard TCP/ IP Port]を選択します。

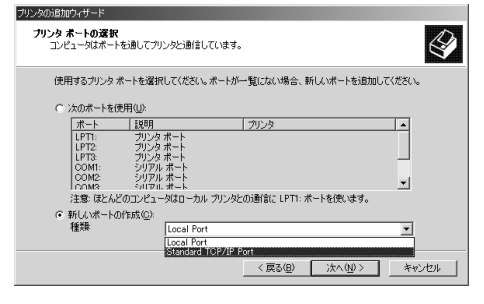

#### 6

[次へ]ボタンをクリックします。

標準 TCP/IP プリンタポートの追加ウィザードが開始されます。

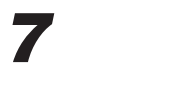

[次へ]ボタンをクリックします。

ポートの追加画面が表示されます。

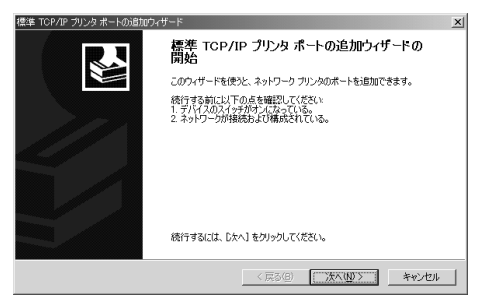

[プリンタ名またはIPアドレス]の欄に 本プリンタのIPアドレスを入力し、 [ポート名]の欄に追加するプリンタ ポートの名前を入力します。

| 標準 TCP/IP ブリンタ ポートの追加ウィザー<br>ポートの追加<br>どのデバイスに対するポートを追加し | \$<br>\$                 | ×     |
|----------------------------------------------------------|--------------------------|-------|
| 希望のデバイスのブリンタ名またはI                                        | P アドレス、およびボート名を入力してください。 |       |
| ブリンタ名または IP アドレス(A):                                     | 222.111.24.207           | -     |
| ポート:名(P):                                                | LBP-2260PS               |       |
|                                                          |                          |       |
|                                                          |                          |       |
|                                                          |                          |       |
|                                                          |                          |       |
|                                                          | 〈 戻る(日) (水へ(N) 〉         | キャンセル |

お使いのネットワークがネームサーバを使用している場合は、IPアドレスの代わりに本 プリンタのホスト名を入力します。

[ポート名]には、入力したホスト名またはIPアドレスが自動的に挿入されます。必要に応じてポート名を変更してください。

#### 9

[次へ]ボタンをクリックします。

入力したIPアドレス、またはホスト名がチェックされ、正しくなかった場合はメッセージが表示されます。

本プリンタが確認されると、標準 TCP/IP プリンタポートの追加ウィザードが終了し、 確認の画面が表示されます。

# 10

[完了]ボタンをクリックします。

[プリンタの追加ウィザード]に戻り、 製造元とモデルを選択画面が表示されま す。

| 標準 TCP/IP ブリンタ ポートの追加ウィ | ザード                                           |                                                                                                    | x |
|-------------------------|-----------------------------------------------|----------------------------------------------------------------------------------------------------|---|
|                         | 標準 TCP/<br>完了<br>次の特性でポート                     | IP プリンタ ポートの追加ウィザードの                                                                                |   |
|                         | SNMP:<br>プロトコル:<br>デパイス:<br>ポート名:<br>アダブタの種類: | (\$(.)<br>LPR.xiprint<br>22211124207<br>LBP-2200FS<br>Canon Network Printing Device (E model-xiprin |   |
|                         | このウィザードを労                                     | 87するには、「完了」をクリックしてください。                                                                             |   |
|                         |                                               | 〈戻る(8) 第7 キャンセル                                                                                     |   |

## 11

CD-ROM ドライブに User Software CD-ROMを挿入し、[ディスク使用]ボ タンをクリックします。

[フロッピーディスクからインストール] ダイアログボックスが表示されます。

| プリンタの追加ウィザード                                                                                                    |
|----------------------------------------------------------------------------------------------------|
| プリンタの追加ウィザード<br>製造元とモデルでとのプリンタを使うが決定します。                                                                                                    |
| かいたの地域元と至すた確認してください。カリンカにイレストールティスの対付期している法律さな、行える<br>使用をかかしてください、カリンガー知らない場合は、カリンタのマニュアルを参照して互換性のあるカリン<br>注意達取してしたといい                                                                                                    |
| April Development MS00         April Development MS00         April Development MS00< |
|                                                                                                    |

CD-ROM ドライブのドライブ名を入力 し、「参照 ] ボタンをクリックします。

[ファイルの場所]ダイアログボックス が表示されます。

# 13

[Prntdrvr]フォルダ内の[Win2000] フォルダを選択して [開く]ボタンをク リックします。

[フロッピーディスクからインストール] ダイアログボックスに選択したフォルダ 名が表示されます。

# 14

フォルダ名を確認して [OK] ボタンを クリックします。

[プリンタの追加ウィザード]ダイアロ グボックスに[Canon LBP-2260PS]が表 示されます。

# 15

[Canon LBP-2260PS]が表示され ていることを確認して[次へ]ボタンを クリックします。

プリンタに名前を割り当てる画面が表示 され[プリンタ名]に「Canon LBP-2260PS」が表示されます。

# 16

プリンタ名を入力し、「次へ]ボタンを クリックします。

プリンタの共有画面が表示されます。

| フロッピー ディ | ィスクからインストール                                            | ×              |
|----------|--------------------------------------------------------|----------------|
| -        | 教徒元が配布するインストール・ティスクを指定したドライブに挿入<br>して、「の「「をクリックしてくたさい。 | OK<br>キャンセル    |
|          | 製造元のファイルのコピー元( <u>C</u> ):                             |                |
|          |                                                        | 参照( <u>B</u> ) |

| ファイルの場所   |                            |                                       |   |       | ? ×            |
|-----------|----------------------------|---------------------------------------|---|-------|----------------|
| ファイルの場所の  | 🖼 win2000                  |                                       | • | ⇔ 🗈 🐣 |                |
|           | (5) oemsetup               |                                       |   |       |                |
| デスクトップ    |                            |                                       |   |       |                |
| 71 841301 |                            |                                       |   |       |                |
| 71 3223-9 |                            |                                       |   |       | <br>           |
| マイ ネットワーク | ファイル名(11):<br>ファイルの種類(11): | <b>bemsetupint</b><br>セットアップ情報(4.inf) |   | 1     | 間((Q)<br>キャンセル |

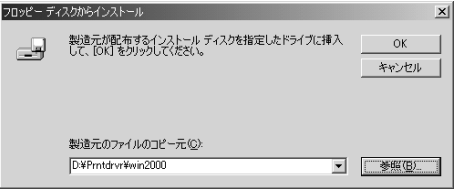

| 製造元のファイルのコピー元( <u>©</u> ):<br>D:¥Pmtdrvr¥win2000 | • | ◆概(B) |
|--------------------------------------------------|---|-------|
|                                                  |   |       |

| フリンタのカロカロウィリート                                                                                                    |
|----------------------------------------------------------------------------------------------------|
| フリンタの追加ウ・リード<br>製造元とモデルでどのフリンクを使うが決定します。                                                                             |
| カンカロ製造でたモデルを運用してたちと、カンタにインストールディインが作用していた場合は、ディクク<br>使用 をわかりたくたちに、カンタが一覧にない場合は、カンタのマニュアルを参照して互換性のあるカンン<br>外塗掘れしてたちに、 |
| プリンか(D).<br>  Olimon LBH-22201PS                                                                                     |
| Windows Update他」<br>ディン2時刊役                                                                                          |
| <戻る(図) 次へ(W) キャンセル                                                                                                   |

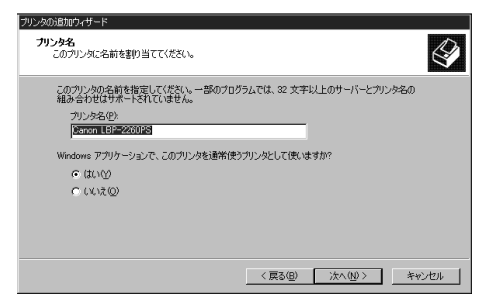

4

プリンタを共有する場合は[共有する] を選択し、プリンタの共有名を入力して [次へ]ボタンをクリックします。

プリンタを共有しない場合は[プリンタ を共有しない]を選択してください。

## 18

必要に応じてプリンタの設置場所とコメ ントを入力し、[次へ]ボタンをクリッ クします。

## 20

[いいえ]ボタンをクリックし、[次へ] ボタンをクリックします。

プリンタの追加ウィザードが終了し、確認の画面が表示されます。

### 21

表示された内容を確認し、[完了]ボタ ンをクリックします。

CD-ROMから必要なファイルのコピーが 開始されます。

インストールが完了すると、[プリンタ] フォルダに[Canon LBP-2260PS]のアイ コンが表示されます。

| プリンタの追加ウィザード                             |                  |               |                 |       |
|------------------------------------------|------------------|---------------|-----------------|-------|
| <b>ブリンタ共有</b><br>このプリンタをほかの <sup>2</sup> | ネットワーク ユーザーと共有でき | ます。           |                 | Ì     |
| このプリンタをほかの<br>必要があります。                   | ユーザーが利用できるかを指定   | こします。 このプリンタを | 共有するには共有名を      | 指定する  |
| ○ このプリンタを共                               | 有しない(2)          |               |                 |       |
| <ul> <li>共有する(S):</li> </ul>             | CanonLBP         |               |                 | _     |
|                                          |                  |               |                 |       |
|                                          |                  |               |                 |       |
|                                          |                  |               |                 |       |
|                                          |                  |               |                 |       |
|                                          |                  |               |                 |       |
|                                          |                  |               |                 |       |
|                                          |                  |               |                 |       |
|                                          |                  |               |                 |       |
|                                          |                  | 〈 戻る(B)       | 汰へ( <u>N</u> )> | キャンセル |
|                                          |                  |               |                 |       |

| プリンタの)追加ウィザード                                                 |
|---------------------------------------------------------------|
| 場所とコシント<br>このプリンタの場所とコメントを指定できます。                             |
| このプリンタの場所的よびプリンタの機能を説明するコメントを提供することができます。この情報はユーザー<br>に役立ちます。 |
| 場所(L):                                                        |
|                                                               |
|                                                               |
|                                                               |
| 〈戻る(団) 法へ(団) キャンセル                                            |

| プリンタの追加ウィザード                                      |                      |
|---------------------------------------------------|----------------------|
| <b>テスト ページの印刷</b><br>テスト ページを印刷して、プリンタ セットアップを確認す | 15.25M78837.         |
| テスト ページを印刷しますか?                                   |                      |
| C (\$U)                                           |                      |
| C 1003.00                                         |                      |
|                                                   |                      |
|                                                   | < 戻る(B) 次へ(N)> キャンセル |

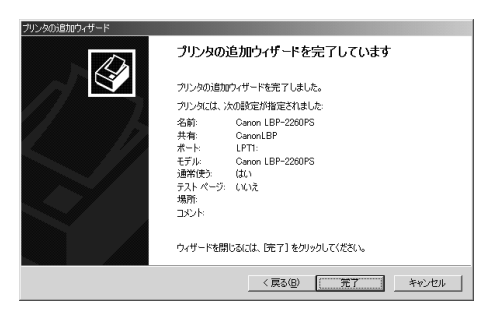

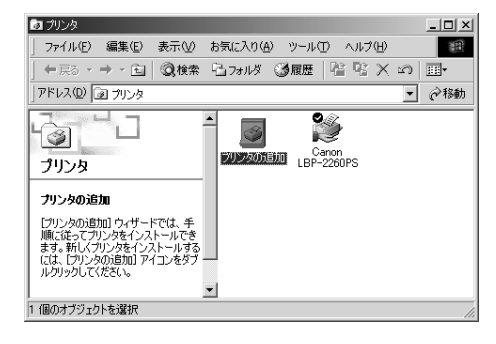

Д

第 4 章

Windows 2000から印刷するには

#### キューの変更

TCP/IPポートを追加すると、ポートのキュー名に本プリンタの印刷キューが設定されます。他のキューを使用したい場合は、インストールしたプリンタの[プロパティ]ダイアログボックスで設定を変更します。

🍙 プリンタ

### 1

[スタート]メニューから[設定]-[プ リンタ]をクリックします。

[プリンタ]ウィンドウが表示されます。

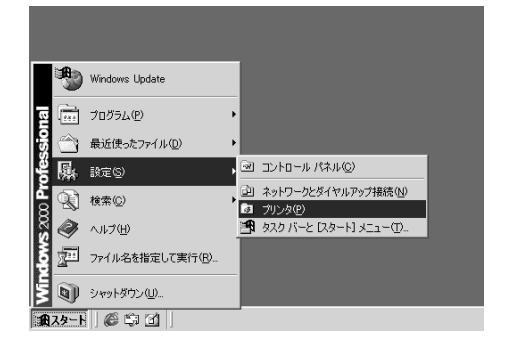

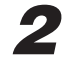

[Canon LBP-2260PS]のアイコン をクリックします。

| ファイル(E) 編集(E) 表示(型)   | お気に入り(A) ツール(T) ヘルブ(H)  |
|-----------------------|-------------------------|
| ] ← 戻る ・ → ・ 🖻 🛛 📿 検索 | 197#ルダ ③履歴   管 啓 🗙 🕫 囲・ |
| アドレス(型) 🗿 プリンタ        |                         |
| <b>1</b><br>วีปวง     |                         |
| Canon LBP-2260PS      |                         |
| ドキュメント: 0             |                         |
| 状態: 準備完了              |                         |
| モデル: Canon LBP-2260PS |                         |
| 待ち時間:0                | •                       |
| 状態 準備完了 ドキュメント: 0     | li.                     |

#### 3

[ファイル]メニューから[プロパティ] をクリックします。

[ Canon LBP-2260PSのプロパティ ]ダイ アログボックスが表示されます。

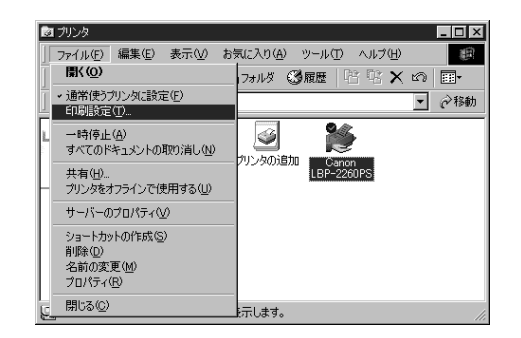

🞻 Canon LBP-2260PS のプロパティ ? × 全般 | 共有 | ボート | 詳細設定 | 色の管理 | セキュリティ | デバイスの設定 | Canon LBP-2260PS Í 「ポート」タブをクリックします。 場所(L): コメント(©): モデル(①): Canon LBP-2260PS -機能 -色:はい 利用可能な用紙: 両面 いいえ ホチキス止め: いいえ 速度: 10 ppm -最高解像度: 600 dpi

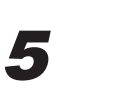

追加したTCP/IPポートを選択し、 [ポートの構成]ボタンをクリックしま す。

[標準TCP/IPポートモニタの構成]ダイ アログボックスが表示されます。

| Canon LBP-22<br>全般  共有                         | 60PS のプロパティ<br>ポート 】詳細設定   色の領             | 音理   セキュリティ   デバイスの設定       | ?      |
|------------------------------------------------|--------------------------------------------|-----------------------------|--------|
| 🎸 Ca                                           | non LBP-2260PS                             |                             |        |
| 印刷するポート<br>ドキュメントは、<br>印刷されます。                 | ( <u>P)</u><br>チェック ボックスがオン(こなって(<br>「1888 | いるボートのうち、最初に利用可能なもの         | e<br>T |
| <u></u><br>↓192.169.1                          | 5 <b>7.ºH</b>                              | Canon LPP-2260PS            |        |
| DIDTO.L.                                       | -100 Jb -# L                               | Canon LBF-2200F3            |        |
|                                                | フリンダ ホート                                   |                             |        |
|                                                | フリング ホート                                   |                             |        |
|                                                | シリアル ホート                                   |                             |        |
|                                                | シリアル ホート                                   |                             |        |
|                                                | シリアル ホート                                   |                             | -      |
| ポートの通                                          | 珈① / ポートの                                  | 削除(D) ポートの構成(C)_            |        |
| <ul> <li>□ 双方向サポ</li> <li>□ プリンタ ブー</li> </ul> | ートを有効(こする(E)<br>ルを有効にする(N)                 |                             |        |
|                                                |                                            | with the state of the state | 100    |

印刷設定(1)---

OK

テスト ページの印刷(工)

適用

キャンセル

#### 6

[LPR 設定]の[キュー名]に使用した い本プリンタのキュー名を入力し、 [LPRバイトカウントを有効にする]を チェックして [OK]ボタンをクリック します。

xjdirect (直接接続) xjhold (待機キュー) xjprint (印刷キュー)

[Canon LBP-2260PSのプロパティ ]ダイ アログボックスに戻ります。

| 標準 TCP/IP ポート モニタの構成    | ? ×               |
|-------------------------|-------------------|
| ポートの設定                  |                   |
| 术一卜名(P):                | Canon LBP-2260PS  |
| プリンタ名または IP アドレス(A):    | 222111.24.207     |
| C Raw(B)                | ( € LPR(L)        |
| - Raw 設定                |                   |
| ポート番号( <u>N</u> ):      | 515               |
| LPR 設定                  |                   |
| キュー名(@):                | ×jprint           |
| ☑ LPR バイト カウントを有効       | 幼(ごする( <u>B</u> ) |
| - I▼ SNMP ステータスを有効(     | (gag)             |
| コミュニティ名( <u>C</u> ):    | public            |
| SNMP デバイス<br>インデックス(D): | 1                 |
|                         |                   |
|                         | OK ++>>U/         |

Δ

| X | Ŧ |
|---|---|

| この3つの名称(xjdirect、xjhold、xjprint)はプリンタのキューを示してい     |
|----------------------------------------------------|
| ます。必ずこの名前で、かつ半角小文字でなくてはなりません。間違えない                 |
| ように入力してください。                                       |
| キューには次のものがあり、ジョブの受信方法や処理が違います。                     |
| xjprint(印刷キュー):受信したジョブは、いったん本プリンタのハード              |
| ディスクにスプールされ、受信順にRIP処理と印刷                           |
| 処理が行われます。                                          |
| xjhold(待機キュー):受信したジョブは、本プリンタのハードディスクに              |
| スプールされます。Fiery WebTools 等でプリント                     |
| を実行するまでは、RIP処理と印刷処理が行われま                           |
| せん。                                                |
| xjdirect(直接接続) :受信したジョブは、本プリンタのハードディスクの            |
| スプールを介さずにRIP処理と印刷処理が行われま                           |
| す。                                                 |
| Adobe Downloader やCanon Font Downloader を使うときには、必ず |
| xjdirectを指定してください。                                 |
| TCP/IPポートの[ プロトコル ]の設定は、必ず[ LPR ]を選択してください。        |
| [LPR設定]の[LPRバイトカウントを有効にする]は、必ずチェックして               |
| ください。                                              |

[閉じる]ボタンをクリックします。
# 印刷に必要なソフトウェアの準備

## 欧文フォントのインストール

アプリケーションソフトでプリンタ内蔵のPostScriptフォントを使い、正しく画面上に 表示するためには、プリンタ内蔵のフォントに対応するTypy1フォントまたはTrueType フォントをコンピュータにインストールする必要があります。同梱のUser Software CD-ROMには、プリンタ内蔵の欧文 PostScript3 フォントに対応した欧文 PostScript Type1 フォントとTrueType フォントが収められています。

欧文フォント ¥PS3fonts¥truetype¥True Type フォント ¥PS3fonts¥type1¥Type1 フォント

フォントはWindows の[ コントロールパネル ]から[ フォント ]フォルダを開き、[ ファ イル ] メニューの [ 新しいフォントのインストール ] を選択してインストールします。 詳しい操作については、Windows2000 のマニュアルをご覧ください。

## 色見本情報

Windows 2000 用プリンタドライバのインストールでは、本プリンタの色見本情報はコ ピーされません。実際に本機で出力可能なカラーを確認するためには、User Software CD-ROM から色見本情報ファイルをコピーしてください。

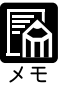

色見本情報は、User Software CD-ROMの次のフォルダにあります。
¥Colorref¥Cmyk\_ref.ps (CMYK 色見本情報)
¥Colorref¥Pantone.ps (PANTONE 色見本情報)
色見本情報は、ダウンロード可能なPostScriptファイルです。WebDownloader
を使うと、アプリケーションソフトを使わずにPostScriptファイルをプリントできます。
第6章「WebDownloader を使う」(P.182)

CMYK 色見本情報 11ページ A4/レター

本プリンタでプリントできるカラー範囲がCMYKカラーパッチでプリントできます。 この色見本情報を使うと、プリントしたいカラーのCMYKのパーセント値で簡単に指 定できます。

PANTONE 色見本情報 19ページ A4/ レター

本プリンタのCMYKカラーで表現されたPANTONEカラーをプリントできます。この 色見本情報を使うと、PANTONEカラーライブラリで選択したカラーが実際にどのよう な色にプリントされるか予測できます。

# プリンタ機能の設定と印刷のしかた

## アプリケーションソフトから印刷する

プリンタドライバのインストール、その他印刷に必要な準備作業ができたら、さっそく 原稿を印刷してみましょう。ここでは「Microsoft Word 2000 日本語版」を例に印刷の 手順を説明します。

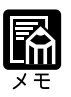

印刷の手順は、アプリケーションソフトによって異なります。詳しくは各ア プリケーションソフトの説明書をお読みください。

國 文書 1 - Microsoft Word

## 1

Microsoft Word 2000を起動し、プリントしたい文書を開きます。

[文書]ウィンドウに文書が表示されます。

# 2

[ファイル]メニューの [ 印刷 ... ] をク リックします。

[印刷]ダイアログボックスが表示され ます。

## 3

[プリンタ名]ボックスに[Canon LBP-2260PS]が表示されているこ とを確認し、[プロパティ]ボタンをク リックします。

正しいプリンタ名が表示されていない場 合は、一覧から Canon LBP-2260PS]を 選択してください。 [ Canon LBP-2260PSのドキュメントのプ

\_ ロパティ ]ダイアログボックスが表示さ れます。

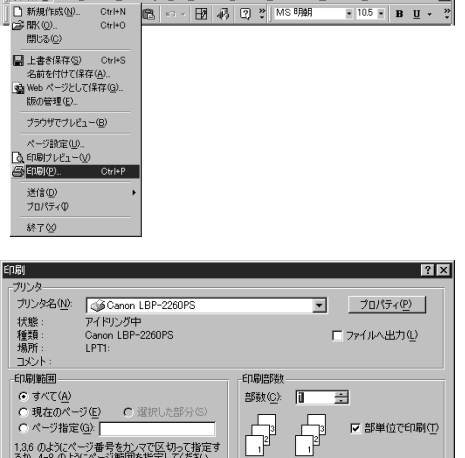

ファイル(E) 編集(E) 表示(V) 挿入(P) 書式(Q) ツール(T) 野線(A) ウィンドウ(V) ヘルブ(H)

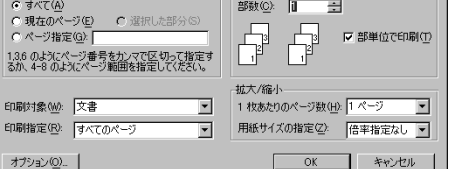

[Canon LBP-2260PSのプロパティ]のダイアログボックスは、お使いのア プリケーションソフトによって表示する手順が異なる場合があります。

- 🗆 ×

## 4

[レイアウト]タブ、[用紙/品質]タブ を切り替え、プリントの条件を設定しま す。

または[詳細設定]ボタンをクリックします。

[詳細オプション]ダイアログボックス が表示されます。

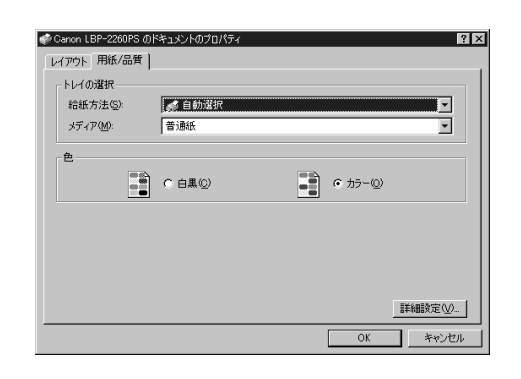

| 141707 月時に/品質<br>「印刷の向き<br>一部位の<br>「様位」<br>「様位」<br>「」<br>「」<br>「」<br>「」<br>「」<br>「」<br>「」<br>「」<br>「」<br>「 |  |
|----------------------------------------------------------------------------------------------------|--|
|                                                                                                    |  |
|                                                                                                    |  |

スクロールして設定したい項目を選択し、 項目の右に表示されたリストボックスで 設定値を選択します。

| Canon LBP-2260PS 詳細オブジョン      | ? ×   |
|-------------------------------|-------|
| Ganon LBP-2260PS 詳細などを1メントの設定 | •     |
| 白口。用紙/出力                      |       |
| 用紙サイズ: A4                     |       |
| 部数: <u>1部</u>                 |       |
| 白一回 グラフィックス                   |       |
| ロー 🕜 イメージ カラー管理               |       |
| ICM の方法: <u>ICM 無効</u>        |       |
| ICM の目的: 画像                   |       |
|                               | _     |
| TrueType フォント: デバイス フォントと代替   |       |
| 白 澱 ドキュメント のオブション             |       |
| 詳細な印刷機能 有効                    |       |
| ■ 🤹 PostScript オブション          |       |
| 白 🐔 プリンタの機能                   |       |
| カラーモート*: <u>CMYK</u>          | -     |
|                               |       |
| OK                            | キャンセル |

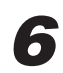

設定を変更し、[OK]ボタンをクリックします。

[Canon LBP-2260PS のドキュメントのプロパティ]ダイアログボックスに戻ります。

# 7

[OK]ボタンをクリックします。

[Canon LBP-2260PSのドキュメントのプロパティ]ダイアログボックスが閉じ、[印刷] ダイアログボックスに戻ります。

## 8

[OK]ボタンをクリックすると印刷が始まります。

## プリンタドライバの画面を表示する

プリンタドライバで印刷の設定をするためにはプリンタドライバのダイアログボックス を開き、印刷条件を選択します。

ダイアログボックスを開くにはアプリケーションソフトから開く [Canon LBP-2260PS のドキュメントのプロパティ]ダイアログボックスと、プリンタアイコンから開く [Canon LBP-2260PS 印刷設定]ダイアログボックスの2種類があります。

アプリケーションソフトから開いた場合、ダイアログボックスの設定はそのアプリケー ションで作成中の文書にのみ適用されます。また、プリンタアイコンから開いた場合で は、そのコンピュータからプリントする全ての文書のデフォルトの設定となります。

### アプリケーションソフトからダイアログボックスを開く方法

アプリケーションソフトから [Canon LBP-2260PSのドキュメントのプロパティ]ダイ アログボックスを開く方法は、アプリケーションソフトにより異なりますので、詳しく はアプリケーションソフトの説明書を参照してください。ここでは、Microsoft Word 2000の場合を例に説明します。

# 1

Microsoft Word 2000の[ファイル] メニューから[印刷...]をクリックし[印 刷]ダイアログボックスを開きます。

| 文書 1 - Microsoft                                           | Word                                     |     |                |       |                  |         |          |   |   | l × |
|------------------------------------------------------------|------------------------------------------|-----|----------------|-------|------------------|---------|----------|---|---|-----|
| (E) 編集(E)                                                  | 表示①                                      | 挿入Φ | 書式( <u>0</u> ) | ツール(I | ) 罫線( <u>A</u> ) | ウィンドウビ  | ヘルプ(円)   |   |   | ×   |
| ■ 新規作成(N)<br>(○) 開い(Q)<br>開じる(C)                           | Ctrl+N<br>Ctrl+O                         | æ   | ю× Е           | 8     | 2.               | MS 8月4月 | ¥ 10.5 ¥ | B | U | • * |
| ■ 上書き保存(5)<br>名前を付けて保存<br>(5) Web ページとして<br>版の管理(E)        | Ctrl+S<br>E( <u>A)</u><br>异存( <u>G</u> ) |     |                |       |                  |         |          |   |   |     |
| ブラウザでブレビュー                                                 | -( <u>B</u> )                            |     |                |       |                  |         |          |   |   |     |
| ページ設定(U).<br>(2)、印刷サルビュー(V)<br>(3) 印刷サルビュー(V)<br>(3) 印刷サロ) | Ctrl+P                                   |     |                |       |                  |         |          |   |   |     |
| 送信(D)<br>プロパティ(D)<br>終了(S)                                 |                                          | •   |                |       |                  |         |          |   |   |     |

## 2

[Canon LBP-2260PS] が選択され ていることを確認し[ プロパティ]ボタ ンをクリックします。

[Canon LBP-2260PSのドキュメントのプ ロパティ ]ダイアログボックスが表示さ れます。

| EDRI                              | ? ×                                 |
|-----------------------------------|-------------------------------------|
| _ プリンター                           |                                     |
| ブリンタ名(N): GGCanon LBP-2260PS      | <ul> <li>プロパティ(P)</li> </ul>        |
| 状態: アイドリング中                       |                                     |
| 種類: Canon LBP-2260PS              | □ ファイルへ出力①                          |
| 場所: LPT1:                         |                                     |
| 1 1000                            |                                     |
| EU增調                              | ED刷音時数                              |
| <ul> <li>すべて(<u>A</u>)</li> </ul> | 部数(C): 1 三                          |
| ○現在のページ(E) ○ 選択した部分(S)            |                                     |
| ○ページ指定(G):                        | 」 □ □ □ □ □ □ □ □ □ □ □ □ □ □ □ □ □ |
| 1.3.6 のようにページ番号をカンマで区切って指定す       |                                     |
| るか、4-8 のようにページ範囲を指定してください。        |                                     |
|                                   | 拉大/線小                               |
| 印刷対象(約) 文書                        | 1. 枚本たりのページ(計(日): 1.ページ             |
|                                   |                                     |
| 印刷指定(R): すべてのページ 🔹                | 用紙サイズの指定(2) 倍率指定なし ▼                |
|                                   |                                     |
| オプション(0)                          | 01 111                              |

Д

第 4 章

Windows 2000から印刷するには

| プリンタドライバのヘルプについて<br>プリンタドライバの各設定項目の内容はヘルプで見ることができま                                                                                                    | す。                 |
|----------------------------------------------------------------------------------------------------|--------------------|
| Caron LBP-2260PS 詳細なドキュシンの設定     このマークをクリック       日期5/125     一部株125       日のの方法 LM量加     一部株125       日の方方で現     日の方法 LM量加       日の方方では     日本加       日の方方と100%     日本加       日の方法 LM量加     日本加       日の方法 LM量加     日本加       日の方では、100%     日本加       日本加     日本加       日本加     日本加        日本加     日本加 </td <td>し、続けて調べ<br/>ると、各項目の</td> | し、続けて調べ<br>ると、各項目の |

### プリンタアイコンからダイアログボックスを開く方法

[Canon LBP-2260PS のドキュメントのプロパティ]ダイアログボックスをアプリケー ションソフトから開くことができない場合は、プリンタアイコンから[Canon LBP-2260PS 印刷設定]ダイアログボックスを開いてプリンタドライバを設定します。

# 1

[スタート]メニューから[設定]-[プ リンタ]をクリックします。

[プリンタ]ウィンドウが表示されます。

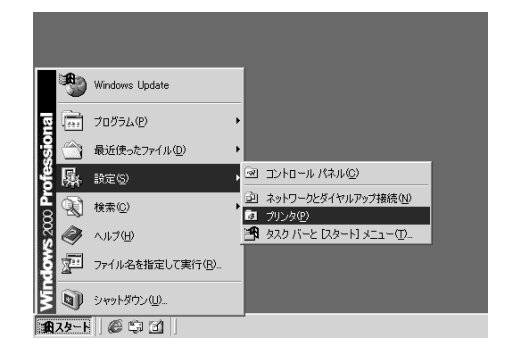

## 2

[Canon LBP-2260PS]のアイコン をクリックし、[ファイル]メニューの [印刷設定]をクリックします。

[ Canon LBP-2260PS印刷設定 ]ダイアロ グボックスが表示されます。

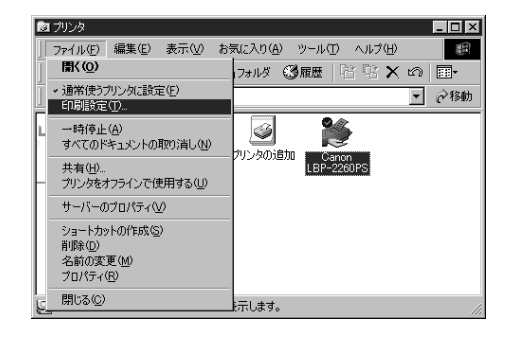

? ×

| <b>3</b><br>[詳細設定]ボタンをクリックします。 | ▲ Garon LEP-22009 ER局勤定<br>L4797ト 用紙/品質  <br>● 時期(の高き<br>● 類型)<br>● 様型<br>● 様型()<br>● 様型()<br>● 達(2)<br>シートだとのページ(2)・1 ■ |
|--------------------------------|----------------------------------------------------------------------------------------------------|
|                                |                                                                                                    |
|                                |                                                                                                    |
| [ 詳細オプション ]ダイアログボックス           | Cenon LBP-2260PS 詳細オブション<br>え Cenon LBP-2260PS 詳細なドキュメントの該定                                                              |

[詳細 が表示されます。

| Canon LBP-2260PS 詳細オプション              | ? ×       |
|---------------------------------------|-----------|
| 🧟 Canon LBP-2260PS 詳細なドキュメントの設定       | <b>_</b>  |
| □□□□□□□□□□□□□□□□□□□□□□□□□□□□□□□□□□□□□ |           |
|                                       |           |
| 部数: 1 部                               |           |
| 中一回 グラフィックス                           |           |
| □ ③ イメージ カラー管理                        |           |
| ICM の方法: <u>ICM 無効</u>                |           |
| ICM の目的: <u>画像</u>                    |           |
|                                       |           |
| TrueType フォント: <u>デバイス フォントと代替</u>    |           |
| 白 瀧源 ドキュメント のオブション                    |           |
|                                       |           |
| ■ ∰ PostScript オブション                  |           |
| □- 🐔 プリンタの機能                          |           |
| カラーモート <sup>*</sup> : <u>CMYK</u>     | -         |
|                                       | 1 marca 1 |
| UK                                    | **201     |

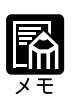

手順1のあと、[Canon LBP-2260PS]のアイコンを右クリックし、[印刷 設定]を選択しても [ Canon LBP-2260PS 印刷設定] ダイアログボックス が表示されます。

## プリンタドライバの主な設定項目

グレーで示されている設定値は、工場出荷時の値です。

用紙サイズ

< 詳細オプション >

A4 レター リーガル 11x17 12x18 エグゼクティブ A3 B4 B5-R A5-R Com-10 Monarch DL C5 ISOB5 洋形4号 角形2号 PostScript カスタムペー ジサイズ

プリントする用紙のサイズを指定します。

印刷の向き

<レイアウト>

縦 横 横置きに回転

封筒を横の向きで印刷する場合には、[横置きに回転]を選択してください。さらに、 洋形4号、角形2号を横の向きで印刷する場合には、[詳細設定]ボタンをクリックし、 [洋形封筒印刷]を[オン]にしてください。

| 給紙方法 |        |             | < 用紙 / 品質 >  |
|------|--------|-------------|--------------|
| 自動選択 | 手差しトレイ | カセット1~カセット4 | 2000枚ペーパーデッキ |

プリントする用紙の給紙元を指定します。

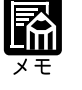

標準装備の手差しトレイ、カセット1~2以外はオプションで、装着されて いない場合には表示されません。

| メディ | ア        |              |               | < 用紙 / 品質 > |
|-----|----------|--------------|---------------|-------------|
| 普通紙 | OHP フィルム | 厚紙1(105g/m²) | 厚紙2(~135g/m²) | 光沢フィルム      |

プリントに使用する用紙のタイプを指定します。

ラベル紙にプリントする場合は、[厚紙2(~135g/m<sup>2</sup>)]を指定してください。

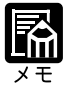

用紙タイプの設定で[OHPフィルム]を指定した場合、[カラーの表現]も 必ず[OHPフィルム]に設定してください。[カラーの表現]の設定値は、 用紙タイプの設定を変えても自動的には切り替わりません。 カラーモード

< 詳細オプション >

CMYK グレースケール

グレースケールでプリントしたいときは、[グレースケール]を選択します。グレース ケールを選択すると、K(黒)トナーのみが使われるため、より速くプリントできます。

カラーの表現(テキスト)

< 詳細オプション >

連続調 連続調(黒強調) ビジネスグラフィックス OHP フィルム なし

カラーの表現(グラフィックス)

< 詳細オプション >

連続調 連続調(黒強調) ビジネスグラフィックス OHP フィルム なし

カラーの表現(イメージ)

<詳細オプション>

連続調 連続調(黒強調) ビジネスグラフィックス OHP フィルム なし

テキスト、グラフィックス、イメージのそれぞれについて、プリント時に使用するカ ラーの表現の調整方法を指定します。

[連続調]

画像の正確な色よりも、画像全体の色調を保つように調整します。元の画像の持つプリント範囲外のカラーも含めて、明度を維持しつつプリント可能なCMYKカラーに変換します。人間の目で認識できる範囲の色調を保つことを優先させるため、色の正確さは 多少犠牲になります。[ビジネスグラフィックス]を選択した場合よりも、鮮やかさを 再現できません。

写真のように階調表現の複雑な画像やスキャンした画像、市販の画像ライブラリの画像 などをプリントするのに適しています。

[連続調(黒強調)]

連続調と基本的には同じですが、CMYの混合色に対してK(黒)トナーをより多く、 CMYトナーをより少なく使用した色調になります。グレーの色調を重視したい画像な どをプリントするのに適しています。

[ビジネスグラフィックス]

鮮やかな彩度の高い色を作ります。この設定を選択すると、プリントされるカラーとモ ニタに表示されるカラーを正確に一致させることはしませんが、鮮やかな彩度の高いカ ラー表現が得られます。同時に連続階調の写真画像に対しては、[連続調]と同じ処理 を行います。

ビジネス文書で使われる図形やグラフ、階調表現の複雑な写真などをプリントするのに 適しています。 4

#### [OHP フィルム]

OHP フィルムにプリントしたときに、モニタカラーに近い色でプリントできるように 調整します。ビジネス文書で使われる図形やグラフなどをOHP フィルムにプリントす るのに適しています。

[なし]

調整を行いません。

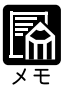

[カラーの表現]は RGB データに適用される項目です。RGB データ(テキ スト、グラフィック、イメージ)は、プリントされる前にプリンタで出力可 能な CMYK データに変換されます。

#### 明るさ

< 詳細オプション >

85% 非常に明るい 90% より明るい 95% 明るい 100% 標準 105% 暗い 110% より暗い 115% 非常に暗い

印刷される色の明るさを調整します。すべての色に同じように適用されます。

#### RGBソース

< 詳細オプション >

EFIRGB sRGB(PC) Apple 標準 なし

RGB データのプリントに適用される定義ずみ RGB ソース色空間を選択します。

#### [EFIRGB]

本プリンタでRGBデータのプリントに最適の設定です。通常はこの項目を選択してく ださい。オペレーティングシステムに依存しない、一貫したカラー出力ができます。

#### [sRGB(PC)]

Windows対応モニタ用のソース色空間を指定します。Windows対応モニタを使用して作成された RGB データをプリントするときに使います。

#### [Apple 標準]

Mac OS 対応モニタ用のソース色空間を指定します。Mac OS 対応モニタを使用して作成された RGB データをプリントするときに使います。

### [なし]

他のカラー管理システムで指定したデバイスプロファイルが存在する場合、ここでの設定によって上書きされます。他の設定でカラー管理システム用のプロファイルを使用している場合には[なし]を指定します。

CMYKシミュレーション

< 詳細オプション >

DIC Euroscale SWOP-Coated なし

シミュレーションは、よく使われるオフセット印刷の標準インキセットの色の範囲を近 似的に再現するための機能です。SWOP-Coated は米国、Euroscale はヨーロッパ、DIC は日本のオフセット印刷用の色を再現します。

| ソート   | < 詳細オプション > |
|-------|-------------|
| オフ オン |             |

複数部数のプリント時、「ソート ]を選択すると、1部ずつ1ページから最終ページまで ページが順番にそろうようにプリントします。「ソート」を選択しないと、各ページを 部数分ずつプリントします。

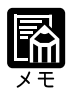

プリンタドライバでソートを指定してプリントするときは、アプリケーショ ンソフトのソートの指定をオフにしてください。 オプションのソータが装着されている場合に、1部ずつページをそろえて、 別々のソータビンに排紙するには、プリンタドライバとプリンタ機能の設定 が必要です。 プリンタドライバ 排紙先を [ソータビン]に設定 ソートを [オン] に設定 プリンタ機能 プリンタ設定メニューで ソータモード 1を「ジョ ブセパレート]に設定

| 確認印刷  | <詳細オプション> |
|-------|-----------|
| オフ オン |           |

複数部数のジョブのプリントを行うときに、あらかじめ1部だけプリントして印字結果 を確認した上で指定した部数をプリントすることができます。この項目をオンしてプリ ントを実行した後、プリンタの操作パネルまたは WebSpoolerを使って、指定した部数 をプリントします。その際、部数を変更することもできます。

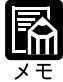

本プリンタの操作パネルのディスプレイでは、漢字やかななどの全角文字 (2バイト文字)を表示できません。 「確認印刷」のファイル名やユーザ名を2バイト文字で指定している場合は、 操作パネルに正しく表示されません。操作パネル上でも正しく表示させるた めには「確認印刷」のファイル名やユーザ名を半角文字で指定することをお すすめします。

4

オフ オン

洋形4号、角形2号の封筒を横向きに印刷するときは、[印刷の向き]で[横置きに回転]を選択して、[洋形封筒印刷]を[オン]にします。

| メモ |
|----|

洋形4号、角形2号の封筒のプリントが終わったら、必ず[オフ]に戻して ください。

両面印刷

<詳細オプション>

なし 上と下を合わせる 上と上を合わせる

本プリンタにオプションの両面ユニットを装着すると、2ページ分の原稿を用紙の両面 にプリントできます。ここでは、用紙のどこを綴じるかを決めます。

[なし]

片面プリントをするときは、[両面]を[なし]にします。

[上と下を合わせる]

用紙の向きが縦長の場合、片面の上が裏面の下にくるようにプリントします。用紙の向 きが横長の場合、両面とも同じ側が上にくるようにプリントします。

[上と上を合わせる]

用紙の向きが縦長の場合、両面とも同じ側が上にくるようにプリントします。用紙の向きが横長の場合、片面の上が裏面の下にくるようにプリントします。

排紙先

<詳細オプション>

排紙トレイ サブ排紙トレイ ソータビン ビン1~ビン7

排紙先のトレイまたはビンを指定します。

[排紙トレイ]

プリンタ上部の排紙トレイにプリント面を下向きにして排紙します。プリントされた ページは、最終ページが一番上になります。

[サブ排紙トレイ]

サブ排紙トレイにプリント面を上向きにして排紙します。プリントされたページは、開 始ページが一番下になります。

[ソータビン]または[ビン1]~[ビン7] [ソータビン]または[ビン1]~[ビン7]に排紙します。

[ソータビン]または[ビン1]~[ビン7]にプリント面を下向きに排紙され、最終ページが一番上になります。

# 第5章

# UNIX から印刷するには

| UNIX ワークステーションから印刷する | <br> |
|----------------------|------|
| プリントキューの設定           | <br> |
| TCP/IP ネットワーク接続の確認   | <br> |
| 印刷する                 | <br> |
| キュー内のジョブを一覧表示する      | <br> |
| キューからジョブを削除する        | <br> |
|                      |      |

# UNIX ワークステーションから印刷する

UNIXワークステーションから本プリンタにデータを送ると、直接印刷することができます。プリントジョブはプリンタのプリントキューに送られ、MacintoshコンピュータやWindows対応コンピュータからFiery WebSpoolerを使って管理することができます。

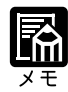

印刷の実行には、キュー名とプリンタ名の入力が必要です。ネットワーク管 理者に確認してからはじめてください。 本プリンタのネットワークプロトコルの設定でTCP/IPを使用可能にしてお く必要があります。設定のしかたについては、設置ガイド 第2章「ネット ワーク情報を設定する」をご覧ください。 UNIXの印刷コマンド、印刷設定に関しては、UNIXシステムのマニュアル をご覧ください。

## プリントキューの設定

lpr プロトコルはプリンタ・スプーリング・システムです。ネットワーク上のさまざま なユーザからの印刷要求を受け付け、適切なプリント・サーバ(この場合はプリンタ) へ送り、プリントキューの状態を表示する要求を受け入れたり、プリントキューから ジョブを削除する一連のプログラムです。

Ipr システムは BSD 版 UNIX システム、SunOS4 および Solarisの標準インストールに含まれていますが、SGI IRIX システムではオプションです。

次に説明する例を参考にして、プリンタへ印刷できるようにネットワークをセットアップしてください。

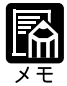

次の設定例ではプリンタ名(IPホスト名)として「LBP2260PS」、プリントキューとして「LBP2260PSq」を使っています。 IRIX 5を実行しているSGIワークステーションでは、まず、IRIXインストール用CDからlprパッケージをインストールしてください。標準インストールには印刷サブシステムしか含まれていないので、ネットワーク機能はありません。次の項目をロードする必要があります。 eoe2.sw.bsdlpr および eoe2.man.bsdlpr UNIX システムにネットワークプリンタとしてプリンタを追加する

### 1

UNIX ホストに root ユーザとしてログインします。

### 2

/etc/hosts ファイルを編集して、プリンタをネットワーク・デバイスとして入れます。

プリンタの入力例

192.9.228.1<TAB>LBP2260PS<TAB>#comments

ここで < TAB > はタブキーを押すことを指しています。

IPアドレスの後に正式なホスト名を指定し、その後別名(ある場合)を続けます。

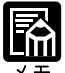

上記の例のとおり正確に入力してください。IPアドレスの前にスペースを 入れないでください。 NISを使っているサイトでは、プリンタ項目を追加した後、スーパーユーザ が次のように入力して最新情報を公開します。 cd/var/yp make DNS(ドメイン名システム)またはNIS+を使うサイトでは、プリンタ項目の 公開方法については取扱説明書を参照するか、システム管理者に相談してく ださい。

### 3

ホスト・ファイルを保存し、終了させます。

### 4

ping コマンドを使って接続を確認します。

「TCP/IP ネットワーク接続の確認」(P.118)をご覧ください。

UNIX システムが SunOS4.1.x などの BSD 版を使っている場合は、次の項へ進んでくだ さい。Solaris 2.x を使っている場合は「Solaris 2.x など System V版 UNIX システムでの 印刷設定」(P.117)の手順を行ってください。 Sun4.1.x などの BSD 版 UNIX システムでの印刷設定

### 1

プリンタへ印刷するワークステーションで、UNIX ホストに root ユーザとしてログインします。

### 2

プリンタの項目を /etc/printcap ファイルに作成します。

以下はプリンタの printcap 項目の例です。rm 行に入力するリモート・ホスト名は /etc/ hosts ファイルに入力した名前とまったく同じでなければいけません。

```
L B P 2 2 6 0 P S q : \

: L P : \

: r m = L B P 2 2 6 0 P S : \

: r p = x j p r i n t : \

: i f = / v a r / s pool / l p d / L B P 2 2 6 0 P S q / l og : \

: s d = / v a r / s pool / l p d / L B P 2 2 6 0 P S q : \

: m x # 0 : s f : s b
```

スプール・ディレクトリLBP2260PSqがここで指定され、ディレクトリそのものは手順 3で作成されます。同様に、ログ・ファイルがここで指定され、手順4で作成されます。 スプール・ディレクトリは書き込み保護が設定されているので(デーモン・ユーザと デーモン・グループを除く)、ユーザは修正、削除することはできません。

その他の3つのプリンタ項目をセットアップできます。rp名が xjprintの項目、xjholdの 項目および xjdirectの項目です。rp名は指定されたプリンタへ印刷するときにジョブが 送られる先のプリントキューを示します。

rp 名が xjhold のプリンタ項目は全てのジョブをプリンタの Hold キューに送ります。したがって、それらのジョブをFiery WebSpoolerを使って印刷待ちキューに移動しなければ印刷できません。

### 3

プリンタのスプール・ディレクトリを /var/sppol ディレクトリ内に作成します。

入力例

mkdir -p /var/spool/lpd/LBP2260PSq

chown daemon /var/spool/lpd/LBP2260PSq

#### 4

ログ・ファイルを作成します。

入力例

cp /dev/null /var/spool/lpd/LBP2260PSq/log

### 5

コンピュータを再起動します。

Solaris 2.x など System V版 UNIX システムでの印刷設定

### 1

プリンタへ印刷するワークステーションで、UNIX ホストに root ユーザとしてログインします。

### 2

UNIXのプロンプトに次のように入力します。 lpsystem -t bsd LBP2260PS

これでプリンタが BSD 版のプリント・サーバであることを指定します。

### 3

次のように入力します。 lpadmin -p LBP2260PSq -s LBP2260PS !xjdirect

このコマンドはワークステーション上に内部待ち行列を作成し、プリンタへ指し示しま す。このコマンドの一般的なフォーマットは次のとおりです。 lpadmin -p <プリントキュー> - s < ホスト名> !xjdirect

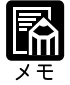

感嘆符の後のxjdirectという名前はプリンタを構成するためのもので、プリ ンタが要求する内部名です。名前は必ずxjdirectでなければならず、ユーザ は選択できません。ここだけに入力されます。

ハードディスクの残り容量を超える大きなファイルを印刷する場合は、直接接続へ印 刷してください。

SunOS 4または他のBSD版システムと同様に、さらに2つのプリンタ項目をセットアップできます。rp 名が xjprint の項目と xjhold の項目です。

5

### 4

次のように入力します。 lpadmin -p LBP2260PSq -TP5 accept LBP2260PSq

この2番めのコマンドは、プリンタにワークステーションからの印刷要求を受け入れる よう指示します。これで印刷できる状態になりました。

### 5

次のように入力します。 enable LBP2260PSq

## TCP/IP ネットワーク接続の確認

TCP/IP ネットワーク上の装置が印刷ジョブをプリンタへ送る前に、プリンタに有効な IPアドレス、ゲートウェイ・アドレスおよびサブネット・マスク(該当する場合)を割り 当てる必要があります。プリンタにはネットワークのセットアップでこの3つのアドレ スが指定されています。

プリンタは工場出荷時に無効なIPアドレスが割り当てられています。IPアドレスは全てのTCP/IPネットワークで使われるので、プリンタをネットワーク上で使用する前に割り当てておかなければいけません。

セットアップにはサブネット・マスクとゲートウェイ・アドレスを変更するオプション もあります。

TCP/IPネットワークではネットワーク管理者が UNIX セットアップの一部を行う必要 があるので、インストール直後にネットワークを通じてドライバからテスト・ページを プリンタへ送信することができない場合があります。この場合は、次の手順を行うと、 プリンタ・ドライバを使ってテスト・ページを印刷せずにプリンタとネットワークが正 しく接続されているか確認できます。この手順を始める前に、プリンタの操作パネルか らステータスプリントを行って、プリンタが機能しているか確認してください。

プリンタのTCP/IPセットアップが完了したら、Windows 95/98のDOS プロンプトから、 または Windows NT のコマンド・プロンプトから ping コマンドを使って、プリンタを 利用できるか確認できます。

プリンタがそのアドレスに応答するかを調べるには ping コマンドを使ってください。 次のフォーマットで入力してください。

ping <IPアドレス>

プリンタの IP アドレスはステータスプリントに表示されたものを使います。ネット ワーク管理者がプリンタにホスト名を指定している場合は、次のように入力できます。 ping <ホスト名>

サーバは次のメッセージで応答します。(このメッセージは、OSによって異なります。) <IPアドレス> is alive.

システムによってはIPアドレスからの出力を連続して表示するものがあります。この 出力を停止するには [Control] + [C] キーを押してください。

## 印刷する

Sun4.1.x などの BSD 版 UNIX システムの場合

書式

lpr <-Pプリンタ名> <ファイル名>

例

設定したプリンタ名が「LBP2260PS」で、「Report」という名前のファイルを印刷する 場合 lpr -PLBP2260PS Report

Solaris 2.x など System V版 UNIX システムの場合

書式

lp -d <プリンタ名> <ファイル名>

例

設定したプリンタ名が「LBP2260PS」で、「Report」という名前のファイルを印刷する 場合 lp -dLBP2260PS Report

## キュー内のジョブを一覧表示する

プリンタのキュー内のジョブを一覧表示できます。

Sun4.1.x などの BSD 版 UNIX システムの場合

書式

lpq <-Pキュー名>

例

設定したプリンタ名が「LBP2260PS」の場合 lpq - PLBP2260PS 5

Solaris 2.x など System V版 UNIX システムの場合

書式 lpstat -o<キュー名> 例 設定したプリンタ名が「LBP2260PS」場合 lpstat -oLBP2260PS

## キューからジョブを削除する

プリンタのキュー内のジョブを削除します。

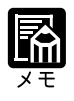

ルートユーザとしてログインしないと、自分のジョブ以外は削除できません。 削除するジョブのジョブナンバーは、lpqまたはlpstatを使って確認します。

Sun 4.1.x などの BSD 版 UNIX システムの場合

書式

lprm < - Pプリンタ名> <ジョブナンバー>

例

設定したプリンタ「LBP2260PS」のスプーリングキューから、ジョブナンバー 123 の ジョブを削除する場合

lprm - PLBP2260PS 123

Solaris 2.x など System V版 UNIX システムの場合

書式

cancel <プリンタ名> <ジョブナンバー>

#### 例

設定したプリンタ「LBP2260PS」のスプーリングキューから、ジョブナンバー123の ジョブを削除する場合 cancel LBP2260PS 123

# 第6章

# Fiery WebTools を使用してプリンタを管理する

| Fiery WebTools の特長   |     |
|----------------------|-----|
| 必要なシステム環境            |     |
| Fiery WebTools を起動する |     |
| ·<br>ジョブの処理状況を表示する   |     |
| WebSpooler を使う       |     |
| WebSpooler 画面を表示する   |     |
| WebSpooler 画面の見かた    |     |
| ボタンの機能               |     |
| ジョブのコピーとプリント         |     |
| ジョブの移動               | 173 |
| ジョブの削除               |     |
| WebSpooler の環境設定     |     |
| 確認印刷の部数の変更           |     |
| ジョブログの表示・プリント・保存     | 176 |
| WebLink のリンク先を変更する   |     |
| WebDownloader を使う    |     |
| FontManager を使う      |     |
|                      |     |

# Fiery WebTools の特長

Fiery WebToolsは、プリントジョブを管理するためソフトウェアで、本プリンタに内蔵 されています。ネットワーク上のコンピュータ側から、Webブラウザを使って操作しま す。

Fiery WebTools には、次の5つの機能があります。

状況

プリント中、処理中のジョブに関する情報を表示します。

「ジョブの処理状況を表示する」(P.167)

WebSpooler

コンピュータからプリンタに送信され、プリンタ内にスプールされたプリントジョブの 処理状況を表示します。

「WebSpoolerを使う」(P.168)

WebLink

インターネットに接続し、インターネット上の他のWebページにリンクを設定することができます。

「WebLink のリンク先を変更する」(P.181)

WebDownloader

アプリケーションソフトを使わずに、PSファイル、PDFファイルを直接プリンタに送 信して、プリントすることができます。 「WebDownloaderを使う」(P.182)

FontManager

本プリンタのハードディスクにダウンロードされたPostScriptフォントをコンピュータ のハードディスクにバックアップします。

「フォントをバックアップする」(P.184)

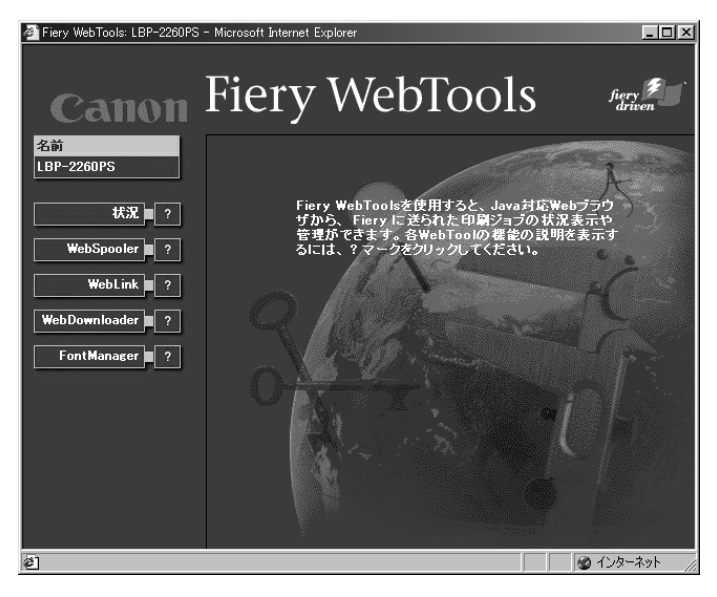

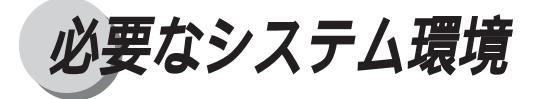

Fiery WebTools を使用するには、次のような環境が必要です。

### Windows 対応コンピュータを使用する場合

| ネットワーク環境: | TCP/IP が使用可能であること                     |
|-----------|---------------------------------------|
|           | 本プリンタのIPアドレスまたはネームサーバ名が設定されていること      |
| Web ブラウザ: | Netscape Communicator 4.7 または         |
|           | Microsoft Internet Explorer 5 を推奨     |
| モニタ:      | 解像度 800 × 600 以上で 16bit カラーを表示可能であること |
|           |                                       |

### Macintosh コンピュータを使用する場合

| ネットワーク環境: | TCP/IP が使用可能であること                     |
|-----------|---------------------------------------|
|           | 本プリンタのIPアドレスまたはネームサーバ名が設定されていること      |
| Web ブラウザ: | Netscape Communicator 4.7 を推奨         |
| モニタ:      | 解像度 800 × 600 以上で 16bit カラーを表示可能であること |

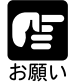

Windows NT 4.0 で WebDownloader を使用する場合は、以下のサービス パックをインストールしてください。 Windows NT 4.0: Service Pack 5以降 Macintoshをお使いの場合、WebDownloaderを使用することはできません。 WebSpooler や WebLink を使用している場合、または WebDownloader で ファイルを送信している場合は、プリンタの操作パネルから VisualCalやカ ラー調整、ネットワークプロトコルの設定やネットワークサービスの設定は できません。 WebDowinloaderおよび FontManager は複数の利用者が同時に使用するこ とはできません。 上記以外のバージョンのWebブラウザでは、Fiery WebToolsが正常に動作 しない可能性があります。 FontManagerを利用する場合、次のバージョンの OSと Web ブラウザの組 み合わせ以外は、正常に動作しない可能性があります。 Windows98 / Microsoft Internet Explorer 5 Windows2000 / Microsoft Internet Explorer 5 Mac OS 8.6 / Netscape Communicator 4.7 Mac OS 9 / Netscape Communicator 4.7

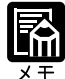

ネットワーク環境の設定については、プリンタ機能マニュアル 第3章 「ネットワークプロトコルの設定」をご覧ください。 この章では、Windows対応コンピュータでWebブラウザとしてMicrosoft Internet Explorer 5を使用しています。Macintoshコンピュータの場合も、 特に指示がない限り、操作は変わりません。 お使いのWebブラウザによっては、一部画面が異なる場合があります。

# Fiery WebTools を起動する

# 1

Web ブラウザを立ち上げます。

## 2

WebブラウザのURL入力欄に本プリン タの IP アドレス、またはホスト名を入 力します。

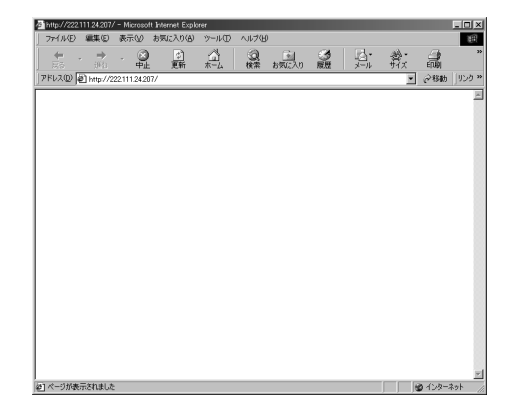

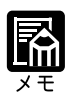

IPアドレス、ホスト名が不明の場合は、ネットワーク管理者におたずねください。 自動IP機能によって、プリンタにIPアドレスが割り当てられている場合にはステータスプリントをプリントして、割り当てられているIPアドレスを確認してください。 プリンタ機能マニュアル 付録「プリンタ情報のリスト」

# 3

必要に応じて画面左側の機能を選択しま す。

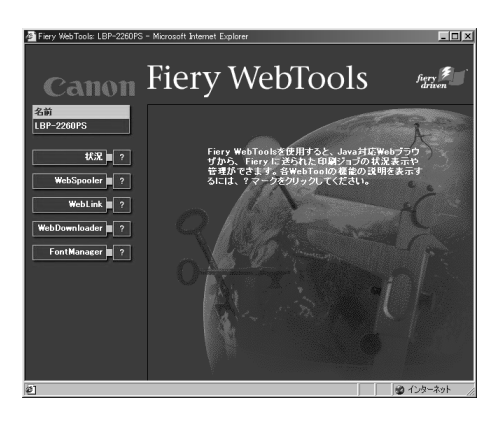

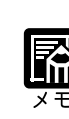

機能名の右側の?をクリックすると、画面右側に各機能の解説が表示され ます。

# ジョブの処理状況を表示する

現在プリンタ内で処理中のジョブ、またはプリント中のジョブに関する情報を表示しま す。利用者名、文書名を確認できます。

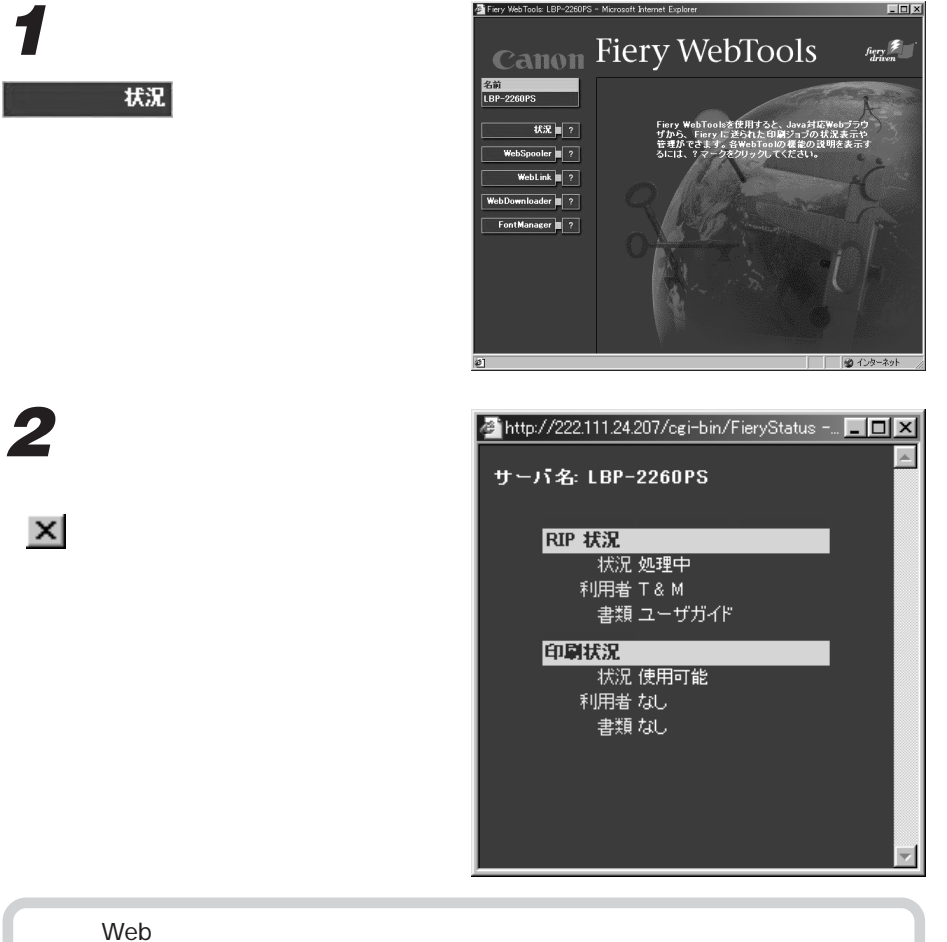

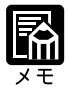

Web ブラウザ画面を閉じても、状況表示画面をそのまま表示しておくことができます。状況表示は自動的に更新され、最新の情報に書き換えられて表示されます。

# WebSpooler を使う

ネットワークを介して送られてきたプリントジョブは、プリンタ内にいったん蓄えられ、送られた順番にしたがってプリントされます。さらに、印刷済みのジョブは「印刷 済みジョブ」として保存されます。

WebSpoolerを使うと、プリンタ内で処理中、プリント中、印刷済みを問わず、すべてのジョブの処理状況を表示することができます。また、プリンタ内のジョブの削除やコ ピー、再印刷など、ジョブの管理ができます。

## WebSpooler 画面を表示する

Teny WebGold ERF 20075 - Monore Laborat Calore
 Firry WebGold ERF 20075 - Monore Laborat Calore
 Firry WebGold ERF 20075 - Monore Laborat Calore ERF 25 - Anno 1997 - Firry WebGold ERF 25 - Anno 1997 - Firry WebGold ERF 27 - Oktober 27 - Oktober 27 - Okt

2

WebSpooler をクリックします。

画面右上のボタンやメニューの操作を 使って、一覧に表示されているジョブの コピーや移動、削除などの操作をしま す。

| 🔣 WebSpooler - 192.168.1.202                  |                                 |          |          |               | _ 🗆 🗵     |
|-----------------------------------------------|---------------------------------|----------|----------|---------------|-----------|
| ファイル 編集 ウインドウ 管理者                             | ヘルプ                             |          |          |               |           |
| E FieryWebS                                   | pooler                          |          | -        |               | T         |
| 印刷状況: LBP-2260PS: htp<br>RP状况: 利用者: MAC07; 書類 | h3 LOAD 7パウシ A4<br>: F01現場報告書A1 |          |          |               |           |
| 書類                                            | 利用者                             | 時間       | 日付       | PDL           | サイズ       |
| 印刷中                                           |                                 |          |          |               | <b>^</b>  |
| D社イベント企画書3                                    | MAC07                           | 14:19:02 | 00/01/30 | ps            | 7048141   |
| 印刷待ち                                          |                                 |          |          |               |           |
| B販促ツール計画書42                                   |                                 |          |          | ps            | 4836891   |
| RP中                                           |                                 |          |          |               |           |
| F01現場報告書A1                                    | MAC07                           | 14:24:49 | 00/01/30 | ps            | 1925649   |
| 印刷                                            |                                 |          |          |               |           |
| F01報告書A2                                      | MAC07                           | 14:26:11 | 00/01/30 | ps            | 746057    |
| 待機                                            |                                 |          |          |               |           |
| ● 報告書フォームⅠ                                    | MAC07                           | 14:26:50 | 00/01/30 | ps            | 254013    |
| ファックス用紙T                                      | MAC07                           | 14:27:09 | 00/01/30 | ps            | 99876     |
| 印刷済み                                          |                                 |          |          |               |           |
| A02企画書00                                      | MAC07                           | 13:59:11 | 00/01/30 | $\mathbf{p}z$ | 928755    |
| E2デザイン案01                                     | MAC07                           | 14:01:12 | 00/01/30 | $\mathbf{p}z$ | 1393590   |
| Cpurojectブレゼン資料B案1                            | MAC07                           | 14:09:19 | 00/01/30 | $\mathbf{p}z$ | 5518002   |
| D社イベント会場プラン2                                  | MAC07                           | 14:15:35 | 00/01/30 | $\mathbf{p}z$ | 7393269 🖵 |
| ハードディスク空き容量(MB): 1981<br>警告: アフレット ウィントウ      |                                 |          |          |               |           |

## WebSpooler 画面の見かた

WebSpooler画面には、コンピュータから送られてきたプリントジョブが一覧表示されます。この画面では、ジョブの処理状況、利用者やジョブのサイズなどジョブに関する詳細を知ることができます。

| 10 W     | ebSpooler - 192.168.1.202                       |                                            |          |          |            |           | × |
|----------|-------------------------------------------------|--------------------------------------------|----------|----------|------------|-----------|---|
| ファ       | イル 編集 ウィンドウ 管理者                                 | ヘルプ                                        |          |          |            |           |   |
| 3        | FieryWebSp                                      | ooler                                      | 1.       | ~        | <u>ل</u> گ | T         |   |
|          | 印刷状況: LEP-2260PS: 利用:<br>REF状況: 利用者: MAC07: 書類: | 者: MAC07; 書類: D <sup>;</sup><br>F01現場報告書A1 | 社イベント企画者 | :3       |            |           |   |
|          | 書類                                              | 利用者                                        | 時間       | 日付       | PDL        | サイズ       |   |
| 印扉       | 则中                                              |                                            |          |          |            |           | - |
|          | D社イベント企画書3                                      | MAC07                                      | 14:19:02 | 00/01/30 | ps         | 7048141 - |   |
| 印扉       | 削待ち                                             |                                            |          |          |            |           |   |
|          | E販促ツール計画書42                                     | MAC07                                      | 14:22:17 | 00/01/30 | ps         | 4836891   |   |
| RIP      | 中                                               |                                            |          |          |            |           |   |
| 2        | F01現場報告書A1                                      | MAC07                                      | 14:24:49 | 00/01/30 | ps         | 1925649   |   |
| 印扉       | IJ                                              |                                            |          |          |            |           |   |
|          | F01報告書A2                                        | MAC07                                      | 14:26:11 | 00/01/30 | ps         | 746057    |   |
| 待根       | 18<br>                                          |                                            |          |          |            |           |   |
| <u> </u> | 報告書フォームI                                        | MAC07                                      | 14:26:50 | 00/01/30 | ps         | 254013    |   |
|          | ファックス用紙T                                        | MAC07                                      | 14:27:09 | 00/01/30 | ps         | 99876     |   |
| 印扉       | 1)済み                                            |                                            |          | /- / /   |            |           |   |
|          | A02企画書00                                        | MAC07                                      | 13:59:11 | 00/01/30 | ps         | 928755    |   |
|          | B2デザイン案01                                       | MAC07                                      | 14:01:12 | 00/01/30 | ps         | 1393590   |   |
| Ľ        | Cpurojectプレゼン資料B案1                              | MAC07                                      | 14:09:19 | 00/01/30 | ps         | 5518002   |   |
|          | D社イベント会場ブラン2                                    | MAC07                                      | 14:15:35 | 00/01/30 | ps         | 7393269   | - |
| ハ<br>警告  | ードディスク空き容量(MB): 1981<br>: アプレット ウィンドウ           |                                            |          |          |            |           | - |

### 印刷中

現在プリント中のジョブが表示されます。ジョブの削除をすると、プリントを中止できます。

### 印刷待ち

RIP処理が終了したジョブは、先にプリントを開始したジョブのプリントが終了するまで「印刷待ち」ジョブとして表示されます。この欄に表示されたジョブに関しては、プリントの中止やジョブの移動・削除などの変更操作はできません。

### RIP 中

RIP 中のジョブが表示されます。ジョブを削除すると、プリントを中止できます。

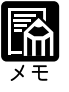

RIPとは、コンピュータから送信されたPostScriptデータをラスタイメージ データに変換する処理です。

#### 印刷(印刷キュー)

通常のプリント操作でコンピュータからプリンタに送られたジョブが最初に表示されるのが「印刷」です。プリントジョブは、まず最初に印刷キューに入り、RIP処理を経て プリントされます。ジョブの移動や削除、プリントの中止などの操作ができます。

待機中(待機キュー)

処理待ちのジョブが表示されます。待機キューのジョブは、印刷キューに移動するか、 削除されるまで、待機キューに留まります。コンピュータからのプリント操作の際に、 プリンタドライバで待機キューを指定してプリントを実行するか、または 図を使って 印刷キューのジョブを待機キューに移動したときに、ここに表示されます。待機キュー のジョブをプリントするには、印刷キューに移動またはコピーします。

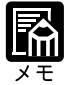

たとえば、FAX 送付票や定型フォームなど、頻繁に使用する書類を待機 キューに入れておき、そのジョブをコピーすると何度でも簡単にプリントで きます。 「ジョブのコピーとプリント」(P.172)

印刷済み(印刷済みキュー)

プリント済みのジョブはプリンタ内に保存され、この欄に表示されます。保存できる ジョブ数は、工場出荷時の設定では10ジョブになっています。操作パネルの操作で最 大99ジョブまで保存するように設定できます。印刷済みキューのジョブを再プリント するには、印刷キューに移動またはコピーします。

プリンタ機能マニュアル 第3章「システム設定」

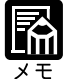

直接印刷を指定してプリントを実行したジョブの場合、保存されません。

確認印刷

確認印刷を指定されたプリントジョブが表示されます。 複数部数のプリントを行うときに、プリンタドライバの設定で「確認印刷」を指定する と、あらかじめ1部だけプリントして印字結果を確認の上、指定部数をプリントするこ とができます。 プリンタ機能ガイド 第5章「確認印刷」

## ボタンの機能

WebSpooler 画面の右上にあるボタンは、次のような機能を持っています。

| ☑/WebSpoole<br>Ⅲファイル 編                                                                                              | - 19216802<br>集 ウイバウ 管理者 ヘルブ                                                                                                    |
|----------------------------------------------------------------------------------------------------|----------------------------------------------------------------------------------------------------|
| 21                                                                                                    | ieryWebSpooler                                                                                                    |
| 印刷状须                                                                                                    | : LEP-2260PS:                                                                                                    |
| RIP状况:                                                                                                    | 使用可能                                                                                                    |
| <ul> <li>書類</li> <li>印刷中</li> <li>印刷待ち</li> <li>RIP中</li> <li>印刷</li> <li>待機</li> <li>印刷済み</li> <li>確認印刷</li> </ul> |                                                                                                    |
| ハードディ)<br>Warning: Apple                                                                                            | /空き容量(ME): 2009<br>Window                                                                                                    |
| 60                                                                                                    | アップデート<br>WebSpooler 画面に表示される情報を更新します。                                                                                                    |
| ġ                                                                                                    | 複製プリント<br>選択したジョブを複製し、印刷キューに入れます。                                                                                                    |
| Ļ                                                                                                    | プリント<br>選択した文書をプリントします。                                                                                                    |
| V                                                                                                    | 待機<br>選択した文書を待機キューに入れます。                                                                                                    |
|                                                                                                    | 削除 / キャンセル<br>選択した文書を削除します。プリント中の文書を選択した場合は、プリ<br>ントをキャンセルします。                                                                                                    |
|                                                                                                    | ジョブー覧からジョブを選択し、ボタンの代わりにメニューから該当のコマ<br>ンドを選択しても同様に操作できます。<br>ジョブー覧から隣接した複数のジョプを選択するには、[Shift]キーを押し<br>ながら選択したいジョブをクリックします。<br>ジョプー覧から隣接していない複数のジョプを選択するには、[control]<br>キーを押しながら選択したいジョブをクリックします。 |

## ジョブのコピーとプリント

待機キューまたは印刷済みキューにあるジョブを印刷キューにコピーし、プリントできます。ジョブをコピーしても、プリンタは元のファイルへの参照情報を作成するだけで、ディスクスペースを使いません。

ler - 192.168.1.203

待機キューまたは印刷済みキューからコ ピーしたいジョブを選択します。

選択したジョブが反転表示します。

| ファイル 編集 ウインドウ 管理者 ヘルブ                                                            |       |          |          |                        |           |  |  |  |
|----------------------------------------------------------------------------------|-------|----------|----------|------------------------|-----------|--|--|--|
| 1 FieryWebSp                                                                     | ooler | 11       | -        | i L                    | VÛ        |  |  |  |
| FD時状況: LEP-2200PS: 利用者: MAC07; 書語: D/Lイペト企画書3<br>REP状況: 利用者: MAC07; 書語: FD1時告書A2 |       |          |          |                        |           |  |  |  |
| 書類                                                                               | 利用者   | 時間       | 日付       | PDL                    | サイズ       |  |  |  |
| 印刷中                                                                              |       |          |          |                        | L         |  |  |  |
| 日 D社イベント企画書3                                                                     | MAC07 | 14:19:02 | 00/01/30 | ps                     | 7048141   |  |  |  |
| 印刷待ち                                                                             |       |          |          |                        |           |  |  |  |
| ■ E販促ツール計画書42                                                                    | MAC07 | 14:22:17 | 00/01/30 | ps                     | 4836891   |  |  |  |
| ■ F01現場報告書A1                                                                     | MAC07 | 14:24:49 | 00/01/30 | ps                     | 1925649   |  |  |  |
| RIP中                                                                             |       |          |          |                        |           |  |  |  |
| ⑤ F01報告書A2                                                                       | MAC07 | 14:26:11 | 00/01/30 | ps                     | 746057    |  |  |  |
| F(D)#U                                                                           |       |          |          |                        |           |  |  |  |
| 待機                                                                               |       |          |          |                        |           |  |  |  |
| ● 報告書フォームⅠ                                                                       | MAC07 | 14:26:50 | 00/01/30 | ps.                    | 254013    |  |  |  |
| ・ ファックス用紙T                                                                       | MAC07 | 14:27:09 | 00/01/30 | ps                     | 99876     |  |  |  |
| 印刷资源                                                                             |       |          |          |                        |           |  |  |  |
| A02企画書00                                                                         | MAC07 | 13:59:11 | 00/01/30 | ps                     | 928755    |  |  |  |
| E2デザイン変01                                                                        | MAC07 | 14:01:12 | 00/01/30 | $\mathbf{p}\mathbf{z}$ | 1393590   |  |  |  |
| Cpurojectプレゼン資料担実1                                                               | MAC07 | 14:09:19 | 00/01/30 | $\mathbf{b}z$          | 5518002   |  |  |  |
| ■ D社イベント会場ブラン2                                                                   | MAC07 | 14:15:35 | 00/01/30 | ps                     | 7393269 🖵 |  |  |  |
| ハードディスク空き容量(MB): 1981                                                            |       |          |          |                        |           |  |  |  |
| 警告:アフ <sup>Ⴠ</sup> ット ウィント <sup>ゥ</sup> ウ                                        |       |          |          |                        |           |  |  |  |

- 🗆 ×

| _   | ebSpooler - 1921681202          |               |             |          |     |         |
|-----|---------------------------------|---------------|-------------|----------|-----|---------|
| 77  | イル 編集 ワインドワ 管理者                 | ヘルヺ           |             | 10.00    | _   | -       |
| F   | FieryWehSt                      | nooler        | - 15-1      |          | a 🗅 | T       |
|     |                                 |               |             | 00       |     |         |
| Ē   | 印刷状况: LBP-2260PS: 利用            | 者: MAC07: 書類: | : D社イベント企画書 | ₿3       |     |         |
| L   |                                 |               |             |          |     |         |
| L   | RP状况:利用者: MAC07; 書類:            | F01報告書A2      |             |          |     |         |
|     | 書類                              | 利用者           | 時間          | 日付       | PDL | サイズ     |
| 卻   | 同中                              |               |             |          |     |         |
| 3   | D社イベント企画書3                      | MAC07         | 14:19:02    | 00/01/30 | ps  | 7048141 |
| 印刷  | 制待ち                             |               |             |          |     |         |
| 3   | E販促ツール計画書42                     | MAC07         | 14:22:17    | 00/01/30 | ps  | 4836891 |
| 3   | F01現場報告書Al                      | MAC07         | 14:24:49    | 00/01/30 | ps  | 1925649 |
| RIP | 中                               |               |             |          |     |         |
| 9   | F01報告書A2                        | MAC07         | 14:26:11    | 00/01/30 | ps  | 746057  |
| 印机  | 1                               |               |             |          |     |         |
| 待相  | <u>u</u>                        |               |             |          |     |         |
| 5   | 報告書フォームI                        | MAC07         | 14:26:50    | 00/01/30 | D2  | 254013  |
| 5   | ファックス用紙T                        | MAC07         | 14:27:09    | 00/01/30 | ps. | 99876   |
| 印机  | 明音み                             |               |             |          |     |         |
| 1   | A02企画書00                        | MAC07         | 13:59:11    | 00/01/30 | bz  | 928755  |
| 2   | 起デザイン要01                        | MAC07         | 14:01:12    | 00/01/30 | ps. | 1393590 |
|     | Commission 171, 145, 1232(1099) | MAC07         | 14:09:19    | 00/01/30 | ps. | 5518002 |
| •   | Charolecc An Characteria        |               |             |          |     |         |

## 2

選択したジョブを 🗾 にドラッグします。 または印刷キューか待機キューにドラッ グします。

複数のジョブを選択したいときは [Ctrl]キーを押しながら、選択したい ジョブをごにドラッグします。 編集メニューの[ジョブの複製]を選択 してもコピーとプリントができます。 選択したジョブが印刷キューにコピーさ れます。

X E

Macintosh コンピュータの場合、[Option] キーを押しながらドラッグします。

WebDownloaderで設定したPDFファイルのコピー枚数は、WebSpoolerで も有効です。WebDownloaderで3部に設定すると、WebSpoolerから印刷 する場合も3部プリントされます。

## ジョブの移動

7

2

待機キューまたは印刷済みキューにあるジョブを印刷キューに移動できます。また、 同じキュー内で移動すると、キュー内での順番を変えることができます。 たとえば、FAX 送付票や定型フォームなど、頻繁に使用する書類を待機キューに移動 し、そのジョブをコピーすると何度でも簡単にプリントできます。

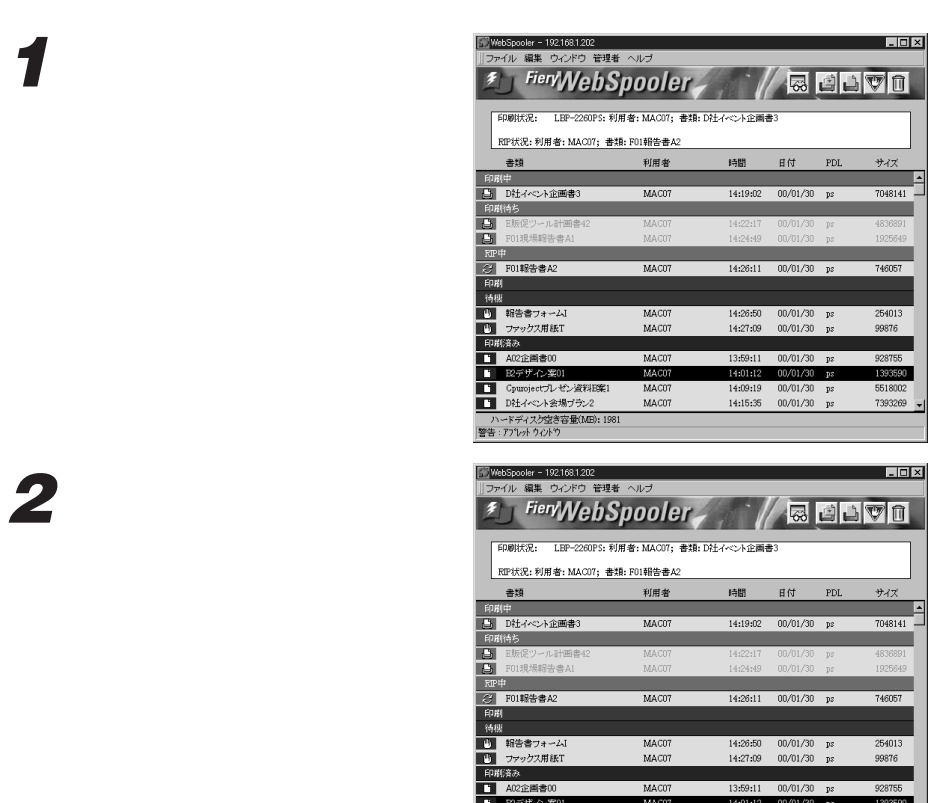

1 12デザイン変0 Cpurojectプレゼン資料日業1
D社イベント会場プラン2

ハードディスク空き容量(ME): 1981 警告 : アフჀット ウィンドウ

MAC07 MAC07

14:09:19 00/01/30 ps 14:15:35 00/01/30 ps

5518002 7393269

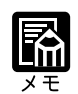

確認印刷キューから待機キューへの移動はできません。

6

## ジョブの削除

選択したジョブを削除します。

### 削除したいジョブを選択します。

選択したジョブが反転表示します。

| FieryWebS                  | noler        | 10-1                          |            | . 🖻 . Դ | <b>T</b> |
|----------------------------|--------------|-------------------------------|------------|---------|----------|
|                            |              | 7 1                           | 600        |         | V U      |
| FD開設主法。 I RP-2260PS: 利田    | ★・MAC07・書類・  | <ul> <li>D計スペール金属#</li> </ul> | <b>E</b> 3 |         |          |
| PROPERTY Law Level 9, 7979 | -gradou, ass | DET CONTRACT                  | r.)        |         |          |
| RP状况:利用者: MAC07; 書類:       | F01報告書A2     |                               |            |         |          |
| 書類                         | 利用者          | 時間                            | 日付         | PDL     | サイズ      |
| 1歳(中                       |              |                               |            |         |          |
| D社イベント企画書3                 | MAC07        | 14:19:02                      | 00/01/30   | ps      | 7048141  |
| 嘲待ち                        |              |                               |            |         |          |
| B販促ツール計画書42                | MAC07        | 14:22:17                      | 00/01/30   | ps      | 4836891  |
| F01現場報告書A1                 | MAC07        | 14:24:49                      | 00/01/30   | ps      | 1925649  |
| P#                         |              |                               |            |         |          |
| F01報告書A2                   | MAC07        | 14:26:11                      | 00/01/30   | ps      | 746057   |
| - 戚(                       |              |                               |            |         |          |
| 機                          |              |                               |            |         |          |
| 報告書フォーム]                   | MAC07        | 14:26:50                      | 00/01/30   | ps      | 254013   |
| ファックス用紙T                   | MAC07        | 14:27:09                      | 00/01/30   | ps      | 99876    |
| 開済み                        |              |                               |            |         |          |
| A02企画書00                   | MAC07        | 13:59:11                      | 00/01/30   | bz      | 928755   |
| Rビデザイン案01                  | MAC07        | 14:01:12                      | 00/01/30   | bz      | 1393590  |
| Cpurojectプレゼン資料B案1         | MAC07        | 14:09:19                      | 00/01/30   | bz      | 5518002  |
|                            | MAC117       | 14:15:35                      | 00/01/30   | DC.     | 7393269  |

## 2

選択したジョブを <u></u>にドラッグするか、 または <u></u>をクリックします。

編集メニューの[ジョブの削除]を選択 しても削除できます。 削除を確認するメッセージが表示されま す。

メッセージを確認して [OK] ボタンを

クリックします。

| ii) Wa  | ebSpooler - 192.168.1.202                       |                          |            |          |                        | _ 🗆 ×     |
|---------|-------------------------------------------------|--------------------------|------------|----------|------------------------|-----------|
| ファ      | イル 編集 ウインドウ 管理者・                                | ヘルブ                      |            |          |                        |           |
| 3       | FieryWebSp                                      | ooler                    | 11:1       | ~        | <u>نا</u> ك            | VÎ        |
|         | 印刷状况: LEP-2260PS: 利用:<br>REP状况: 利用者: MAC07; 書類: | 皆: MAC07; 書類<br>F01報告書A2 | :D社イベント企画者 | 13       |                        |           |
|         | 書類                                              | 利用者                      | 時間         | 日付       | PDL                    | サイズ       |
| 印度      | (中                                              |                          |            |          |                        | 4         |
| 8       | D社イベント企画書3                                      | MAC07                    | 14:19:02   | 00/01/30 | ps                     | 7048141   |
| 印度      | 稍ち                                              |                          |            |          |                        |           |
| 9       | B販促ツール計画書42                                     | MAC07                    | 14:22:17   | 00/01/30 | ps                     | 4836891   |
| Ð       | F01現場報告書Al                                      | MAC07                    | 14:24:49   | 00/01/30 | ps                     | 1925649   |
| RIP     | #                                               |                          |            |          |                        |           |
| З       | F01報告書A2                                        | MAC07                    | 14:26:11   | 00/01/30 | ps                     | 746057    |
| 印度      | 4                                               |                          |            |          |                        |           |
| 荷橋      | ¥                                               |                          |            |          |                        |           |
| ۵       | 報告書フォームI                                        | MAC07                    | 14:26:50   | 00/01/30 | ps                     | 254013    |
| 9       | ファックス用紙T                                        | MAC07                    | 14:27:09   | 00/01/30 | ps                     | 99876     |
| 印度      | 勝み                                              |                          |            |          |                        |           |
| 1       | A02企圖書00                                        | MAC07                    | 13:59:11   | 00/01/30 | ps                     | 928755    |
|         | 起デザイン案01                                        | MAC07                    | 14:01:12   | 00/01/30 | ps                     | 1393590   |
| Ľ       | Cpurojectブレゼン資料B案1                              | MAC07                    | 14:09:19   | 00/01/30 | $\mathbf{b}\mathbf{z}$ | 5518002   |
| 1       | D社イベント会場ブラン2                                    | MAC07                    | 14:15:35   | 00/01/30 | ps                     | 7393269 🚽 |
| ハ<br>警告 | ードディスク空き容量(MB): 1981<br>: アフルット ウィントウ           |                          |            |          |                        |           |

| 警告                   | X        |
|----------------------|----------|
| 避損された? コープ本質服金       |          |
| 2010C4 いこンゴン/2019/00 | C# 9 M·: |
| ок                   | キャンセル    |
|                      |          |

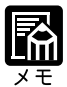

利用者自身が送信したジョブのみ削除できます。 プリンタ操作パネルでパスワードが設定されている場合は、利用者自身が送 信したジョブでも削除できません。 システム管理者は、[管理者]メニューでパスワードを入力すると、すべて の利用者のジョブを削除できます。 WebSpoolerの環境設定で確認メッセージを表示しないように設定している 場合は、メッセージは表示されず、ただちに削除されます。

## WebSpooler の環境設定

WebSpooler画面の更新、ジョブ削除の際の確認メッセージの表示に関する設定を行います。

# 1

編集メニューの[環境設定]を選択しま す。

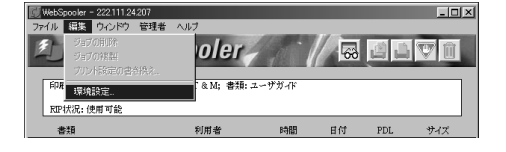

環境設定画面が表示されます。

## 2

更新方法、間隔など、必要な項目を設定 します。

自動的に情報の更新を行うには[自動] を選択し、秒数を入力します。指定した 秒数ごと(20~60秒)に画面が更新さ れます。

必要に応じてアイコンやメニューから更 新操作をするには [手動]を選択しま す。

印刷キューからジョブを削除するときに 確認のメッセージを表示するには、ファ イル削除の確認]を選択します。

| 環境設定                                   |         | ×          |
|----------------------------------------|---------|------------|
| 更新                                     |         |            |
| <ul> <li>● 自動</li> <li>○ 手動</li> </ul> | 20 1秒ごと |            |
|                                        |         | <u></u> OK |
| ▶ ファイル削除の確認                            |         | キャンセル      |
| <u>物件・アコペール ウアルや</u>                   |         |            |
| 吉吉・アアレット・フィントウ                         |         |            |

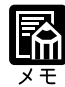

自動的に更新するように設定すると、ネットワーク上を流れる情報が増大 し、ネットワークを介して行われる他の処理の障害になる恐れがあります。 必要なとき、WebSpooler画面の更新ボタン、またはウインドウメニューの [更新]を選択して、更新作業を行うことをおすすめします。 [ファイル削除の確認]をオフにしても、いったんWebSpoolerを終了する とオンに戻ります。

## 確認印刷の部数の変更

確認印刷の部数を変更することができます。

# 1

[確認印刷]欄の目的のジョブをダブル クリックするか、またはジョブを選択し てから編集メニューの[プリント設定の 書き換え]を選択します。

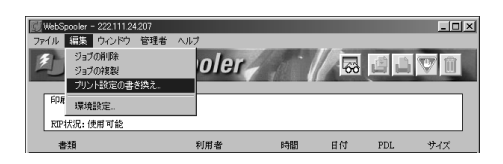

プリント設定の書き換え画面が表示され ます。

## 2

変更する部数を入力し、[ OK ]ボタンを クリックします。

印刷するには、確認印刷のジョブを印刷 キューに移動します。 「ジョブの移 動」(P.131)

| プリント設計 | 宅の書き換え       |          | X |
|--------|--------------|----------|---|
| 部数:    | þ            |          |   |
|        |              |          |   |
|        |              |          |   |
|        |              |          |   |
|        |              |          |   |
|        |              | OK キャンセル |   |
| 警告:77° | /›››ት ዕፈንቶንን |          |   |

## ジョブログの表示・プリント・保存

プリントしたすべてのジョブについて、そのログ(履歴)を表示、またはプリントする ことができます。また、ジョブログはタブ区切り形式のファイルとして書き出すことが できます。表計算やワープロ、データベースなどに取り込んで、課金管理情報として利 用することもできます。

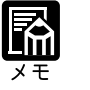

直接印刷で送信したジョブは、印刷済みキューには表示されませんが、ジョ ブログには表示されます。

### ジョブログの表示

ジョブログには、次のような情報が表示されます。

状況・ドキュメント名・ユーザ名・送信した日付・プリント開始時間・プリント終了時 間・処理時間・ファイルサイズ、用紙サイズ・用紙の種類・ページ記述言語・カラーの ページ数・原本のページ数・白黒のページ数・合計ページ数

## 1

ウインドウメニューから[ジョブログ表示]を選択します。

| 💓 WebSpooler - 222.111.24.207 |         |        |      |                | -OX   |
|-------------------------------|---------|--------|------|----------------|-------|
| ファイル 編集 ウィンドウ 管理者             | ヘルプ     |        |      |                |       |
| 多 Fil ジョブログ表示                 | nolor   | 11000  |      | <u>ି</u> ଶା କା | 979 A |
| 更新                            |         |        | 00   |                |       |
|                               |         |        |      |                |       |
| FUNDITAR: LEP-2260PS:         |         |        |      |                |       |
| RIP状况:使用可能                    |         |        |      |                |       |
| 書類                            | 利用者     | 8888   | EG   | PDI            | +7.17 |
|                               | 17/17 8 | P-3183 | 1414 | 100            | 7.00  |

ジョブログウインドウが表示されます。

### ジョブログの見かた

表示されていない部分を見たいときは、スクロールバー、スクロールボタンを使ってス クロールしてください。

|     | <sup>(1)</sup> ジョブログ           | - Microsoft Internet Explorer           |                  |               |                                                                                                    |             |           |             |                                                                                                    | _ 8 ×        |
|-----|--------------------------------|-----------------------------------------|------------------|---------------|----------------------------------------------------------------------------------------------------|-------------|-----------|-------------|----------------------------------------------------------------------------------------------------|--------------|
|     | ] ファイル(E                       | ) 編集(E) 表示(⊻) 移動(G) お                   | 気に入り( <u>A</u> ) | ヘルブ田          |                                                                                                    |             |           |             |                                                                                                    | æ            |
|     | <del>↓</del><br><del>R</del> 5 | • → • 🛞 📴                               | ) [<br>所 本       | а<br>         | <ol> <li>()</li> <li>()</li> <li< th=""><th>*<br/>コニスリ 周</th><th>3 0<br/>1歴</th><th>2<br/>ノネル 全部</th><th>ゴー     ゴー     ゴー</th><th>31.<br/></th></li<></ol> | *<br>コニスリ 周 | 3 0<br>1歴 | 2<br>ノネル 全部 | ゴー     ゴー     ゴー | 31.<br>      |
|     | アドレス 🙋                         | ] http://192.168.1.202/cgi-bin/GetLog?f | from=000000      | 1008to=000001 | 100                                                                                                    |             |           |             | -                                                                                                    | ] ]リンク       |
|     |                                |                                         |                  | LI            | 3P-226                                                                                                    | 0PS 호       | ショブロ      | グ           |                                                                                                    | -            |
| Г   | 状況                             | 書類                                      | 利用者              | 日付            | 開始時間                                                                                                    | 終了時間        | 処理時間      | サイズ         | 用紙サイス                                                                                                    | ズメデ          |
|     | ОК                             | ショブログ                                   | オペレータ            | 00/01/30      | 13:21:12                                                                                                    | 13:21:46    | 00:00:02  | 9358        | A4                                                                                                    | 775          |
|     | ОК                             | セッテイジョウホウヘページ                           | オペレータ            | 00/01/30      | 13:22:02                                                                                                    | 13:22:46    | 00:00:11  | 14912       | A4                                                                                                    | 775          |
|     | ОК                             | PS7ォントイチラン                              | オペレータ            | 00/01/30      | 13:22:21                                                                                                    | 13:24:05    | 00:01:11  | 4958        | A4                                                                                                    | 775          |
|     | ОК                             | テストヘページ                                 | オヘ・レータ           | 00/01/30      | 13:23:32                                                                                                    | 13:24:55    | 00:00:35  | 21116       | A4                                                                                                    | 7%           |
|     | ОК                             | VisualCal                               | オペレータ            | 00/01/30      | 13:46:21                                                                                                    | 13:47:21    | 00:00:14  | 41618       | A4                                                                                                    | 7%           |
|     | OK                             | VisualCal                               | オペレータ            | 00/01/30      | 13:48:47                                                                                                    | 13:49:39    | 00:00:05  | 41618       | A4                                                                                                    | 77           |
| 状況欄 | ОК                             | VisualCal                               | オペレータ            | 00/01/30      | 13:50:34                                                                                                    | 13:51:26    | 00:00:07  | 24012       | A4                                                                                                    | 7%           |
|     | OK                             | VisualCal                               | オペレータ            | 00/01/30      | 13:51:47                                                                                                    | 13:52:38    | 00:00:04  | 24012       | A4                                                                                                    | 774          |
|     | ОК                             | VisualCal                               | オペレータ            | 00/01/30      | 13:53:18                                                                                                    | 13:54:10    | 00:00:04  | 24012       | A4                                                                                                    | 7%           |
|     | OK                             | VisualCal                               | オペレータ            | 00/01/30      | 13:54:18                                                                                                    | 13:55:40    | 00:00:35  | 21058       | A4                                                                                                    | 775          |
|     | ОК                             | VisualCal                               | オペシータ            | 00/01/30      | 13:55:45                                                                                                    | 13:57:06    | 00:00:36  | 21058       | A4                                                                                                    | 7%           |
|     | OK                             | A02企画書00                                | MAC07            | 00/01/30      | 14:16:46                                                                                                    | 14:23:54    | 00:00:39  | 1797023     | A4                                                                                                    | 775          |
|     | ОК                             | B2デザイン案01                               | MAC07            | 00/01/30      | 14:17:31                                                                                                    | 14:23:54    | 00:02:07  | 1393590     | A4                                                                                                    | 725          |
|     | キャンセル                          | Opurojectブレゼン資料A案02                     | MAC07            | 00/01/30      | 14:19:43                                                                                                    | 142837      | 00:02:51  | 1344964     | A4                                                                                                    | 77           |
|     | <b>۱</b>                       |                                         | 1 4 0 0 T        | 00 (01 (00    | 4 4 6 6 4 6                                                                                                    | 440007      | 100000 f  |             |                                                                                                    |              |
|     | é)                             |                                         |                  |               |                                                                                                    | 61          | (ンターネット   | 2-01 A      | 段  送  彡  !!                                                                                                    | Gaes<br>Kama |

状況欄の見かた

OK 正常にプリントが行われたことを示します。

エラー ジョブの処理中にポストスクリプトエラーが起きたことを示します。

キャンセル プリントが終了する前にキャンセルされたジョブであることを示します。

### ジョブログのプリント

## 1

ファイルメニューから [ ジョブログ印 刷 ] を選択します。

[ジョブログの範囲設定]ダイアログ ボックスが表示されます。

## 2

表示するジョブログの範囲を入力し、 [OK]ボタンをクリックします。

日付を指定する場合は、[日付]をオン にし、日付入力欄に開始年月日と終了年 月日をそれぞれ入力します。 ジョブ履歴がプリントされます。

ジョブログプリント例

| WebSpooler - 222.111.24.20  | )7      |    |     |       | _ 🗆 🗵 |
|-----------------------------|---------|----|-----|-------|-------|
| ファイル 編集 ウインドウ 智<br>ジョブログの印刷 |         |    |     | .e .n | 177 m |
| ジョブログの利除<br>ジョブログのエクスポート    | opoorer | 7  | -00 |       |       |
| 終了<br>RIP状況:使用可能            | ľ       |    |     |       |       |
| 書類                          | 利用者     | 時間 | 日付  | PDL   | サイズ   |

| ジョブログの範囲設定            | 1 |
|-----------------------|---|
| ジョブログの範囲を選択してください。    |   |
| C 全部                  |   |
| ●日付                   |   |
| 年月日 OK                |   |
| 2000 6 30 から<br>キャンセル |   |
| 2000 6 30 まで          |   |
|                       |   |
| 警告 ፡ アプレット ウィンドウ      |   |

| y ∃7 D7     |                     |         |          |          |          |          |         |             |       |       | ~   |    |       |
|-------------|---------------------|---------|----------|----------|----------|----------|---------|-------------|-------|-------|-----|----|-------|
| ノリン う<br>状況 | ドキュメント              | ユーザ     | 日付       | 開始時間     | 終了時間     | 処理時間     | ファイルサイズ | 用紙サイズ 用紙の種類 | ページ記述 | 言語 原本 | カラー | 白黒 | 싊     |
| OK          | ý' =7' D?'          | おいしーき   | 00/01/30 | 13:21:12 | 13:21:46 | 00:00:02 | 9 KB    | A4 7795     | DS    | 1     | 0   | 1  |       |
| )K          | \$                  | 21.1-9  | 00/01/30 | 13:22:02 | 13:22:46 | 00:00:11 | 15 KB   | A4 771      | ns    | 1     | 0   | 1  | 10000 |
| )K          | PS7#26(#52          | \$1°6-9 | 00/01/30 | 13:22:21 | 13:24:05 | 00:01:11 | 5 KB    | A4 777      | DS DS | 2     | 0   | 2  |       |
| OK          | Ŧ214*-Y             | オハーレータ  | 00/01/30 | 13:23:32 | 13:24:55 | 00:00:35 | 21 KB   | A4 777      | DS    | 1     | 1   | 0  |       |
| Ж           | VisualCal           | 11.1-9  | 00/01/30 | 13:46:21 | 13:47:21 | 00:00:14 | 41 KB   | A4 7705     | DS    | 1     | 1   | 0  |       |
| OK          | VisualCal           | 11.1-9  | 00/01/30 | 13:48:47 | 13:49:39 | 00:00:05 | 41 KB   | A4 7799     | DS    | 1     | 1   | 0  |       |
| OK          | VisualCal           | れいしま    | 00/01/30 | 13:50:34 | 13:51:26 | 00:00:07 | 23 KB   | A4 7705     | DS    | 1     | 1   | 0  |       |
| OK          | VisualCal           | 11.1-9  | 00/01/30 | 13:51:47 | 13:52:38 | 00:00:04 | 23 KB   | A4 777      | DS    | 1     | 1.  | 0  |       |
| OK          | VisualCal           | 11.1-9  | 00/01/30 | 13:53:18 | 13:54:10 | 00:00:04 | 23 KB   | A4 7795     | DS    | . 1   | 1   | 0  |       |
| OK          | VisualCal           | 11-1-9  | 00/01/30 | 13:54:18 | 13:55:40 | 00:00:35 | 21 KB   | A4 777      | DS    | 1     | 1   | 0  |       |
| Ж           | VisualCal           | 11.1-9  | 00/01/30 | 13:55:45 | 13:57:06 | 00:00:36 | 21 KB   | A4 7775     | DS    | 1     | 1   | 0  |       |
| OK          | A02企画書00            | MAC07   | 00/01/30 | 14:16:46 | 14:23:54 | 00:00:39 | 2 MB    | A4 7775     | DS    | 2 .   | 1   | 1  |       |
| OK          | B2デザイン率01           | MAC07   | 00/01/30 | 14:17:31 | 14:23:54 | 00:02:07 | 1 MB    | A4 777      | DS    | 12    | 11  | 1  |       |
| 14:44       | Courciectプレゼン資料A客02 | MAC07   | 00/01/30 | 14:19:43 | 14:28:37 | 00:02:51 | 1 MB    | A4 71/1     | DS    | 13    | 12  | 1  | 1     |
| OK          | Couroiectプレゼン資料B案1  | MAC07   | 00/01/30 | 14:22:42 | 14:28:37 | 00:03:34 | 5 MB    | A4 777      | DS    | 24    | 23  | 1  |       |
| OK          | D社イベント会場プラン2        | MAC07   | 00/01/30 | 14:28:01 | 14:39:07 | 00:04:37 | 7 MB    | A4 711      | DS    | 42    | 41  | 1  |       |
| OK          | D社イベント企画書3          | MAC07   | 00/01/30 | 14:32:43 | 14:59:24 | 00:08:34 | 7 MB    | · A4 7002   | DS    | 43    | 42  | 1  |       |
| OK          | E販促ツール計画書42         | MAC07   | 00/01/30 | 14:41:21 | 14:59:24 | 00:02:36 | 5 MB    | A4 777      | DS    | 23    | 22  | 1  | 1     |
| OK          | F01現場報告書A1          | MAC07   | 00/01/30 | 14:44:02 | 14:59:24 | 00:01:33 | 2 MB    | A4 777      | DS    | 15    | 14  | 1  |       |
| OK          | F01報告書A2            | MAC07   | 00/01/30 | 14:45:40 | 15:01:21 | 00:03:13 | 729 KB  | A4 775      | DS    | 13    | 12  | 1  |       |
| OK          | 報告書フォーム             | MAC07   | 00/01/30 | 15:06:00 | 15:08:32 | 00:00:42 | 250 KB  | A4 7775     | DS    | 2     | 1   | 1  |       |
| DK          | ファックス用紙T            | MAC07   | 00/01/30 | 15:06:45 | 15:08:32 | 00:00:22 | 98 KB   | A4 7775     | DS    | 2.    | 1   | 1  |       |
| OK          | F販促ツールデザイン案41       | MAC07   | 00/01/30 | 15:09:31 | 15:15:35 | 00:03:02 | 5 MB    | A4 7255     | DS    | 29    | 28  | 1  | 2     |
| OK          | ý' a7' D7'          | おしろ     | 00/01/30 | 15:16:30 | 15:19:47 | 00:00:09 | 11 KB   | A4 7775     | DS    | 1     | 0   | 1  |       |
| 17-         | 781                 | 7.41    | 00/01/30 | 15:33:25 | 15:33:35 | 00:00:08 | 160 KB  | 714 714     | pdf   | 0     | 0   | 0  |       |
| 17-         | 7.81                | 7.14    | 00/01/30 | 15:37:10 | 15:37:20 | 00:00:09 | 160 KB  | 7H 7H       | pdf   | 0     | 0   | 0  |       |
| OK          | J企画会講資料00           | MAC07   | 00/01/30 | 15:40:57 | 15:42:46 | 00:00:30 | 906 KB  | A4 7775     | ps    | 2     | 1   | 1  |       |
| OK          | 7.14                | MAC07   | 00/01/30 | 15:42:31 | 15:43:35 | 00:00:00 | 866 KB  | A4 7775     | cnp   | 1     | 1   | 0  |       |
| OK          | 7.81                | MAC07   | 00/01/30 | 15:49:46 | 15:51:16 | 00:00:00 | 866 KB  | A4 7775     | cnp   | 1     | 3   | 0  |       |
| OK          | chckprt dia.bmp     | PC01    | 00/01/30 | 16:02:11 | 16:05:36 | 00:00:05 | 822 KB  | A4 777      | ps    | 2     | 1   | 1  |       |
| ЭK          | chckprtist.bmp      | PC01    | 00/01/30 | 16:02:23 | 16:05:36 | 00:00:16 | 2 MB    | A4 7795     | ps    | 2     | 1   | 1  |       |
| OK          | complete.bmp        | PC01    | 00/01/30 | 16:02:42 | 16:05:36 | 00:00:04 | 143 KB  | A4 7799     | DS    | 2     | 1   | 1  |       |
| ЭK          | delioblog.bmp       | PC01    | 00/01/30 | 16:02:49 | 16:05:36 | 00:00:04 | 378 KB  | A4 7775     | DS    | 2     | 1   | 1  |       |
| DK          | delwarn.bmp         | PC01    | 00/01/30 | 16:03:01 | 16:05:36 | 00:00:04 | 378 KB  | A4 7995     | DS    | 2     | 1   | 1  |       |
| OK          | dwnldr.bmp          | PC01    | 00/01/30 | 16:03:13 | 16:09:59 | 00:00:17 | 1 MB    | A4 7795     | DS    | 2     | 1   | 1  |       |
| Ж           | explore.bmp         | PC01    | 00/01/30 | 16:03:33 | 16:09:59 | 00:00:18 | 2 MB    | A4 7997     | ps    | 2     | 1   | 1  |       |
| Ж           | filedwnld.bmp       | PC01    | 00/01/30 | 16:03:53 | 16:09:59 | 00:00:14 | 1 MB    | A4 7775     | ps    | 2     | 1   | 1  |       |
| DK          | filecoen1.bmp       | PC01    | 00/01/30 | 16:04:10 | 16:09:59 | 00:00:06 | 767 KB  | A4 711      | DS    | 2     | 1   | 1  |       |
| Ж           | fileopen2.bmp       | PC01    | 00/01/30 | 16:04:25 | 16:09:59 | 00:00:05 | 767 KB  | A4 7195     | ps    | 2     | 1.  | 1  |       |
| )K          | filesave.bmp        | PC01    | 00/01/30 | 16:04:38 | 16:09:59 | 00:00:11 | 951 KB  | A4 7975     | ps    | 2     | 1   | 1  |       |
| ЭК          | filesave dig.bmp    | PC01    | 00/01/30 | 16:04:53 | 16:09:59 | 00:00:11 | 767 KB  | A4 7975     | ps    | 2     | 1   | 1  |       |
| NK          | quidt hmo           | PC01    | 00/01/30 | 16:05:12 | 16:20:58 | 00:00:26 | 2 MB    | A4 7947     | nc    | 2     | 1   | 1  |       |

### ジョブログの書き出し

# 1

ファイルメニューから[ジョブログのエ クスポート]を選択します。

[ファイルのダウンロード]ダイアログ ボックスが表示されます。

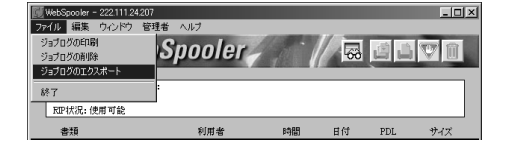

## 2

ファイルの処理方法を選択し、[OK]ボ タンをクリックします。

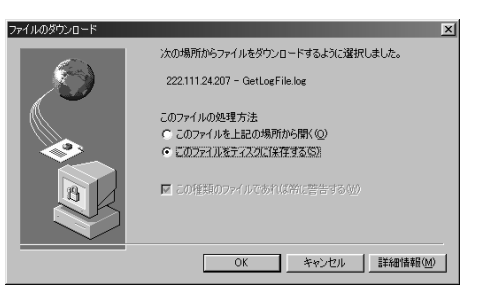

## 3

4

ファイルの保存場所を選択し、[保存] ボタンをクリックします。

ジョブログがファイルとして保存され、 終了メッセージが表示されます。

[閉じる]ボタンをクリックします。

| 名前を付けて保存                                                                                                    |                           |   |   |   |    | ?             | × |
|----------------------------------------------------------------------------------------------------|---------------------------|---|---|---|----|---------------|---|
| 保存する場所(1):                                                                                                    | Ø 7°291-97°               | • |   | 1 | Ċ* | III III       | ] |
| □マイコンピュータ<br>マイドキュシット<br>2015年30月、<br>2015年30日、<br>2015年30日<br>2015<br>2015<br>2015<br>2015<br>2015<br>2015<br>2015<br>2015 | ፼] webtools∧ወジョ−トカット<br>ን |   |   |   |    |               |   |
| ファイル名(N):                                                                                                    | GetLogFile.log            | _ |   |   | 保  | 存( <u>S</u> ) |   |
| ファイルの種類(工):                                                                                                    | log ドキュメント                |   | 1 | - | キャ | ンセル           |   |

| ダウンロードの完了                    |                        |                   | _ 🗆 🗙 |
|------------------------------|------------------------|-------------------|-------|
| <b>(</b> )<br>80             | /ロードの完了                |                   |       |
| 保存しました<br>222.111.24.207 - ( | GetLogFile.log         |                   |       |
| ダウンロード:<br>ダウンロード先:          | 5.28 KBを1<br>C¥画像¥Getl | €)<br>.ogFile.log |       |
| 転送率:                         | 5.28 KB/秒              |                   |       |
| □ 豚ウンロードが3                   | 己了したときは、このダ            | イアログ ボックスを閉じる((   | 2)    |
|                              | ファイルを開く(0)             | フォルダを開く(E)        | 閉じる   |
### ジョブログの削除

## 1

ファイルメニューから[ ジョブログの削 除 ] を選択します。

削除を確認するメッセージが表示されま す。

### 2

メッセージを確認して [OK] ボタンを クリックします。

プリンタ内のジョブログがすべて削除されます。

| 📅 WebSpooler - 192.168.1.202         |                      |          |    |     | - 🗆 🗵 |
|--------------------------------------|----------------------|----------|----|-----|-------|
| ファイル 編集 ウインドウ                        | 管理者 ヘルブ              |          |    |     |       |
| ジョブログの印刷<br>ショブログの加約<br>ジョブログのエクスポート | Spooler              | 1        | 68 |     | T     |
| 終了<br>PROPARE: LEF-2200              | -5:利用者: MAC07; 書類: # | #告書フォームI |    |     |       |
| RUPANOC: DEHI PU BE                  |                      |          |    |     |       |
| 書類                                   | 利用者                  | 時間       | 日付 | PDL | サイズ   |

| 警告                 | × |
|--------------------|---|
| ジョブログを削除しても大丈夫ですか? |   |
|                    |   |
|                    |   |
| 警告 ፡ アプレット ウィンドウ   |   |

## WebLink のリンク先を変更する

WebLinkを使うと、WebLink をクリックするだけでキヤノンのホームページにア クセスすることができます。WebLinkのリンク先は変更できます。

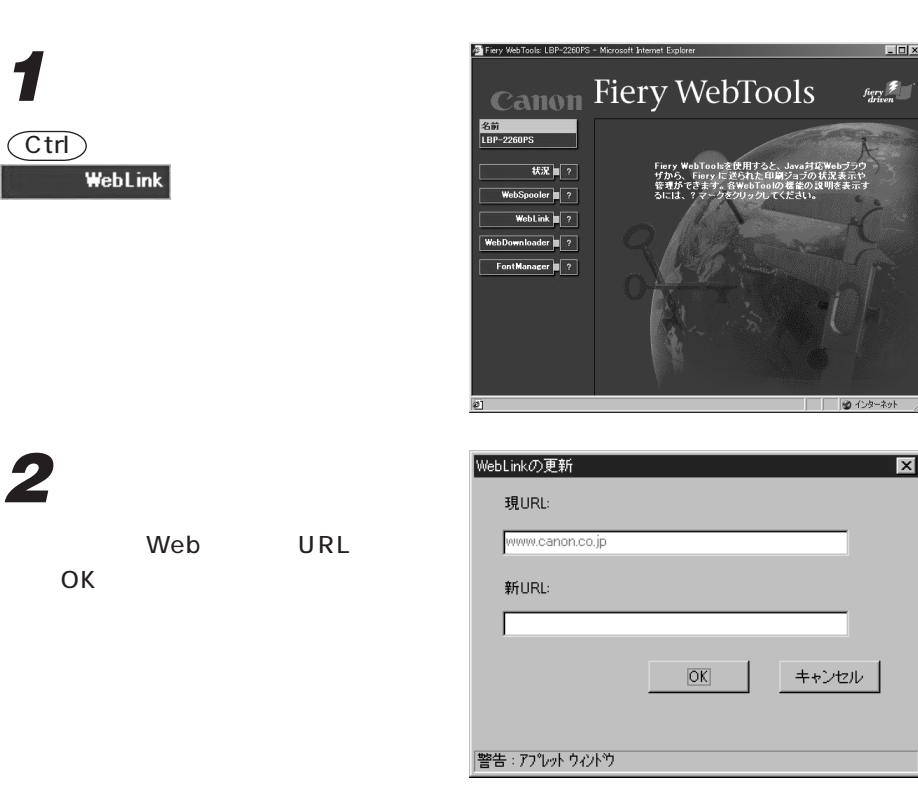

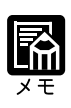

リンク先を変更した後、WebLink をクリックすると、手順2で指定したWebページが表示されます。入力したリンク先は、次に変更するまで保存されます。

## WebDownloader を使う

PSファイル、PDFファイルを直接プリンタに送信することができます。

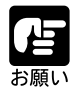

Macintoshでは、WebDownloader は使用できません。Macintoshの場合は、 User Software CD-ROM にある Adobe Downloader を利用してください。 他の利用者がWebDownloader またはFontManager を使用している場合は、 [プリンタ使用中]のダイアログボックスが表示され、WebDownloader を 起動することはできません。

WebDownloader をクリックします。

WebDownloader ウインドウが表示され ます。

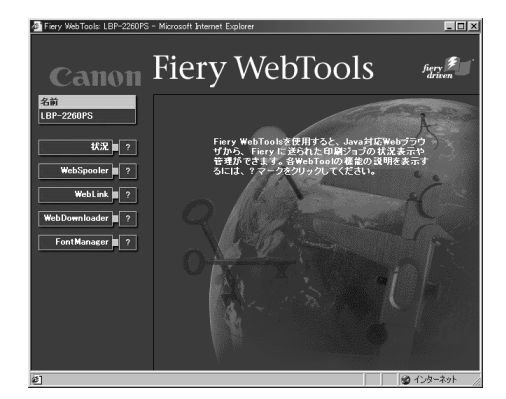

2

[プリンタ接続]を選択します。

通常は[印刷キュー]のままでプリント します。必要に応じて、[直接接続][待 機キュー]を選択してください。 [直接接続]を選択した場合、送信され たファイルは、プリンタ内に保存されま せん。[待機キュー]を選択した場合、 WebSpoolerを使って待機キューから印 刷キューに移動しない限り、プリントは 実行されません。

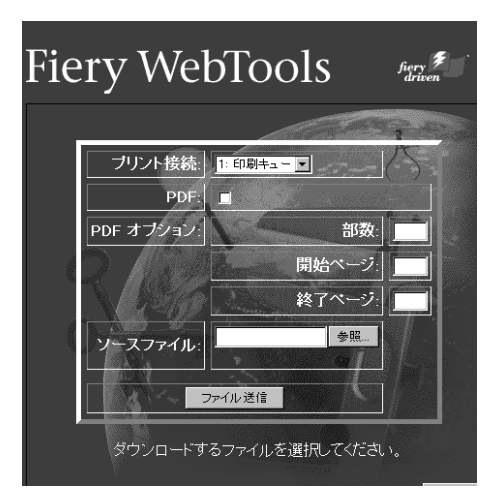

### 3

Δ

をクリックします。

ページを指定します。

[ソースファイル]欄にファイル名をフ ルパスで入力するか、または[参照]ボ タンをクリックしてプリントするファイ ルを選択します。

必要な項目を設定して[ファイル送信]

ファイルをPDF印刷するには[PDF]を

チェックして部数、開始ページ、終了

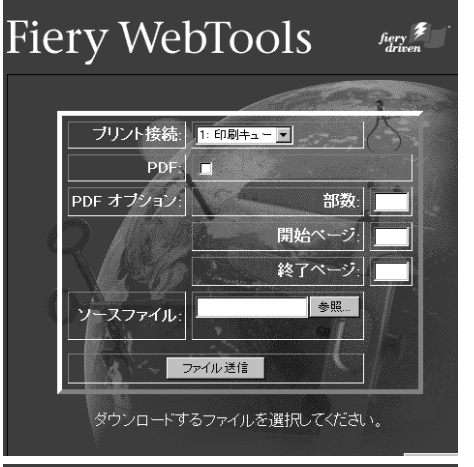

### Fiery WebTools

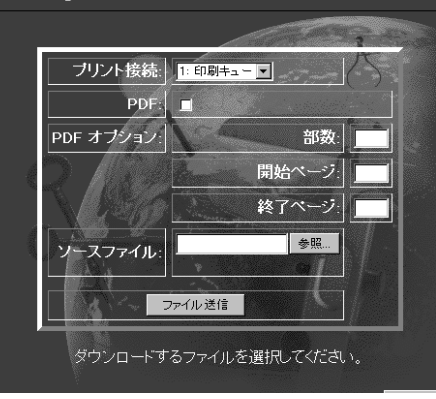

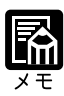

部数を入力しない場合は、1部、開始ページを入力しない場合は1ページか ら、終了ページを入力しない場合は最終ページまでプリントされます。 開始ページよりも小さい値の終了ページを入力すると、入力した値が無視さ れて全ページプリントされます。 開始ページがPDFファイルの全ページ数よりも大きい値を入力した場合に は何もプリントされません。

WebSpooler による再プリントの場合にもこの設定が適用されます。

ファイル送信が終了すると、右のような 画面が表示されます。

| WebDownloader 処理結果 |                                                    |  |  |  |
|--------------------|----------------------------------------------------|--|--|--|
|                    |                                                    |  |  |  |
|                    | LBP-2200F3                                         |  |  |  |
| ファイル名:             | ¥¥Compaq computer¥C¥My<br>Documents¥UsersGuide.PDF |  |  |  |
| 受信ファイル長:           | 164024                                             |  |  |  |
| プリント接続:            | 1: 印刷キュー                                           |  |  |  |
| 部数:                | 2                                                  |  |  |  |
| 終了ページ:             | 10                                                 |  |  |  |
|                    |                                                    |  |  |  |

## FontManager を使う

FontManager は、ユーザが本プリンタのハードディスクにダウンロードした PostScript フォントをコンピュータにバックアップし、後でリストアすることができます。

| お願い |
|-----|

| FontManager は、必ず管理者が操作してください。                                            |
|--------------------------------------------------------------------------|
| FontManagerの操作は、シングルユーザで行ってください。複数の利用者                                   |
| が同時にフォントバックアップ・リストアを行うと、フォントデータが壊れ                                       |
| る可能性があります。可能ならば、本プリンタとバックアップ・リストアを                                       |
| 行うコンピュータをネットワークから分離し、本プリンタと使用するコン                                        |
| ピュータが一対一になるようにハブで接続して行ってください。                                            |
| フォントのバックアップ・リストアを行っている間に、他の利用者がフォン                                       |
| トをダウンロードしたり削除したりすると、バックアップ・リストアが失敗                                       |
| する可能性があります。                                                              |
| 他の利用者がWebDownloaderまたはFontManagerを使用中の場合は、[ プ                            |
| リンタ使用中]ダイアログボックスが表示され、FontManagerの操作を起                                   |
| 動することはできません。                                                             |
| FontManager でバックアップできるフォントは、本プリンタのハードディ                                  |
| スクにダウンロードされたPostScriptフォントのみです。本プリンタに標準                                  |
| で内蔵されているフォントをバックアップすることはできません。                                           |
| ハードディスク内のすべてのダウンロードフォントが、特殊な形式の1つの                                       |
| バックアップファイルとして保存されます。                                                     |
| バックアップファイルのサイズは、ダウンロードされたフォントの量によっ                                       |
| て大きく変わります。バックアップを実行する前に、コンピュータのハード                                       |
| ディスクに十分な空き容量があることを確認してください。                                              |
| ダウンロードされたフォントの量により、バックアップ・リストアに時間が                                       |
| かかる場合があります。例えば、漢字100書体(バックアップ・ファイル約                                      |
| 600MB)では、バックアッフに約2時間、リストアに約3時間、リストア                                      |
| 後の冉起動に1.5時間弱必要です。ただし、こ使用の環境により、さらに時                                      |
| 間かかかることもめります。<br>オダズのフィントがバックフップファイルにエトイバックフップされている                      |
| 9 へてのフォントかハックアッフファイルに止しくハックアッフされている                                      |
| か確認することもできます。 「ハックアッノファイルをナェックする」                                        |
| ( 4.109)                                                                 |
| 重要事項                                                                     |
| フォントバックアップ・リストア機能は、お客様が正規に入手したフォント                                       |
| を特定の1台のプリンタ上でガードする為、フォントを1台のハードディス                                       |
| クにバックアップすることを目的としたものであり、弊社はこの目的の遵守                                       |
| を要件としてフォントバックアップ・リストア機能を提供します。                                           |
| 力か一上記日时を逸脱しに用述ならひに複数のハートテイスクにハックアッ<br>ゴを行った場合は、お安祥の法的表灯及び専用色担によって如理されるため |
| ノで1」つに场合は、の各体の広的貝仕及び貨用貝担にようし処理されるもの<br>とします                              |
| こしよゞ。<br>▽ いかなる場合であっても弊社は お客様が太機能を使田することに上い                              |
| 生じる商業的利益の逸失、商業の支障その他のいかなる損害について、たと                                       |
| えかかる損害が生じる可能性があることにつき通知を受けていた場合であっ                                       |

ても、一切の責任を負わないものとします。

×

### フォントをバックアップする

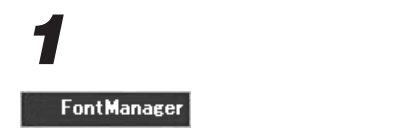

[警告]ダイアログボックスが表示され ます。

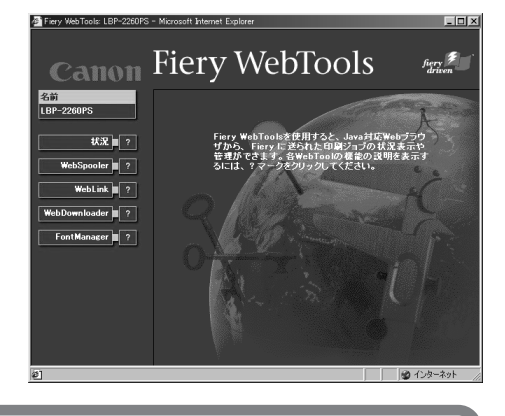

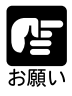

プリンタ操作パネルで管理者パスワードが設定されている場合、[システム 管理者パスワード ]ダイアログボックスが表示され、パスワードの入力が要 求されます。ここで正しいパスワードを入力しない限り、FontManager は 起動できません。

## 2

[OK]ボタンをクリックします。

| [FontManager] | ウィン | ドウが | 表示され |
|---------------|-----|-----|------|
| ます。           |     |     |      |

| 浩 |                                                                                                    |
|---|----------------------------------------------------------------------------------------------------|
|   | FortMensentは、管理者のみが使用する解散です。<br>コンドル・ジア・プライバルグダウスロードアップロードするときは、<br>ビ朝、その他の使用する前に、必ず取取良明書をお読みください。<br>FortMensentを使用する前に、必ず取取良明書をお読みください。<br>FortMensentを見知しますか? |
|   | 0K キャンセル                                                                                                    |

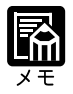

[システム管理者パスワード]ダイアログボックスが表示された場合は、管理者パスワードを入力して[OK]ボタンをクリックします。

## 3

[フォントバックアップファイルのアッ プロード]をクリックします。

[ファイルのダウンロード]ダイアログ ボックスが表示されます。

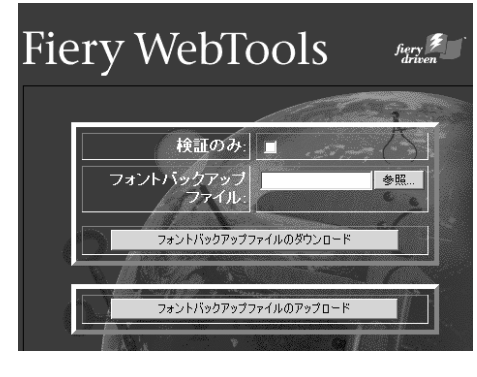

## 4

[このファイルをディスクに保存する] を選択し、[OK]ボタンをクリックしま す。

[ファイルに名前を付けて保存]ダイア ログボックスが表示されます。

### 5

保存する場所を選択し、[保存]ボタン をクリックします。

ファイル名はデフォルトのファイル名 (GetFontBackup)のままにしておいてく ださい。

ファイルの保存が終了すると、[ダウン ロードの完了]ダイアログボックスが表 示されます。

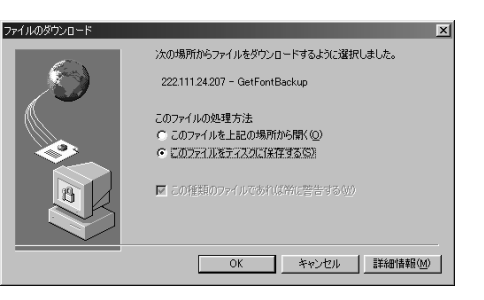

| 名前を付けて保存                                                                                  |                                 |   |   |   |                | ? :  | ×   |
|-------------------------------------------------------------------------------------------|---------------------------------|---|---|---|----------------|------|-----|
| (保存する場所の):                                                                                |                                 | - |   | 3 | Ċ*             | E    |     |
| 〒イコンピュータ<br>マイトキュメント<br>語ネットワークコンピュー<br>Salsa(SOC)<br>コナンラインサービス<br>ゴンラインサービス<br>ゴンリーフクース | ິ່ງ⊒ webtools∿@ົ>∃−ト໊າງາト<br>-ຯ |   |   |   |                |      |     |
| ファイル名(N):                                                                                 | GetFontBackup                   | _ |   |   | 保              | 存(5) |     |
| ファイルの種類(工):                                                                               | [F#1X)}                         |   | ľ | • | <del>7</del> 7 | ンセル  | //. |

| 91.9 KB / GetFontE            | Backup? コピーしました                                                              | _ 🗆 🗙 |
|-------------------------------|------------------------------------------------------------------------------|-------|
|                               | *                                                                            |       |
| 保存しています<br>222.111.24.207 - 0 | GetFontBackup                                                                |       |
| 推定残り時間                        | 不明 (既に開かれた/バイト数 91.9 KB)                                                     |       |
| タワンロード先:<br>転送率:<br>ロックロード地域  | C:¥WINDOW5¥デスクトッフ¥GetFontBackup<br>221 バイト/秒<br>ミントカレングナーマのメスマログ・デックフを増加えての) |       |
|                               | ファイルを開く(Q) フォルダを開く(E) キャン                                                    | /セル   |

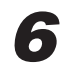

[閉じる]ボタンをクリックします。

### バックアップしたフォントをリストアする

リストアは、破棄されたフォントを復旧させるための操作です。通常時には 絶対に行わないでください。 本プリンタのバックアップファイルは、本プリンタのみにリストアできま す。異なるプリンタにリストアすることはできません。 機種が異なる場合はもちろんシリアルナンバーが異なるプリンタにもリスト アできません。 リストアを実行すると、バックアップ以降にハードディスクにダウンロード されたフォントは消失します。 フォントのリストアは、必ずフォントのバックアップを行ったコンピュータ で、かつバックアップ時と同一のOS、同一のブラウザを使用して行ってく ださい。異なったコンピュータを使用したり、OSやブラウザの構成を変え るとトラブルの原因になり、正常にフォントをリストアできなくなります。

## 1

FontManagerをクリックします。

[警告]ダイアログボックスが表示され ます。

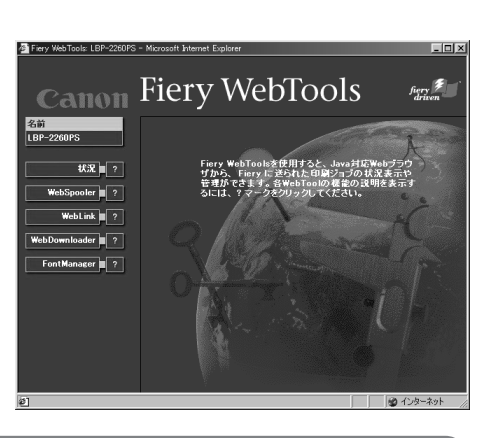

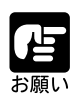

プリンタ操作パネルで管理者パスワードが設定されている場合、[システム 管理者パスワード ]ダイアログボックスが表示され、パスワードの入力が要 求されます。ここで正しいパスワードを入力しない限り、FontManager は 起動できません。

## 2

[OK]ボタンをクリックします。

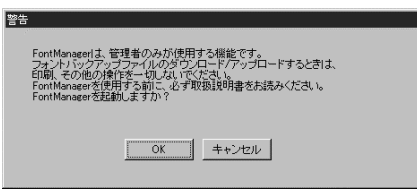

[FontManager]ウィンドウが表示され ます。

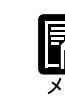

[システム管理者パスワード]ダイアログボックスが表示された場合は、管 理者パスワードを入力して[OK]ボタンをクリックします。

### 3

[参照]ボタンをクリックします。

[ファイルを開く]ダイアログボックス が表示されます。

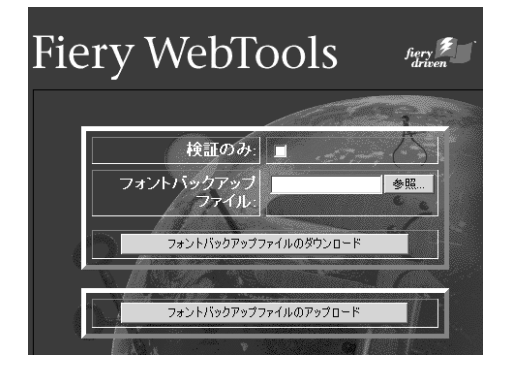

### 4

バックアップファイル(GetFontBackup)を選択し、[開く]ボタンをクリックします。

## 5

6

[フォントバックアップファイルのダウ ンロード]をクリックします。

フォントのリストアが開始されます。 リストアに要する時間は、バックアップ したフォントの数、サイズにより異なり ます。

リストアが終了すると、プリンタの再起 動を促すメッセージが表示されます。

[今、再起動]ボタンをクリックします。

本プリンタが再起動されます。

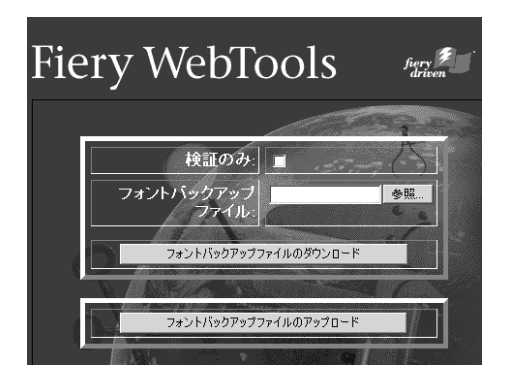

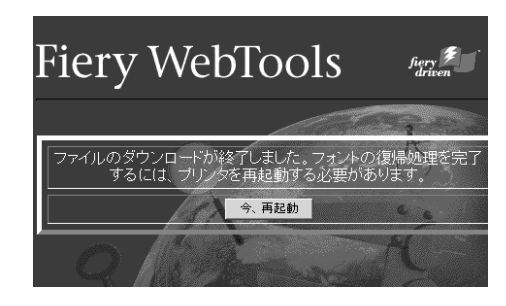

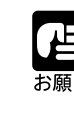

リストアしたフォントは、本プリンタを再起動した後に有効となります。

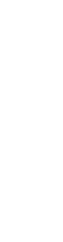

### バックアップファイルをチェックする

[フォントバックアップファイルのダウンロード]をクリックする前に[検証のみ]の チェックボックスをクリックしておくと、バックアップファイルと本機のハードディス ク内のフォントの比較のみが実行されます。これにより、バックアップファイルに全て のフォントが正しくバックアップされたかどうかを確認することができます。

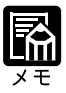

この操作は、本プリンタのハードディスク内のフォントには何も影響を与え ません。 バックアップした後、新しいフォントを本プリンタにダウンロードした場合

には、チェックが OK になりません。

# 第7章

# アプリケーションソフトから印刷するには

| 画像処理アプリケーションソフト                          |     |
|------------------------------------------|-----|
| アプリケーションの設定                              |     |
| RGB 画像のプリント                              |     |
| CMYK 画像のプリント                             |     |
| 他のアプリケーションで配置するためのファイル <mark>について</mark> | 199 |
| イラストアプリケーションソフト                          |     |
| アプリケーションの設定                              |     |
| イラストのプリント                                |     |
| 他のアプリケーションで配置するためのファイル <mark>について</mark> | 206 |
| DTP アプリケーションソフト                          |     |
| アプリケーションの設定                              |     |
| DTP データのプリント                             |     |
| オフィスアプリケーションソフト                          |     |
| アプリケーションの設定                              |     |
| データの作成                                   |     |
| データのプリント                                 |     |
|                                          |     |

像処理アプリケーションソフト

フォトレタッチソフトやペイントソフトなどの画像処理アプリケーションからプリント する場合の操作について説明します。ここでは、Photoshop 5.5Jを例に説明しています が、他のバージョンでも同様です。

### アプリケーションの設定

Photoshopでは、画像データをRGBとCMYKで扱うことができます。RGB画像をプリントする場合は、最初にお使いのモニタのRGB補正値を設定し、ソースの色空間を設定します。

### Macintosh 版の場合

ColorSyncプロファイルなど本プリンタやお使いのモニタ用のカラー管理プログラム用 ファイルがインストールされているか確認してください。インストールについては、第 1章「印刷に必要なソフトウェアの準備」(P.22)をご覧ください。

次に、コントロールパネルの「Adobeガンマ」を開き、モニタのプロファイルを選択し ます。該当ファイルがない場合は、モニタメーカーの指定する白色点、RGB 色度座標 を設定します。

| D 4            | vdobe ガンマ    |         |
|----------------|--------------|---------|
| ICC プロファイル: 調査 | 间特性          | (読み込み)  |
| 明るさとコントラスト     |              |         |
|                |              |         |
|                |              |         |
| RGB 色度座標       |              |         |
| RGB 色度座標: 力    | 294          |         |
| ガンマ            |              |         |
| ▲ 単一ガンマのみ表示    |              |         |
|                |              |         |
| 使用: Macintos   | h 初期設定 💌 1.8 |         |
| 白色点(色温度)       |              |         |
| ハードウェア:        | лд94  (      | 測定 )    |
| 調整後: ()        | ハードウェアの値と… 💌 |         |
| Adobe          | G            | 792921) |

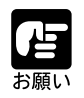

Photoshop 2.5J の場合、標準インストール状態では、RGB EPS ファイル が扱えません。「Photoshop」フォルダ内の「プラグイン」フォルダから"Don't Tag RGB PostScript<sup>®</sup>" プラグインを取り除いて、Photoshop を再起動して ください。

第 7 章

印刷するにはアプリケーションソフトから

### Windows 版の場合

ICMプロファイルなど本プリンタやお使いのモニタ用のカラー管理プログラム用ファイ ルがインストールされているか確認してください。インストールについては、第2章「印 刷に必要なソフトウェアの準備」(P.65)をご覧ください。

次に、「Photoshop」フォルダ内の「Adobe photoshop Settings」フォルダを開き、 "Photos50.ini"ファイルを開きます。そして、"DISABLERGBTAGS=1"を1行追加して保存し、Photoshopを再起動してください。

| ┛ photos50.ini - メモ帳                                                                                                    |                                                  | _ 🗆 ×          |
|----------------------------------------------------------------------------------------------------|--------------------------------------------------|----------------|
| ファイル( <u>F</u> ) 編集( <u>E</u> ) 検索( <u>S</u> )                                                                                                    | ヘルプ(円)                                           |                |
| [PHOTOSHOP]<br>PLUGINDIRECTORY=C:¥USR<br>FreeB4SlopAdjust=99635<br>MEMORYUSAGE=50<br>FreeSpace=42745650<br>WorkingSetSize=8982304<br>SystemLowOnMemory=YES<br>STATUSVISIBLE=1<br>Window_Pos=[8,-26,1012<br>Maximized=0<br>STARTUPIMAGEDIRECTORY=<br>DISABLERGBTAGS=1 | ¥ADOBE¥PHOTOSHOP<br>200<br>,<br>,734]<br>D:¥home | 5.0J¥Plug-Ins¥ |
| -                                                                                                    |                                                  |                |
| 4                                                                                                    |                                                  | × //           |

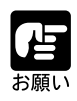

Photoshop 3.0Jの場合、"Photos30.ini"ファイルに追加してください。 Windows版 Photoshopの場合、この設定を行わないと、RGB EPSファイ ルが扱えません。

コントロールパネルの「Adobeガンマユーティリティ」を開き、モニタのプロファイル を選択します。該当ファイルがない場合は、モニタメーカーの指定する白色点、RGB色 度座標を設定します。

| Adobe ガンマコントロールパネル<br>ICC ブロファイル/ ImnEBUG21.icm 話み込み…  |
|--------------------------------------------------------|
| 明るさとコントラスト                                             |
| PGP 色度成绩                                               |
| RGB 色度座標<br><b>万スタム</b>                                |
| ガンマ レーガンマのみ表示                                          |
|                                                        |
|                                                        |
| 12.75. Windows #JAAaR2E 12.20<br>白色点(色温度)              |
| ハードウェア: 5000-K (warm white) ■ 測定<br>調整後: ハードウェアの値と同じ ▼ |
|                                                        |
| Adobe                                                  |

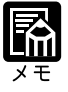

[Adobeガンマコントロールパネル]についての詳細は、Photoshopの[PS Read me Wri]ファイルをご覧ください。

### RGB **画像のプリント**

RGB画像の場合は、CMYKに変換されてから出力されます。どの時点で変換するかは、 プリンタドライバのダイアログで指定することができます。

### Macintosh版の場合

### 出力形式の設定

プリントダイアログの「Adobe Photoshop 5.5」、ページには、次のオプションがあります。

| プリンタ: LBP-2260PS_Print | <b>\$</b> #        | 8.6 (219)<br>力先: ブリンタ 🖕 |
|------------------------|--------------------|-------------------------|
| Adobe@ Photoshop@ 🜩    |                    |                         |
| エンコーディング: パイナリ 🜩       | スペース: RGE          | 3カラー ᅌ                  |
| □ 選択範囲だけをプリント          | ☑ ポストスクリプ          | トカラー管理                  |
|                        |                    |                         |
|                        |                    |                         |
|                        |                    |                         |
|                        |                    |                         |
|                        |                    |                         |
| 設定を保存                  | Adobe <sup>®</sup> | キャンセル ブリント              |

エンコーディング

- ASCII: バイナリやJPEGでエラーが発生する場合に選択します。出力に時間がか かります。
- バイナリ:通常は、この形式で出力します。
- JPEG: この形式で出力すると出力時間が早くなります。ただし、画質に問題が 出る場合があります。

#### スペース

- RGB: RGB データのままプリンタへ出力され、プリンタで変換されます。
- CMYK: Photoshop でCMYK 変換されてからプリンタへ出力されます。

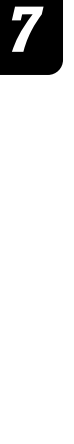

カラーマネジメントの設定

プリントダイアログの「カラー設定」ページには、次のオプションがあります。カラー マネージメントシステムがインストールしてある場合には、カラーマネージメントシス テム名とプロファイルを指定します。

| ブリンタ: LBP-2260 | 8.6 (219)<br>DPS_Print ◆ 出力先: ブリンタ ◆ |
|----------------|--------------------------------------|
| <i>,</i> ⊅∋-:  | 【ColorSyncカラーマッチング ↓                 |
| プリンタブロファイル:    | Canon COLOR LASERSHO ᅌ               |
| 設定を保存          | ▲dobe キャンセル ブリント                     |

#### カラー出力の設定

プリントダイアログの「プリンタ固有機能」ページには、次のオプションがあります。 必要に応じて選択してください。

| ブリンタ: LBP-2260PS_Print 🔶      | 8.6 (219)<br>出力先: ブリンタ 🔶 |
|-------------------------------|--------------------------|
| プリンタ固有機能                      |                          |
| ⊅ラーモート": CMYK 🗢               |                          |
| カラーの表現(テキスト): ビジネスグラフィックス ᅌ   |                          |
| カラーの表現(グラフィックス):ビジネスグラフィックス 🔶 |                          |
| カラーの表現(イメージ):連続調              |                          |
| 明るさ:100% 標準 🔶                 |                          |
| RGBンース:Apple標準 🔶              |                          |
| CMYKシミュレーション: なし 🜩            |                          |
| 用紙ターブ: ● 普通紙                  |                          |
|                               | •                        |
| 設定を保存 Adobe                   | キャンセル フリント               |

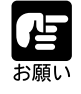

画像データに DIC や SWOP-Coated などオフセット印刷用のカラーライブ ラリが使われている場合は、「CMYK シミュレーション」で同じカラーライ ブラリを選択してください。それ以外の場合は、「なし」を選択してください。

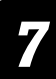

### Windows版の場合

#### 出力形式の設定

プリントダイアログには、次のオプションがあります。

| プリント                            | ×               |
|---------------------------------|-----------------|
| 使用するプリンタ: 通常使うプリンタ (Canon LBP-2 | 260PS) OK       |
| 日刷範囲                            | キャンセル           |
| ● 全ページ(A)                       | 7%ン%設定(S)       |
| C 選択範囲(E)                       |                 |
| ○ ページ(G)                        |                 |
| から(E) 1 まで(E) 1                 |                 |
| 印刷品質(Q): 600 dpi 👤              | 部数(C): 1 🕂      |
| □ ファイルへ出力心                      | ┌ 部単位で印刷(@)     |
|                                 | コーディング(E): ASOI |
| ✓ ボストスクリプトカラー管理(M)              |                 |

- エンコーディング
- ASCII: バイナリやJPEGでエラーが発生する場合に選択します。出力に時間がか かります。
- バイナリ:通常は、この形式で出力します。
- JPEG: この形式で出力すると出力時間が早くなります。ただし、画質に問題が 出る場合があります。

スペース

- RGB: RGBデータのままプリンタへ出力され、プリンタで変換されます。
- CMYK: Photoshop で CMYK 変換されてからプリンタへ出力されます。

カラー出力の設定

プリンタプロパティの「ColorWise」ページには、次のオプションがあります。必要に応じて選択してください。

| Canon LBP-2260PSのプロパティ                             | ? ×                                                |
|----------------------------------------------------|----------------------------------------------------|
| 全般   詳細   色の管理  <br>  PostScript   ウォーターマーク        | 用紙 │ グラフィックス │ フォント │<br>ァ │ デバイスオブション ColorWise │ |
| C ColorWise ビジネスカラー(©)<br>© ColorWise エキスパートモートでの) | _CRD<br>画像:<br>連続調                                 |
| CICM 71177114(P) <u>117 947(P)</u><br>Cグレースケール(G)  | 7+21:<br>ビジネスグラフィックス                               |
| ジュレーション:<br>「なし」 ・<br>RGB ソース:<br>ISBGE (PC)       | がうフィック:<br>[ビジネスグラフィックス                            |
| 明るさ <u>」</u>                                       | ▶ 100% 標準                                          |
|                                                    | \J7°( <u>H</u> )                                   |
| ОК                                                 |                                                    |

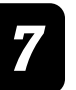

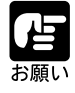

画像データがオフセット印刷のインク用に色分解されている場合は、「シ ミュレーション」でインクの種類を選択してください。それ以外の場合は、 「なし」を選択してください。

### CMYK **画像のプリント**

CMYK 画像の場合は、データがそのまま出力されます。プリンタドライバのダイアロ グでは、分版を指定することができます。

### Macintosh 版の場合

#### 出力形式の設定

プリントダイアログの「Adobe Photoshop 5.5J」ページには、次のオプションがあります。

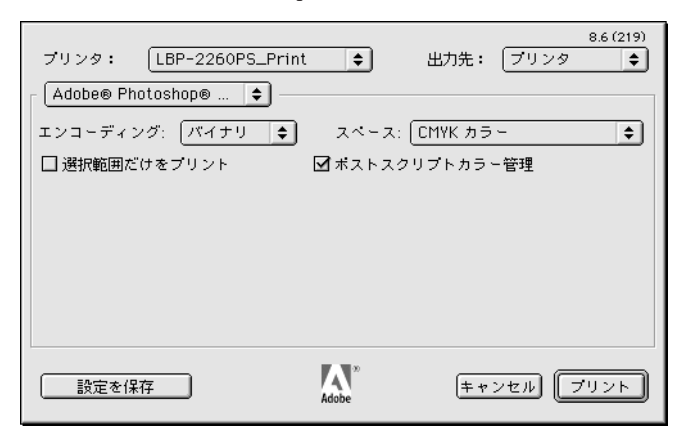

エンコーディング

ASCII: バイナリやJPEGでエラーが発生する場合に選択します。出力に時間がかかります。 バイナリ:通常は、この形式で出力します。

JPEG: この形式で出力すると出力時間が早くなります。ただし、画質に問題が 出る場合があります。

スペース

色分解: CMYKの印刷用分版画像を出力するときに指定します。各色ごとにブ ラックの濃淡で出力されます。

カラー出力の設定

プリントダイアログの「プリンタ固有機能」ページには、次のオプションがあります。 必要に応じて選択してください。

| プリンタ: LBP-2260PS_Print 🔶        | 出力先 <b>:</b> | プリンタ  | 8.6 (219) |
|---------------------------------|--------------|-------|-----------|
| 「ブリンタ固有機能                       |              |       |           |
| ⊅ラ~モート": CMYK 🗢                 |              |       |           |
| カラーの表現(テキスト): ビ゙ジネスグラフィックス 🔶    |              |       |           |
| カラーの表現(グラフィックス) : ビジネスグラフィックス ᅌ |              |       |           |
| カラーの表現(イメージ): 連続調 🔶             |              |       |           |
| 明るさ:100% 標準 🔶                   |              |       |           |
| RGBンース:Apple標準                  |              |       |           |
| CMYKシミュレーション: なし                |              |       |           |
| 用紙タイブ: (普通紙 🔶                   |              |       |           |
|                                 |              |       | <b>_</b>  |
| 設定を保存 Adobe                     | + +          | ンセル 🗔 | プリント      |

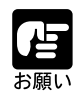

画像データに DIC や SWOP-Coated などオフセット印刷用のカラーライブ ラリが使われている場合は、「CMYKシミュレーション」で同じカラーライ プラリを選択してください。それ以外の場合は、「なし」を選択してください。

### Windows 版の場合

出力形式の設定

Photoshop のプリントダイアログには、次のオプションがあります。

| グリント                          | x                   |
|-------------------------------|---------------------|
| 使用するフツンタ: 通常使うプリンタ (Canon LBF | 0K                  |
| □ 印刷範囲                        | キャンセル               |
| <ul> <li>全ページ(A)</li> </ul>   | 79ン焼定(S)            |
| C 選択範囲(E) C ページ(G)            |                     |
| から(E) [ 1 まで(E) [ 1           |                     |
| 印刷品質(Q): 600 dpi ▼            | 部数( <u>C</u> ): 1 📑 |
| □ ファイルへ出力①                    | □ 部単位で印刷(0)         |
|                               | エンコーディング(E): ASCI   |
| 🔽 ポストスクリプトカラー管理(M)            |                     |

#### スペース

色分解: CMYKの印刷用分版画像を出力するときに指定します。各色ごとにブ ラックの濃淡で出力されます。

エンコーディング

ASCII: バイナリやJPEGでエラーが発生する場合に選択します。出力に時間がか かります。

第 7 章

印刷するには

バイナリ:通常は、この形式で出力します。

JPEG: この形式で出力すると出力時間が早くなります。ただし、画質に問題が 出る場合があります。

カラー出力の設定

プリンタプロパティの「ColorWise」ページには、次のオプションがあります。必要に応じて選択してください。

| Canon LBP-2260PSのプロパティ                           | ? ×                                    |
|--------------------------------------------------|----------------------------------------|
| 全般     詳細     色の管理       PostScript     ウォーターマーク | 用紙 グラフィックス フォント<br>デハイスオフジョン ColorWise |
| C ColorWise ビジネスカラー(©)                           | CRD 自愿:                                |
| CICM 7 <sup>1</sup> 17ァイル(P) <u>オアジョン(D)</u>     | 連続調                                    |
| C ゲレースケール( <u>G</u> )                            | <del>テキ</del> スト:<br> ビジネスグラフィックス      |
| シミュレーション:<br>なし                                  | かラフィック:                                |
| RGB '/~ 7:<br> sRGB (PC)                         | ビジベネスゲラフィックス                           |
| 明5さ 💶 🔤                                          | ▶ 100% 標準                              |
|                                                  | <u>~\\/7°(H)</u>                       |
| ОК                                               |                                        |

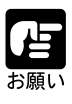

画像データに DIC や SWOP-Coated などオフセット印刷用のカラーライブ ラリが使われている場合は、「CMYKシミュレーション」で同じカラーライ ブラリを選択してください。それ以外の場合は、「なし」を選択してください。

### 他のアプリケーションで配置するためのファイルについて

画像処理アプリケーションで他のアプリケーションのファイルへ配置するためのファイルを保存する場合、最良のプリント結果を得るために次の点に配慮することをおすすめします。ここでは、Macintosh版を例に説明していますが、Windows版や他のバージョンでも同様です。

#### 画像の加工

画像解像度や切り抜き、回転などの画像加工は、Photoshopで作業を行っておいたほう がよいでしょう。DTPアプリケーションに配置してから、複雑な加工を行うと、処理時 間やエラーの発生に影響します。

### ファイル形式

ファイル形式は、「EPS形式」または「TIFF形式」で保存します。これらの形式は、ほ とんどのアプリケーションでサポートしています。また、PostScript プリンタで出力す る場合、他の形式よりもエラーが発生しにくくなります。 EPS形式で保存する場合は、次のオプションがあります。

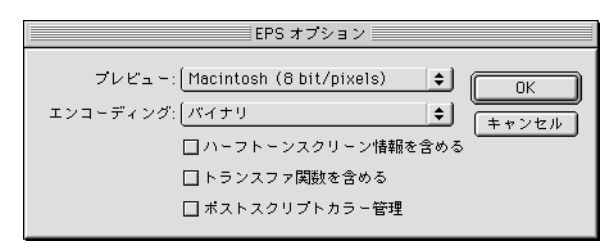

プレビュー

Macintosh:ファイルを Macintoshのみで扱う場合に選択します。

- TIFF: Windows と Macintosh で扱いたい場合に選択します。
- JPEG: この形式で出力すると出力時間が早くなります。ただし、画質に問題が 出る場合があります。

エンコーディング

- ASCII: バイナリやJPEGでエラーが発生する場合に選択します。ファイル容量が 大きくなります。
- バイナリ:通常は、この形式を選択します。
- JPEG: ファイル容量が小さくしたい場合に選択します。ただし、画質に問題が 出る場合があります。一度この形式で保存すると、元の画質に回復する ことはできないので、注意が必要です。
- ハーフトーンスクリーン情報を含む

通常はチェックしないで保存してください。

トランスファ関数を含む

通常はチェックしないで保存してください。

### 画像形式

オフセット印刷を目的としたデータの場合は、CMYK形式で保存することをおすすめ します。オフィスアプリケーションに配置する場合には、RGB形式で保存します。 プリンタによる出力が前提の場合は、RGB形式でもCMYK形式でも問題ありませんが、 RGB形式の場合は、RGBで表現できてもCMYKプリントでは再現できない色があり、 モニタのイメージと出力結果が異なる場合があります。

イラストアプリケーションソフト

ドローソフトなどのイラストアプリケーションソフトからプリントする場合の操作について説明します。ここでは、Macintosh版のAdobe Illutrator 8.0JとFreeHand 8.0Jを例に説明していますが、Windows版や他のバージョンでも同様です。

### アプリケーションの設定

モニタ表示色やプリンタ出力時の色を補正するため、それぞれのカラーマネジメントシ ステムとプロファイルを設定します。ColorSync プロファイルなど本プリンタやお使い のモニタ用のカラー管理プログラム用ファイルがインストールされているか確認してく ださい。インストールについては、第1章または第2章「印刷に必要なソフトウェアの 準備」(P.22, 65)をご覧ください。

### Illutrator 8.0Jの場合

Illutrator の「カラー設定」を開き、モニタのプロファイル、本プリンタのプロファイル、 使用するカラーマネジメントシステム、マッチング方法を設定します。

| カラー設定                                                                                                    |    |       |
|----------------------------------------------------------------------------------------------------|----|-------|
|                                                                                                    |    |       |
| モニタ (RGB) : EFIRGB                                                                                                    | ŧ  |       |
| プリンタ(CMYK): Canon COLOR LASERSHOT LB                                                                                                    | \$ | キャンセル |
| 変換方式: ColorGearェ CMM                                                                                                    | \$ |       |
| マッチング方法: 相対的な色域を維持                                                                                                    | \$ |       |
| ☑ 埋め込まれた ICC プロファイルを使用                                                                                                    |    |       |
| 詳細<br>このチェックボックスを逮捕すると、PDF、TIFF、JPEG、または<br>Photoshop 5 形式でファイルを書き出すときに、ICC プロファイルが埋め<br>込まれます。また、これらのファイルを読み込む場合は、埋め込み ICC プ<br>ロファイルがカラー管理に使用されます。 |    |       |
| □表示にもプリントカラーを使用                                                                                                    |    |       |

「埋め込まれたICCプロファイルを使用」をチェックすると、配置された画像毎にICC プロファイルが適用されて、出力されます。

### FreeHand 8.0Jの場合

FreeHand の「環境設定」で「カラー」を選択し、使用するカラーマネジメントシステム、モニターのプロファイル、本プリンタのプロファイルを設定します。

| カテゴリー                                                                                                    | 環境設定                                                                                            |  |  |
|----------------------------------------------------------------------------------------------------|-------------------------------------------------------------------------------------------------|--|--|
| 一能     ガイドカラー:     グリッドカラー:       オブジェクト     カラーリスト表示       ドキュメント     〇 ブロックのカラー       読み込み     ④ テキストのカラー       書書出し     〇 白動的にカラーの名前を付ける       スペルチェッカー     〇 カラーミキサーのカラー見本を左右に分割       カラー     8-bit カラーディ が表示       パネル     日参らは カラーディ が表示       カラーマネジメント     ●       サウンド     種類:       Kodak デジタルサイエンス     ●       ボロシージョン:     ブリンタ (ユンボジット)       ブリンタ (色分解):     デフォルト (CHYK)       詳細説定 …     ● | カテゴリー<br>一般<br>オブジェクト<br>テキスト<br>ドキュメント<br>読み込み<br>書き出し<br>スペルチェッカー<br>カラー<br>パネル<br>素示<br>サウンド |  |  |

### イラストのプリント

イラストアプリケーションでは、通常CMYK形式でデータを作成します。イラストを 出力する場合は、CMYKデータがそのまま出力され、プリンタドライバのダイアログ では、データ形式や出力の指定などが行えます。

Illustrator 8.0Jの場合

#### 出力形式の設定

プリントダイアログの「Adobe Illustrator 8.0」ページには、次のオプションがあります。

| プリンタ: LBP-2260PS_<br>Adobe Illustrator® 8 ◆ | Print       | 8.6 (219)<br>出力先: ブリンタ ◆ |
|---------------------------------------------|-------------|--------------------------|
| □ 選択内容のみ □ フォン                              | ソトをダウンロードする | 5 <b>色</b> 分解設定…         |
|                                             |             |                          |
| 設定を保存                                       | Adobe       | キャンセル ブリント               |

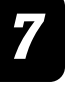

出力

コンポジット:4色カラーで出力します。

分版: CMYKごとの印刷用分版画像を出力するときに指定します。各色ごとに ブラックの濃淡で出力されます。

ポストスクリプト

本プリンタに出力する場合は、"レベル2"または"3"を選択します。

データ

ASCII: バイナリやJPEGでエラーが発生する場合に選択します。出力に時間がか かります。

バイナリ:通常は、この形式で出力します。

カラー出力の設定

プリントダイアログの「プリンタ固有機能」ページには、次のオプションがあります。 必要に応じて選択してください。

| プリンタ: LBP-2260PS_Print 🔶         | 8.6 (219)<br>出力先: ブリンタ 🔶 |
|----------------------------------|--------------------------|
| 「 プリンタ固有機能 ◆                     |                          |
| カラーモート": CMYK 🜩                  |                          |
| カラーの表現(テキスト): ビ゙ジネスグラフィックス 🔶     |                          |
| カラーの表現(グラフィックス) : (ビジネスグラフィックス 🗢 | )                        |
| カラーの表現(イメージ): 連続調 🗢              |                          |
| 明るさ:100% 標準 🔶 📃                  |                          |
| RGBンース:Apple標準                   |                          |
| CMYKシミュレーション: なし 🜩               |                          |
| 用紙タイブ: 普通紙 🔶                     |                          |
|                                  | •                        |
| 設定を保存 Adobe                      | キャンセル ブリント               |

お願い

画像データに DIC や SWOP-Coated などオフセット印刷用のカラーライブ ラリが使われている場合は、「CMYK シミュレーション」で同じカラーライ プラリを選択してください。それ以外の場合は、「なし」を選択してください。

### FreeHand 8.0Jの場合

#### 出力形式の設定

プリントダイアログの「FreeHand 8J」ページには、次のオプションがあります。

| プリンタ: LBP-2260PS_                                                      | Print 🗢                     | 出力先: 🔁                                                                                                    | 8.6 (219)<br>プリンタ 🔶                                                                                                    |
|------------------------------------------------------------------------|-----------------------------|----------------------------------------------------------------------------------------------------|----------------------------------------------------------------------------------------------------|
| FreeHand 8J     ◆       ブリント設定:     +Quality PS Level 2       ● PPDを使用 | 】<br>>-2260PS<br>·分版<br>100 | プリンク税値:<br>超サイズ: いっ<br>6010:3000mj3<br>留像度: 2400;<br>の最大ステップ<br>ファ: 無話室<br>ドレイヤ・ドュ<br>ル, センタート<br>カラーマネジン | Canon LBP-2260PS;用<br>スクリーン:<br>)スタム;方向:自動設定;<br>フラットネス(3) かう-<br>数:256,トランス<br>;全てのフォアグラウン<br>- ナートンボ,30勝ラペ<br>ンボ;ファイル名と日付;<br>ント:オフ |
| 設定を保存                                                                  | Adobe <sup>®</sup>          | キャンセ                                                                                                    | ル「プリント                                                                                                    |

#### プリント設定

本プリンタに出力する場合は、"+Quality PS Level 2"を選択します。

#### PPD を使用

PPD を使用をチェックし、本プリンタの PPD ファイルを選択します。

#### 出力

コンポジット:4色カラーで出力します。

分版: CMYKごとの印刷用分版画像を出力するときに指定します。各色ごとに ブラックの濃淡で出力されます。

カラーマネジメント

環境設定のカラーで設定した内容を変更できます。

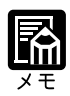

FreeHandでは、"プリント設定"ダイアログの[用紙設定]タブで用紙サイ ズ・用紙向きを設定します。 [ファイル]-[用紙設定]メニューからの設定は無効となります。

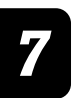

出力データの設定

プリントダイアログの「プリント設定」を開き、「出力画像」ページを選択すると、次 のオプションが表示されます。

| プリン                                                                                 | ト設定                                                                                  |
|-------------------------------------------------------------------------------------|--------------------------------------------------------------------------------------|
| ブリント設定: 📲 (+Quality PS Level 2 🔍<br>区 PPDを使用 Canon LBP-2260PS<br>UserPrepファイル: なし 🔍 | 分版         出力画像         用紙設定           ラベル/マーク         ワ           図 分版ラベル         ワ |
| -                                                                                   | 図 コーナートンボ<br>図 センタートンボ                                                               |
|                                                                                     | 脳面方向                                                                                 |
|                                                                                     | <ul> <li>○ 解面上</li> <li>○ ポシティブ</li> <li>○ ポンティブ</li> </ul>                          |
|                                                                                     |                                                                                      |
|                                                                                     | 出力オプション                                                                              |
|                                                                                     | オブジェクト 🛛 非表示のレイヤーを含む                                                                 |
|                                                                                     | □ 複雑なパスを分割する                                                                         |
|                                                                                     | 直像データ デフォルト(バイナリ) ▼                                                                  |
|                                                                                     | ☑ OPI⊐メント出力                                                                          |
|                                                                                     | ⊠ RGBをプロセスカラ - に変換                                                                   |
|                                                                                     | 256 ▼ カラ - の最大ステップ数                                                                  |
|                                                                                     | <u> デフォルト ▼</u> ]フラットネス                                                              |
| I ▼ 7νビュ- ▼                                                                         | □ プリント時にフォントを作成                                                                      |
|                                                                                     | (キャンセル) (OK                                                                          |

画像データ ASCII:

バイナリや JPEG でエラーが発生する場合に選択します。 出力に時間がかかります。

デフォルト (バイナリ):通常は、この形式で出力します。 クロスプラットホーム: Windows と Macintosh で扱いたい場合に選択します。 (バイナリ)

RGB をプロセスカラーに変換

チェックすると、FreeHandでCMYK変換してから、プリンタへ出力します。 チェックを外すと、RGBのままプリンタへ出力し、プリンタでCMYK変換します。 カラー出力の設定

プリントダイアログの「プリンタ固有機能」ページには、次のオプションがあります。 必要に応じて選択してください。

| プリンタ: LBP-2260PS_Print 🔶              | 8.6 (219)<br>出力先: ブリンタ 🔶 |
|---------------------------------------|--------------------------|
| <ul><li>「プリンタ固有機能</li><li>◆</li></ul> |                          |
| カラ~モート": CMYK ♦                       |                          |
| カラーの表現(テキスト): ビジネスグラフィックス 🔶           |                          |
| カラーの表現(グラフィックス) : ビジネスグラフィックス ᅌ       |                          |
| カラーの表現(イメージ): 連続調 ◆                   |                          |
| 明るさ:100% 標準 🔶                         |                          |
| RGBンース:Apple標準 🔶                      |                          |
| CMYKシミュレーション: なし 🔶                    |                          |
| 用紙タイブ: (普通紙 🔶                         |                          |
|                                       | •                        |
| 設定を保存 Adobe <sup>®</sup>              | キャンセル プリント               |

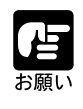

画像データがオフセット印刷のインク用に色分解されている場合は、 「CMYKシミュレーション」でインクの種類を選択してください。それ以外 の場合は、「なし」を選択してください。

### 他のアプリケーションで配置するためのファイルについて

イラストアプリケーションで他のアプリケーションのファイルへ配置するためのファイ ルを保存する場合は、EPS形式で保存します。線画データは、CMYKで保存されます。 画像が配置されている場合は、そのデータの画像形式やプロファイルデータがそのまま 適用されます。ここでは、Macintosh版を例に説明していますが、Windows版や他のバー ジョンでも同様です。

### Illustrator 8.0Jの場合

ファイル形式は、「Illustrator EPS」で保存します。この形式は、ほとんどのDTPアプリ ケーションでサポートしています。 EPS 形式で保存する場合は、次のオプションがあります。

| EPS 形式                                                                                                    | · · · · · · · · · · · · · · · · · · ·                                                                                                  |
|----------------------------------------------------------------------------------------------------|----------------------------------------------------------------------------------------------------|
| 互換性     3.0/3.2     6.0       ④ 3.0/3.2     ● 6.0       ● 4.0     ④ 7.0       ● 5.0/5.5     ● 8.0       オブション     一記置した画像を含む       □ サムネールを作成     □日本語版のファイル形式を使用       □ フォントデータを含む     ☑ CMYK ポストスクリプト       ポストスクリプト:     レベル 2 | - プレビュー<br>○ なし<br>○ 1-bit (白黒) IBM PC<br>○ 8-bit (256色) IBM PC<br>○ 1-bit (白黒) Macintosh<br>● 8-bit (256色) Macintosh<br>= ++ンセル<br>□K |

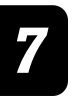

互換性

通常は8.0を選択します。下位互換性を持たせたいときは、バージョンを選択します。

プレビュー

Macintosh:ファイルを Macintosh のみで扱う場合に選択します。

- IBM PC: Windows と Macintosh で扱いたい場合に選択します。
- なし: ファイル容量が少なくなりますが、DTP アプリケーションの画面上でイ ラストの内容が確認できなくなります。

オプション

必要に応じて選択します。

### FreeHand 8.0Jの場合

ファイル形式は、「編集可能EPS」で保存します。この形式は、ほとんどのDTPアプリケーションでサポートしています。

第 7 章 印刷するには アプリケーションソフトから

**DTP アプリケーションソフト** 

DTPアプリケーションソフトからプリントする場合の操作について説明します。ここでは、Macintosh版のAdobe PageMaker 6.5JとQuarkXPress 4.0Jを例に説明していますが、他のバージョンでも同様です。

### アプリケーションの設定

モニタ表示色やプリンタ出力時の色を補正するため、それぞれのカラーマネジメントシ ステムとプロファイルを設定します。ColorSyncプロファイルなど本プリンタやお使い のモニタ用のカラー管理プログラム用ファイルがインストールされているか確認してく ださい。インストールについては、第1章または第2章「印刷に必要なソフトウェアの 準備」(P.22,65)をご覧ください。

PageMaker 6.5Jの場合

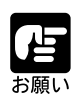

Windows版の Adobe PageMaker 6.5Jをご使用の場合は、PageMakerフォ ルダ内の [¥Rsrc¥Japanese¥PPD4]フォルダに、Adobe PageMaker 6.5J 専用 PPD ファイルをコピーしてお使いください。 専用 PPD ファイルは、User Software CD-ROMの次のフォルダに格納され ています。 Windows 2000の場合: ¥PM65¥win2000 Windows 95/98の場合: ¥PM65¥win9x

PageMakerの「環境設定」で「CMS設定」を開き、使用するカラーマネジメントシステム、モニタのプロファイル、本プリンタのプロファイルなどを設定します。

| カラーマネジメ                                | ントシステム(CMS)設定                                 | Ê OK                            |         |
|----------------------------------------|-----------------------------------------------|---------------------------------|---------|
| カラーマネジメント:<br>画面のシミュレーショ<br>デフォルトのCMS: | On<br>ルン: プリンタ(コンボジ<br>ColorSync              |                                 | ษม      |
| C                                      | —— ColorSync 設定 ——                            |                                 |         |
|                                        | モニタ:                                          | カラー LCD                         | <u></u> |
| ColorSync                              | プリンタ(コンポジット):                                 | Canon COLOR LASERSHOT LBP2260PS | \$      |
| $\langle \rangle$                      | プリンタ(色分解用):                                   | Canon COLOR LASERSHOT LBP2260PS | \$      |
| Kodak ICC                              | 標準のRGB直像:                                     | Apple 13" RGB Standard          | \$      |
|                                        | 標準のCMYK面像:                                    | Canon COLOR LASERSHOT LBP2260PS | \$      |
| *                                      | ÉJÉŝÃ[LCD<br>(Copvright Apple Comput<br>v2.0. | er, Inc. 1994-1999              | *       |

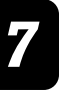

第 7 章

印刷するには アプリケーションソフトから

209

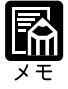

PageMaker 6.0Jで使用できるカラーマネジメントシステムは、「Kodak CM」 のみです。

PageMaker 6.5Jで使用できるカラーマネジメントシステムは、「Kodak CM」と「ColorSync」から選択できます。

### QuarkXPress 4.0Jの場合

QuarkXPressのカラーマネジメントシステムは、EfiColor XTension により提供されます が、本プリンタ用のプロファイルを提供されていないため、使用できません。もし、 EfiColor XTensionがインストールされている場合は、QuarkXPressフォルダのXTension フォルダから EfiColor XTension を外し、QuarkXPress を再起動してください。

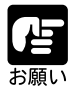

Mac OS版のQuarkXPress 4.0 Jをご使用の場合は、QuarkXPress 4.0 J専 用PPD ファイルを次のフォルダにコピーしてお使いください。 システムフォルダ:機能拡張フォルダ:プリンタ記述ファイルフォルダ 専用PPD ファイルは、User Software CD-ROMの次のフォルダに格納され ています。 QuarkXPress 4.0

### DTP データのプリント

DTP アプリケーションソフトでは、通常 CMYK 形式のデータを配置し、CMYK 形式で 出力します。JPEG や GIF、TIFF など RGB 形式の画像データを配置した場合は、その ファイルの補正情報やプロファイルが適用されます。また、カラーマネージメントシス テムがインストールされている場合には、そのプロファイルが適用されます。

PageMaker 6.5Jの場合

#### 出力形式の設定

プリントダイアログの「カラー」ページには、次のオプションがあります。

|                                                                                           | プリント - カラー                         |                |
|-------------------------------------------------------------------------------------------|------------------------------------|----------------|
| ● 標準(コンポジット)<br>● カラー<br>② 特色をブラックで印刷                                                     | □ 鏡像(膜面下)<br>□ ネガ<br>□ EPS内のカラーを維持 | プリント<br>キャンセル  |
| <ul> <li>● 色分版</li> <li>□ プリンタで分解</li> <li>印刷</li> <li>インキ</li> </ul>                     | CMS 設定           全インキを出力           | プリント設定<br>用紙設定 |
| <ul> <li>✓ プロセスシアン</li> <li>✓ プロセスマゼンタ</li> <li>✓ プロセスイエロー</li> <li>✓ プロセスブラック</li> </ul> | インキ指定解除<br>全てをプロセスに<br>未使用のインキを削除  | オプション<br>カラー   |
| ✓ このインキを印刷する<br>角度/線数の指定:                                                                 | 線数: 200 lpi                        | フリンタ特住         |
| 1 <del></del>                                                                             | 角度: 90 °                           |                |

出力

標準: 4色カラーで出力します。

色分版: CMYKごとの印刷用分版画像を出力するときは、出力する版を指定しま す。各色ごとにブラックの濃淡で出力されます。

角度 / 線数の設定

- 線数: 出力の線数(解像度)を指定します。
- 角度: 網点の角度を設定します。

CMS 設定

環境設定のカラーで設定した内容を変更できます。

プリンタオプションの設定

プリントダイアログの「プリンタ特性」ページには、次のオプションがあります。必要 に応じて選択してください。

| Canon LBP-2260PS<br>CMYKジミュレーション :  プリント                                                                                                    | プリント - 特性                                                                                                    |                                                                                        |
|----------------------------------------------------------------------------------------------------|----------------------------------------------------------------------------------------------------|----------------------------------------------------------------------------------------|
| ブリンタのデフォルト     年キンセル       RGBソース:     ブリント設定       取るさ:     ブリンタのデフォルト       ガシーの表現(イメージ):     オブション       連続調     カラー       がつの表現(ゲッラアィックス):     リセット | Canon LBP-2260PS<br>CMYK9ミュレ-ション:<br>ブリンタのデフォルト<br>RGBソース:<br>なし<br>明るさ:<br>ブリンタのデフォルト<br>約5-の表現(4メージ"):<br>連続調<br>約5-の表現(ゲ うフィックス):<br>ビッジ"ネスグ" うフィックス | ブリント       キャンセル       ブリント設定       用紙設定       オブション       カラー       ブリンタ特性       マセット |

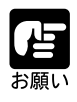

画像データがオフセット印刷のインク用に色分解されている場合は、 「CMYKシミュレーション」でインクの種類を選択してください。それ以外 の場合は、「なし」を選択してください。

QuarkXPress 4.0Jの場合

出力形式の設定

プリントダイアログには、次のオプションがあります。

| 印刷                                          |                  |                   |
|---------------------------------------------|------------------|-------------------|
| 印刷書式: [デフォルト ▼                              |                  |                   |
| 部数: 1 ページ: 全ページ 単囲セパレータ                     |                  |                   |
| 「ドキュメント」 醤実 (出力) オブション ( ブレビュー ) ブリンタフォント ) |                  |                   |
| プリンタ記述:                                     | Canon COLOR LASE | RSHOT LBP2260PS ▼ |
| 用紙サイズ:                                      | А4▼              |                   |
| 用紙の幅:                                       | 209.903 mm       | 用紙のオフセット:         |
| 用紙の高さ:                                      | 297.039 💌        | ページ間隔:            |
| 縮小率/拡大率:                                    | 100%             | □ 印刷領域に合わせる       |
| ページ配置:                                      | 左端 🔻             | 方向: 1811 1日1      |
|                                             |                  |                   |
| (用紙設定…)(ブリンタ…)(保存して閉じる)(キャンセル)(印刷)          |                  |                   |

#### プリンタ記述

本プリンタに出力する場合は、"カラー一般"を選択します。

|                       | 印刷       |         |             |          |
|-----------------------|----------|---------|-------------|----------|
| 印刷書式: デフォルト ▼         |          |         |             |          |
| 部数: 1 ページ: 全ページ       | ,        | -       | 〔 〔 〔 〔 〔 〔 | 囲セパレータ   |
| 「ドキュメント 設定 出力 オプション ブ | レビュー   ブ | リンタフォント | )           |          |
| 印刷カラー: コンポジットカラー      | ▼        | 解像度:    | 600         | 🔻 (dpi)  |
| ハーフトーン: 計算値 ▼         |          | 線数:     | 60          | 🔻 (1pi)  |
|                       |          |         |             |          |
| EDHA) NO              | 10-71-2  | 報数      | ▼  角度       | ▼ 親点形状 ▼ |
| ▼ プロセスシアン             | -        | 60      | 105         | デフォルト 白  |
|                       | -        | 60      | 75'         | 777/01   |
|                       | -        | 60      | 90          | 777/06   |
| V VHEX7599            | -        | 60      | 40          | 778/01   |
|                       |          |         |             | -        |
|                       |          |         |             |          |
|                       |          |         |             |          |

### データ形式

- ASCII: バイナリやJPEGでエラーが発生する場合に選択します。出力に時間がか かります。
- バイナリ:通常は、この形式で出力します。
- JPEG: この形式で出力すると出力時間が早くなります。ただし、画質に問題が 出る場合があります。

#### スクリーン線数

出力の線数(解像度)を指定します。

#### カラー出力の設定

プリントダイアログの「プリンタ固有機能」ページには、次のオプションがあります。 必要に応じて選択してください。

| ブリンタ: LBP-2260PS_Print 🔶        | 8.6 (219)<br>出力先: ブリンタ 🔶 |
|---------------------------------|--------------------------|
| ☆ プリンタ固有機能 🔶                    |                          |
| カラーモート": CMYK ▼                 | <b>=</b>                 |
| カラーの表現(テキスト): ビ゙ジネスグラフィックス 🔻    |                          |
| カラーの表現(グラフィックス): ビ゙ジネスグラフィックス 🔻 |                          |
| カラーの表現(イメージ): 連続調 🛛 🔻           |                          |
| 明るさ: 100% 標準 🛛 🔻                |                          |
| RGBソース: Apple標準 ▼               |                          |
| СМҮКўミュレ-Ээў: なし 🔻              |                          |
| 用紙タイブ: 普通紙 ▼                    | Ц                        |
|                                 | <b></b>                  |
| 設定を保存 Adobe                     | キャンセル ブリント               |

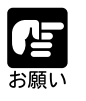

画像データがオフセット印刷のインク用に色分解されている場合は、 「CMYKシミュレーション」でインクの種類を選択してください。それ以外 の場合は、「なし」を選択してください。

第 7 章

印刷するには

フィスアプリケーションソフト

ワープロや表計算、プレゼンテーションなど、QuickDraw (MacOS)およびGDI (Windows)アプリケーションソフトからプリントする場合の操作について説明します。 ここでは、Microsoft Office98を例に説明していますが、他のバージョンや他のアプリ ケーションソフトでも同様です。

### アプリケーションの設定

オフィスアプリケーションソフトでは、システムにインストールされたカラーマネージ メントシステムが適用されます。ColorSyncプロファイルなど本プリンタやお使いのモ ニタ用のカラー管理プログラム用ファイルがインストールされているか確認してくださ い。インストールについては、第1章または第2章「印刷に必要なソフトウェアの準備」 (P.22, 65)をご覧ください。

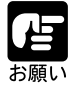

Windows版Office97をお使いの場合は、「Windows」フォルダの「System」 フォルダ内の「Color」フォルダ内に本プリンタ用のICM プロファイルがイ ンストールされていないことを確認してください。インストールされている 場合は、そのファイルを外してください。本プリンタ用のICM プロファイル がインストールされていると、JPEGやBMP、TIFF 画像が正しくプリント されません。

### データの作成

オフィスアプリケーションソフトでデータを作成する場合、最良のプリント結果を得る ために次の点に注意してください。

### 配置する画像データについて

オフィスアプリケーションソフトに配置する画像データは、EPS形式のデータのファイ ルを使用することをおすすめします。EPS形式の場合は、EPSファイルの高解像度デー タでプリントできます。アプリケーションによっては、TIFFやPICT形式のファイルを 使用すると、問題が出る場合があります。

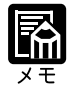

線画と連続階調の画像データが混在しているデータで、思ったようなプリント結果が得られないときは、画像データをCMYKに変換してから配置し直してプリントしてください。改善される場合があります。

### データのプリント

オフィスアプリケーションソフトでは、通常RGB形式でデータを作成します。データ をプリントするときは、CMYKに変換されて出力されます。

Macintoshの場合

カラーマネジメントの設定

プリントダイアログの「カラー設定」ページには、次のオプションがあります。カラー マネージメントシステムがインストールしてある場合には、カラーマネージメントシス テム名とプロファイルを指定します。

| プリンタ: LBP-2260 | 8.6 (219)<br>PPS_Print ◆ 出力先: プリンタ ◆ |
|----------------|--------------------------------------|
| カラー:           | [ColorSyncカラーマッチング   ♦]              |
| プリンタプロファイル:    | Canon COLOR LASERSHO 文               |
| 設定を保存          | Adobe キャンセル プリント                     |

#### カラー出力の設定

プリントダイアログの「プリンタ固有機能」ページには、次のオプションがあります。 必要に応じて選択してください。

| ブリンタ: LBP-2260PS_Print 🔶       | 出力先: | プリンタ   | 8.6 (219) |
|--------------------------------|------|--------|-----------|
| - プリンタ固有機能 ◆                   |      |        |           |
| カラーモート": CMYK ▼                |      |        |           |
| カラーの表現(テキスト): ビ゙ジネスグラフィックス ▼   |      |        |           |
| カラーの表現(グラフィックス): ビジネスグラフィックス 🔻 |      |        |           |
| カラーの表現(イメージ): 連続調 🛛 🔻          |      |        |           |
| 明るさ: 100% 標準 🛛 🔻               |      |        |           |
| RGBンース: Apple標準 💌              |      |        |           |
| CMYK9ミュレ-ション: なし ▼             |      |        |           |
| 用紙タイブ: 普通紙 ▼                   |      |        |           |
| L                              |      |        | <u> </u>  |
| 〕<br>設定を保存                     | + *  | ンセル [] | プリント      |

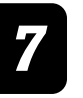

### Windows 版の場合

#### カラー出力の設定

プリンタプロパティの「ColorWise」ページには、次のオプションがあります。必要に応じて選択してください。

| Canon LBP-2260PSのプロパティ                                           | ? ×                                                |
|------------------------------------------------------------------|----------------------------------------------------|
| 全般   詳細   色の管理  <br>  PostScript   ウォーターマーク                      | 用紙 │ グラフィックス │ フォント │<br>・ │ デバイスオフ♡ョン ColorWise │ |
| C ColorWise ビジネスカラー(C)<br>・ ColorWise エキスパートモート <sup>*</sup> (C) | CRD                                                |
| С ICM 7Ъ771№Д)<br>СУЪ-25-№ <u>G</u> )                            |                                                    |
| シミュレーション:<br>なし                                                  | ビン・ネスクラフィックス ▼<br>ケラフィック:                          |
| RGB '/7:<br>srgb (PC)                                            | <u>ビジネスケラフィックス</u>                                 |
| 明るさ 📕 🔡                                                          | ▶ 100% 標準                                          |
|                                                                  | ∧#.7°(H)                                           |
|                                                                  |                                                    |
| OK.                                                              |                                                    |

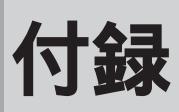

| CD-ROM に付属のフォントについて | <br> |
|---------------------|------|
| 使用方法                | <br> |
| フォント見本              | <br> |
| 索 引                 | <br> |
# CD-ROM に付属のフォントについて

本製品に付属の User Software CD-ROM には、LBP-2260PSII 上でご使用いただけるフォ ントと、これらのフォントをプリンタにダウンロードするためのソフトウェア「Canon Font Downloader」を用意しています。キヤノンの提供する多彩なフォントをプレゼン テーション資料、手紙などにお役立てください。

## 使用方法

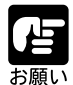

CD-ROMに付属のフォント、Canon Font Downloader をご使用の前に、使用許諾契約書(P.3)を十分にお読みください。なお、CD-ROMに付属のフォント、Canon Font Downloaderをご使用になられた場合は、お客様が使用許諾契約書にご同意いただいたものとさせていただきます。

CD-ROM に付属のフォントと Canon Font Downloader (¥CDF¥Downldr.exe)の使用方法 については、CD-ROM の CDF フォルダ内「Readme.txt」ファイル (Macintosh をお使い の場合は「お読みください」ファイル)を参照してください。 なお、「Readme.txt」ファイルまたは「お読みください」ファイルの参照方法は、CD-ROM

なの、「Readme.txt」ファイルまたは、の読みください」ファイルの参照方法は、CD-ROM に添付されている小冊子に記載されています。

## フォント見本

平成明朝体<sup>™</sup> W3 平成明朝体<sup>™</sup> W5 平成明朝体<sup>™</sup> W7 平成明朝体<sup>™</sup> W9 平成角ゴシック体<sup>™</sup> W3 平成角ゴシック体<sup>™</sup> W5 平成角ゴシック体<sup>™</sup> W7 平成角ゴシック体 Ca-L 丸ゴシック体 Ca-L 丸ゴシック体 Ca-B 教科書体 NT-M 楷書体 NT-M 行書体 LC-M

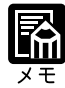

コンピュータ上で表示されるフォント名には、上記フォント名の前にSCまたはSCPが付きます。 この平成明朝体、平成角ゴシック体は、(財)日本規格協会文字フォント開

発・普及センターと使用契約を締結し使用しているものです。フォントとし て無断複製することは禁止されています。

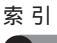

# 索引

A Adobe Type Manager ...... 25, 68

#### С

| ColorSync プリンタプロファイル 26  |
|--------------------------|
| CMYKシミュレーション35, 112, 153 |
| ColorGear 29             |
| ColorGear プリンタプロファイル 30  |
| ColorWise エキスパートモード      |
| ColorWise ビジネスカラー        |
| CRD                      |
| 画像                       |
| グラフィックス76                |
| テキスト                     |

| Fiery WebTools | 164 |
|----------------|-----|
| FontManager    | 184 |

F

| CM   | プロ  | ファ | イル    |      |      | 75 |
|------|-----|----|-------|------|------|----|
| 0.01 | ~ - |    | 1 / / | <br> | <br> | 10 |

| L        |     |     |
|----------|-----|-----|
| LPD      | 98, | 136 |
| Iprプロトコル |     | 156 |

| IN                 |     |
|--------------------|-----|
| <br>NetWare ネットワーク |     |
| Windows 2000       | 132 |
| Windows 95/98      | 60  |
| Windows NT         |     |
|                    |     |

| RGB ソース              | 152 |
|----------------------|-----|
| S                    |     |
| System V 版 UNIX システム | 159 |
| Т                    |     |
| TCP/IP 印刷            | 136 |

TCP/IP ネットワーク ...... 160

U

#### 

#### ア行

| <br>明るさ34, 77, 111, 152   |
|---------------------------|
| アップデートボタン 171             |
| 色見本情報                     |
| CMYK色見本情報69, 102, 144     |
| PANTONE 色見本情報69, 103, 144 |
| 印刷                        |
| 印刷キュー 170                 |
| 印刷済みキュー 170               |
| 印刷の向き                     |
| インストール                    |
| Adobe Type Manager 25     |
| ColorGear                 |
| ColorSync                 |
| 欧文フォント                    |
| フォント 102, 144             |
| プリンタドライバ                  |
|                           |

#### カ行

| 回転        |     |     |      |      | 38  |
|-----------|-----|-----|------|------|-----|
| 確認印刷      | 34, | 78, | 113, | 153, | 170 |
| カラー管理システム |     |     |      |      |     |
| ColorGear |     |     |      |      | 29  |
| ColorSync |     |     |      |      | 26  |
| カラー設定     |     |     |      |      | 37  |
| カラーの表現    |     |     |      |      |     |
| イメージ      |     |     | 35,  | 110, | 151 |
| グラフィックス   |     |     | 35,  | 110, | 151 |
|           |     |     |      |      |     |

| テキスト     | . 35, | 110, | 151 |
|----------|-------|------|-----|
| カラーモード   | . 36, | 110, | 151 |
| 給紙方法 39, | 80,   | 109, | 150 |
| グレースケール  |       |      | 75  |

### サ行

| 71 |
|----|
|    |
| 65 |
| 19 |
| 17 |
| 43 |
| 33 |
| 77 |
| 67 |
| 76 |
| 24 |
| 22 |
| 53 |
|    |

#### タ行

待機ボタン ...... 171

| ナ行             |     |     |
|----------------|-----|-----|
| ネットワークプリンタ     | 95, | 132 |
| NetWare ネットワーク | 60, | 132 |
| Windows ネットワーク | 52, | 128 |

### 八行

| 排紙先 114, 154            |
|-------------------------|
| 排紙方法                    |
| バックアップファイルのチェック 189     |
| パラレルポート接続               |
| Windows 2000 126        |
| Windows 95/98 50        |
| WindowsNT 89            |
| フォントバックアップ 185          |
| フォントリストア 187            |
| 複製プリントボタン 171           |
| プリンタドライバの画面71, 106, 147 |
| プリンタのオプション 48, 87, 123  |
| プリントキュー 156             |

| マ行       |        |     |  |  |  |  |  |  |
|----------|--------|-----|--|--|--|--|--|--|
| メディア     | . 112, | 150 |  |  |  |  |  |  |
| ヤ行       |        |     |  |  |  |  |  |  |
| 洋形封筒印刷78 | , 113, | 154 |  |  |  |  |  |  |
| 用紙       |        | 39  |  |  |  |  |  |  |
| 用紙サイズ79  | , 109, | 150 |  |  |  |  |  |  |
| 用紙タイプ    |        | 38  |  |  |  |  |  |  |
| 用紙の種類    |        | 80  |  |  |  |  |  |  |
| 用紙の詳細設定  |        | 79  |  |  |  |  |  |  |
|          |        |     |  |  |  |  |  |  |
| フ行       |        |     |  |  |  |  |  |  |

| - IJ    |      |     |
|---------|------|-----|
| <br>両面  |      | 36  |
| 両面印刷79, | 109, | 154 |

| • | • | • | • | • | • | • | • | • | • | • | • | • | • | • | • | • | • | • | • | ٠ | • | • |
|---|---|---|---|---|---|---|---|---|---|---|---|---|---|---|---|---|---|---|---|---|---|---|
| • | • | • | ٠ | • | ٠ | • | • | • | • | • | • | • | • | ٠ | • | • | • | • | ٠ | ٠ | • | • |
| • | • | • | • | • | • | • | • | • | ٠ | • | • | • | • | • | • | • | • | • | • | ٠ | ٠ | • |
| • | • | • | • | ٠ | • | • | ٠ | ٠ | • | • | • | • | • | • | • | • | • | • | • | ٠ | • | ٠ |
| • | • | • | • | ٠ | ٠ | • | • | • | • | • | • | • | • | • | • | • | • | • | • | ٠ | • | • |
| • | • | • | ٠ | ٠ | • | ٠ | • | ٠ | ٠ | • | • | • | • | ٠ | • | • | • | • | ٠ | • | ٠ | • |
| • | • | • | ٠ | ٠ | • | • | • | ٠ | ٠ | • | • | • | ٠ | ٠ | • | • | • | • | • | • | • | • |
| • | • | • | ٠ | ٠ | ٠ | ٠ | ٠ | ٠ | ٠ | ٠ | • | • | • | • | • | • | • | • | ٠ | ٠ | ٠ | • |
| • | • | • | • | • | • | • | • | • | • | • | • | • | • | • | • | • | • | • | • | • | • | • |

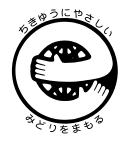

この印刷物はエコマーク認定の再生紙を使用しています。